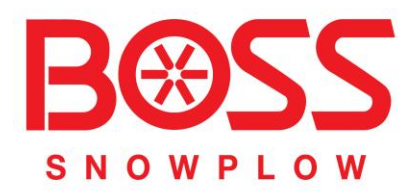

## **PRW** Product Registration and Warranty

# User Guide

June 2016

### TABLE OF CONTENTS

| A. | Getting Started in PRW                                      | 4 - 9   |
|----|-------------------------------------------------------------|---------|
|    | 1. Screen Layout                                            | 4       |
|    | 2. System Navigation                                        | 8       |
|    | 3. System Requirements                                      | 9       |
| В. | Work Queues                                                 | 10 - 20 |
|    | 1. Claim Work Queue                                         | 12      |
|    | a. Action Required Claims                                   | 12      |
|    | b. Draft Claims                                             | 14      |
|    | c. Parts Return Claims                                      | 16      |
|    | 2. Product Registration Work Queue                          | 17      |
|    | 3. RGA (Return Goods Authorization) Work Queue              | 19      |
| C. | Product Registration                                        | 21 - 25 |
|    | 1. Registering a New Product                                | 21      |
|    | 2. Registration Search                                      | 25      |
| D. | Filing a Warranty Claim                                     | 27 - 78 |
|    | 1. Information about the Claim Form                         | 27      |
|    | 2. Filing a New Warranty Claim                              | 30      |
|    | 3. Filing a Stock Warranty Claim                            | 41      |
|    | 4. Filing a Replacement Part Warranty Claim                 | 52      |
|    | 5. Filing an Over-the-Counter Exchange Warranty Claim (OTC) | 63      |
|    | 6. Filing a Policy Exception Claim                          | 64      |
|    | 7. Filing a Campaign Claim                                  | 78      |
| E. | Claims Search                                               | 91      |

| F. Claims Quick Search                    | 95      |
|-------------------------------------------|---------|
| G. "Based On" Claim                       | 97      |
| H. Claim Returns With Reason Codes        | 101     |
| I. Locked Claims                          | 101     |
| J. Payment Information on Claim           | 102     |
| K. RGA                                    | 105     |
| L. "Go To" Functionality                  | 115-129 |
| 1. Claims History                         | 117     |
| 2. Claims Life Cycle                      | 119     |
| 3. Over-The-Counter Product Shipment Info | 121     |
| 4. RGA                                    | 122     |
| 5. Warranty Info/Bulletins                | 125     |

Welcome to PRW (Product Registration & Warranty System). **PRW** is a comprehensive warranty solution that enables you to manage and optimize all warranty activities.

#### A. Getting Started in PRW

PRW is located on the Dealer Access page at <u>www.bossplow.com</u>. Select <u>Dealer Login</u> then enter your BOSS Distributor Username and Password. Select the Warranty (PRW) link from the menu board on the left. Enter your PRW username and password.

| Customer Login | Dealer Login | I Vendor Login | Ĵ. | Product Registration |
|----------------|--------------|----------------|----|----------------------|
|                |              |                |    |                      |
| Warranty (PRW) |              |                |    |                      |

#### A.1 Screen Layout

The PRW screens are developed as web-input screens so the interface is easy to learn and navigate.

**1)** Warranty Quick Links: Displays by default when you initially log into the system. Key business functions are available from Warranty Quick Links.

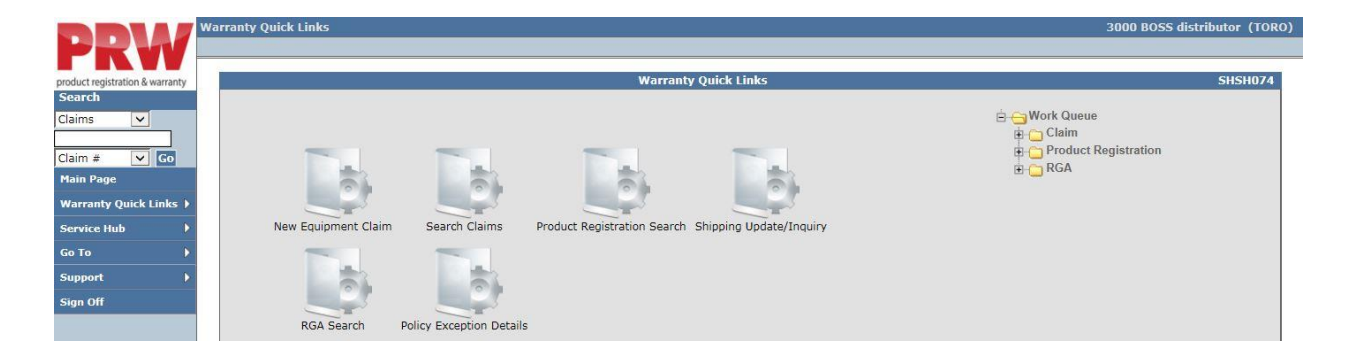

2) Left Hand Navigation Menu: Users can access all business functions from a series of collapsible menus on the left side of the screen. Click on the arrow to the right of the menu header to drill-down to menu items. The sidebar navigation also includes a Quick Search feature to access any claims in the system directly from the sidebar. Clicking the PRW logo at the top left of the screen will always return you to the Main Page.

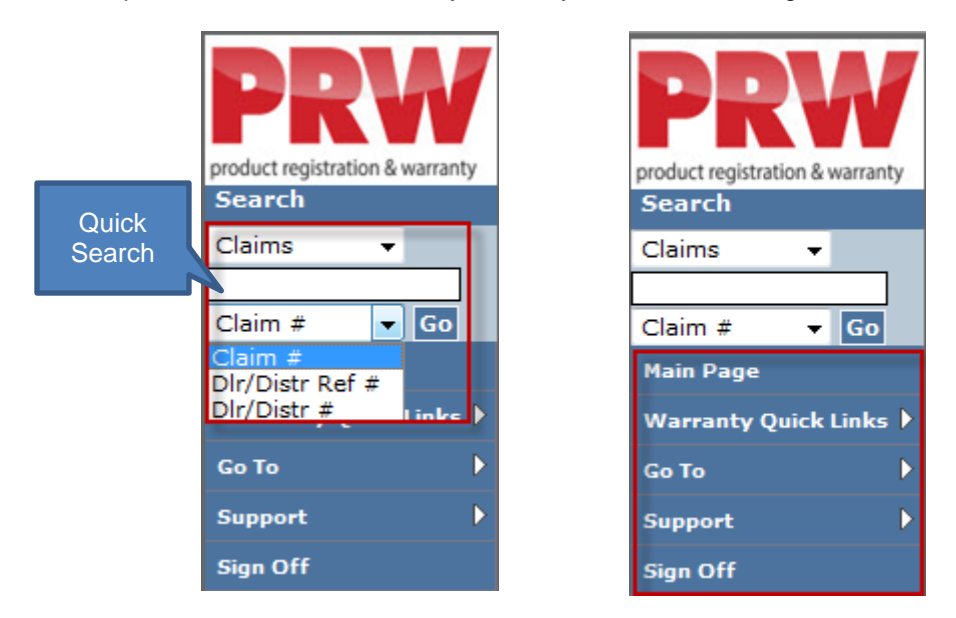

3) Center Pane - All menus that can be accessed from the sidebar can also be accessed from the center pane. These options are displayed by Icons. By clicking on an Icon, the next level of Icons is displayed. Note: When referring to the individual sections of this manual, all procedures are written using the center pane icons.

| Warranty Quick Links                                                                                                    |                                                                        |
|----------------------------------------------------------------------------------------------------|------------------------------------------------------------------------|
| New Equipment Claim       Search Claims       Product Registration Search       Shipping Update/Inquiry         Image: Comparison of the search of the search of the searc | ia ← Work Queue<br>ia ← Claim<br>ia ← Product Registration<br>ia ← RGA |

**4) Bread Crumb Trails:** As you navigate through the menus to access different business functions, the system will maintain a path of the links you used at the top of the screen. You can always return to a previous screen by clicking the link on the bread crumb trail.

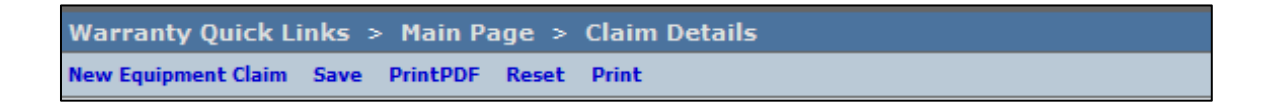

5) Action Menu Tool Bar: Used to add, save, submit, and print data. It is displayed at both the top and bottom of the screen.

New Equipment Claim Save Submit Delete PrintPDF Reset PrintPDF Print

6) View Changer: Used to change from tabbed view to full view. It is displayed on the upper right hand corner of the screen. Note: When referring to the individual sections of this manual, all procedures are written using the Tabbed view.

| UCF - TABBED 💌 |
|----------------|
| UCF - TABBED   |
| UCF - FULL     |

7) User ID: Displays the user id of the person currently logged into the system. This field is displayed on the upper right hand corner of the screen.

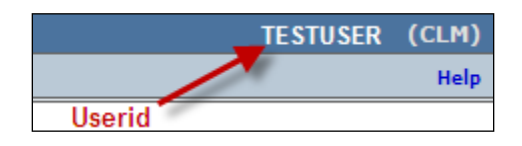

8) Calendar Lookup: Dates can be entered manually in an MM/DD/YYYY format or can be selected by using the calendar icon.

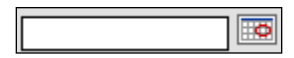

8) **Table Lookup:** These are values that are in a table in the system and can be selected using the binoculars. If you enter a partial value in the field, it will begin the query using that partial value.

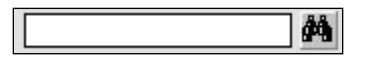

9) Required Field Indicator: A red asterisk indicates that a field is required for continued processing. Note: Not all required fields are marked with a red asterisk. If a required field is not marked, the system will prompt the user to take appropriate action.

| Dealer/Distributor*: | (Å) |
|----------------------|-----|
|                      |     |

**10) Tab Underlines:** When there is an error on a screen associated with a tab, the specific tab is underlined to draw attention to it. The underline color reflects the severity of the error condition. A red underline indicates the error is of high importance and must be resolved to submit the claim. A blue underline indicates the field is optional but may be helpful to understand the failure completely. A grey underline does not affect the transaction but is used to give the user more information.

| Claim | Failure     | Parts | Labor | Other Charges | Customer | Payment | Attachment  |
|-------|-------------|-------|-------|---------------|----------|---------|-------------|
|       | Basic Claim |       |       |               | •        |         | Claim Total |

**11) Export Search Results:** On most search screens, there is an export feature that allows you to export your search results in various file formats.

Export To: PDF XLS XML CSV

#### **12)** Search Results Page Size

When using the search feature in PRW the search results page size will default to either 10 or 25 line items depending on the type of search being executed. To change the page size, highlight the <u>Page Size</u> default field and enter the desired page size. Then click the <u>Page Size</u> Link. If the search returns numerous pages, a specific page can be selected by highlighting the <u>GoTo</u> default field and entering the desired page number. Then click <u>Goto</u>.

| Work Queue Search Results (27 records returned. Viewing records 1 - 25 )         IWWC439 |                 |                    |                        |            |                    |                   |               |
|------------------------------------------------------------------------------------------|-----------------|--------------------|------------------------|------------|--------------------|-------------------|---------------|
| Queue:                                                                                   | 2001            | Document Type:     | Product Registration 💌 | St         | tatus: Draft       | •                 |               |
| Document Number:                                                                         |                 | From Date:         |                        | то то      | o Date:            |                   | Go            |
| Work Queue Code                                                                          | Document Number | Туре               | <u>Status</u>          | Priority I | <u>tem In Date</u> | <u>Days Count</u> | <u>Locked</u> |
| 2001                                                                                     | 280             | Product Registrati | on Draft               | 1 0        | 6/26/2012          | 232               |               |
| 2001                                                                                     | 396             | Product Registrati | on Draft               | 1 0        | 7/02/2012          | 226               |               |
| 2001                                                                                     | <u>412</u>      | Product Registrati | on Draft               | 1 0        | 7/02/2012          | 226               |               |
| 2001                                                                                     | 444             | Product Registrati | on Draft               | 1 0        | 7/03/2012          | 225               |               |
| 2001                                                                                     | <u>457</u>      | Product Registrati | on Draft               | 1 0        | 7/03/2012          | 225               |               |
| 2001                                                                                     | 461             | Product Registrati | on Draft               | 1 0        | 7/06/2012          | 222               |               |
| 2001                                                                                     | 1359            | Product Registrati | on Draft               | 1 0        | 9/10/2012          | 156               |               |
| 2001                                                                                     | 2916            | Product Registrati | on Draft               | 1 1        | 0/09/2012          | 127               |               |
| 2001                                                                                     | <u>2917</u>     | Product Registrati | on Draft               | 1 1        | 0/09/2012          | 127               |               |
| 2001                                                                                     | 2918            | Product Registrati | on Draft               | 1 1        | 0/09/2012          | 127               |               |
| 2001                                                                                     | 3512            | Product Registrati | on Draft               | 1 1        | 0/29/2012          | 107               |               |
| 2001                                                                                     | 3585            | Product Registrati | on Draft               | 1 1        | 1/03/2012          | 102               |               |
| 2001                                                                                     | <u>4586</u>     | Product Registrati | on Draft               | 1 1        | 1/28/2012          | 77                |               |
| 2001                                                                                     | 4599            | Product Registrati | on Draft               | 1 1        | 1/29/2012          | 76                |               |
| 2001                                                                                     | 4600            | Product Registrati | on Draft               | 1 1        | 1/29/2012          | 76                |               |
| 2001                                                                                     | 4680            | Product Registrati | on Draft               | 1 0        | 1/29/2013          | 15                |               |
| 2001                                                                                     | <u>4851</u>     | Product Registrati | on Draft               | 1 1        | 2/13/2012          | 62                |               |
| 2001                                                                                     | 4884            | Product Registrati | on Draft               | 1 1        | 2/14/2012          | 61                |               |
| 2001                                                                                     | <u>4954</u>     | Product Registrati | on Draft               | 1 1        | 2/17/2012          | 58                |               |
| 2001                                                                                     | <u>4983</u>     | Product Registrati | on Draft               | 1 1        | 2/19/2012          | 56                |               |
| 2001                                                                                     | <u>5281</u>     | Product Registrati | on Draft               | 1 0        | 1/17/2013          | 27                |               |
| 2001                                                                                     | <u>5351</u>     | Product Registrati | on Draft               | 1 0        | 1/25/2013          | 19                |               |
| 2001                                                                                     | <u>5399</u>     | Product Registrati | on Draft               | 1 0        | 1/30/2013          | 14                |               |
| 2001                                                                                     | <u>5427</u>     | Product Registrati | on Draft               | 1 0        | 2/01/2013          | 12                |               |
| 2001                                                                                     | 5429            | Product Registrati | on Draft               | 1 0        | 2/01/2013          | 12                |               |

#### A.2 System Navigation

After accessing PRW, the <u>Warranty Quick Links</u> page is displayed. The <u>Warranty Quick Links</u> page gives you access to the most common business functions used in PRW. You can use the Left Hand Navigation Menu to navigate to other areas of the application or click on the PRW Logo to get to the <u>Main Page</u> with all the icons. Except for the Go To function on the left hand navigation bar, It is NEVER recommended to use the Browser "Back" button. If you navigate away from Warranty <u>Quick Links</u> and need to return, click on the PRW logo at the top left, then click on <u>Warranty Quick Links</u>.

Note: When referring to the individual sections of this manual, all procedures are written using the center pane.

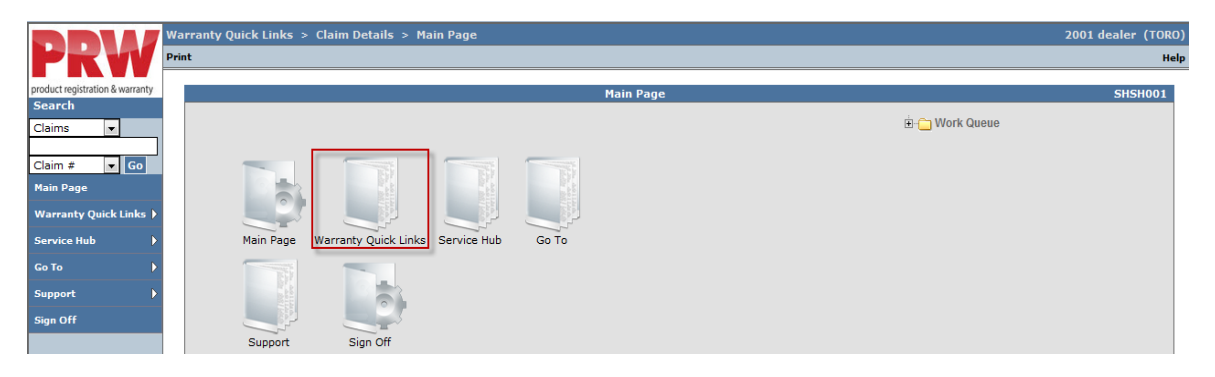

| Hardware<br>and<br>Software | Recommended<br>Minimum                                                          | How do I check or verify and source for installation                                                                                                    |
|-----------------------------|---------------------------------------------------------------------------------|----------------------------------------------------------------------------------------------------|
|                             | <ul> <li>Microsoft Internet<br/>Explorer 7 or</li> </ul>                        | IE – Help / About Internet Explorer                                                                                                    |
| Web<br>Browser              | Higher<br>Mozilla Firefox<br>version 2.0 or<br>Higher                           | Firefox – Help / About Firefox                                                                                                    |
|                             | <ul> <li>Adobe Acrobat<br/>Reader 8 or<br/>Higher</li> </ul>                    | To verify version – Goto File or Help<br>http://get.adobe.com/reader/                                                                                                    |
| Plug-Ins                    | <ul> <li>Microsoft Office<br/>Excel 97 or Highe</li> </ul>                      | No MS Office Excel? Download Open Office for a version of Excel -<br>https://www.downloadster.net/open-office-<br>r suite/?kw=openoffice+windows+7&subid=DSTOO&cust=openoffice+<br>windows+7&type=oo&gclid=CJ71-<br>42C0rUCFc5AMgodIVgARw&utm campaign=DSTOO&fwd=1 |
| Hardware                    | Intel Pentium 4<br>processor with 256 MB<br>RAM,                                | Start / Computer (or MyComputer) / right click Properties<br>Processor<br>Installed Memory (RAM)                                                                                                    |
| Operating<br>System         | 20 GB HD and fast<br>internet connection<br>Microsoft Windows<br>2000 or Higher | HD (Hard Disk Drive) – Start / Computer (or MyComputer) Hard Disk<br>shows size (178 GB free if <b>232 GB</b> )<br>Start / Computer (or MyComputer) / right click Properties<br>Windows Edition - Windows 2000, Windows 7, Vista or XP are all<br>valid            |

#### A.3 System Requirements

#### B. Work Queues

The Work Queue feature in PRW allows for managing "Work-in-Process" claims, product registrations and Return Goods Authorization (RGA) documents. Anytime an item appears in a dealer's Work Queue, action is required by the dealer. Some examples are:

- Warranty claims r registrations in a Draft status (saved but not submitted).
- Returned claims or registrations submitted to BOSS requiring additional information.
- Parts Return Goods Authorizations (RGA) requests.

#### Note: Work Queues must be checked daily for new items.

To access Work Queues follow the procedure below:

PRW is located on the Dealer Access page at <u>www.bossplow.com</u>. Select Dealer Login then enter your BOSS Distributor Username and Password. Select the Warranty (PRW) link from the menu board on the left. Enter your PRW username and password.

| Customer Login | Dealer Login | Vendor Login | I | Product Registration |
|----------------|--------------|--------------|---|----------------------|
|                |              |              |   |                      |
| Warranty (PRW) |              |              |   |                      |

When the user has logged into PRW, the <u>Work Queue</u> folder will appear in the top right corner of **Warranty Quick Links**.

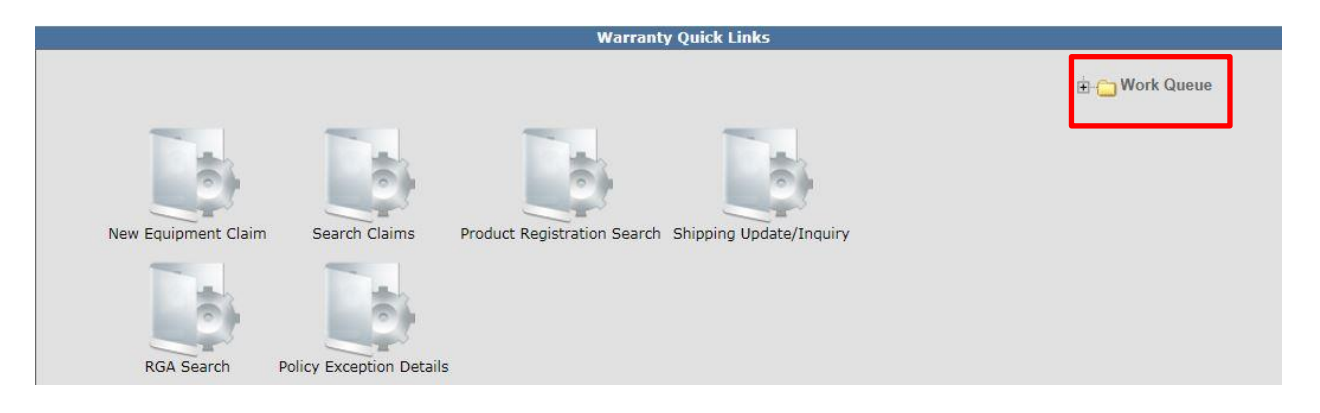

The Work Queue folder is divided into three sub-folders to separate various types of work to be performed.

- **Claim:** Claims in "Draft" or "Action Required" status
- **Product Registration:** Registrations in "Draft" status
- RGA: Claims in "Parts Return" status

To view the three Work Queue sub-folders, click on the (+) sign beside the Work Queue folder. The three sub-folders will display.

| Warranty Quick Links                                                                  |            |
|---------------------------------------------------------------------------------------|------------|
| New Equipment Claim Search Claims Product Registration Search Shipping Update/Inquiry | Work Queue |

#### **B.1 Claim Work Queue**

To access the <u>Claim Work Queue</u>, click the (+) sign beside the <u>Claim Work Queue</u> folder.

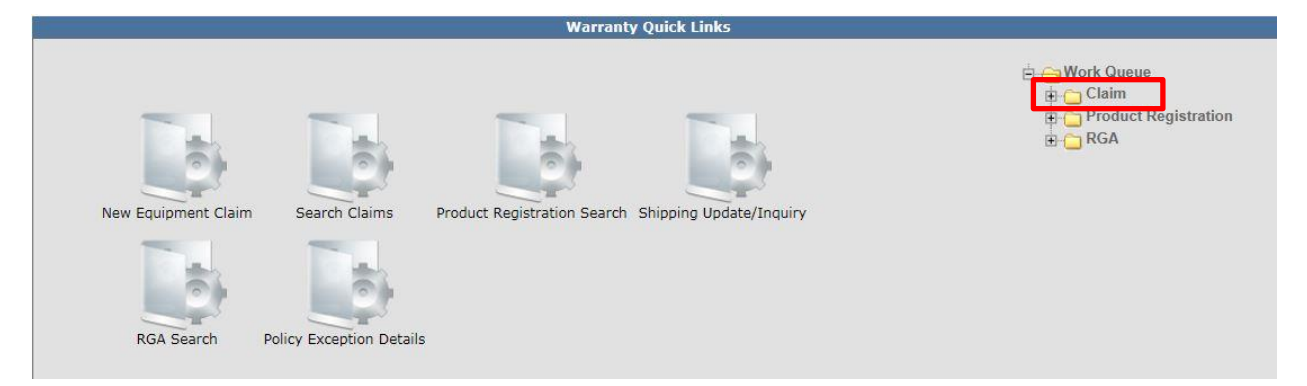

An additional sub-folder will display, followed by the dealer number. Click the (+) sign beside the dealer folder.

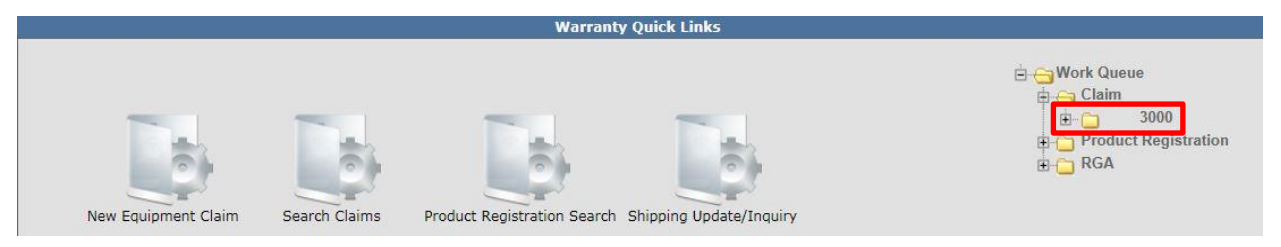

Three additional sub-folders will display along with the number of claims in each folder in parenthesis.

- Action Required: Claims Toro has returned to the dealer for additional information or action.
- Draft: Claims in Draft status. (Claims that have been started but not submitted to Toro).
- Parts Return: RGAs Note: This folder contains <u>claims</u> for which an RGA has been issued. The actual RGA is found in the RGA Work Queue.

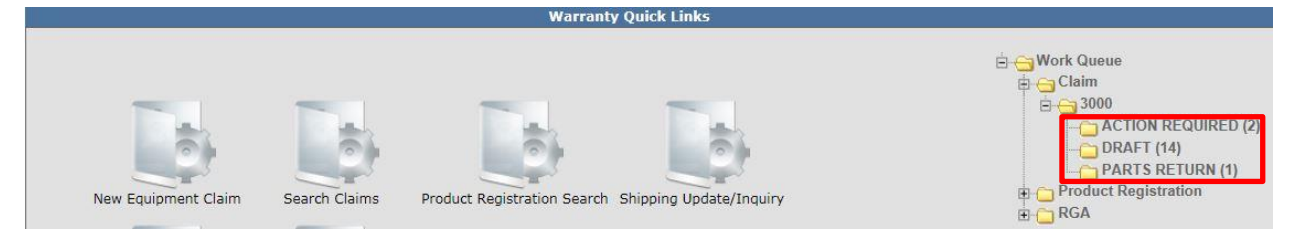

#### 1) Action Required Claims

Click <u>Action Required</u> to view a list of claims that have been returned to the dealer for additional information or action.

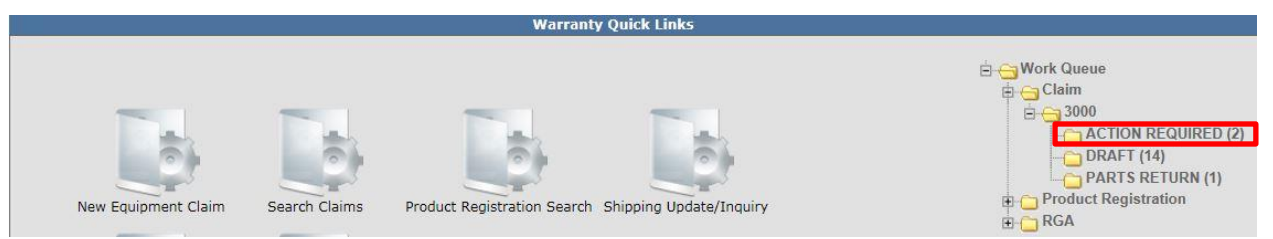

The Work Queue Search Results screen will display. To view a claim, click on the <u>Document</u> <u>Number Link</u>. (The document number is the same as the claim number.) Note: Any of the columns can be sort (A-Z and Z-A) by clicking on the desired column header name. The Days Count field counts the number of days since the document has been in the individual queue.

| Work Queue Search Results (3 records returned. Viewing records 1 - 3 ) IWWC43 |                 |                |                |          |               |                   |  |  |
|-------------------------------------------------------------------------------|-----------------|----------------|----------------|----------|---------------|-------------------|--|--|
| Queue: 2001                                                                   |                 | Document Type: | Claim          | •        | Status: ACTIO | ON REQUIRED -     |  |  |
| Document Number:                                                              |                 | From Date:     |                |          | To Date:      | Go                |  |  |
| <u>Work Queue Code</u>                                                        | Document Number | Type St        | tatus_         | Priority | Item In Date  | Days Count Locked |  |  |
| 2001                                                                          | 20131503        | Claim AC       | CTION REQUIRED | 1        | 02/13/2013    | 6                 |  |  |
| 2001                                                                          | 20131951        | Claim AC       | CTION REQUIRED | 1        | 02/19/2013    | 0                 |  |  |
| 2001                                                                          | 20131952        | Claim AC       | CTION REQUIRED | 1        | 02/19/2013    | 0                 |  |  |

| Cla      | im         | Failure    | Parts       | Labor                                                             | Other Charges                                                                                                    | Customer                                                                                   | Payment | Attachment |
|----------|------------|------------|-------------|-------------------------------------------------------------------|----------------------------------------------------------------------------------------------------|--------------------------------------------------------------------------------------------|---------|------------|
|          |            |            | Basic Claim |                                                                   |                                                                                                    |                                                                                            |         |            |
| Dealer   | /Distribu  | tor*:      | 2001        |                                                                   |                                                                                                    | Comments:                                                                                  |         |            |
| Based    | on Claim   | #:         | None        |                                                                   |                                                                                                    |                                                                                            |         | *          |
| Model*   | :          |            | 20334       |                                                                   |                                                                                                    |                                                                                            |         |            |
| Serial # | #*:        |            | 312891587   |                                                                   |                                                                                                    |                                                                                            |         | ~          |
| Claim T  | [ype*:     |            | Stock -     |                                                                   |                                                                                                    |                                                                                            |         |            |
| Failure  | Date*:     |            | 02/19/2013  |                                                                   |                                                                                                    |                                                                                            |         |            |
| Repair   | Date*:     |            | 02/19/2013  |                                                                   |                                                                                                    |                                                                                            |         |            |
| Policy   | Exceptior  | n Code:    |             | å\$                                                               |                                                                                                    |                                                                                            |         |            |
| Hour M   | eter Read  | ding:      | 0           | Hours 👻                                                           |                                                                                                    |                                                                                            |         |            |
| Dealer   | /Dist Ref  | #:         | JOE         |                                                                   |                                                                                                    |                                                                                            |         |            |
| Claim C  | Originatio | n Date:    | 02/19/2013  |                                                                   |                                                                                                    |                                                                                            |         |            |
| Created  | d By:      |            | WTY2001     |                                                                   |                                                                                                    |                                                                                            |         |            |
| Submit   | ted Date:  |            | 02/19/2013  |                                                                   |                                                                                                    |                                                                                            |         |            |
| Submit   | ted By:    |            | WTY2001     |                                                                   |                                                                                                    |                                                                                            |         |            |
| Proces   | sor:       |            |             |                                                                   |                                                                                                    |                                                                                            |         |            |
| Date Cl  | laim Clos  | ed:        |             |                                                                   |                                                                                                    |                                                                                            |         |            |
|          |            |            |             |                                                                   |                                                                                                    |                                                                                            |         |            |
| 1        |            |            | Claim Reas  | on Codes                                                          |                                                                                                    |                                                                                            | 1       |            |
| Seq      | Reas       | on Type    | Reason Code | Reason                                                            |                                                                                                    |                                                                                            |         |            |
| 1        | Action     | ı Required | A04         | Digital Pic<br>pictures of<br>the fault<br>to be reta<br>timefram | ctures: Please atta<br>of the failed parts to<br>condition. All replation<br>ained for the stand<br>e after the claim h | ach clear digital<br>that demonstrate<br>acement parts are<br>dard policy<br>mas invoiced. |         |            |

The <u>Claim Reason Code</u> located at the bottom of the <u>Claim</u> page indicates the reason for the return.

Based on the <u>Claim Reason Code</u>, make the necessary requested changes to the claim. When a more detailed description is requested, enter the information in the appropriate field on the Claim. Do **NOT** use the Comments Field.

If a printed document is required, add it to the Attachment page.

When the necessary changes are complete, click <u>Submit</u>. The claim status will change to <u>Pending</u> and the claim will be removed from the dealer's work queue. **Note: The following message may appear: Claim has Validation Errors. Disregard this message.** 

| New Equip | ment Claim New Irrigat | ion Claim Save EMail I | PrintPDF Reset                                              | PrintPDF Print                                                                                                    |                                                                                       |             |                    |                | Help    |
|-----------|------------------------|------------------------|-------------------------------------------------------------|----------------------------------------------------------------------------------------------------|---------------------------------------------------------------------------------------|-------------|--------------------|----------------|---------|
| Claim     | has Validation Errors  | 5.                     |                                                             |                                                                                                    |                                                                                       |             |                    |                |         |
|           |                        | _                      |                                                             |                                                                                                    |                                                                                       |             |                    |                |         |
|           |                        | Claim # 20131078       | 3 - Summary                                                 |                                                                                                    |                                                                                       |             |                    | UCF - TABBED 💌 | IWEC103 |
| Deale     | r/Distributor:         | 2001 ADVANCED N        | 10WER INC                                                   | D                                                                                                    | ealer Type:                                                                           | Mas         | ter Service Dealer | (MSD)          |         |
| Deale     | r/Dist Ref #:          | Joe                    |                                                             | C                                                                                                    | laim Type:                                                                            | Sto         | ck                 |                |         |
| Serial    | #:                     | 311258478              |                                                             | S                                                                                                    | tatus:                                                                                | PEN         | DING               |                |         |
| Model     | :<br>                  | 74630                  |                                                             | S                                                                                                    | tatus Change:                                                                         |             |                    |                |         |
| Custo     | ner name.              |                        |                                                             |                                                                                                    | iew In Another Curre                                                                  | ancy        |                    |                |         |
|           |                        |                        |                                                             | <u>.</u>                                                                                                    | iew in Another Curre                                                                  | <u>Shey</u> |                    |                |         |
|           |                        |                        |                                                             |                                                                                                    |                                                                                       |             |                    | _              |         |
| Cla       | aim Failure            | Parts                  | Labor                                                       | Other Charges                                                                                                    | Customer                                                                              | Payment     | Attachment (1)     |                |         |
|           |                        | Basic Claim            |                                                             |                                                                                                    |                                                                                       |             |                    |                |         |
| Dealer/   | Distributor*:          | 2001                   |                                                             |                                                                                                    | Comments:                                                                             |             |                    |                |         |
| Based o   | on Claim #:            | None                   |                                                             |                                                                                                    |                                                                                       |             |                    |                |         |
| Model*    | :                      | 74630                  |                                                             |                                                                                                    |                                                                                       |             |                    |                |         |
| Serial #  | **:                    | 311258478              |                                                             |                                                                                                    |                                                                                       |             |                    |                |         |
| Claim T   | ype*:                  | Stock                  |                                                             |                                                                                                    |                                                                                       |             |                    |                |         |
| Failure   | Date*:                 | 12/17/2012             |                                                             |                                                                                                    |                                                                                       |             |                    |                |         |
| Repair    | Date*:                 | 12/17/2012             |                                                             |                                                                                                    |                                                                                       |             |                    |                |         |
| Policy I  | Exception Code:        |                        |                                                             |                                                                                                    |                                                                                       |             |                    |                |         |
| Hour M    | eter Reading:          | 0 Hours                |                                                             |                                                                                                    |                                                                                       |             |                    |                |         |
| Dealer/   | Dist Ref #:            | Joe                    |                                                             |                                                                                                    |                                                                                       |             |                    |                |         |
| Claim 0   | rigination Date:       | 12/17/2012             |                                                             |                                                                                                    |                                                                                       |             |                    |                |         |
| Created   | i By:                  | WTY2001                |                                                             |                                                                                                    |                                                                                       |             |                    |                |         |
| Submit    | ted Date:              | 12/17/2012             |                                                             |                                                                                                    |                                                                                       |             |                    |                |         |
| Submit    | ted By:                | WTY2001                |                                                             |                                                                                                    |                                                                                       |             |                    |                |         |
| Process   | sor:                   |                        |                                                             |                                                                                                    |                                                                                       |             |                    |                |         |
| Date Cl   | aim Closed:            |                        |                                                             |                                                                                                    |                                                                                       |             |                    |                |         |
|           |                        |                        |                                                             |                                                                                                    |                                                                                       |             |                    |                |         |
|           |                        | Claim Reaso            | n Codes                                                     |                                                                                                    |                                                                                       |             |                    |                |         |
| Seq       | Reason Type            | Reason Code            | Reason                                                      |                                                                                                    |                                                                                       |             |                    |                |         |
| 1         | Action Required        | A04                    | Digital P<br>pictures<br>the fault<br>to be ret<br>timefran | ictures: Please attac<br>of the failed parts th<br>condition. All replac<br>ained for the standa<br>he after the claim ha | ch clear digital<br>hat demonstrate<br>cement parts are<br>ard policy<br>as invoiced. |             |                    |                |         |

#### 2) Draft Claims

Click <u>Draft</u> to view a list of claims that have been saved, but not submitted to BOSS. The number in parenthesis beside the Draft folder indicates the number of claims in the folder.

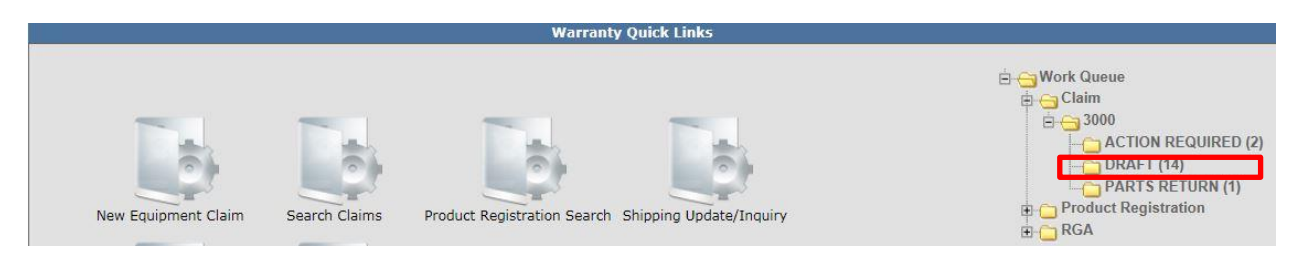

|                        | Work Queue Sear | ch Results (58 records | ; returned. Vi | ewing records 1 - 25 ) | )        |       |              | IWWC439 |
|------------------------|-----------------|------------------------|----------------|------------------------|----------|-------|--------------|---------|
| Queue:                 | 2001            | Document Type:         | Claim          | •                      | Status:  | DRAFT | -            |         |
| Document Number:       |                 | From Date:             |                |                        | To Date: |       |              | Go      |
| <u>Work Queue Code</u> | Document Number | <u>Type</u>            | <u>Status</u>  | Priority Item I        | in Date_ |       | Days Count L | _ocked_ |
| 2001                   | 2012102         | Claim                  | DRAFT          | 1 09/18/2              | 2012     |       | 154          |         |
| 2001                   | 2012103         | Claim                  | DRAFT          | 1 09/18/2              | 2012     |       | 154          |         |
| 2001                   | 201210251       | Claim                  | DRAFT          | 1 10/30/2              | 2012     |       | 112          |         |
| 2001                   | 201210252       | Claim                  | DRAFT          | 1 10/30/2              | 2012     |       | 112          |         |
| 2001                   | 201321          | Claim                  | DRAFT          | 1 11/01/2              | 2012     |       | 110          |         |
| 2001                   | 201333          | Claim                  | DRAFT          | 1 11/08/2              | 2012     |       | 103          |         |
| 2001                   | 201354          | Claim                  | DRAFT          | 1 11/02/2              | 2012     |       | 109          |         |
| 2001                   | 201374          | Claim                  | DRAFT          | 1 11/02/2              | 2012     |       | 109          |         |
| 2001                   | 2013125         | Claim                  | DRAFT          | 1 11/05/2              | 2012     |       | 106          |         |
| 2001                   | 2013131         | Claim                  | DRAFT          | 1 11/05/2              | 2012     |       | 106          |         |
| 2001                   | 2013168         | Claim                  | DRAFT          | 1 11/14/2              | 2012     |       | 97           |         |
| 2001                   | 2013259         | Claim                  | DRAFT          | 1 11/12/2              | 2012     |       | 99           |         |
| 2001                   | 2013266         | Claim                  | DRAFT          | 1 11/09/2              | 2012     |       | 102          |         |
| 2001                   | 2013335         | Claim                  | DRAFT          | 1 11/13/2              | 2012     |       | 98           |         |
| 2001                   | 2013536         | Claim                  | DRAFT          | 1 11/28/2              | 2012     |       | 83           |         |
| 2001                   | 2013548         | Claim                  | DRAFT          | 1 11/28/2              | 2012     |       | 83           |         |
| 2001                   | 2013560         | Claim                  | DRAFT          | 1 11/28/2              | 2012     |       | 83           |         |
| 2001                   | 2013580         | Claim                  | DRAFT          | 1 11/29/2              | 2012     |       | 82           |         |
| 2001                   | 2013583         | Claim                  | DRAFT          | 1 11/29/2              | 2012     |       | 82           |         |
| 2001                   | 2013590         | Claim                  | DRAFT          | 1 11/29/2              | 2012     |       | 82           |         |
| 2001                   | 2013664         | Claim                  | DRAFT          | 1 11/30/2              | 2012     |       | 81           |         |
| 2001                   | 2013765         | Claim                  | DRAFT          | 1 12/05/2              | 2012     |       | 76           |         |
| 2001                   | 2013766         | Claim                  | DRAFT          | 1 12/05/2              | 2012     |       | 76           |         |
| 2001                   | 2013842         | Claim                  | DRAFT          | 1 12/07/2              | 2012     |       | 74           |         |
| 2001                   | 2013898         | Claim                  | DRAFT          | 1 12/11/2              | 2012     |       | 70           |         |

#### The Work Queue Search results screen will display.

To view a claim, click on the <u>Document Number Link</u>. (The document number is the same as the claim number.)

|                  | Work Queue Se   | arch Results (51 record | ds returned. \ | /iewing records 1 - 25 ) | IWWC439           |
|------------------|-----------------|-------------------------|----------------|--------------------------|-------------------|
| Queue:           | 2001            | Document Type:          | Claim          | ▼ Status:                | DRAFT 💌           |
| Document Number: |                 | From Date:              |                | To Date:                 | Go                |
| Work Queue Code  | Document Number | Туре                    | <u>Status</u>  | Priority Item In Date    | Days Count Locked |
| 2001             | 2012102         | Claim                   | DRAFT          | 1 09/18/2012             | 147               |
| 2001             | 2012103         | Claim                   | DRAFT          | 1 09/18/2012             | 147               |
| 2001             | 201210251       | Claim                   | DRAFT          | 1 10/30/2012             | 105               |
| 2001             | 201210252       | Claim                   | DRAFT          | 1 10/30/2012             | 105               |
| 2001             | 201321          | Claim                   | DRAFT          | 1 11/01/2012             | 103               |
| 2001             | 201333          | Claim                   | DRAFT          | 1 11/08/2012             | 96                |
| 2001             | 201354          | Claim                   | DRAFT          | 1 11/02/2012             | 102               |
| 2001             | 201374          | Claim                   | DRAFT          | 1 11/02/2012             | 102               |
| 2001             | 2013125         | Claim                   | DRAFT          | 1 11/05/2012             | 99                |
| 2001             | 2013131         | Claim                   | DRAFT          | 1 11/05/2012             | 99                |
| 2001             | 2013168         | Claim                   | DRAFT          | 1 11/14/2012             | 90                |
| 2001             | 2013259         | Claim                   | DRAFT          | 1 11/12/2012             | 92                |
| 2001             | 2013266         | Claim                   | DRAFT          | 1 11/09/2012             | 95                |
| 2001             | 2013335         | Claim                   | DRAFT          | 1 11/13/2012             | 91                |
| 2001             | 2013536         | Claim                   | DRAFT          | 1 11/28/2012             | 76                |
| 2001             | 2013548         | Claim                   | DRAFT          | 1 11/28/2012             | 76                |
| 2001             | 2013560         | Claim                   | DRAFT          | 1 11/28/2012             | 76                |
| 2001             | 2013580         | Claim                   | DRAFT          | 1 11/29/2012             | 75                |
| 2001             | 2013583         | Claim                   | DRAFT          | 1 11/29/2012             | 75                |
| 2001             | 2013590         | Claim                   | DRAFT          | 1 11/29/2012             | 75                |
| 2001             | 2013664         | Claim                   | DRAFT          | 1 11/30/2012             | 74                |
| 2001             | 2013765         | Claim                   | DRAFT          | 1 12/05/2012             | 69                |
| 2001             | 2013766         | Claim                   | DRAFT          | 1 12/05/2012             | 69                |
| 2001             | 2013842         | Claim                   | DRAFT          | 1 12/07/2012             | 67                |
| 2001             | 2013898         | Claim                   | DRAFT          | 1 12/11/2012             | 63                |

The entire claim will display. Complete the claim and click <u>Submit</u>. If you wish to delete the claim, select <u>Deleted</u> from the <u>Status Change</u> dropdown and click <u>Save</u>. ONLY DRAFT claims can be deleted.

| Warranty Quick Links > Work Q          | ueue Search > Claim Details                        |                                   | 2001 dealer (TORO)     |
|----------------------------------------|----------------------------------------------------|-----------------------------------|------------------------|
| New Equipment Claim New Irrigation Cla | im Save Submit Delete EMail PrintPDF Reset PrintPD | F Print                           | Help                   |
|                                        | Claim #: 2013259 ▼                                 | < < Queue [12] of 58 > >          |                        |
|                                        | Claim # 2013259 - Summary                          |                                   | UCF - TABBED - IWEC103 |
| Dealer/Distributor:                    | 2001 TORO TEST DEALER                              | Dealer Type: Master Service Deal  | er (MSD)               |
| Dealer/Dist Ref #:                     | -                                                  | Claim Type: Stock                 |                        |
| Serial #:                              | <u>311000471</u>                                   | Status: DRAFT                     |                        |
| Model:                                 | 74360                                              | Status Change: Sav                | e                      |
| Customer Name:                         |                                                    | Calculate Currency Amount DELETED |                        |
|                                        |                                                    | View In Another Currency          | _                      |
|                                        |                                                    |                                   |                        |
| Claim Failure                          | Parts Labor Other Charges                          | Customer Payment Attachment       |                        |
|                                        | Basic Claim                                        |                                   |                        |
| Dealer/Distributor*:                   | 2001                                               | Comments:                         |                        |
| Based on Claim #:                      | None                                               |                                   |                        |
| Model*:                                | 74360                                              |                                   |                        |
| Serial #*:                             | 311000471                                          |                                   | -                      |
| Claim Type*:                           | Stock 👻                                            |                                   |                        |
| Failure Date*:                         | 11/02/2012                                         |                                   |                        |
| Repair Date*:                          | 11/08/2012                                         |                                   |                        |
| Policy Exception Code:                 | #A                                                 |                                   |                        |
| Hour Meter Reading:                    | O Hours V                                          |                                   |                        |
| Dealer/Dist Ref #:                     |                                                    |                                   |                        |
|                                        | ECE818B : Input your reference number if available |                                   |                        |
| Claim Origination Date:                | 11/09/2012                                         |                                   |                        |
| Created By:                            |                                                    |                                   |                        |

#### 3) Parts Return Claims

The Parts Return work Queue lists all claims with an associated RGA. Click <u>Parts Return</u> to view a list of claims that have an associated RGA. The number in parenthesis beside the Parts Return folder indicates the number of claims in the folder.

Note: All claims located in the <u>Parts Return</u> work queue folder have a corresponding RGA in the <u>RGA</u> work queue folder. BOSS recommends that RGAs be reconciled from the <u>RGA</u> work queue folder. Once the RGA is reconciled from the RGA work queue folder (RGA was Received, Not Returned, etc.), the claim in the Parts Return Work Queue will disappear and move to a different claim status (Approved, Not Accepted, etc.) based on the RGA status. For detailed RGA processing instructions, see the RGA section of this manual.

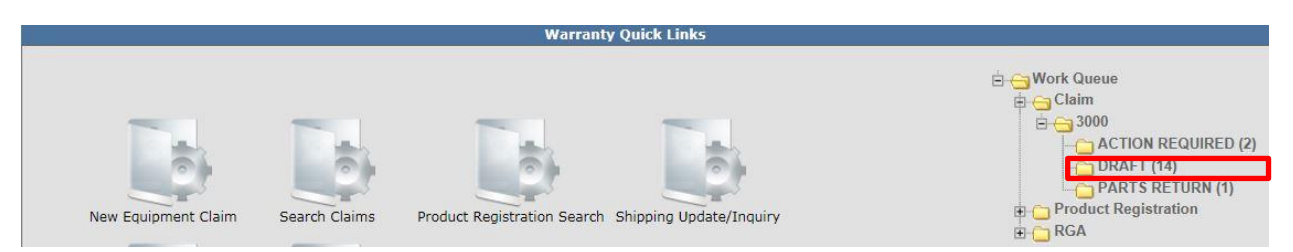

#### **B.2 Product Registration Work Queue**

To access the <u>Product Registration Work Queue</u>, click the (+) sign beside the <u>Product</u> <u>Registration Work Queue</u> folder.

A sub-folder will display followed by the dealer number. Click the (+) sign beside the dealer number folder.

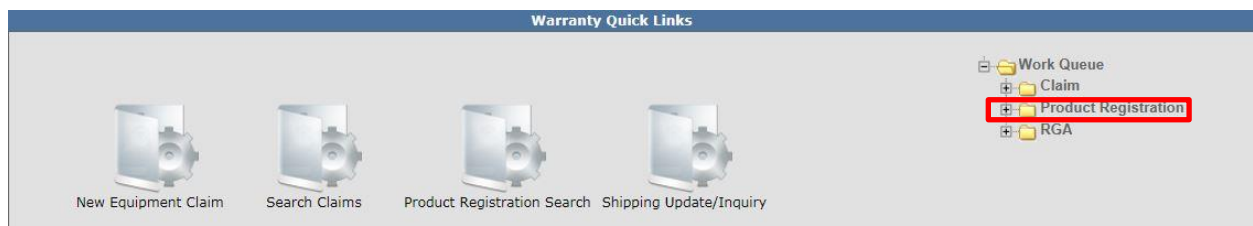

The Draft registration folder will display. The number beside the folder in parenthesis indicates the number of Draft registrations in the folder.

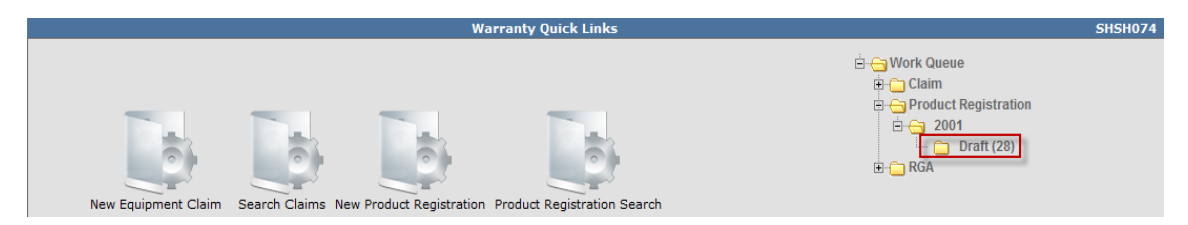

Click on the word **Draft** to open the folder.

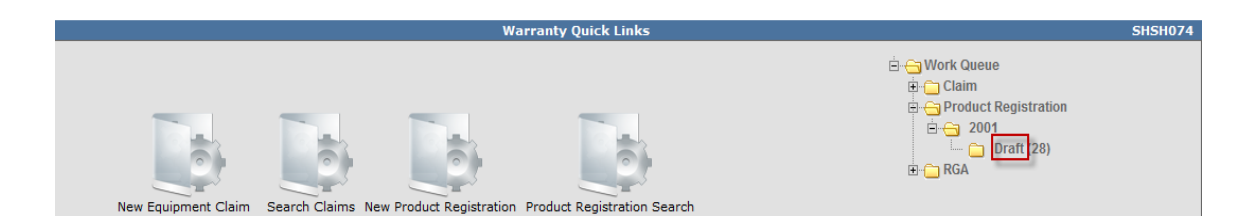

The <u>Work Queue Search Results</u> screen will display a comprehensive list of all Draft registrations the dealer has started, but not completed. The <u>Document Number</u> column represents a system assigned number to each Draft registration.

|                  | Work Queue S    | earch Results (27 records | returned. Viewing red  | cords 1 - 25 )        | IWWC439           |
|------------------|-----------------|---------------------------|------------------------|-----------------------|-------------------|
| Queue:           | 2001            | Document Type:            | Product Registration 💌 | Status: Draft         | •                 |
| Document Number: |                 | From Date:                |                        | To Date:              | Go                |
| Work Queue Code  | Document Number | Туре                      | <u>Status</u>          | Priority Item In Date | Days Count Locked |
| 2001             | <u>280</u>      | Product Registratio       | n Draft                | 1 06/26/2012          | 238               |
| 2001             | <u>396</u>      | Product Registratio       | n Draft                | 1 07/02/2012          | 232               |
| 2001             | <u>412</u>      | Product Registratio       | n Draft                | 1 07/02/2012          | 232               |
| 2001             | <u>444</u>      | Product Registratio       | n Draft                | 1 07/03/2012          | 231               |
| 2001             | <u>457</u>      | Product Registratio       | n Draft                | 1 07/03/2012          | 231               |
| 2001             | <u>461</u>      | Product Registratio       | n Draft                | 1 07/06/2012          | 228               |
| 2001             | <u>1359</u>     | Product Registratio       | n Draft                | 1 09/10/2012          | 162               |
| 2001             | <u>2916</u>     | Product Registratio       | n Draft                | 1 10/09/2012          | 133               |
| 2001             | <u>2917</u>     | Product Registratio       | n Draft                | 1 10/09/2012          | 133               |
| 2001             | <u>2918</u>     | Product Registratio       | n Draft                | 1 10/09/2012          | 133               |
| 2001             | 3512            | Product Registratio       | n Draft                | 1 10/29/2012          | 113               |
| 2001             | 3585            | Product Registratio       | n Draft                | 1 11/03/2012          | 108               |
| 2001             | <u>4586</u>     | Product Registratio       | n Draft                | 1 11/28/2012          | 83                |
| 2001             | <u>4599</u>     | Product Registratio       | n Draft                | 1 11/29/2012          | 82                |
| 2001             | <u>4600</u>     | Product Registratio       | n Draft                | 1 11/29/2012          | 82                |
| 2001             | <u>4680</u>     | Product Registratio       | n Draft                | 1 01/29/2013          | 21                |
| 2001             | <u>4851</u>     | Product Registratio       | n Draft                | 1 12/13/2012          | 68                |
| 2001             | <u>4884</u>     | Product Registratio       | n Draft                | 1 12/14/2012          | 67                |
| 2001             | <u>4954</u>     | Product Registratio       | n Draft                | 1 12/17/2012          | 64                |
| 2001             | <u>4983</u>     | Product Registratio       | n Draft                | 1 12/19/2012          | 62                |
| 2001             | <u>5281</u>     | Product Registratio       | n Draft                | 1 01/17/2013          | 33                |

To view an individual registration, click on the Document Number link.

|                  | Work Queue Se   | arch Results (27 record | ls returned. Viewing re | cords 1 - 25 )        | IWWC439           |
|------------------|-----------------|-------------------------|-------------------------|-----------------------|-------------------|
| Queue:           | 2001            | Document Type:          | Product Registration 💌  | Status: D             | raft 💌            |
| Document Number: |                 | From Date:              |                         | To Date:              | Go                |
| Work Queue Code  | Document Number | Туре                    | <u>Status</u>           | Priority Item In Date | Days Count Locked |
| 2001             | 280             | Product Registrat       | ion Draft               | 1 06/26/2012          | 238               |
| 2001             | <u>396</u>      | Product Registrat       | ion Draft               | 1 07/02/2012          | 232               |
| 2001             | 412             | Product Registrat       | ion Draft               | 1 07/02/2012          | 232               |
| 2001             | 444             | Product Registrat       | ion Draft               | 1 07/03/2012          | 231               |
| 2001             | <u>457</u>      | Product Registrat       | ion Draft               | 1 07/03/2012          | 231               |
| 2001             | <u>461</u>      | Product Registrat       | ion Draft               | 1 07/06/2012          | 228               |
| 2001             | <u>1359</u>     | Product Registrat       | ion Draft               | 1 09/10/2012          | 162               |
| 2001             | 2916            | Product Registrat       | ion Draft               | 1 10/09/2012          | 133               |
| 2001             | <u>2917</u>     | Product Registrat       | ion Draft               | 1 10/09/2012          | 133               |
| 2001             | 2918            | Product Registrat       | ion Draft               | 1 10/09/2012          | 133               |
| 2001             | 3512            | Product Registrat       | ion Draft               | 1 10/29/2012          | 113               |
| 2001             | 3585            | Product Registrat       | ion Draft               | 1 11/03/2012          | 108               |
| 2001             | <u>4586</u>     | Product Registrat       | ion Draft               | 1 11/28/2012          | 83                |
| 2001             | <u>4599</u>     | Product Registrat       | ion Draft               | 1 11/29/2012          | 82                |
| 2001             | <u>4600</u>     | Product Registrat       | ion Draft               | 1 11/29/2012          | 82                |
| 2001             | <u>4680</u>     | Product Registrat       | ion Draft               | 1 01/29/2013          | 21                |
| 2001             | <u>4851</u>     | Product Registrat       | ion Draft               | 1 12/13/2012          | 68                |
| 2001             | <u>4884</u>     | Product Registrat       | ion Draft               | 1 12/14/2012          | 67                |
| 2001             | <u>4954</u>     | Product Registrat       | ion Draft               | 1 12/17/2012          | 64                |
| 2001             | <u>4983</u>     | Product Registrat       | ion Draft               | 1 12/19/2012          | 62                |
| 2001             | <u>5281</u>     | Product Registrat       | ion Draft               | 1 01/17/2013          | 33                |
| 2001             | 5351            | Product Registrat       | ion Draft               | 1 01/25/2013          | 25                |
| 2001             | <u>5399</u>     | Product Registrat       | ion Draft               | 1 01/30/2013          | 20                |
| 2001             | <u>5427</u>     | Product Registrat       | ion Draft               | 1 02/01/2013          | 18                |
| 2001             | <u>5429</u>     | Product Registrat       | ion Draft               | 1 02/01/2013          | 18                |

The draft registration will display and can be completed and submitted by the dealer. Detailed instructions for submitting registrations can be found in the <u>Registration</u> section of this manual. **Note: If a registration was started in error and needs to be deleted, the dealer must contact BOSS for assistance.** 

#### B.3 RGA (Return Goods Authorization) Work Queue

The RGA Work Queue should be used to process all RGAs. To access the <u>RGA Work Queue</u>, click the (+) sign beside the <u>RGA Registration Work Queue</u> folder.

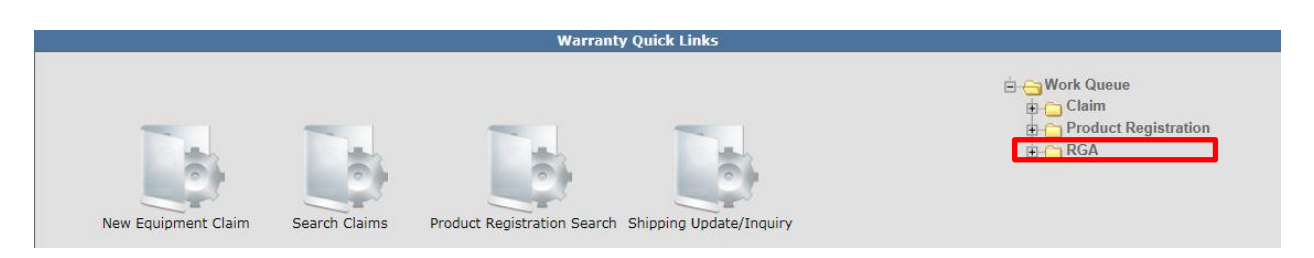

A sub-folder will display followed by the dealer number. Click the (+) sign beside the dealer number folder.

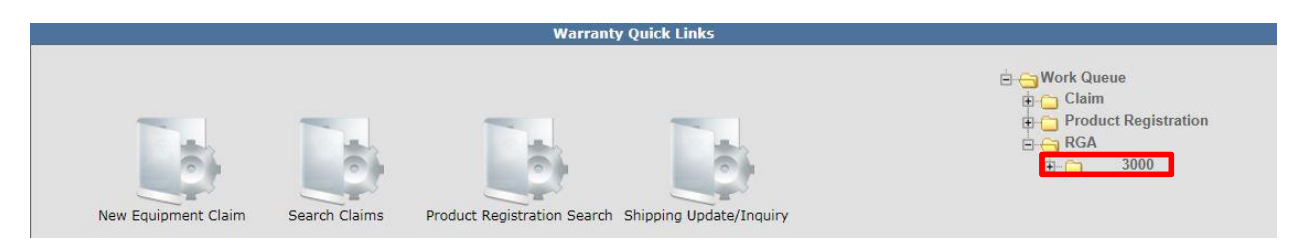

The <u>Ready</u> and <u>Overdue</u> folders will display. The number beside the folders in parenthesis indicates the number of RGAs in the folder. The <u>Ready</u> folder contains a list of all RGAs that are "ready" for the dealer to process. The <u>Overdue</u> folder contains a list of RGAs over 21 days old that must be processed immediately. BOSS's requirement is to receive RGAs within a maximum of 30 days. Overdue RGAs that are not received by BOSS within 90 days will automatically be changed to Not Returned and the claim status changed to Not Accepted.

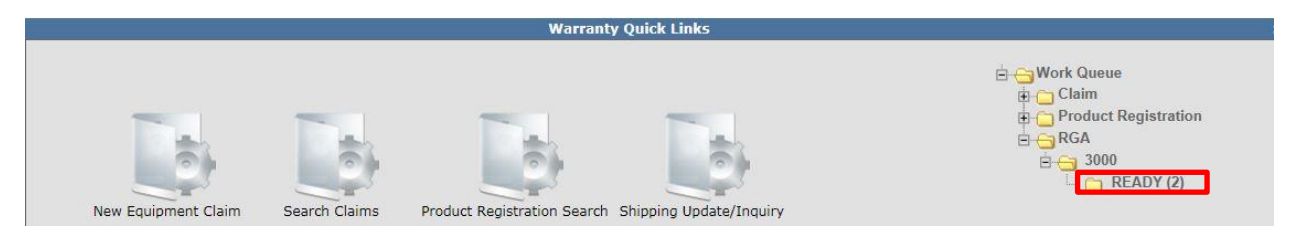

Click on <u>Ready</u> or <u>Overdue</u> to view the desired list of RGAs. The <u>Work Queue Search Results</u> screen will display.

| Queue:<br>Document Number: | 2001           | Document Type:<br>From Date: | RGA           |                 | Status: R<br>To Date: | EADY       | Go     |
|----------------------------|----------------|------------------------------|---------------|-----------------|-----------------------|------------|--------|
| <u>Work Queue Code</u>     | Document Numbe | <u>r Type</u>                | <u>Status</u> | <u>Priority</u> | <u>Item In Date</u>   | Days Count | Locked |
| 2001                       | 102            | RGA                          | READY         | 1               | 12/07/2012            | 60         |        |
| 2001                       | 107            | RGA                          | READY         | 1               | 12/10/2012            | 57         |        |
| 2001                       | 177            | RGA                          | READY         | 1               | 01/07/2013            | 29         |        |
| 2001                       | 236            | RGA                          | READY         | 1               | 01/28/2013            | 8          |        |

To access an individual RGA, click on the appropriate <u>Document Number</u> link located under the Document Number column.

| Queue:<br>Document Number: | 2001         | Document Type:<br>From Date: | RGA           | <b>•</b> | Status: RE<br>To Date: | ADY             | Go         |
|----------------------------|--------------|------------------------------|---------------|----------|------------------------|-----------------|------------|
| <u>Work Queue Code</u>     | Document Num | <u>Type</u>                  | <u>Status</u> | Priority | <u>Item In Date</u>    | Days Count Lock | <u>ced</u> |
| 2001                       | <u>102</u>   | RGA                          | READY         | 1        | 12/07/2012             | 60              |            |
| 2001                       | <u>107</u>   | RGA                          | READY         | 1        | 12/10/2012             | 57              |            |
| 2001                       | <u>177</u>   | RGA                          | READY         | 1        | 01/07/2013             | 29              |            |
| 2001                       | 236          | RGA                          | READY         | 1        | 01/28/2013             | 8               |            |

For detailed RGA processing instructions, see the RGA section of this manual.

#### C. Product Registration

This section will describe the Product Registration process for BOSS Products. All Product Registration must follow the procedure outlined below. <u>DO NOT use PRW for product</u> registration as this portion of PRW is deactivated and will not work.

#### C.1 Registering a New Product

Select Dealer Login at <u>www.bossplow.com</u> then enter your BOSS Distributor Username and Password. Select **Product Registration** from the menu board on the left.

| Customer Login      | Dealer Login I | Vendor Login | J. | Product Registration |
|---------------------|----------------|--------------|----|----------------------|
| Product Registratio | on             |              |    |                      |

**1)** Select the Product Type by clicking the circle above.

| ELECT PRODUC | TTYPE    |          |          |                    |          |
|--------------|----------|----------|----------|--------------------|----------|
| Truck Plow   | Utv Plow | Atv Plow | Box Plow | Skid Steer<br>Plow | Spreader |

2) Enter Product Information: <u>Purchase Date</u>, <u>Principle Use</u>, <u>Blade Crate Serial#</u> and <u>Plow Box Serial#</u> in their respective fields. For assistance in locating the serial number, select the <u>Where can I find my</u> <u>Serial Number</u>? When finished select Next.

| PRODUCT REGI          | STRATION                           |
|-----------------------|------------------------------------|
| 1. SELECT PRODUC      | CT TYPE                            |
| 2. ENTER PRODUC       | TINFORMATION                       |
| Purchase Date *       |                                    |
| Principle Use         |                                    |
| Blade Crate Serial #* |                                    |
| Plow Box Serial # *   |                                    |
|                       | Where can I find my Serial Number? |
|                       | Next »                             |

3) Enter Dealer Information: <u>Dealer Name, Country, City, State</u>. Click Next

| I. SELECT PRO   |                                |  |
|-----------------|--------------------------------|--|
| 2. ENTER PROD   | JCT INFORMATION                |  |
| 3. ENTER DEAL   |                                |  |
| Dealer Name     | Test Company                   |  |
|                 |                                |  |
| Country         | United States                  |  |
| Country<br>City | United States<br>Iron Mountain |  |

4) Select Customer: If the customer has registered product in the past, by simply typing in their e-mail address or phone number you will be able to select the customer information and it will auto-fill the Customer Information . If they are a new customer, select New Contact and click Next.

| PRODUCT          | REGISTRATION                                                                                                    |
|------------------|----------------------------------------------------------------------------------------------------|
| 1. SELECT PR     | ODUCT TYPE                                                                                                    |
| 2. ENTER PRO     |                                                                                                    |
| 3. ENTER DEA     | LER INFORMATION                                                                                                    |
| 4. SELECT CU     | STOMER                                                                                                    |
| Enter en contact | nail or phone to search for existing contacts. If a contact exists, the customer information will auto-fill. If no exists, please choose "New Contact". |
| Email            |                                                                                                    |
| Phone            |                                                                                                    |
| •                | New Contact                                                                                                    |
|                  | Next 5                                                                                                    |

#### **5)** Enter Customer Information:

| PRODUCT REGI                       | STRATION                                                                                                    |                                                                                                    |                                                                                                    |                                                     |                                                              |                                                        |
|------------------------------------|----------------------------------------------------------------------------------------------------|----------------------------------------------------------------------------------------------------|----------------------------------------------------------------------------------------------------|-----------------------------------------------------|--------------------------------------------------------------|--------------------------------------------------------|
| 1. SELECT PRODUC                   | T TYPE                                                                                                    |                                                                                                    |                                                                                                    |                                                     |                                                              |                                                        |
| 2. ENTER PRODUCT                   | INFORMATION                                                                                                    |                                                                                                    |                                                                                                    |                                                     |                                                              |                                                        |
| 3. ENTER DEALER I                  | NFORMATION                                                                                                    |                                                                                                    |                                                                                                    |                                                     |                                                              |                                                        |
| 4. SELECT CUSTON                   | IER                                                                                                    |                                                                                                    |                                                                                                    |                                                     |                                                              |                                                        |
| 5. ENTER CUSTOME                   | ER INFORMATION                                                                                                    |                                                                                                    |                                                                                                    |                                                     |                                                              |                                                        |
| Company<br>First Name<br>Last Name |                                                                                                    |                                                                                                    |                                                                                                    |                                                     |                                                              |                                                        |
| Customer's Email •                 | If the customer did not supply an e<br>number and address. Customer wi<br>to join the BOSS Owners Group.<br>Customers that provide an email a<br>BOSS Owners Group. If you would<br>address below. | mall address, leave the t<br>II not receive a copy of th<br>ddress will be sent a cop<br>I like a copy emailed to y | ne field blank, but be<br>le product registration<br>y of the product regis<br>ou, please check the | sure to inc<br>and will n<br>ration and<br>checkbox | lude a valu<br>ot receive a<br>l an invitatio<br>and enter a | 5 phone<br>an invitation<br>on to join the<br>sn email |
|                                    | Also send a copy of the Produce                                                                                                    | t Registration to the ema                                                                                           | ill address entered be                                                                              | low                                                 |                                                              |                                                        |
| Phone *<br>Pref. Contact Method    |                                                                                                    |                                                                                                    |                                                                                                    |                                                     |                                                              |                                                        |
| Physical Address<br>Country =      |                                                                                                    |                                                                                                    |                                                                                                    |                                                     |                                                              |                                                        |
| Address .                          |                                                                                                    |                                                                                                    |                                                                                                    |                                                     |                                                              |                                                        |
| City                               |                                                                                                    |                                                                                                    |                                                                                                    |                                                     |                                                              |                                                        |
| State a                            |                                                                                                    |                                                                                                    |                                                                                                    |                                                     |                                                              |                                                        |
| 210                                |                                                                                                    |                                                                                                    |                                                                                                    |                                                     |                                                              |                                                        |
| Mailing Address                    | M Same As Physical Address                                                                                                    |                                                                                                    |                                                                                                    |                                                     |                                                              |                                                        |
|                                    |                                                                                                    | Next »                                                                                                    |                                                                                                    |                                                     |                                                              |                                                        |

6) Summary: Review the summary and make any corrections by clicking change. Once all information is correct click Submit

| PRODUCT R                                                     | EGISTI                                  | RATION                                                               |                                                            |  |  |  |  |  |
|---------------------------------------------------------------|-----------------------------------------|----------------------------------------------------------------------|------------------------------------------------------------|--|--|--|--|--|
| 1. SELECT PR                                                  | . SELECT PRODUCT TYPE                   |                                                                      |                                                            |  |  |  |  |  |
| 2. ENTER PRO                                                  | 2. ENTER PRODUCT INFORMATION            |                                                                      |                                                            |  |  |  |  |  |
| 3. ENTER DEA                                                  | LER INFO                                | RMATION                                                              |                                                            |  |  |  |  |  |
| 4. SELECT CU                                                  | STOMER                                  |                                                                      |                                                            |  |  |  |  |  |
| 5. ENTER CUS                                                  | TOMER II                                | FORMATION                                                            |                                                            |  |  |  |  |  |
| 6. SUMMARY                                                    |                                         |                                                                      |                                                            |  |  |  |  |  |
| Products Cher                                                 | 25                                      |                                                                      |                                                            |  |  |  |  |  |
| Product Type:<br>Purchase Date<br>Principle Use:              | Truck Plow<br>9: 3/31/16<br>Profession: | al Use                                                               |                                                            |  |  |  |  |  |
| Component<br>Blade Crate<br>Plow Box                          | Serial #<br>BC122222<br>222222          | Item<br>ST518620 - BLADE CR<br>ST515020 - PLOW BOX                   | ATE,8'0"STR BLD STAINLESS SUPER<br>( STR RT3,SH2 SUPER,08+ |  |  |  |  |  |
| Dealer Change                                                 |                                         |                                                                      |                                                            |  |  |  |  |  |
| Test Company<br>Iron Mountain,<br>US                          | м                                       |                                                                      |                                                            |  |  |  |  |  |
| Personal Info                                                 | Change                                  |                                                                      |                                                            |  |  |  |  |  |
| Test User<br>test user@boss<br>555-555-5555<br>Contact by Emi | splow.com<br>all                        | Physical Address<br>1111 Street St.<br>Iron Mountain, MI 49801<br>US | Malling Address<br>Same as Physical Address                |  |  |  |  |  |
| Submit                                                        |                                         |                                                                      |                                                            |  |  |  |  |  |

#### C.6 Registration Search

A dealer can enter a model and serial number and search any registration. The registration search feature does not allow for a dealer to search and generate a list of registrations. In some cases there may be multiple registrations displayed depending on sale type and status. To search for a product registration, follow the procedure below:

1) PRW is located on the Dealer Access page at <u>www.bossplow.com</u>. Select Dealer Login then enter your BOSS Distributor Username and Password. Select the Warranty (PRW) link from the menu board on the left. Enter your PRW username and password.

| Customer Login | Dealer Login | I Vendor Login | J. | Product Registration |
|----------------|--------------|----------------|----|----------------------|
|                | h.           |                |    |                      |
| Warranty (PRW) |              |                |    |                      |

2) Click on the **Product Registration Search** folder to open the "Product Registration Search Results" screen.

|                     |               | Warranty Quick Links                                |                |
|---------------------|---------------|-----------------------------------------------------|----------------|
|                     |               |                                                     | 🗄 👝 Work Queue |
|                     |               |                                                     |                |
|                     |               |                                                     |                |
| New Equipment Claim | Search Claims | Product Registration Search Shipping Update/Inquiry | ,              |

3) Type in the Model and Serial Number in their respective fields and click Go.

| Warranty Quick Links > Product Registration Search                                                                     | 2001 dealer (TORO)       |
|----------------------------------------------------------------------------------------------------|--------------------------|
| New Clear Reset Print                                                                                                  | Help                     |
| Please enter Search Criteria.                                                                                          |                          |
|                                                                                                    |                          |
| Product Registration Search Results (0 records returned. Viewing records 0 - 0 )                                       | IWWC389                  |
| Model: 20334 Serial #: 312123456                                                                                       | Go                       |
| Registration Id Serial ≢ Model Organization Bus./Inst. Name Customer First Name Customer Last Name City Sale Type Pure | chase Date <u>Status</u> |

4) The Product **Registration Search Screen Results** screen will display. Basic registration information is available on this screen. To view the actual registration record, click on the corresponding <u>Registration Id</u>.

| Wa  | rranty Quick Links > Product Registration Search 2001 dealer (TORO) |        |             |         |                |                   |                         |                       |             |           |               |                         |
|-----|---------------------------------------------------------------------|--------|-------------|---------|----------------|-------------------|-------------------------|-----------------------|-------------|-----------|---------------|-------------------------|
| New | Clear                                                               | Reset  | Print       |         |                |                   |                         |                       |             |           |               | Help                    |
|     |                                                                     |        |             |         |                |                   |                         |                       |             |           |               |                         |
|     |                                                                     |        |             |         | Product Regist | ration Search Res | sults (1 records return | ed. Viewing records 1 | -1)         |           |               | IWWC389                 |
|     | Mode                                                                | el:    | 20334       |         |                |                   | Serial #:               | 312123456             |             |           |               | Go                      |
|     | Ехро                                                                | rt To: | PDF XLS X   | ML CSV  |                |                   |                         |                       |             |           |               |                         |
|     | Regist                                                              | ration | Id Serial # | Model   | Organization   | Bus./Inst. Name   | Customer First Name     | Customer Last Name    | <u>City</u> | Sale Type | Purchase Date | <u>Status</u>           |
|     | <u>5356</u>                                                         | 1      | 31212345    | 6 20334 | RLC            |                   | George                  | Smith                 | Anytown     | New       | 01/25/2013    | Unregistered<br>Pending |

The **Product Registration Details** screen will display. If necessary, a dealer can change the customer name and contact information from this screen.

| Warranty Quick Links > P  | Product Registration Search > Product Regis                           | stration Details                                   |                      | 2001 dealer (TORO) |
|---------------------------|-----------------------------------------------------------------------|----------------------------------------------------|----------------------|--------------------|
| New Save PrintPDF Save As | Reset Print                                                           |                                                    |                      | Help               |
|                           | Product Re                                                            | gistration Details #5356                           |                      | IWWC388            |
|                           |                                                                       | -                                                  |                      |                    |
|                           |                                                                       | Product                                            |                      |                    |
| Model*:                   | 20334                                                                 | Status:                                            | Unregistered Pending |                    |
| Serial #*:                | 312123456                                                             |                                                    |                      |                    |
| Model Description:        | 22 RECYCLER RWD - P-PACE ES, (BRIGGS)                                 |                                                    |                      |                    |
| Model Year:               | 2012                                                                  |                                                    |                      |                    |
| Organization:             | RLC                                                                   |                                                    |                      |                    |
|                           |                                                                       |                                                    |                      |                    |
|                           |                                                                       | UnRegistered Date:                                 | 02/15/2013           |                    |
|                           |                                                                       | Delivery                                           |                      |                    |
| Sale Type*:               | New                                                                   | How Used:                                          | Residential          |                    |
| Purchase Date*:           | 01/25/2013                                                            | Warranty Start Date*:                              | 01/25/2013           |                    |
| Comments:                 | The customer decided his lawn was too<br>largefor a walk power mower. |                                                    |                      |                    |
|                           |                                                                       | Customer                                           |                      |                    |
| Customer Type*:           | Individual                                                            | Bus./Inst. Name:                                   |                      |                    |
|                           |                                                                       | Customer First Name:                               | George               |                    |
|                           |                                                                       | Customer Last Name:                                | Smith                |                    |
|                           |                                                                       | Country*:                                          | United States        |                    |
|                           |                                                                       | Address Line1*:                                    | 123 Main St          |                    |
|                           |                                                                       | Address Line2:                                     |                      |                    |
|                           |                                                                       | Address Line3:                                     |                      |                    |
|                           |                                                                       | Address Line 4:                                    |                      |                    |
|                           |                                                                       | City*:                                             | Anytown              |                    |
|                           |                                                                       | State/Province*:                                   | Minnesota            |                    |
|                           |                                                                       | Postal Code :                                      | 55420                |                    |
|                           |                                                                       | Cell Phone:                                        |                      |                    |
|                           |                                                                       | Fax:                                               |                      |                    |
|                           |                                                                       | Email:                                             |                      |                    |
|                           |                                                                       | Check here if Customer do<br>want to be solicited: | es not               |                    |

#### D. Filing a Warranty Claim

#### **D.1 Information about the Claim Form**

Important Note: PRW is based on "real time" functionality. It is imperative that all information on the claim be correct before submitting the claim. Once a claim is submitted, the dealer cannot edit any fields. Prior to submitting the claim, it is suggested that once the claim is completed you click on SAVE to have the system validate all fields for errors.

Except for the Go To function on the left hand navigation bar, It is NEVER recommended to use the Browser "Back" button.

Once the user has accessed the system, click on the **New Equipment Claim** Icon to access the PRW claim form.

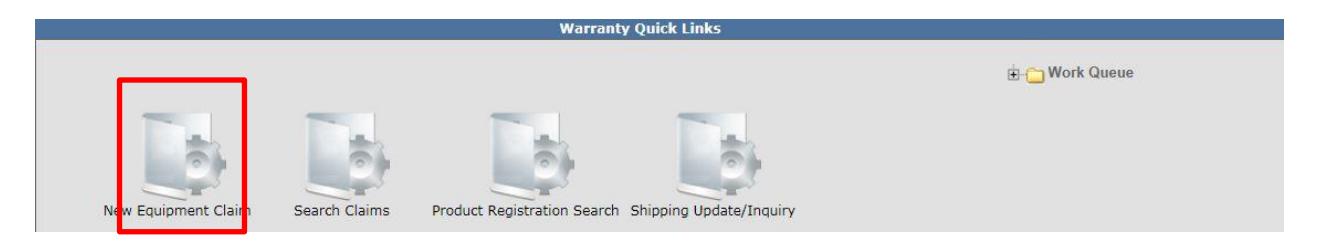

The <u>Claim # Summary</u> page will be viewable. The system will not assign a claim number until the claim is either saved or submitted. The claim may be saved at any time. **Note: Error messages may appear if the claim is saved before it is completed.** 

| DDW                             | Warranty Quick Links > Claim              | Details                             |                             |                    | 2001 dealer (TORO)     |
|---------------------------------|-------------------------------------------|-------------------------------------|-----------------------------|--------------------|------------------------|
| PKVV                            | New Equipment Claim New Irrigation C      | Jaim Save Submit Delete PrintPDF Re | eset PrintPDF Print         |                    | Help                   |
| product registration & warranty |                                           | Claim # - Summary                   |                             |                    | UCF - TABBED - IWEC103 |
| Claims -                        | Dealer/Distributor:<br>Dealer/Dist Ref #: | 2001 TORO TEST DEALER               | Dealer Type:<br>Claim Type: |                    |                        |
|                                 | Serial #:                                 |                                     | Status:                     | DRAFT              |                        |
| Claim # Go                      | Model:                                    |                                     | Status Change:              | - Save             |                        |
| Main Page                       | Customer Name:                            |                                     |                             |                    |                        |
| Warranty Quick Links            |                                           |                                     |                             |                    |                        |
| Service Hub                     |                                           |                                     |                             |                    |                        |
| Go To                           | Claim Failure                             | Parts Labor                         | Other Charges Customer      | Payment Attachment |                        |
| Support >                       |                                           | Basic Claim                         |                             |                    |                        |
| Sign Off                        | Dealer/Distributor*:                      | 2001                                | Comments:                   |                    |                        |
|                                 | Based on Claim #:                         | None   Retrieve                     |                             | *                  |                        |
|                                 | Model*:                                   |                                     |                             | ~                  |                        |
|                                 | Serial #*:                                |                                     |                             |                    |                        |
|                                 | Claim Type*:                              | •                                   |                             |                    |                        |
|                                 | Failure Date*:                            |                                     |                             |                    |                        |
|                                 | Repair Date*:                             |                                     |                             |                    |                        |
|                                 | Policy Exception Code:                    | Ph                                  |                             |                    |                        |
|                                 | Hour Meter Reading:                       | 0 Hours v                           |                             |                    |                        |
|                                 | Dealer/Dist Ref #:                        |                                     |                             |                    |                        |
|                                 | Warranty Start Date:                      |                                     |                             |                    |                        |
|                                 | Claim Origination Date:                   | 02/28/2013                          |                             |                    |                        |
|                                 | Created By:                               | WTY2001                             |                             |                    |                        |
|                                 | Submitted Date:                           |                                     |                             |                    |                        |
|                                 | Submitted By:                             |                                     |                             |                    |                        |

#### 1) Action Menu Tool Bar

The <u>Action Menu Tool Bar</u> across the top and bottom of the page contains the following interactive links:

- **New Equipment Claim**: Used to exit the current warranty claim and start a new warranty claim
- Save: Saves the claim in a Draft status but does not submit it to BOSS.
- Submit: Submits the claim to BOSS
- **Delete**: Claims in Draft status may be deleted. The claim can still be viewed but no changes can be made to a claim in Deleted status
- Email: Used to email a copy of the claim
- **Print PDF**: Used to print a PDF copy of the claim
- Reset: Used to reset the claim back to the last time it was saved
- Print: Used to print a copy of the claim

New Equipment Claim New Irrigation Claim Save Submit Delete EMail PrintPDF Reset PrintPDF Print

Help

When a claim is **Saved** and all information is correct, the following message will appear. **Note: This message does not mean the claim has been submitted, only saved.** 

New Equipment Claim New Irrigation Claim Save Submit Delete PrintPDF
Claim 2012178 Updated successfully

The <u>Claim # Summary</u> page can be viewed in two different modes. You can select either of the display modes from the listing in order to enter and view the claim details. For ease of use, BOSS recommends the UCF Tabbed view.

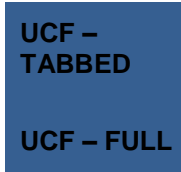

By default, this is the screen mode displayed with all the tabs aligned. You can select each tab and enter the details.

Selecting this option will display the information as a scrolling single screen.

The Header section of the screen displays the basic information of the claim including the submitting location, product model and serial #, customer name and other details. This section also displays the status of the claim.

|                                                                                    | Claim # - Summary         |                                                          | UCF - TABBED 💽 IWEC103 |
|------------------------------------------------------------------------------------|---------------------------|----------------------------------------------------------|------------------------|
| Dealer/Distributor:<br>Dealer/Dist Ref #:<br>Serial #:<br>Model:<br>Customer Name: | 4479 JOE'S LAWNMOWER SHOP | Dealer Type:<br>Claim Type:<br>Status:<br>Status Change: | DRAFT Save             |

#### 2) Claim Tabs

The claim is divided into eight individual tabs that represent different pages of the claim.

- **Claim**: Used to list basic elements of the warranty repair such as model and serial number, dates and claim type
- **Failure**: Used to provide the Failure Code and describe the Complaint Symptom, Cause and Corrective Action of the failure
- Parts: Used to list all BOSS parts required to complete the warranty repair
- Labor: Used to list Standard Repair Times (SRTs) required to complete the warranty repair
  - Note: A claim cannot be submitted without a minimum of one SRT Code on the Labor page.
- Other Charges: Used to list miscellaneous charges.
- **Customer**: Displays customer and registration details
- **Payment**: Displays claim payment details
- Attachment: Used to attach documents such as invoices or pictures to the claim

| Claim Failure Parts Labor Other Charges Customer Payment Audit Attach | Claim |
|-----------------------------------------------------------------------|-------|
|-----------------------------------------------------------------------|-------|

#### 3) Error Messages

The system alerts you when errors occur. The severity of the error is color-coded:

If a colored bar appears under any of the tabs this is an indication that an error has occurred.

|       |         |       | (     | 1             |          |         |            |
|-------|---------|-------|-------|---------------|----------|---------|------------|
| Claim | Failure | Parts | Labor | Other Charges | Customer | Payment | Attachment |
|       | 1       |       |       |               |          |         |            |

- **Red Error** this will prevent the claim from being submitted. This error must be corrected before the claim can be submitted.
- **Blue Error** These are informational messages which require no action from the dealer/distributor and will allow the claim to be submitted. Claims with these messages will go into Pending status for BOSS Warranty review and action.
- **Grey Error** this is a warning message. The information is preferred, but not mandatory.

#### **D.2 Filing a New Warranty Claim**

To file a New Equipment Claim follow the procedure below:

 PRW is located on the Dealer Access page at <u>www.bossplow.com</u>. Select Dealer Login then enter your BOSS Distributor Username and Password. Select the Warranty (PRW) link from the menu board on the left. Enter your PRW username and password.

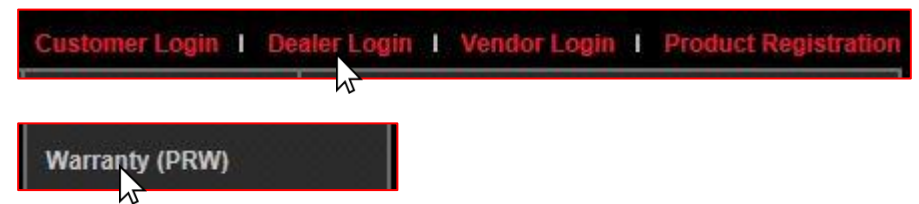

2) Click on the New Equipment Claim folder.

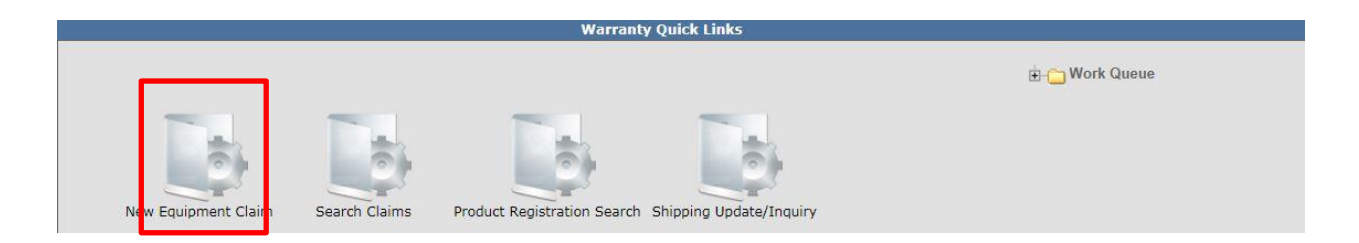

The <u>Claim # - Summary</u> page will display. Note: The system will not assign a claim number until the claim is either saved or submitted. The claim <u>Status</u> will appear as Draft.

| Warranty Quick Links > Claim D         | )etails                             |                   |                |         |                         | 2001 0         | lealer (TORO) |
|----------------------------------------|-------------------------------------|-------------------|----------------|---------|-------------------------|----------------|---------------|
| New Equipment Claim New Irrigation Cla | im Save Submit Delete EMail PrintPl | OF Reset PrintPDF | Print          |         |                         |                | Help          |
|                                        | Claim # _ Summany                   |                   |                |         |                         |                | TWEC102       |
| Dealer/Distributor:                    | 2001 TORO TEST DEALER               | г                 | Dealer Type:   |         |                         | UCF - TABBED V | IWEC105       |
| Dealer/Dist Ref #:                     | LUCE FOR TEST SEREER                |                   | Claim Type:    |         |                         |                |               |
| Serial #:                              |                                     | 5                 | Status:        | DRAFT   | 1                       |                |               |
| Model:                                 |                                     | 5                 | Status Change: |         | - Save                  |                |               |
| Customer Name:                         |                                     |                   |                |         |                         |                |               |
|                                        |                                     |                   |                |         |                         |                |               |
|                                        |                                     |                   |                |         |                         | -              |               |
| Claim Failure                          | Parts Labor                         | Other Charges     | Customer       | Payment | Attachment              |                |               |
| Deelen (Dietnikuten*)                  | Basic Claim                         |                   | Commenter      |         |                         |                |               |
| Dealery Distributor 1                  | 2001                                |                   | comments:      |         |                         |                |               |
| Based on Claim #:                      | None -                              | 949               |                |         | ~                       |                |               |
| Model*:                                |                                     |                   |                |         |                         |                |               |
| House .                                |                                     |                   |                |         | $\overline{\mathbf{v}}$ |                |               |
| Serial #*:                             |                                     |                   |                |         |                         |                |               |
| Claim Type*:                           | •                                   |                   |                |         |                         |                |               |
| Failure Date*:                         |                                     |                   |                |         |                         |                |               |
| Repair Date*:                          |                                     |                   |                |         |                         |                |               |
| Policy Exception Code:                 | <i>\$</i> *8                        |                   |                |         |                         |                |               |
| Hour Meter Reading:                    | 0 Hours -                           |                   |                |         |                         |                |               |
| Dealer/Dist Ref #:                     |                                     |                   |                |         |                         |                |               |
| Warranty Start Date:                   |                                     |                   |                |         |                         |                |               |
| Claim Origination Date:                | 02/18/2013                          |                   |                |         |                         |                |               |
| Created By:                            | WTY2001                             |                   |                |         |                         |                |               |
| Submitted Date:                        |                                     |                   |                |         |                         |                |               |
| Submitted By:                          |                                     |                   |                |         |                         |                |               |
|                                        |                                     |                   |                |         |                         |                |               |

3) Under the <u>Basic Claim</u> header, the Distributor must enter their Distributor number.

| Claim          | Failure | Parts       | Labor | Other Charges | Customer  | Payment | Attachment |
|----------------|---------|-------------|-------|---------------|-----------|---------|------------|
|                |         | Basic Claim |       |               |           |         |            |
| Dealer/Distrib | itor*:  | 2001        |       | C             | Comments: |         |            |

4) Enter the model and serial number of the failed unit in the appropriate fields. When the model number is entered, the <u>Claim Type</u> field will display a dropdown menu that defaults to New Warranty. When the serial number is entered, the customer information will populate.

| Warranty Quick Li   | Warranty Quick Links > Claim Details 2001 dealer (TORO)                       |                  |                |                       |                |         |                          |                |         |  |
|---------------------|-------------------------------------------------------------------------------|------------------|----------------|-----------------------|----------------|---------|--------------------------|----------------|---------|--|
| New Equipment Claim | New Irrigation Claim                                                          | Save Submit      | Delete EMail I | PrintPDF Reset PrintF | DF Print       |         |                          |                | Help    |  |
|                     |                                                                               |                  |                |                       |                |         |                          |                |         |  |
|                     |                                                                               | Claim #          | - Summary      |                       |                |         |                          | UCF - TABBED - | IWEC103 |  |
| Dealer/Distrib      | utor:                                                                         | 2001 TORO T      | EST DEALER     |                       | Dealer Type:   |         |                          |                |         |  |
| Dealer/Dist Re      | f #:                                                                          |                  |                |                       | Claim Type:    |         |                          |                |         |  |
| Serial #:           |                                                                               |                  |                |                       | Status:        | DRA     | FT                       |                |         |  |
| Model:              |                                                                               |                  |                |                       | Status Change: |         | <ul> <li>Save</li> </ul> |                |         |  |
| Customer Nam        | Customer Name: ,John Customer,123 Main<br>St,Anywhere,Minnesota,United States |                  |                |                       |                |         |                          | _              |         |  |
| Claim               | Failure                                                                       | Parts            | Labor          | Other Charge          | s Customer     | Payment | Attachment               |                |         |  |
|                     |                                                                               | Basic Claim      |                |                       |                |         |                          |                |         |  |
| Dealer/Distribut    | or*:                                                                          | 2001             |                |                       | Comments:      |         |                          |                |         |  |
| Based on Claim      | #:                                                                            | None<br>Retrieve | •              | #4                    |                |         | *                        |                |         |  |
| Model*:             |                                                                               | 20334            |                |                       |                |         | -                        |                |         |  |
| Serial #*:          |                                                                               | 312001567        | _              |                       |                |         |                          |                |         |  |
| Claim Type*:        |                                                                               | New Warranty     | -              |                       |                |         |                          |                |         |  |

If the unit is not registered, this message will display: Registration required for all claim types except Stock and Parts Warranty. You will then have to back out of PRW and register the product following the steps outlined in Section C of this User Manual. There will be a 30 minute delay from the time you register the product and are able to file a warranty claim against it.

#### \*\* NOTE\*\* The Register Product link in PRW is not active and will not register the product.

|                      | Basic Claim                                                                                                 |           |
|----------------------|----------------------------------------------------------------------------------------------------|-----------|
| Dealer/Distributor*: | 2001                                                                                                    | Comments: |
| Based on Claim #:    | None  Retrieve                                                                                              |           |
| Model*:              | 20334                                                                                                    |           |
| Serial #*:           | 312558703                                                                                                   |           |
|                      | ECE802B : Registration required for all claim types<br>except Stock and Parts Warranty.<br>Register Product |           |
| Claim Type*:         | New Warranty 🔻                                                                                              |           |

Return to the claim form by clicking on the <u>Claim Details</u> link on the Bread Crumbs at the top of the page.

| Warranty Quick Links > Product Registration Search > Claim Details > Product Registration Details 2001 |                                                            |           |           |            |  |  |  |  |  |  |
|----------------------------------------------------------------------------------------------------|------------------------------------------------------------|-----------|-----------|------------|--|--|--|--|--|--|
| New                                                                                                    | New Save PrintPDF Save As Return To Stock Reset Print Help |           |           |            |  |  |  |  |  |  |
| Rec                                                                                                    | ecord Saved Successfully                                   |           |           |            |  |  |  |  |  |  |
|                                                                                                    |                                                            |           |           |            |  |  |  |  |  |  |
|                                                                                                    | Product Registration Details #5570                         |           |           |            |  |  |  |  |  |  |
|                                                                                                    |                                                            |           | Duradurat |            |  |  |  |  |  |  |
|                                                                                                    |                                                            |           | Product   |            |  |  |  |  |  |  |
|                                                                                                    | Model*:                                                    | 20334     | Status:   | Registered |  |  |  |  |  |  |
|                                                                                                    | Serial #*:                                                 | 312558703 |           |            |  |  |  |  |  |  |

Re-enter the model and serial number of the product into the Claim Form.

|                      | Basic Claim    |           |
|----------------------|----------------|-----------|
| Dealer/Distributor*: | 2001           | Comments: |
| Based on Claim #:    | None  Retrieve | A         |
| Model*:              | 20334          | <b>*</b>  |
| Serial #*:           | 312558703      |           |
| Claim Type*:         | New Warranty 👻 |           |

The <u>Claim Type</u> field displays the different types of claims that can be submitted based on the model number entered. Click on the dropdown arrow to display the claim types.

- New Warranty: Used to submit a claim on a customer's unit that has failed within the normal warranty period
- **Stock:** Used to submit a claim for repairs made to a unit that is in a dealer's inventory.
- **Parts Warranty:** Used to submit a claim on a part that has been found to be defective after it has been installed on a unit.
- **Policy Exception:** Used whenever there is a Policy Exception code that must be entered. This occurs whenever a claim is for a unit that is out of warranty (Prior approval is required) or for a claim for an approved exception repair on a unit within warranty.
- **Campaign:** Used to submit a claim for a unit included in a safety or mandatory rework, or Service bulletin.

|                      | Basic Claim                        |           |
|----------------------|------------------------------------|-----------|
| Dealer/Distributor*: | 4479                               | Comments: |
| Based on Claim #:    | None  Retrieve                     | ×         |
| Model*:              | 74630                              |           |
| Serial #*:           | 311121212                          |           |
| Claim Type*:         | New Warranty 💌                     |           |
| Failure Date*:       | New Warranty<br>Stock              |           |
| Repair Date*:        | Parts Warranty<br>Policy Exception |           |
| Approval Code:       | Campaign                           |           |

5) Select the appropriate claim type. For this example "New Warranty" is used. (Specific instructions for other claim types appear elsewhere in this section.)

Enter the <u>Failure Date</u> and the <u>Repair Date</u> in the appropriate fields or click on the calendar to select the date. All dates must be formatted as MM/DD/YYYY. Hour Meter Reading is not used by BOSS.

\*\*NOTE\*\* The <u>Comments</u> box is not to be used by the dealer. All information/comments must be listed in the appropriate fields on the <u>Failure</u>, <u>Labor</u> and <u>Other Charges</u> pages.

| Claim            | Failure | Parts              | Labor      | Other Charges | Customer  | Payment | Attachment |  |
|------------------|---------|--------------------|------------|---------------|-----------|---------|------------|--|
|                  |         | Basic Claim        |            |               |           |         |            |  |
| Dealer/Distribu  | tor*:   | 2001               |            |               | Comments: |         |            |  |
| Based on Claim   | #:      | None -<br>Retrieve |            | <i>#</i>      |           |         | *          |  |
| Model*:          |         | 20334              |            |               |           |         | -          |  |
| Serial #*:       |         | 312558703          |            |               |           |         |            |  |
| Claim Type*:     |         | New Warranty       | 3          |               |           |         |            |  |
| Failure Date*:   |         | 02/18/2013         |            |               |           |         |            |  |
| Repair Date*:    |         | 02/18/2013         |            |               |           |         |            |  |
| Policy Exception | Code:   |                    | <b>#</b> % |               |           |         |            |  |
| Hour Meter Read  | ling:   | 0                  | Hours -    |               |           |         |            |  |

The <u>Dealer/Distributor Reference #</u> field is an optional field that can be used by the dealer to assign a specific reference number to the claim (i.e. a work order number). Any correspondence from BOSS regarding the claim will use the system assigned claim number, not the dealer reference number.

<u>The Warranty Start Date</u> field will auto-populate when the claim is saved or submitted. The <u>Claim</u> <u>Origination Date</u> will auto-populate with the date the claim is created. The <u>Created By</u> and <u>Submitted By</u> date fields will auto-populate based on the user submitting the claim. <u>The Submitted</u> <u>Date</u> field will auto-populate based on the date the claim is submitted to BOSS. The <u>Processor</u> and <u>Date Claim Closed</u> fields are not used.

| Dealer/Dist Ref #:      |            |
|-------------------------|------------|
| Warranty Start Date:    |            |
| Claim Origination Date: | 02/18/2013 |
| Created By:             | WTY2001    |
| Submitted Date:         |            |
| Submitted By:           |            |
| Processor:              |            |
| Date Claim Closed:      |            |
|                         |            |

When all information is completed on the <u>Claim</u> page, proceed to the <u>Failure</u> page by either clicking on the <u>Failure</u> tab or <u>Next</u> at the bottom of the page.

| Claim            | Failure | Parts              | Labor      | Other Charges | Customer  | Payment | Attachment |  |
|------------------|---------|--------------------|------------|---------------|-----------|---------|------------|--|
|                  |         | Basic Claim        |            |               |           |         |            |  |
| Dealer/Distribut | tor*:   | 2001               |            |               | Comments: |         |            |  |
| Based on Claim   | #:      | None •<br>Retrieve |            | <i>P</i> 4    |           |         | ~          |  |
| Model*:          |         | 20334              |            |               |           |         | -          |  |
| Serial #*:       |         | 312558703          |            |               | <u>.</u>  |         |            |  |
| Claim Type*:     |         | New Warranty       | •          |               |           |         |            |  |
| Failure Date*:   |         | 02/18/2013         |            |               |           |         |            |  |
| Repair Date*:    |         | 02/18/2013         |            |               |           |         |            |  |
| Policy Exception | Code:   |                    | <i>4</i> % |               |           |         |            |  |
| Hour Meter Read  | ling:   | 0                  | Hours 👻    |               |           |         |            |  |
| Dealer/Dist Ref  | #:      |                    |            |               |           |         |            |  |
| Warranty Start I | Date:   |                    |            |               |           |         |            |  |
| Claim Originatio | n Date: | 02/18/2013         |            |               |           |         |            |  |
| Created By:      |         | WTY2001            |            |               |           |         |            |  |
| Submitted Date:  |         |                    |            |               |           |         |            |  |
| Submitted By:    |         |                    |            |               |           |         |            |  |
| Processor:       |         |                    |            |               |           |         |            |  |
| Date Claim Close | ed:     |                    |            |               |           |         |            |  |
|                  |         |                    |            |               |           |         |            |  |
|                  |         |                    |            |               |           |         |            |  |
| Next             |         |                    |            |               |           |         |            |  |

- 6) The <u>Failure Code</u> is a required field. Select the appropriate code from the drop down menu. The "Three-Cs" (see below) are also required fields. A minimum of 15 characters are required for each field.
  - Complaint Symptom: Used to describe the symptom the customer experienced
  - **Cause:** Used to describe the defect found
  - Corrective Action: Used to describe the work performed to correct the defect

| Claim    | Failure                | Parts                | Labor    | Other Charges     | Customer | Payment | Attachment |  |
|----------|------------------------|----------------------|----------|-------------------|----------|---------|------------|--|
|          |                        |                      |          | Description of Fa | ilure    |         |            |  |
| Failure  | Code*: ELECTR          | ICAL MALFUNCTION     | <b>*</b> |                   |          |         |            |  |
| Compla   | int Symptom*:          |                      |          |                   |          |         |            |  |
| The unit | will not start using t | he key start feature | . ^      |                   |          |         |            |  |
| Cause*:  | :                      |                      |          |                   |          |         |            |  |
| Traced t | the cause to the star  | ter switch assembly. | · · · ·  |                   |          |         |            |  |
| Correct  | ive Action*:           |                      |          | 1                 |          |         |            |  |
| Remove   | d and replaced the s   | starter switch assem | bly.     |                   |          |         |            |  |
| Spell    |                        |                      |          |                   |          |         |            |  |

When all the information is completed on the <u>Failure</u> page, proceed to the <u>Parts</u> page by either clicking on the <u>Parts</u> tab or <u>Next</u> at the bottom of the page.

| Claim    | Failure              | Parts                  | Labor | Other Charges     | Customer | Payment | Attachment |  |
|----------|----------------------|------------------------|-------|-------------------|----------|---------|------------|--|
|          |                      |                        |       | Description of Fa | ilure    |         |            |  |
| Failure  | Code*: ELECTR        | ICAL MALFUNCTION       | -     |                   |          |         |            |  |
| Complai  | nt Symptom*:         |                        |       |                   |          |         |            |  |
| The unit | will not start using | the key start feature. | *     |                   |          |         |            |  |
| Cause*:  |                      |                        |       |                   |          |         |            |  |
| Traced t | he cause to the star | ter switch assembly.   | *     |                   |          |         |            |  |
| Correcti | ve Action*:          |                        |       |                   |          |         |            |  |
| Remove   | d and replaced the   | starter switch assembl | ly.   |                   |          |         |            |  |
| Spell    |                      |                        |       |                   |          |         |            |  |
| Previous | ext                  |                        |       |                   |          |         |            |  |

7) Parts: All BOSS parts used to complete the warranty repair must be listed on the Parts page. Enter the part(s) quantity and the part number(s) in their respective fields. Upon clicking outside the Part Number field, the Part Description will populate. Designate the primary part, (the part responsible for the failure), by clicking on the "radio button" beside the primary part. Only one primary part may be selected per claim.

If any of the parts that failed require a component model and serial number, (for instance a transmission or an engine), a message will display stating "Component Model # and Component Serial number are required". Enter the component information in the Component Model # and Component Serial # number fields. Note: The Component Model # and Component Serial # number fields. Note: The Component Model # and Component Serial # number fields. Note: The Component Model # and Component Serial # number fields on some claims may auto populate. If this occurs, it indicates that the information is already available and no action is required. The Part Amount and Part Approved Amount will not populate until the claim is saved or submitted. If additional part number fields are required, click on Add More Parts. If a part is entered in error, click on the Delete button to the right of the errant entry.

| Cla | im         | Failure | Parts            | Labor       | Other Charges   | Customer        | Payment       | Attachment                                               |                         |   |
|-----|------------|---------|------------------|-------------|-----------------|-----------------|---------------|----------------------------------------------------------|-------------------------|---|
|     | Qty Part N | umber   | Part [           | Description | Primary<br>Part | Component Model | # Component S | erial # Part<br>Amount Ap                                | Part<br>oproved<br>Amt  |   |
|     | 1 46-578   | 0 🦚     | STARTER SWITCH A | SM          | ۲               |                 |               | 17.34                                                    | 17.34 Delete            | 1 |
| Add | More Parts | ]       |                  |             |                 |                 | Par           | Parts Total Amt:<br>ts Approved Amt:<br>Parts Net Total: | 17.34<br>17.34<br>17.34 |   |

After the claim is submitted, an RGA field will populate indicating if an RGA has been issued for a specific part (Yes, No). (For more details on RGA processing see section K.)

| Claim |                 | Failure | Parts            | Labor             | Other Charges   | Customer        | Payment                                               | Attachment                       |                         |
|-------|-----------------|---------|------------------|-------------------|-----------------|-----------------|-------------------------------------------------------|----------------------------------|-------------------------|
|       | Qty Part Number |         | Part Descriptio  | n Primary<br>Part | Component Model | # Component Ser | ial # Part<br>Amount                                  | Part Approved<br>Amt             | RGA<br>Requested<br>Y/N |
|       | 1 1 1           | 0-6766  | CLUTCH-ELECTRIC, | PTO Yes           |                 |                 | 299.32                                                | 299.32                           | No                      |
|       |                 |         |                  |                   |                 | Par             | Parts Total Amt<br>ts Approved Amt<br>Parts Net Total | : 299.32<br>: 299.32<br>: 299.32 |                         |

When all the information is completed on the <u>Parts</u> page proceed to the <u>Labor</u> page by either clicking on the <u>Labor</u> tab or <u>Next</u> at the bottom of the page.

| I              | Claim         | Failure | Parts           | Labor      | Other Charges   | Customer    | Payment       | Attachment                               |                             |                         |        |
|----------------|---------------|---------|-----------------|------------|-----------------|-------------|---------------|------------------------------------------|-----------------------------|-------------------------|--------|
|                | Qty Part Numb | ber     | Part De         | escription | Primary<br>Part | Component M | lodel # Compo | onent Serial #<br>Am                     | Part App<br>nount           | Part<br>proved<br>Amt   |        |
| I              | 1 46-5780     | M STA   | RTER SWITCH ASM |            | ۲               |             |               |                                          | 17.34                       | 17.34                   | Delete |
| Add More Parts |               |         |                 |            |                 |             |               | Parts Tota<br>Parts Approve<br>Parts Net | ll Amt:<br>d Amt:<br>Total: | 17.34<br>17.34<br>17.34 |        |
|                | Previous Next |         |                 |            |                 |             |               |                                          |                             |                         |        |

### The <u>Labor</u> page is used to list all labor operations performed to complete the warranty repair. Note: <u>It may be necessary to scroll to the right to view the entire Labor page</u>.

The <u>SRT Product Code</u> will auto-populate based on the model number entered on the <u>Claim</u> page. The <u>Quantity</u> (Qty) field defaults to zero (0). A quantity must be entered. Click on the drop-down arrow beside the <u>Repair Group</u> field and the <u>Labor Operation</u> field and select the appropriate descriptions as they relate to the warranty repair. Click on the "radio button" under the <u>Primary SRT</u> heading to designate the primary SRT, the SRT related to the cause of failure. Only one primary SRT may be selected per claim. Once the <u>Repair Group</u> and <u>Labor Operation</u> fields are selected, the allowed labor time for the repair will auto-populate in the <u>SRT Hours</u> field. If more than one repair was made, click on the Add More Labor link to display addition labor fields.

| Claim              | Failure       | Parts        | Labor           | Other Charges  | Customer  | Payment           | Attachment    |   |                |                |
|--------------------|---------------|--------------|-----------------|----------------|-----------|-------------------|---------------|---|----------------|----------------|
| SRT Product Cod    | e Quantit     | y            | Repair G        | roup           |           | La                | bor Operation |   | Primary<br>SRT | / SRT<br>Hours |
| 302 - 22" Walk Pov | ver Mowers 1  | STARTER SYST | EMS AND IGNITIO | N SYSTEMS (56) | ▼ 001 - S | witch, Key/On-Off |               | - | ۲              | 0.30           |
| Request for Lab    | or Adjustment |              |                 |                |           |                   | Â<br>Ţ        |   |                |                |
| Add More Labor     | h             |              |                 |                |           |                   |               |   |                |                |

If there is not a Labor operation that matches the repair that was made, select the <u>Labor Operation</u> labeled "000-ZZZ" Labor Operation Not Found". Enter a detailed description of the repair in the <u>Request For Labor Adjustment</u> field. A minimum of 15 characters is required. The repair description must support the time that will be entered in the A-Time Hours field. In the <u>A-Time</u> <u>Hours</u> field enter the "actual time" it took to complete the repair.

| I | Claim             | Failure       | Parts           | Labor           | Other Charges | Customer | Payment         | Attachment         |               |                |              |                 |                     |                                              |                             |        |
|---|-------------------|---------------|-----------------|-----------------|---------------|----------|-----------------|--------------------|---------------|----------------|--------------|-----------------|---------------------|----------------------------------------------|-----------------------------|--------|
|   | SRT Product Cod   | le Quant      | tγ              | Rep             | air Group     |          |                 | Lat                | bor Operation | Primary<br>SRT | SRT<br>Hours | A-Time<br>Hours | Approved A<br>Hours | Total<br>pproved Requ<br>Labor Labo<br>Hours | ested Approved<br>or Amt Am |        |
| I | 302 - 22" Walk Po | wer Mowers 1  | 56 - STARTER    | SYSTEMS AND IGN | ITION SYSTEMS | •        | 000 - ZZZ Labor | Oeration Not Found |               | ۲              | 0.00         | 0.50            | 0.00                | 0.00                                         | 0.00 0.00                   | Delete |
|   | Request for Lab   | or Adjustment | DRO TEST CLAIM. |                 |               |          |                 | ×                  |               |                |              |                 |                     |                                              |                             |        |

In unusual circumstances, additional labor time may be requested beyond the published Standard Repair Time Hours. To request additional time, enter a detailed description of the extenuating circumstances in the <u>Request For Labor Adjustment</u> field. A minimum of 15 characters is required. In the <u>A-Time Hours</u> field enter the "actual time" it took to complete the repair. (SRT time allowed by the system plus the additional time). The repair description must support the time that is entered in the A-Time Hours field. If a SRT code is entered in error, click on the <u>Delete</u> button to the right of the incorrect entry.

| Claim Failure Parts Labor Other Charges                               | tomer Payment Attachment                     |                                                                                                    |
|-----------------------------------------------------------------------|----------------------------------------------|----------------------------------------------------------------------------------------------------|
| SRT Product Code Quantity Repair Group                                | Labor Operation                              | Primary SRT A-Time Approved Approved Requested Labor<br>SRT Hours Hours Labor Labor Amt Approved Amt |
| 302 - 22" Walk Power Mowers 56 - STARTER SYSTEMS AND IGNITION SYSTEMS | <ul> <li>001 - Switch, Key/On-Off</li> </ul> | ▼ ◎ 0.30 0.50 0.00 0.00 0.00 0.00 Delete                                                             |
| Request for Labor Adjustment                                          | *<br>*                                       |                                                                                                    |

If a claim is being filed for **parts only** and no labor, the claim **must still have** an SRT listed on the <u>Labor</u> page. Select the SRT that best matches the primary part from the <u>Parts</u> page. Override the SRT Hours by populating 0.00 in the A-Time Hours field.

|    | Claim             | Failure       | Parts      | Labor             | Other Charges  | Customer | Payment          | Attachment |                |   |                |              |                 |                     |                                               |            |                        |
|----|-------------------|---------------|------------|-------------------|----------------|----------|------------------|------------|----------------|---|----------------|--------------|-----------------|---------------------|-----------------------------------------------|------------|------------------------|
| s  | RT Product Cod    | le Quan       | tity       | Rej               | pair Group     |          |                  | L          | abor Operation |   | Primary<br>SRT | SRT<br>Hours | A-Time<br>Hours | Approved A<br>Hours | Total<br>Approved Requ<br>Labor Labo<br>Hours | pested App | Labor<br>proved<br>Amt |
| 30 | 02 - 22" Walk Por | wer Mowers    | 56 - START | ER SYSTEMS AND IG | NITION SYSTEMS | •        | 001 - Switch, Ke | y/On-Off   |                | • | ۲              | 0.30         | 0.00            | 0.00                | 0.00                                          | 0.00       | 0.00 Delete            |
| R  | lequest for Lab   | or Adjustment |            |                   |                |          |                  |            | ,<br>,         |   |                |              |                 |                     |                                               |            |                        |
When all the information is completed on the <u>Labor</u> page, the claim can be submitted if there are no "Other Charges". Before submitting a claim, we recommend clicking on the Save link. Any errors or warnings will then be displayed. To submit the claim, click <u>Submit</u> at the top or bottom of the page.

| My Home Page > Claim Search Results > Claim Details                              |  |
|----------------------------------------------------------------------------------|--|
| New Equipment Claim New Irrigation Claim Save Submit Delete PrintPDF EMail Print |  |
|                                                                                  |  |

If there were miscellaneous costs incurred while completing the warranty repair, they must be listed on the <u>Other Charges</u> page. To proceed to the <u>Other Charges</u> page click on either the <u>Other</u> <u>Charges</u> tab or <u>Next</u> at the bottom of the page.

| Claim             | Failure       | Parts        | Labor          | Other Charges   | Customer | Payment           | Attachment |               |             |            |
|-------------------|---------------|--------------|----------------|-----------------|----------|-------------------|------------|---------------|-------------|------------|
| SRT Product Cod   | e Quanti      | ty           | Re             | pair Group      |          |                   | Lal        | bor Operation | Prin<br>SR1 | imary<br>T |
| 302 - 22" Walk Po | wer Mowers 1  | 56 - STARTER | SYSTEMS AND IC | GNITION SYSTEMS | -        | 001 - Switch, Key | r/On-Off   |               | - 0         | 1          |
| Request for Lab   | or Adjustment |              |                |                 |          |                   | A<br>V     |               |             |            |

9) The <u>Other Charges</u> page is used to claim miscellaneous expenses incurred during a warranty repair that do not fall within the typical parts or labor category. To claim a miscellaneous item, enter a quantity for the item(s) used. Using the drop-down menu in the <u>Expense Type</u> field select the appropriate expense. If none apply, use the "Other "category. In the <u>Description</u> field, give a brief description of the miscellaneous item used. In the <u>Misc. Each Amount</u> field, enter the dealer's cost of the miscellaneous expense. If more items need to be added, click on the <u>Add More Charges</u> link. If an item is entered in error, click on the <u>Delete</u> button to the right of the errant entry.

| Claim                           | Failure                                                 | Parts                       | Labor      | Other Charges       | Customer       | Payment                         | Attachment                    |                |  |  |  |  |
|---------------------------------|---------------------------------------------------------|-----------------------------|------------|---------------------|----------------|---------------------------------|-------------------------------|----------------|--|--|--|--|
|                                 | Miscellaneous Charges                                   |                             |            |                     |                |                                 |                               |                |  |  |  |  |
| Quantity<br>0.0<br>Add More Chi | Expense Type                                            | <b>_</b>                    | Descrip    | otion               | Misc Each A    | Amt Total<br>Misc Amt A<br>0.00 | Other<br>Approved Amt<br>0.00 | Delete         |  |  |  |  |
|                                 | Non-OEM Toro P                                          | Parts                       | Transport  | ation & Special Pro | ogram Expenses |                                 |                               |                |  |  |  |  |
| Miles/<br>Kilometers            | Other<br>Outside Labor<br>RGA Freight<br>Whole goods Ac | i <b>gra</b> i<br>cessories | m Expenses |                     | Expense Amt    | Total<br>Expense O<br>Amount    | Other Approved Am             | nt<br>0 Delete |  |  |  |  |
| Add More Ch                     | arges                                                   |                             |            |                     |                |                                 |                               |                |  |  |  |  |
| Notes                           |                                                         | *                           |            |                     |                |                                 |                               |                |  |  |  |  |
|                                 |                                                         |                             |            |                     | Total          | Expense Amou                    | nt:                           | 0.00           |  |  |  |  |
|                                 |                                                         |                             |            |                     | Oth            | er Approved An                  | nt:                           | 0.00           |  |  |  |  |

#### Transportation and Special Program Expenses: This section is not used by BOSS

| Transportation                                      | Transportation & Special Program Expenses              |  |  |  |  |  |  |  |  |
|-----------------------------------------------------|--------------------------------------------------------|--|--|--|--|--|--|--|--|
| Miles/<br>Transportation & Special Program Expenses | Expense Amt Total Expense<br>Amount Other Approved Amt |  |  |  |  |  |  |  |  |
| 35.0 Transportation Distance Rate 💌                 | 0.50 17.50 0.00 Delete                                 |  |  |  |  |  |  |  |  |
| Add More Charges                                    |                                                        |  |  |  |  |  |  |  |  |
| Notes                                               |                                                        |  |  |  |  |  |  |  |  |
|                                                     |                                                        |  |  |  |  |  |  |  |  |
|                                                     | Total Expense Amount: 0.00                             |  |  |  |  |  |  |  |  |
|                                                     | Other Approved Amt: 0.00                               |  |  |  |  |  |  |  |  |

When all the information is completed on the <u>Other Charges</u> page, the claim may be submitted or the user can proceed to the <u>Payment</u> page or <u>Attachment</u> page. The <u>Customer</u> page is populated with the contact information from the product registration and is for reference only. There are no editable fields on the <u>Customer</u> page so therefore it does not require any action.

Before submitting a claim, we recommend clicking on the Save link. Any errors or warnings will then be displayed and must be corrected. If there are no errors, the system will display the following message:

|                                 | Warranty Quick Links > Claim Search Results > Claim Details                      |  |  |  |  |  |  |  |
|---------------------------------|----------------------------------------------------------------------------------|--|--|--|--|--|--|--|
|                                 | New Equipment Claim New Irrigation Claim Save Submit Delete PrintPDF Reset Print |  |  |  |  |  |  |  |
|                                 | Claim 20131945 Updated successfully                                              |  |  |  |  |  |  |  |
| product registration & warranty |                                                                                  |  |  |  |  |  |  |  |
| Search                          | Claim # 20131945 - Other Charges UCF - TABBED V IWEC108                          |  |  |  |  |  |  |  |

If there are no errors, click on Submit and generally, the system will display the following message:

| My Home Page > Claim Search Results > Claim Details                      | 4479 dealer (TORO) |
|--------------------------------------------------------------------------|--------------------|
| New Equipment Claim New Inrigation Claim Save PrintPDF EMail Reset Print | Help               |
| Claim is approved for Payment                                            |                    |

If upon clicking on Submit, the claim returns a message in the header that says "Claim has Validation Errors", yet none of the tabs are marked with colored bars, simply click to the Claim Tab.

|                                 | War | ranty Quick Links > Claim S       | Search Results > Claim Details |              |              | 2001 dealer (TORO)     |
|---------------------------------|-----|-----------------------------------|--------------------------------|--------------|--------------|------------------------|
|                                 | New | Equipment Claim New Irrigation Cl | Help                           |              |              |                        |
|                                 | Cli | aim has Validation Errors.        |                                |              |              |                        |
| product registration & warranty | -   |                                   |                                |              |              |                        |
| Search                          |     |                                   | Claim # 20131945 - Failure     |              |              | UCF - TABBED V IWEC107 |
| Claims 👻                        |     | Dealer/Distributor:               | 2001 TORO TEST DEALER          | Dealer Type: | MSD          |                        |
|                                 |     | Dealer/Dist Ref #:                |                                | Claim Type:  | New Warranty |                        |
| Claim # 🔻 Go                    |     | Serial #:                         | 312558703                      | Status:      | PENDING      |                        |

On the claim tab, you will notice that the claim has moved into Pending Status and the claim can no longer be modified. Claims in Pending status have automatically moved to the BOSS Administrator work queue for review. The claim should be processed within 15 days.

| Dealer/Distributor:     2001 TORO TEST DEALER     Dealer Type:     MSD       Dealer/Dist Ref #:     Calim Type:     New Warranty       Serial #:     2033     Status:     PENDING       Model:     2033     Status Change:     Calculate Currency Amount!       Customer Name:     De Customer, 123 Main St, Anywhere, Minnesofa<br>USA     Calculate Currency Amount!     View In Another Currency |                     | Claim # 20131945 - Summary                             |                              |              | UCF - TABBED 🔻 | IWEC103 |
|----------------------------------------------------------------------------------------------------|---------------------|--------------------------------------------------------|------------------------------|--------------|----------------|---------|
| Dealer/Dist Ref #:     312558703     Claim Type:     New Warranty       Serial #:     312558703     Status:     PENDING       Model:     20334     Status Change:       Customer Name:     Do Customer, 123 Main St, Anywhere, Minnesota USA     Calculate Currency Amount       View In Another Currency                                                                                           | Dealer/Distributor: | 2001 TORO TEST DEALER                                  | Dealer Type:                 | MSD          |                |         |
| Serial #:     312558703     Status:     PENDING       Model:     20334     Status Change:       Customer Name:     Joe Customer, 123 Main St, Anywhere, Minnesota,<br>USA     Calculate Currency Amount       View In Another Currency                                                                                                    | Dealer/Dist Ref #:  |                                                        | Claim Type:                  | New Warranty |                |         |
| Model:     20334     Status Change:       Customer Name:     Joe Customer, 123 Main St, Anywhere, Minnesota,<br>USA     Calculate Currency Amount<br>View In Another Currency                                                                                                    | Serial #:           | <u>312558703</u>                                       | Status:                      | PENDING      |                |         |
| Customer Name: Joe Customer, 123 Main St, Anywhere, Minnesota,<br>USA <u>View In Another Currency Amount</u>                                                                                                    | Model:              | 20334                                                  | Status Change:               |              |                |         |
| View In Another Currency                                                                                                    | Customer Name:      | Joe Customer, 123 Main St, Anywhere, Minnesota,<br>USA | a, Calculate Currency Amount |              |                |         |
|                                                                                                    |                     |                                                        | View In Another Currency     |              |                |         |
|                                                                                                    |                     |                                                        |                              |              |                |         |
|                                                                                                    |                     |                                                        |                              |              | _              |         |

To proceed to the Payment page click on either the Payment tab or Next at the bottom of the page.

| Claim             | Failure        | Parts        | Labor          | Other Charges  | Customer | Payment           | Attachment      |   |                |
|-------------------|----------------|--------------|----------------|----------------|----------|-------------------|-----------------|---|----------------|
| SRT Product Coo   | de Quanti      | ty           | Re             | pair Group     |          |                   | Labor Operation |   | Primary<br>SRT |
| 302 - 22" Walk Po | wer Mowers 1   | 56 - STARTER | SYSTEMS AND IG | NITION SYSTEMS | •        | 001 - Switch, Key | r/On-Off        | • | ۲              |
| Request for Lab   | oor Adjustment |              |                |                |          |                   | A.<br>V         |   |                |

The <u>Payment</u> page displays all payment information related to the claim. Individual fields will populate when the claim is either saved or submitted.

- Posting Date: The date the claim is posted in SAP
- SAP Reference #: Claim # followed by 0 is the original claim
   Claim # followed by (any number greater than zero) is a charge back (debit) associated with that claim
- **SAP Posting Doc:** The SAP document #
- Vat Reg No: Value Added Tax Registration Number (Currently not used)
- **Payment Date:** The date the credit or check was issued
- Payment Currency: Indicates the currency in which the dealer was paid
- Payment Type: Indicates if the payment was made by Check or Credit
- Check #: Indicates the check number of the payment
- SAP Vendor #: Checks or ACH payments require an SAP vendor #
- Requested Amount: The payment amount requested by the dealer
- Approved Amount: The payment amount approved by BOSS
- Payment Amount: The payment amount the dealer will receive
- Chargeback Amount: Indicates if there was a debit adjustment made to the claim

| Claim             | Failure                    | Parts   | Labor ( | Other Cha | rges Custome  | Payment          | Attachment |             |  |  |
|-------------------|----------------------------|---------|---------|-----------|---------------|------------------|------------|-------------|--|--|
| Posting Date:     | osting Date: Payment Date: |         |         |           |               |                  |            |             |  |  |
| SAP Reference #:  |                            |         |         |           | Pa            | ayment Currency: | USD        |             |  |  |
| SAP Posting Doc # | ŧ:                         |         |         |           | Pa            | ayment Type:     | Credit     |             |  |  |
| VAT Registration  | #:                         |         |         |           | C             | heck #:          |            |             |  |  |
|                   |                            |         |         |           | S             | AP Vendor #:     | 165083     |             |  |  |
|                   |                            |         |         |           |               |                  |            |             |  |  |
|                   |                            |         |         |           |               |                  |            |             |  |  |
|                   |                            | Parts   |         | Labor     | Other Charges | Total            | VAT Amt    | Payment Amt |  |  |
| Requested Amt:    |                            | 0.00    |         | 0.00      | 0.00          | 0.00             | 0.00       | 0.00        |  |  |
| Approved Amt:     |                            | 0.00    |         | 0.00      | 0.00          | 0.00             | 0.00       | 0.00        |  |  |
| Payment Amt:      |                            | 0.00    |         | 0.00      | 0.00          | 0.00             | 0.00       | 0.00        |  |  |
| Charge Back Amo   | unt:                       | ( 0.00) | (       | ( 0.00)   | ( 0.00)       | ( 0.00)          | ( 0.00)    | ( 0.00)     |  |  |

10) The <u>Attachment</u> page is used to attach related documents to the claim such as pictures or invoices for miscellaneous items used for the warranty repair. To attach a document to a claim click on the <u>Browse</u> button and select the document you wish to attach. In the <u>Description</u> field enter a brief description of the document. Click on the <u>Upload</u> link and the document will appear under the <u>Attachments</u> field. The maximum file size is 10MB. If an item is entered in error, click on the <u>Delete</u> button to the right of the errant entry.

| Claim          | Failure     | Parts  | Labor        | Other Charges    | Customer | Payment    | Attachment (1)  |        |
|----------------|-------------|--------|--------------|------------------|----------|------------|-----------------|--------|
| Attach a Docum | ent:        | Browse |              | Joe Customer's M | lower    | Upload Max | File Size: 10MB |        |
| A              | ttachments: |        | Description: |                  |          |            |                 |        |
| M              | VC817X.JPG  |        |              |                  |          |            |                 | Delete |

If the claim has not been submitted up to this point, we recommend clicking on the Save link. Any errors or warnings will then be displayed and must be corrected If there are no errors, the system will display the following message:

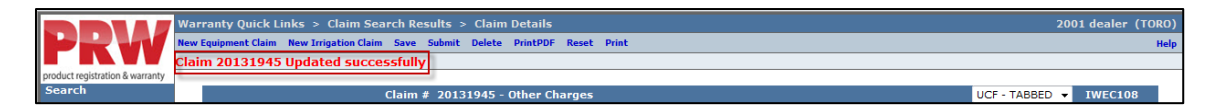

If there are no errors, click on Submit and generally, the claim will display the following message:

| Ny Home Page > Claim Search Results > Claim Details                      | 4479 dealer (TORO) |
|--------------------------------------------------------------------------|--------------------|
| New Equipment Claim New Inrigation Claim Save PrintPDF EMail Reset Print | Help               |
| Claim is approved for Payment                                            |                    |

If upon clicking on Submit, the claim returns a message in the header that says "Claim has Validation Errors", yet none of the tabs are marked with colored bars, simply click to the Claim Tab.

|                                 | War            | ranty Quick Links > Claim S        | earch Results > Claim Details |              |              | 2001 dealer (TORO)     |  |  |  |  |  |  |
|---------------------------------|----------------|------------------------------------|-------------------------------|--------------|--------------|------------------------|--|--|--|--|--|--|
|                                 | New            | Equipment Claim New Irrigation Cla | Help                          |              |              |                        |  |  |  |  |  |  |
|                                 | Cl             | Claim has Validation Errors.       |                               |              |              |                        |  |  |  |  |  |  |
| product registration & warranty | ion & warranty |                                    |                               |              |              |                        |  |  |  |  |  |  |
| Search                          |                |                                    | Claim # 20131945 - Failure    |              |              | UCF - TABBED V IWEC107 |  |  |  |  |  |  |
| Claims 👻                        |                | Dealer/Distributor:                | 2001 TORO TEST DEALER         | Dealer Type: | MSD          |                        |  |  |  |  |  |  |
|                                 |                | Dealer/Dist Ref #:                 |                               | Claim Type:  | New Warranty |                        |  |  |  |  |  |  |
| Claim # 🔻 Go                    |                | Serial #:                          | 312558703                     | Status:      | PENDING      |                        |  |  |  |  |  |  |

On the claim tab, you will notice that the claim has moved into Pending Status and the claim can no longer be modified. Claims in Pending status have automatically moved to the BOSS Administrator work queue for review. The claim should be processed within 15 days.

|                     | Claim # 201319         | 45 - Summary                     |                      |                  | UCF - TABBED 🔻 | IWEC103 |
|---------------------|------------------------|----------------------------------|----------------------|------------------|----------------|---------|
| Dealer/Distributor: | 2001 TORO TES          | T DEALER                         | Dealer Type:         | MSD              |                |         |
| Dealer/Dist Ref #:  |                        |                                  | Claim Type:          | New Warranty     |                |         |
| Serial #:           | 312558703              |                                  | Status:              | PENDING          |                |         |
| Model:              | 20334                  |                                  | Status Change:       |                  |                |         |
| Customer Name:      | Joe Customer, 1<br>USA | 23 Main St, Anywhere, Minnesota, | Calculate Currency A | mount            |                |         |
|                     |                        |                                  | View In Another Curr | ency             |                |         |
|                     |                        |                                  |                      |                  |                |         |
|                     |                        |                                  |                      |                  |                |         |
| Claim Fa            | ilure Parts            | Labor Other Charg                | es Customer          | Payment Attachme | nt             |         |

## **D.3 Filing a Stock Warranty Claim**

To file a Stock Equipment Claim follow the procedure below:

1) PRW is located on the Dealer Access page at <u>www.bossplow.com</u>. Select Dealer Login then enter your BOSS Distributor Username and Password. Select the Warranty (PRW) link from the menu board on the left. Enter your PRW username and password.

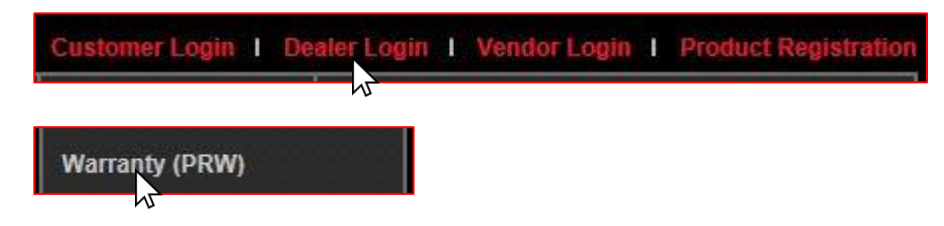

Click on the New Equipment Claim folder.

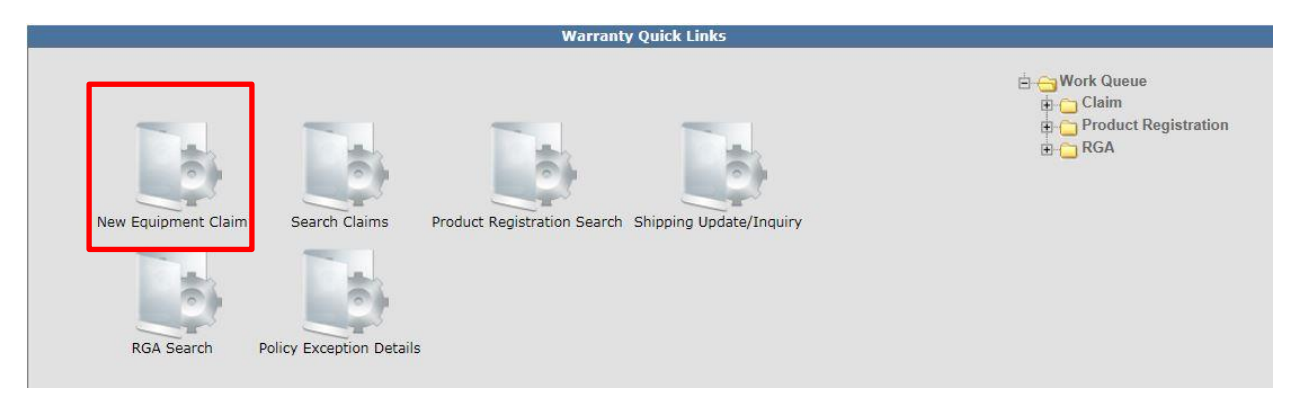

The <u>Claim # - Summary Page</u> will display. Note: The system will not assign a claim number until the claim is either saved or submitted. The claim <u>Status</u> will appear as Draft.

| Warranty Quick Links > Claim D          | etails                         |                |                |         |            | 2001 d         | ealer (TORO) |
|-----------------------------------------|--------------------------------|----------------|----------------|---------|------------|----------------|--------------|
| New Equipment Claim New Irrigation Clai | im Save Submit Delete PrintPDF | Reset PrintPDF | Print          |         |            |                | Help         |
|                                         |                                |                |                |         |            |                |              |
|                                         | Claim # - Summary              |                |                |         |            | UCF - TABBED 🔻 | IWEC103      |
| Dealer/Distributor:                     | 2001 TORO TEST DEALER          |                | Dealer Type:   |         |            |                |              |
| Dealer/Dist Ref #:                      |                                |                | Claim Type:    | DRAFT   |            |                |              |
| Model                                   |                                |                | Status.        | DRAIT   | - Save     |                |              |
| Customer Name:                          |                                |                | Status enanger |         | 0000       |                |              |
|                                         |                                |                |                |         |            |                |              |
|                                         |                                |                |                |         |            |                |              |
| Claim Failure                           | Parts Labor                    | Other Cha      | rges Customer  | Payment | Attachment |                |              |
|                                         | Basic Claim                    |                |                |         |            |                |              |
| Dealer/Distributor*:                    | 2001                           |                | Comments:      |         |            |                |              |
| Parad an Olaim #                        | None 🔻                         | <i>8</i> 4     |                |         | <b>^</b>   |                |              |
| Based on Claim #:                       | Retrieve                       |                |                |         |            |                |              |
| Model*:                                 |                                |                |                |         | -          |                |              |
| Serial #*:                              |                                |                |                |         |            |                |              |
| Claim Type*:                            | •                              |                |                |         |            |                |              |
| Failure Date*:                          |                                |                |                |         |            |                |              |
| Repair Date*:                           |                                |                |                |         |            |                |              |
| Policy Exception Code:                  | <i>ф</i>                       |                |                |         |            |                |              |
| Hour Meter Reading:                     | 0 Hours                        | <b>v</b>       |                |         |            |                |              |
| Dealer/Dist Ref #:                      |                                |                |                |         |            |                |              |
| Warranty Start Date:                    |                                |                |                |         |            |                |              |
| Claim Origination Date:                 | 02/26/2013                     |                |                |         |            |                |              |
| Created By:                             | WTY2001                        |                |                |         |            |                |              |
| Submitted Date:                         |                                |                |                |         |            |                |              |
| Submitted By:                           |                                |                |                |         |            |                |              |

Under the Basic Claim header, the Distributors must enter their Distributor number.

| Claim           | Failure | Parts       | Labor | Other Charges | Customer  | Payment | Attachment |  |
|-----------------|---------|-------------|-------|---------------|-----------|---------|------------|--|
|                 |         | Basic Claim |       |               |           |         |            |  |
| Dealer/Distribu | tor*:   | 2001        |       | C             | Comments: |         |            |  |

2) Enter the model and serial number of the failed unit in the appropriate fields. When the model number is entered the <u>Claim Type</u> field will display a drop-down menu option that defaults to New Warranty. If the unit is not registered, the following message will display: <u>Registration is required for all claim types</u>, except Stock and Parts Warranty.

| Claim           | Failure | Parts                                                         | Labor                                  | Other Charges | Customer  | Payment | Attachment |  |
|-----------------|---------|---------------------------------------------------------------|----------------------------------------|---------------|-----------|---------|------------|--|
|                 |         | Basic Claim                                                   |                                        |               |           |         |            |  |
| Dealer/Distribu | tor*:   | 2001                                                          |                                        |               | Comments: |         |            |  |
| Based on Claim  | #:      | None -<br>Retrieve                                            |                                        | <b>A</b>      |           |         | *          |  |
| Model*:         |         | 74630                                                         |                                        |               |           |         | -          |  |
| Serial #*:      |         | 312021456                                                     | -                                      |               |           |         |            |  |
|                 | [       | ECE802B : Registra<br>except Stock and Pa<br>Register Product | tion required for all<br>rts Warranty. | claim types   |           |         |            |  |
| Claim Type*:    |         | New Warranty 🔻                                                | 1                                      |               |           |         |            |  |

The <u>Claim Type</u> field displays the different types of claims that can be submitted based on the model number entered. Click on the dropdown arrow to display the claim types.

• New Warranty: Used to submit a claim on a customer's unit that has failed within the normal warranty period

- Stock: Used to submit a claim for repairs made to a unit that is in a dealer's inventory
- **Parts Warranty:** Used to submit a claim on a part that has been found to be defective after it has been installed on a unit
- **Policy Exception:** Used whenever there is a Policy Exception code that must be entered. This occurs whenever a claim is for a unit that is out of warranty (Prior approval is required) or for a claim for an approved exception repair on a unit within warranty.
- **Campaign:** Used to submit a claim for a unit included in a safety or mandatory rework or a fix-as-fail bulletin

| Claim            | Failure | Parts                              | Labor | Other Charges | Customer  | Payment | Attachment |  |
|------------------|---------|------------------------------------|-------|---------------|-----------|---------|------------|--|
|                  |         | Basic Claim                        |       |               |           |         |            |  |
| Dealer/Distribut | or*:    | 4479                               |       |               | Comments: |         |            |  |
| Based on Claim a | t:      | None  Retrieve                     |       | <b>M</b>      |           |         |            |  |
| Model*:          |         | 74630                              |       |               |           |         |            |  |
| Serial #*:       |         | 311111444                          |       |               |           |         |            |  |
| Claim Type*:     |         | New Warranty                       | 1     |               |           |         |            |  |
| Failure Date*:   |         | New Warranty<br>Stock              | 2     |               |           |         |            |  |
| Repair Date*:    |         | Parts Warranty<br>Policy Exception | B     |               |           |         |            |  |
| Approval Code:   |         | Campaign                           | PÅ    |               |           |         |            |  |

 Select the appropriate claim type. For this example, "Stock" is used. (Specific instructions for other claim types appear elsewhere in this section.) Once the Stock <u>Claim Type</u> is selected, the red registration error will be removed.

Enter the <u>Failure Date</u> and the <u>Repair Date</u> in the appropriate fields or click on the calendar to select the date. All dates must be formatted as MM/DD/YYYY. Hour Meter Reading is not used by BOSS.

\*\*Note\*\* The <u>Comments</u> box is not to be used by the dealer. Any desired comments must be listed in the appropriate fields on the <u>Failure</u> and <u>Labor</u> pages.

| Claim            | Failure | Parts              | Labor      | Other Charges | Customer  | Payment | Attachment |  |
|------------------|---------|--------------------|------------|---------------|-----------|---------|------------|--|
|                  |         | Basic Claim        |            |               |           |         |            |  |
| Dealer/Distribut | or*:    | 2001               |            |               | Comments: |         |            |  |
| Based on Claim a | ŧ:      | None -<br>Retrieve |            | <i>0</i> 4    |           |         | *          |  |
| Model*:          |         | 74630              |            |               |           |         | _          |  |
| Serial #*:       |         | 312021456          |            |               | <u> </u>  |         |            |  |
| Claim Type*:     |         | Stock              | 3          |               |           |         |            |  |
| Failure Date*:   |         | 02/26/2013         |            |               |           |         |            |  |
| Repair Date*:    |         | 02/26/2013         |            |               |           |         |            |  |
| Policy Exception | Code:   |                    | <b>#</b> 4 |               |           |         |            |  |
| Hour Meter Read  | ing:    | 0                  | Hours 👻    |               |           |         |            |  |

The <u>Dealer/Distributor Reference #</u> field is an optional field that can be used by the dealer to assign a specific reference number to the claim (i.e. a work order number). Any correspondence from Toro regarding the claim will use the system assigned claim number, not the dealer reference number.

The <u>Claim Origination Date</u> will auto-populate with the date the claim is created. The <u>Created By</u> and <u>Submitted By</u> date fields will auto-populate based on the user submitting the claim. <u>The</u> <u>Submitted Date</u> field will auto-populate based on the date the claim is submitted to BOSS. The <u>Processor</u> and <u>Date Claim Closed</u> fields are not used.

| Dealer/Dist Ref #:      |            |
|-------------------------|------------|
| Claim Origination Date: | 02/26/2013 |
| Created By:             | WTY2001    |
| Submitted Date:         |            |
| Submitted By:           |            |
| Processor:              |            |
| Date Claim Closed:      |            |
|                         |            |

When all the information is completed on the <u>Claim</u> page, proceed to the <u>Failure</u> page by either clicking on the <u>Failure</u> tab or <u>Next</u> at the bottom of the page.

| Claim            | Failure  | Parts          | Labor    | Other Charges | Customer  | Payment | Attachment |  |
|------------------|----------|----------------|----------|---------------|-----------|---------|------------|--|
|                  |          | Basic Claim    |          |               |           |         |            |  |
| Dealer/Distribu  | itor*:   | 2001           |          |               | Comments: |         |            |  |
| Based on Claim   | #:       | None  Retrieve |          | <i>#</i> 4    |           |         | *          |  |
| Model*:          |          | 74630          |          |               |           |         | -          |  |
| Serial #*:       |          | 312021456      |          |               | <u> </u>  |         |            |  |
| Claim Type*:     |          | Stock          | •        |               |           |         |            |  |
| Failure Date*:   |          | 02/26/2013     | •        |               |           |         |            |  |
| Repair Date*:    |          | 02/26/2013     | 0        |               |           |         |            |  |
| Policy Exception | n Code:  |                | <b>#</b> |               |           |         |            |  |
| Hour Meter Rea   | ding:    | 0              | Hours 👻  |               |           |         |            |  |
| Dealer/Dist Ref  | #:       |                |          |               |           |         |            |  |
| Claim Originatio | on Date: | 02/26/2013     |          |               |           |         |            |  |
| Created By:      |          | WTY2001        |          |               |           |         |            |  |
| Submitted Date:  | :        |                |          |               |           |         |            |  |
| Submitted By:    |          |                |          |               |           |         |            |  |
| Processor:       |          |                |          |               |           |         |            |  |
| Date Claim Clos  | ed:      |                |          |               |           |         |            |  |
|                  |          |                |          |               |           |         |            |  |
| Next             |          |                |          |               |           |         |            |  |

- **4)** The failure code is a required field. Select the appropriate code from the drop-down menu. The "Three-Cs" are also required fields. A minimum of 15 characters are required for each field.
  - **Complaint Symptom:** Used to describe the symptom the customer experienced
  - **Cause:** Used to describe the defect found
  - **Corrective Action:** Used to describe the work performed to correct the defect

| laim      | Failure               | Parts                 | Labor       | Other Charges     | Customer | Payment | Attachment |  |
|-----------|-----------------------|-----------------------|-------------|-------------------|----------|---------|------------|--|
|           |                       |                       |             | Description of Fa | ilure    |         |            |  |
| Failure C | ode*: ELECTR          | CAL MALFUNCTION       | I 🔽         | 1                 |          |         |            |  |
| Complain  | nt Symptom*:          |                       |             |                   |          |         |            |  |
| Engine wi | ill not turn over whe | en key is in start po | sition.     |                   |          |         |            |  |
|           |                       |                       | -           |                   |          |         |            |  |
| Cause*:   |                       |                       | _           |                   |          |         |            |  |
| Charged I | battery, Battery wil  | I not hold a charge,  | failed Load |                   |          |         |            |  |
| test      |                       |                       | -           |                   |          |         |            |  |
| Correctiv | ve Action*:           |                       |             |                   |          |         |            |  |
| Replaced  | battery.              |                       | *           |                   |          |         |            |  |
|           |                       |                       | ~           |                   |          |         |            |  |
| Spell     |                       |                       |             | J                 |          |         |            |  |
| Spell     |                       |                       |             |                   |          |         |            |  |

When all the information is completed on the <u>Failure</u> page, proceed to the <u>Parts</u> page by either clicking on the <u>Parts</u> tab or <u>Next</u> at the bottom of the page.

| Claim          | Failure               | Parts                    | Labor      | Other Charges     | Customer | Payment | Attachment |
|----------------|-----------------------|--------------------------|------------|-------------------|----------|---------|------------|
|                | -                     |                          |            | Description of Fa | ilure    |         |            |
| Failure        | Code*: ELECTR         | RICAL MALFUNCTION        | •          |                   |          |         |            |
| Compla         | int Symptom*:         |                          |            |                   |          |         |            |
| Engine         | will not turn over wh | nen key is in start pos  | tion.      |                   |          |         |            |
|                |                       |                          | <b>*</b>   |                   |          |         |            |
| Cause          | •                     |                          |            |                   |          |         |            |
| Charge<br>test | d battery, Battery w  | ill not hold a charge, f | ailed Load |                   |          |         |            |
|                |                       |                          | <b>v</b>   |                   |          |         |            |
| Correc         | tive Action*:         |                          |            |                   |          |         |            |
| Replace        | d battery.            |                          | <u>_</u>   |                   |          |         |            |
|                |                       |                          | Y          |                   |          |         |            |
| Spell          |                       |                          |            |                   |          |         |            |
|                |                       |                          |            |                   |          |         |            |
| ious           | lext                  |                          |            |                   |          |         |            |

All BOSS parts used to complete the warranty repair must be listed on the <u>Parts</u> page. Enter the part(s) quantity and the part number(s) in their respective fields. Upon clicking outside the <u>Part</u> <u>Number</u> field, the <u>Part Description</u> will populate. Designate the primary part, (the part responsible for the failure), by clicking on the "radio button" beside the primary part. Only one primary part may be selected per claim.

If any of the parts that failed require a component model and serial number, (for instance a transmission or an engine), a message will display stating "Component Model # and Component Serial # are required". Enter the component information in the <u>Component Model #</u> and <u>Component Serial #</u> number fields. Note: The <u>Component Model #</u> and <u>Component Serial #</u> number fields on some claims may auto populate. If this occurs, it indicates that the information is already available and no action is required. The <u>Part Amount</u> and <u>Part Approved Amount</u> will not populate until the claim is saved or submitted.

If additional part number fields are required, click on <u>Add More Parts</u>. If a part is entered in error, click on the <u>Delete</u> button to the right of the errant entry.

| Claim        | Failure    | Parts             | Labor      | Other Charges   | Customer        | Payment       | Attachment               |                        |
|--------------|------------|-------------------|------------|-----------------|-----------------|---------------|--------------------------|------------------------|
| Qty Part     | Number     | Part [            | escription | Primary<br>Part | Component Model | # Component S | erial # Part<br>Amount A | Part<br>pproved<br>Amt |
| 1 105-       | 1692       | BATTERY - 230 CC/ | A          | ۲               |                 |               | 0.00                     | 0.00 Delete            |
|              |            |                   |            |                 |                 |               |                          |                        |
| 0            | <i>#</i> 4 |                   |            | 0               |                 |               | 0.00                     | 0.00 Delete            |
| 0            | ĝå.        |                   |            | 0               |                 |               | 0.00                     | 0.00 Delete            |
| 0            | <i>d</i> 4 |                   |            | 0               |                 |               | 0.00                     | 0.00 Delete            |
| Add More Par | ts         |                   |            |                 |                 |               |                          |                        |

After the claim is submitted, an RGA field will populate indicating if an RGA has been issued for a specific part (Yes, No). For more details on RGA processing see section K.

| Claim | Failure         | Parts             | Labor           | Other Charges   | Customer        | Payment              | Attachment                                        |                                      |
|-------|-----------------|-------------------|-----------------|-----------------|-----------------|----------------------|---------------------------------------------------|--------------------------------------|
|       | Qty Part Number | Part Description  | Primary<br>Part | Component Model | # Component Ser | ial # Part<br>Amount | Part Approved<br>Amt                              | RGA<br>Requested<br>Y/N              |
|       | 1 105-1692      | BATTERY - 230 CCA | Yes             |                 |                 | 74.25                | 74.25                                             | No                                   |
|       |                 |                   |                 |                 |                 | Р                    | Parts Total A<br>larts Approved A<br>Parts Net To | mt: 74.25<br>mt: 74.25<br>tal: 74.25 |

When all the information is completed on the <u>Parts</u> page proceed to the <u>Labor</u> page by either clicking on the <u>Labor</u> tab or <u>Next</u> at the bottom of the page.

| Clair    | n Failure       | Parts             | Labor           | Other Charges     | Customer        | Payment               | Attachment                                           |                                  |
|----------|-----------------|-------------------|-----------------|-------------------|-----------------|-----------------------|------------------------------------------------------|----------------------------------|
|          | Qty Part Number | Part Description  | Primary<br>Part | Component Model # | ‡ Component Ser | rial # Part<br>Amount | Part Approved Re<br>Amt                              | RGA<br>quested<br>Y/N            |
|          | 1 105-1692      | BATTERY - 230 CCA | Yes             |                   |                 | 74.25                 | 74.25                                                | No                               |
|          |                 |                   |                 |                   |                 | Ρ                     | Parts Total Am<br>arts Approved Am<br>Parts Net Tota | t: 74.25<br>t: 74.25<br>l: 74.25 |
| Previous | Next            |                   |                 |                   |                 |                       |                                                      |                                  |

5) The <u>Labor</u> page is used to list all labor operations performed to complete the warranty repair. Note: It may be necessary to scroll to the right to view the entire Labor page.

The <u>SRT Product Code</u> will auto-populate based on the model number entered on the <u>Claim</u> page. The Quantity (Qty) field defaults to zero (0). A quantity must be entered. Click on the drop-down arrow beside the <u>Repair Group</u> field and the <u>Labor Operation</u> field and select the appropriate descriptions as they relate to the warranty repair. Click on the "radio button" under the <u>Primary SRT</u> heading to designate the primary SRT, the SRT related to the cause of failure.. Only one primary SRT can be selected per claim. Once the <u>Repair Group</u> and <u>Labor Operation</u> fields are selected, the allowed labor time for the repair will auto-populate in the <u>SRT Hours</u> field. If more than one repair was made, click on the <u>Add More Labor</u> link to display additional labor fields

| Claim            | Failure         | Parts        | Labor Other Charges | Customer Payment | Attachment      |                          |
|------------------|-----------------|--------------|---------------------|------------------|-----------------|--------------------------|
| SRT Product Cod  | le Q            | uantity      | Repair Group        |                  | Labor Operation | Primary SRT<br>SRT Hours |
| 353 - TimeCutter | "Z" 2003 and Up | 1 57 - ELECT | RICAL SYSTEM        | ▼ 001 - Batter   | (               | ▼ (0.50                  |
| Request for Lab  | or Adjustment   |              |                     |                  | A<br>V          |                          |
| Add More Labor   | )               |              |                     |                  |                 |                          |

If there is not a Labor operation that matches the repair that was made, select the <u>Labor Operation</u> labeled "000-ZZZ Labor Operation Not Found". Enter a detailed description of the repair in the <u>Request For Labor Adjustment</u> field. A minimum of 15 characters is required. The repair description must support the time that will be entered in the <u>A-Time Hours</u> field. In the <u>A-Time Hours</u> field, enter the actual time it took to complete the repair.

| Claim            | Failure         | Parts            | Labor         | Other Charges | Customer | Payment       | Attachment           |                 |                |              |                 |                     |                                               |                         |                    |
|------------------|-----------------|------------------|---------------|---------------|----------|---------------|----------------------|-----------------|----------------|--------------|-----------------|---------------------|-----------------------------------------------|-------------------------|--------------------|
| SRT Product Cod  | le Q            | uantity          |               | Repair Group  |          |               |                      | Labor Operation | Primary<br>SRT | SRT<br>Hours | A-Time<br>Hours | Approved /<br>Hours | Total<br>opproved Requ<br>Labor Labo<br>Hours | uested Approv<br>or Amt | bor<br>ved<br>limt |
| 353 - TimeCutter | "Z" 2003 and Up | 1 57 - ELEC      | TRICAL SYSTEM |               |          | ▼ 000 - ZZZ L | abor Operation Not F | ound 🗸          | ۲              | 0.00         | 0.8             | 0.50                | 0.50                                          | 35.00 35                | i.00 Delete        |
| Request for Lab  | or Adjustment   | 'oro Test Claim. |               |               |          |               | × +                  |                 |                |              |                 |                     |                                               |                         |                    |

In unusual circumstances, additional labor time may be requested beyond the published Standard Repair Time Hours. To request additional time, enter a detailed description of the extenuating circumstances in the <u>Request For Labor Adjustment</u> field. A minimum of 15 characters is required. In the <u>A-Time Hours</u> field enter the "actual time" it took to complete the repair. (SRT time allowed by the system plus the additional time.) The repair description must support the time that is entered in the A-Time Hours field. If a SRT code is entered in error, click on the <u>Delete</u> button to the right of the errant entry.

| Claim            | Failure         | Parts            | Labor         | Other Charges | Customer | Payment        | Attachment |                 |                |              |                 |                     |                                              |          |                        |
|------------------|-----------------|------------------|---------------|---------------|----------|----------------|------------|-----------------|----------------|--------------|-----------------|---------------------|----------------------------------------------|----------|------------------------|
| SRT Product Cod  | le Q            | uantity          |               | Repair Group  |          |                |            | Labor Operation | Primary<br>SRT | SRT<br>Hours | A-Time<br>Hours | Approved A<br>Hours | Total<br>pproved Requ<br>Labor Labo<br>Hours | ested Ap | Labor<br>proved<br>Amt |
| 353 - TimeCutter | "Z" 2003 and Up | 1 57 - ELEC      | TRICAL SYSTEM |               |          | ▼ 001 - Batter | y          |                 | • •            | 0.50         | 0.80            | 0.50                | 0.50                                         | 35.00    | 35.00 Delete           |
| Request for Lab  | oor Adjustment  | Foro Test Claim. |               |               |          |                | A          |                 |                |              |                 |                     |                                              |          |                        |

If a claim is being filed for **parts only** and no labor, the claim **must still have** a SRT listed on the <u>Labor</u> page. Select the SRT that matches the primary part from the <u>Parts</u> page. Override the SRT Hours by populating 0.00 in the A-Time Hours field.

| Claim              | Failure        | Parts       | Labor         | Other Charges | Customer | Payment                           | Attachment |                 |                |              |                   |                   |                                             |           |                        |
|--------------------|----------------|-------------|---------------|---------------|----------|-----------------------------------|------------|-----------------|----------------|--------------|-------------------|-------------------|---------------------------------------------|-----------|------------------------|
| SRT Product Cod    | e Q            | uantity     |               | Repair Group  |          |                                   |            | Labor Operation | Primary<br>SRT | SRT<br>Hours | A-Time /<br>Hours | Approved<br>Hours | Total<br>Approved Rec<br>Labor Lab<br>Hours | uested Ap | Labor<br>proved<br>Amt |
| 353 - TimeCutter ' | Z" 2003 and Up | 1 57 - ELEC | TRICAL SYSTEM |               |          | <ul> <li>001 - Battery</li> </ul> | (          | •               | ۲              | 0.50         | 0.00              | 0.50              | 0.50                                        | 35.00     | 35.00 Delete           |

When all the information is completed on the <u>Labor</u> page the claim can be submitted if there are no "Other Charges". Before submitting a claim, we recommend clicking on the Save link. Any errors or warnings will then be displayed. Then, to submit the claim click on <u>Submit</u> at the top or bottom of the page.

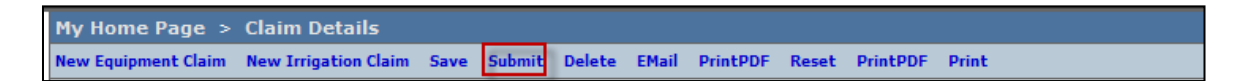

If there were miscellaneous costs incurred while completing the warranty repair, they must be listed on the <u>Other Charges</u> page. To proceed to the <u>Other Charges</u> page click on either the <u>Other</u> <u>Charges</u> tab or <u>Next</u> at the bottom of the page.

| Claim            | Failure         | Parts            | Labor         | Other Charges | Customer | Payment         | Attachment |                 |                |              |
|------------------|-----------------|------------------|---------------|---------------|----------|-----------------|------------|-----------------|----------------|--------------|
| SRT Product Cod  | de              | Quantity         | Re            | pair Group    |          |                 |            | Labor Operation | Primary<br>SRT | SRT<br>Hours |
| 353 - TimeCutter | "Z" 2003 and Up | 1 57 - ELEC      | TRICAL SYSTEM |               |          | ▼ 001 - Battery |            |                 | • •            | 0.50         |
| Request for Lat  | oor Adjustment  | Toro Test Claim. |               |               |          |                 | ۸<br>۳     |                 |                |              |
| Add More Labor   |                 |                  |               |               |          |                 |            |                 |                |              |
| Previous N       | ext             |                  |               |               |          |                 |            |                 |                |              |

The <u>Other Charges</u> page is used to claim miscellaneous expenses incurred during a warranty repair that do not fall within the typical parts or labor category. To claim a miscellaneous item, enter a quantity for the item(s) used. Using the drop-down menu in the <u>Expense Type</u> field select the appropriate expense. If none apply, use the "Other "category. In the <u>Description</u> field, give a brief description of the miscellaneous item used. In the <u>Misc. Each Amount</u> field enter the dealer's cost of the miscellaneous expense. If more items need to be added, click on the <u>Add More Charges</u> link. If an item is entered in error, click on the <u>Delete</u> button to the right of the errant entry.

| Claim                           | Failure                                                 | Parts              | Labor     | Other Charges       | Customer      | Payment                      | Attachment                   |                         |  |  |  |  |
|---------------------------------|---------------------------------------------------------|--------------------|-----------|---------------------|---------------|------------------------------|------------------------------|-------------------------|--|--|--|--|
|                                 | Miscellaneous Charges                                   |                    |           |                     |               |                              |                              |                         |  |  |  |  |
| Quantity<br>0.0<br>Add More Chi | Expense Type                                            |                    | Descrij   | otion               | Misc Each A   | Misc Amt A<br>0.00           | Other<br>pproved Amt<br>0.00 | Delete                  |  |  |  |  |
|                                 | Non-OEM Toro P                                          | Parts              | Transport | ation & Special Pro | gram Expenses |                              |                              |                         |  |  |  |  |
| Miles/<br>Kilometers            | Other<br>Outside Labor<br>RGA Freight<br>Whole goods Ac | igram<br>cessories | Expenses  |                     | Expense Amt   | Total<br>Expense O<br>Amount | ther Approved An             | 1 <b>t</b><br>10 Delete |  |  |  |  |
| Add More Cha<br>Notes           | arges                                                   | *                  |           |                     |               |                              |                              |                         |  |  |  |  |
|                                 |                                                         |                    |           |                     | Total         | Expense Amour                | nt:                          | 0.00                    |  |  |  |  |
|                                 |                                                         |                    |           |                     | Oth           | er Approved An               | at:                          | 0.00                    |  |  |  |  |

## Transportation and Special Program Expenses: This section is not used by BOSS

| Transportation & Special Program Expenses |                                        |             |  |  |  |  |  |  |  |
|-------------------------------------------|----------------------------------------|-------------|--|--|--|--|--|--|--|
| Miles/<br>Kilometers                      | Total<br>Expense Amt Expense<br>Amount | roved Amt   |  |  |  |  |  |  |  |
| Transportation for Riding Products Only   | 25.00 25.00                            | 0.00 Delete |  |  |  |  |  |  |  |
| Add More Charges                          |                                        |             |  |  |  |  |  |  |  |
| A                                         |                                        |             |  |  |  |  |  |  |  |
|                                           | Total Expense Amount:                  | 0.00        |  |  |  |  |  |  |  |
|                                           | Other Approved Amt:                    | 0.00        |  |  |  |  |  |  |  |
|                                           |                                        |             |  |  |  |  |  |  |  |
| Spell                                     |                                        |             |  |  |  |  |  |  |  |

When all the information is completed on the <u>Other Charges</u> page the claim can be submitted or the user can proceed to the <u>Payment page</u> or <u>Attachment</u> page. The <u>Customer</u> page is populated with the contact information from the product registration and is for reference only. There are no editable fields on the <u>Customer</u> page so therefore it does not require any action. Before submitting a claim, we recommend clicking on the Save link. Any errors or warnings will then be displayed and must be corrected. If there are no errors, the system will display the following message:

| Warranty Quick Links > Clair       | n Details                                  |                           |                          | 2001 d         | ealer (TORO) |
|------------------------------------|--------------------------------------------|---------------------------|--------------------------|----------------|--------------|
| New Equipment Claim New Irrigation | Claim Save Submit Delete PrintPDF Reset Pr | intPDF Print              |                          |                | Help         |
| Claim 20132005 Updated s           | uccessfully                                |                           |                          |                |              |
|                                    |                                            |                           |                          |                |              |
|                                    | Claim # 20132005 - Summary                 |                           |                          | UCF - TABBED 🔻 | IWEC103      |
| Dealer/Distributor:                | 2001 TORO TEST DEALER                      | Dealer Type:              | MSD                      |                |              |
| Dealer/Dist Ref #:                 |                                            | Claim Type:               | Stock                    |                |              |
| Serial #:                          | 312021456                                  | Status:                   | DRAFT                    |                |              |
| Model:                             | 74630                                      | Status Change:            | <ul> <li>Save</li> </ul> |                |              |
| Customer Name:                     |                                            | Calculate Currency Amount |                          |                |              |
|                                    |                                            | View In Another Currency  |                          |                |              |
|                                    |                                            |                           |                          |                |              |

If there are no errors, click on Submit and generally, the system will display the following message:

| My Home Page > Claim Search Results > Claim Details                      | 4479 dealer (TORO) |
|--------------------------------------------------------------------------|--------------------|
| New Equipment Claim New Inrigation Claim Save PrintPDF EMail Reset Print | Help               |
| Claim is approved for Payment                                            |                    |

If upon clicking on Submit, the claim returns a message in the header that says "Claim has Validation Errors", yet none of the tabs are marked with colored bars, simply click to the Claim Tab.

| Warranty Quick Links > Cla         | im Details                                  |                |         | 2001 dealer (TORO)     |
|------------------------------------|---------------------------------------------|----------------|---------|------------------------|
| New Equipment Claim New Irrigation | on Claim Save PrintPDF Reset PrintPDF Print |                |         | Help                   |
| Claim has Validation Erro          | ors.                                        |                |         |                        |
| -                                  |                                             |                |         |                        |
|                                    | Claim # 20132005 - Summary                  |                |         | UCF - TABBED - IWEC103 |
| Dealer/Distributor:                | 2001 TORO TEST DEALER                       | Dealer Type:   | MSD     |                        |
| Dealer/Dist Ref #:                 |                                             | Claim Type:    | Stock   |                        |
| Serial #:                          | <u>312021456</u>                            | Status:        | PENDING |                        |
| Model:                             | 74630                                       | Status Change: |         |                        |

On the claim tab, you will notice that the claim has moved into Pending Status and the claim is no longer editable. Claims in Pending status have automatically move to the BOSS Administrator work queue for review. The claim should be processed within 15 days.

|                        | Claim # 20132005 - Summa | ry                        | UCF - TABBED 👻 IWEC103 |  |  |  |
|------------------------|--------------------------|---------------------------|------------------------|--|--|--|
| Dealer/Distributor:    | 2001 TORO TEST DEALER    | Dealer Type:              | MSD                    |  |  |  |
| Dealer/Dist Ref #:     |                          | Claim Type:               | Stock                  |  |  |  |
| Serial #:              | 312021456                | 312021456 Status: PENDING |                        |  |  |  |
| Model:                 | 74630                    | Status Change:            |                        |  |  |  |
| Customer Name:         |                          | Calculate Currency An     | mount                  |  |  |  |
|                        |                          | View In Another Curre     | ency                   |  |  |  |
|                        |                          |                           |                        |  |  |  |
| Claim Failur           | e Parts Labor            | Other Charges Customer    | Payment Attachment     |  |  |  |
|                        | Basic Claim              |                           |                        |  |  |  |
| Dealer/Distributor*:   | 2001                     | Comments:                 |                        |  |  |  |
| Based on Claim #:      | None                     |                           |                        |  |  |  |
| Model*:                | 74630                    |                           |                        |  |  |  |
| Serial #*:             | 312021456                |                           |                        |  |  |  |
| Claim Type*:           | Stock                    |                           |                        |  |  |  |
| Failure Date*:         | 02/26/2013               |                           |                        |  |  |  |
| Repair Date*:          | 02/26/2013               |                           |                        |  |  |  |
| Policy Exception Code: |                          |                           |                        |  |  |  |

To proceed to the <u>Payment</u> page click on either the <u>Payment</u> tab or <u>Next</u> at the bottom of the page.

| Claim                 | Failure          | Parts             | Labor      | Other Charges       | Customer       | Payment                         | Attachment             |              |  |  |
|-----------------------|------------------|-------------------|------------|---------------------|----------------|---------------------------------|------------------------|--------------|--|--|
| Miscellaneous Charges |                  |                   |            |                     |                |                                 |                        |              |  |  |
| Quantity              | Expense Ty       | ре                | Descr      | iption              | Misc E         | ach Amt <sup>Total</sup> I      | Misc Other Appr<br>Amt | oved<br>Amt  |  |  |
|                       |                  |                   | Transport  | ation & Special Pro | ogram Expenses |                                 |                        |              |  |  |
| Miles/<br>Kilometers  | Transportation ( | & Special Program | m Expenses |                     | Expense Amt    | Total<br>Expense O<br>Amount    | ther Approved A        | mt           |  |  |
| Notes                 |                  |                   |            |                     | Total<br>Othe  | Expense Amour<br>er Approved An | nt:<br>nt:             | 0.00<br>0.00 |  |  |
| Previous Ne           | xt               |                   |            |                     |                |                                 |                        |              |  |  |

- 6) The <u>Payment</u> page displays all payment information related to the claim. Individual fields will populate when the claim is either saved or submitted.
  - Posting Date: The date the claim is posted in SAP
  - SAP Reference #: Claim # followed by 0 is the original claim Claim # followed by – (any number greater than zero) is a charge back (debit) associated with that claim
  - SAP Posting Doc: The SAP document #
  - Vat Reg No: Value Added Tax Registration Number (Currently not used)
  - **Payment Date:** The date the credit or check was issued
  - **Payment Currency:** Indicates the currency in which the dealer was paid
  - Payment Type: Indicates if the payment was made by Check or Credit
  - Check #: Indicates the check number of the payment
  - SAP Vendor #: Checks or ACH payments require an SAP vendor #
  - Requested Amount: The payment amount requested by the dealer
  - Approved Amount: The payment amount approved by Toro
  - Payment Amount: The payment amount the dealer will receive
  - Chargeback Amount: Indicates if there was a debit adjustment made to the claim

| Claim Failure                | Parts                          | Labor Other ( | Charges Custome | Payment      | Attachment |             |  |  |  |
|------------------------------|--------------------------------|---------------|-----------------|--------------|------------|-------------|--|--|--|
| Posting Date:                |                                |               | Pa              | ayment Date: |            |             |  |  |  |
| SAP Reference #:             | rence #: Payment Currency: USD |               |                 |              |            |             |  |  |  |
| SAP Posting Doc #:           | #: Payment Type: Credit        |               |                 |              |            |             |  |  |  |
| VAT Registration #: Check #: |                                |               |                 |              |            |             |  |  |  |
|                              |                                |               | S               | AP Vendor #: | 165083     |             |  |  |  |
|                              |                                |               |                 |              |            |             |  |  |  |
|                              |                                |               |                 |              |            |             |  |  |  |
|                              | Parts                          | Labor         | Other Charges   | Total        | VAT Amt    | Payment Amt |  |  |  |
| Requested Amt:               | 74.25                          | 35.00         | 0.00            | 109.25       | 0.00       | 0.00        |  |  |  |
| Approved Amt:                | 74.25                          | 35.00         | 0.00            | 109.25       | 0.00       | 0.00        |  |  |  |
| Payment Amt:                 | 74.25                          | 35.00         | 0.00            | 0.00         | 0.00       | 0.00        |  |  |  |
| Charge Back Amount:          | ( 0.00)                        | ( 0.00)       | ( 0.00)         | ( 0.00)      | ( 0.00)    | ( 0.00)     |  |  |  |

7) The <u>Attachment</u> page is used to attach related documents to the claim such as pictures or invoices for miscellaneous items used for the warranty repair. To attach a document to a claim click on the <u>Browse</u> button and select the document you wish to attach. In the <u>Description</u> field enter a brief description of the document. Click on the <u>Upload</u> link and the document will appear under the <u>Attachments</u> field. The maximum file size is 10MB. If an item is entered in error, click on the <u>Delete</u> button to the right of the errant entry.

| Claim           | Failure     | Parts  | Labor          | Other Charges      | Customer | Payment         | Attachment (1) |        |
|-----------------|-------------|--------|----------------|--------------------|----------|-----------------|----------------|--------|
| Attach a Docume | ent:        | Browse | ] Description: |                    |          | Upload Max File | Size: 10MB     |        |
| A               | ttachments: |        | Description:   |                    |          |                 |                |        |
| 11              | 1G 4464.JPG |        | Picture of Geo | orge Smith's mower |          |                 |                | Delete |

If the claim has not been submitted up to this point, we recommend clicking on the Save link. Any errors or warnings will then be displayed and must be corrected. If there are no errors, the system will display the following message:

| Warranty Quick Links > Clair        | Varranty Quick Links > Claim Details 2001 dealer (TORO) |                           |                          |                |         |  |  |  |  |  |  |  |
|-------------------------------------|---------------------------------------------------------|---------------------------|--------------------------|----------------|---------|--|--|--|--|--|--|--|
| New Equipment Claim New Irrigation  | n Claim Save Submit Delete PrintPDF Reset F             | PrintPDF Print            |                          |                | Help    |  |  |  |  |  |  |  |
| Claim 20132005 Updated successfully |                                                         |                           |                          |                |         |  |  |  |  |  |  |  |
| -                                   |                                                         |                           |                          |                |         |  |  |  |  |  |  |  |
|                                     | Claim # 20132005 - Summary                              |                           |                          | UCF - TABBED 🔻 | IWEC103 |  |  |  |  |  |  |  |
| Dealer/Distributor:                 | 2001 TORO TEST DEALER                                   | Dealer Type:              | MSD                      |                |         |  |  |  |  |  |  |  |
| Dealer/Dist Ref #:                  |                                                         | Claim Type:               | Stock                    |                |         |  |  |  |  |  |  |  |
| Serial #:                           | <u>312021456</u>                                        | Status:                   | DRAFT                    |                |         |  |  |  |  |  |  |  |
| Model:                              | 74630                                                   | Status Change:            | <ul> <li>Save</li> </ul> |                |         |  |  |  |  |  |  |  |
| Customer Name:                      |                                                         | Calculate Currency Amount |                          |                |         |  |  |  |  |  |  |  |
|                                     |                                                         | View In Another Currency  |                          |                |         |  |  |  |  |  |  |  |
|                                     |                                                         |                           |                          |                |         |  |  |  |  |  |  |  |

If there are no errors, click on Submit and generally, the claim the system will display the following message:

| My Home Page > Claim Search Results > Claim Details                      | 4479 dealer (TORO) |
|--------------------------------------------------------------------------|--------------------|
| New Equipment Claim New Intigation Claim Save PrintPDF EMail Reset Print | Help               |
| Claim is approved for Payment                                            |                    |

If upon clicking on Submit, the claim returns a message in the header that says "Claim has Validation Errors", yet none of the tabs are marked with colored bars, simply click to the Claim Tab.

| Warranty Quick Links > Claim       | arranty Quick Links > Claim Details 2001 dealer (TORO)                           |                |         |                        |  |  |  |  |  |
|------------------------------------|----------------------------------------------------------------------------------|----------------|---------|------------------------|--|--|--|--|--|
| New Equipment Claim New Irrigation | New Equipment Claim New Irrigation Claim Save PrintPDF Reset PrintPDF Print Help |                |         |                        |  |  |  |  |  |
| <b>Claim has Validation Error</b>  | Claim has Validation Errors.                                                     |                |         |                        |  |  |  |  |  |
| -                                  |                                                                                  |                |         |                        |  |  |  |  |  |
|                                    | Claim # 20132005 - Summary                                                       |                |         | UCF - TABBED - IWEC103 |  |  |  |  |  |
| Dealer/Distributor:                | 2001 TORO TEST DEALER                                                            | Dealer Type:   | MSD     |                        |  |  |  |  |  |
| Dealer/Dist Ref #:                 |                                                                                  | Claim Type:    | Stock   |                        |  |  |  |  |  |
| Serial #:                          | <u>312021456</u>                                                                 | Status:        | PENDING |                        |  |  |  |  |  |
| Model:                             | 74630                                                                            | Status Change: |         |                        |  |  |  |  |  |

On the claim tab, you will notice that the claim has moved into Pending Status and the claim is no longer editable. Claims in Pending status have automatically move to the BOSS Administrator work queue for review. The claim should be processed within 15 days.

|                        | Claim # 201320 | 05 - Summary |               |                       |         |            | UCF - TABBED 🔻 | IWEC103 |
|------------------------|----------------|--------------|---------------|-----------------------|---------|------------|----------------|---------|
| Dealer/Distributor:    | 2001 TORO TEST | DEALER       | D             | ealer Type:           | MSD     |            |                |         |
| Dealer/Dist Ref #:     |                |              | C             | laim Type:            | Stoc    | k          |                |         |
| Serial #:              | 312021456      |              | S             | tatus:                | PENI    | DING       |                |         |
| Model:                 | 74630          |              | s             | tatus Change:         |         |            |                |         |
| Customer Name:         |                |              | <u>c</u>      | Calculate Currency An | nount   |            |                |         |
|                        |                |              | ¥             | iew In Another Curre  | ncy     |            |                |         |
|                        |                |              |               |                       |         |            |                |         |
| Claim Failure          | Parts          | Labor        | Other Charges | Customer              | Payment | Attachment |                |         |
|                        | Basic Claim    |              |               |                       |         |            |                |         |
| Dealer/Distributor*:   | 2001           |              |               | Comments:             |         |            |                |         |
| Based on Claim #:      | None           |              |               |                       |         |            |                |         |
| Model*:                | 74630          |              |               |                       |         |            |                |         |
| Serial #*:             | 312021456      |              |               |                       |         |            |                |         |
| Claim Type*:           | Stock          |              |               |                       |         |            |                |         |
| Failure Date*:         | 02/26/2013     |              |               |                       |         |            |                |         |
| Repair Date*:          | 02/26/2013     |              |               |                       |         |            |                |         |
| Policy Exception Code: |                |              |               |                       |         |            |                |         |

## D.4 Filing a Replacement Part Warranty Claim

When a new part is sold or installed on a machine, even if it fails after only a brief period of operation, the claim is filed as a "Parts Warranty" claim. To file a "Parts Warranty" Claim follow the procedure below:

1) PRW is located on the Dealer Access page at <u>www.bossplow.com</u>. Select Dealer Login then enter your BOSS Distributor Username and Password. Select the Warranty (PRW) link from the menu board on the left. Enter your PRW username and password.

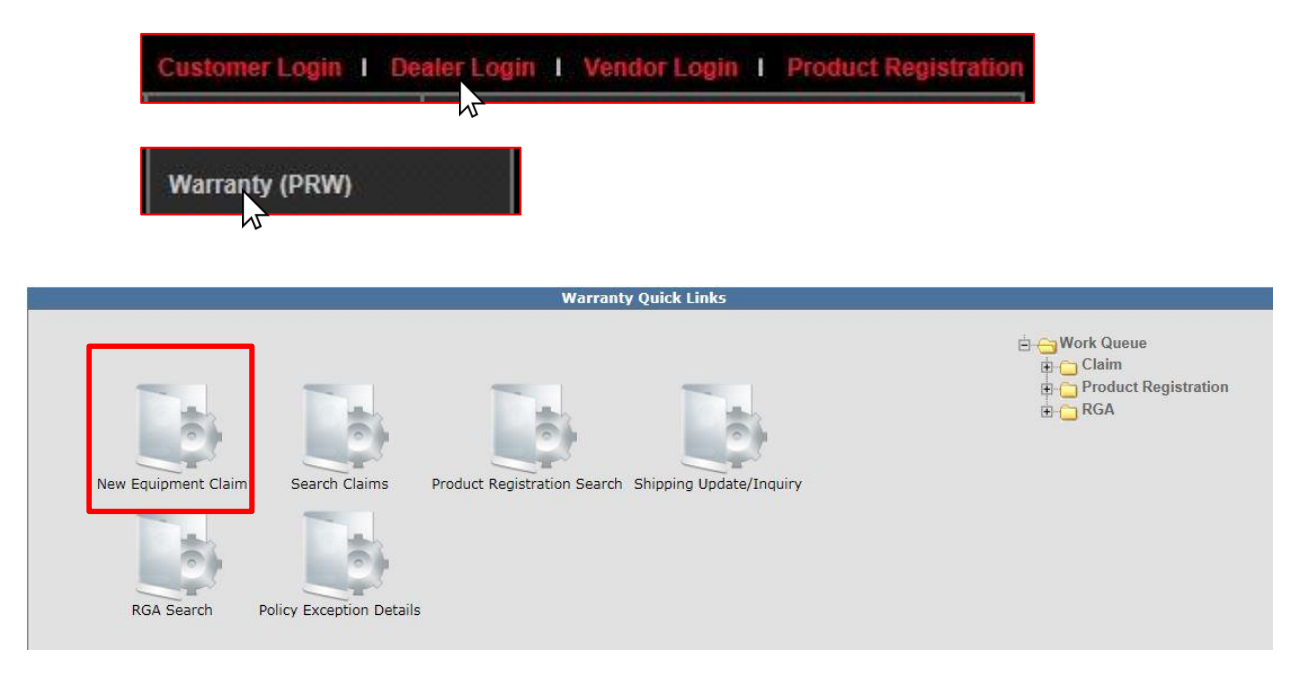

The <u>Claim # - Summary Page</u> will display. **Note: The system will not assign a claim number until the claim is either saved or submitted.** The Claim <u>Status</u> will appear as Draft.

| Warranty Quick Links > Claim D          | etails                                           |                                | 2001 dealer (TORO)     |
|-----------------------------------------|--------------------------------------------------|--------------------------------|------------------------|
| New Equipment Claim New Irrigation Clai | im Save Submit Delete EMail PrintPDF Reset Print | PDF Print                      | Help                   |
|                                         | Claim # _ Summany                                |                                |                        |
| Dealer/Distributor:                     | 2001 TORO TEST DEALER                            | Dealer Type:                   | UCI - TABBED + TWEETOS |
| Dealer/Dist Ref #:                      |                                                  | Claim Type:                    |                        |
| Serial #:                               |                                                  | Status: DRAFT                  |                        |
| Model:                                  |                                                  | Status Change:    Save         |                        |
| Customer Name:                          |                                                  |                                |                        |
|                                         |                                                  |                                |                        |
|                                         |                                                  |                                |                        |
| Claim Failure                           | Parts Labor Other Charg                          | es Customer Payment Attachment |                        |
|                                         | Basic Claim                                      |                                |                        |
| Dealer/Distributor*:                    | 2001                                             | Comments:                      |                        |
| Based on Claim #:                       | None 👻 🧖                                         | A                              |                        |
|                                         | Retrieve                                         |                                |                        |
| Model*:                                 |                                                  |                                |                        |
| Serial #*:                              |                                                  |                                |                        |
| Claim Type*:                            | •                                                |                                |                        |
| Failure Date*:                          |                                                  |                                |                        |
| Repair Date*:                           |                                                  |                                |                        |
| Policy Exception Code:                  | <b>#4</b>                                        |                                |                        |
| Hour Meter Reading:                     | 0 Hours 👻                                        |                                |                        |
| Dealer/Dist Ref #:                      |                                                  |                                |                        |
| Warranty Start Date:                    |                                                  |                                |                        |
| Claim Origination Date:                 | 02/18/2013                                       |                                |                        |
| Created By:                             | WTY2001                                          |                                |                        |
| Submitted Date:                         |                                                  |                                |                        |
| Submitted By:                           |                                                  |                                |                        |

Under the <u>Basic Claim</u> header, the <u>Dealer / Distributor</u> field will auto-populate for Dealers. Distributors must enter their Distributor number.

| Claim           | Failure | Parts       | Labor | Other Charges | Customer  | Payment | Attachment |  |
|-----------------|---------|-------------|-------|---------------|-----------|---------|------------|--|
|                 |         | Basic Claim |       |               |           |         |            |  |
| Dealer/Distribu | tor*:   | 2001        |       | c             | comments: |         |            |  |

2) Enter the model number of the failed unit in the appropriate field. Note: The serial number is desired but not required for a "Parts Warranty" claim. When the model number is entered, click outside the Model number field. The <u>Claim Type</u> field will display a dropdown menu that defaults to "New Warranty".

| Claim            | Failure | Parts          | Labor | Other Charges | Customer  | Payment | Attachment |
|------------------|---------|----------------|-------|---------------|-----------|---------|------------|
|                  |         | Basic Claim    |       |               |           |         |            |
| Dealer/Distribut | tor*:   | 2001           |       |               | Comments: |         |            |
| Based on Claim   | #:      | None  Retrieve |       | <b>#4</b>     |           |         |            |
| Model*:          |         | 74871          |       |               |           |         |            |
| Serial #*:       |         |                |       |               |           |         | .::        |
| Claim Type*:     |         | New Warranty   | -     |               |           |         |            |

The <u>Claim Type</u> field will display the different types of claims that can be submitted based on the model number entered. Click on the drop-down arrow to display the claim types.

- New Warranty: Used to submit a claim on a customer's unit that has failed within the normal warranty period
- **Stock:** Used to submit a claim for repairs made to a unit that is in a dealer's inventory.
- **Parts Warranty:** Used to submit a claim on a part that has been found to be defective after it has been installed on a unit
- **Policy Exception:** Used whenever there is a Policy Exception code that must be entered. This occurs whenever a claim is for a unit that is out of warranty (Prior approval is required) or for a claim for an approved exception repair on a unit within warranty.
- **Campaign:** Used to submit a claim for a unit included in a mandatory rework or service bulletin

| Claim                          | Failure | Parts                                                   | Labor | Other Charges | Customer  | Payment | Attachment |
|--------------------------------|---------|---------------------------------------------------------|-------|---------------|-----------|---------|------------|
|                                |         | Basic Claim                                             |       |               |           |         |            |
| Dealer/Distribu                | tor*:   | 2001                                                    |       |               | Comments: |         |            |
| Based on Claim                 | #:      | None  Retrieve                                          | ]     | <i>#</i>      |           |         |            |
| Model*:                        |         | 74871                                                   |       |               |           |         |            |
| Serial #*:                     |         |                                                         |       |               |           |         | .::        |
| Claim Type*:<br>Failure Date*: |         | New Warranty<br>New Warranty<br>Stock<br>Parts Warranty |       |               |           |         |            |
| Repair Date*:                  |         | Policy Exception<br>Campaign                            | •     |               |           |         |            |

**3)** Select the appropriate claim type. For this example "Parts Warranty" is used. (Specific instructions for other claim types appear elsewhere in this section.)

Enter the <u>Failure Date</u> and the <u>Repair Date</u> in the appropriate fields or click on the calendar to select the date. All dates must be formatted as MM/DD/YYYY.

Note: The <u>Comments</u> box is not to be used by the dealer. Any desired comments must be listed in the appropriate fields on the <u>Failure</u> and <u>Labor</u> pages.

| Claim       | Failure     | Parts | Labor      | Other Charges | Custome <del>r</del> | Payn | nent | Attachment |  |    |
|-------------|-------------|-------|------------|---------------|----------------------|------|------|------------|--|----|
|             |             | Ba    | asic Claim |               |                      |      |      |            |  |    |
| Dealer/Dis  | tributor*:  | 2001  |            |               |                      |      | Comm | ients:     |  |    |
| Based on C  | laim #:     | Non   | e<br>rieve | •             | <i>#</i>             |      |      |            |  |    |
| Model*:     |             | 7487  | 71         |               |                      |      |      |            |  |    |
| Serial #*:  |             |       |            |               |                      |      |      |            |  | .: |
| Claim Type  | *.          | Part  | s Warranty | •             |                      |      | _    |            |  |    |
| Failure Dat | e*:         | 02/2  | 6/2013     |               |                      |      |      |            |  |    |
| Repair Date | e*:         | 02/2  | 6/2013     |               |                      |      |      |            |  |    |
| Policy Exce | ption Code: |       |            | <b>4</b> 4    |                      |      |      |            |  |    |
| Hour Meter  | Reading:    |       |            | 0 Hours 🚽     |                      |      |      |            |  |    |

The <u>Dealer/Distributor Reference #</u> field is an optional field that can be used by the dealer to assign a specific reference number to the claim (i.e. a work order number). Any correspondence from BOSS regarding the claim will use the system assigned claim number, not the dealer reference number.

Enter the date of purchase for the failed part in the <u>Parts Purchase Date</u>. The <u>Claim Origination</u> <u>Date</u> will auto-populate with the date the claim is created. <u>The Created By</u> and <u>Submitted By</u> date fields will auto-populate based on the user submitting the claim. <u>The Submitted Date</u> field will autopopulate based on the date the claim is submitted to BOSS.

| Dealer/Dist Ref #:      |            |  |
|-------------------------|------------|--|
| Parts Purchase Date:    |            |  |
| Claim Origination Date: | 02/26/2013 |  |
| Created By:             | WTY2001    |  |
| Submitted Date:         |            |  |
| Submitted By:           |            |  |
| Processor:              |            |  |

When all information is completed on the <u>Claim</u> page, proceed to the <u>Failure</u> page by either clicking on the <u>Failure</u> tab or <u>Next</u> at the bottom of the page.

| Claim Failure           | Parts Labor      | Other Charges | Customer  | Payment | Attachment |  |
|-------------------------|------------------|---------------|-----------|---------|------------|--|
|                         | Basic Claim      |               |           |         |            |  |
| Dealer/Distributor*:    | 2001             |               |           | Comm    | ients:     |  |
| Based on Claim #:       | None<br>Retrieve | <b>.</b>      | <u>#1</u> |         |            |  |
| Model*:                 | 74871            |               |           |         |            |  |
| Serial #*:              |                  |               |           |         |            |  |
| Claim Type*:            | Parts Warranty   | •             |           |         |            |  |
| Failure Date*:          | 02/26/2013       |               |           |         |            |  |
| Repair Date*:           | 02/26/2013       |               |           |         |            |  |
| Policy Exception Code:  |                  | <i>d</i> 4    |           |         |            |  |
| Hour Meter Reading:     |                  | 0 Hours 🚽     |           |         |            |  |
| Dealer/Dist Ref #:      |                  |               |           |         |            |  |
| Parts Purchase Date:    | 01/10/2013       |               |           |         |            |  |
| Claim Origination Date: | 02/26/2013       |               |           |         |            |  |
| Created By:             | WTY2001          |               |           |         |            |  |
| Submitted Date:         |                  |               |           |         |            |  |
| Submitted By:           |                  |               |           |         |            |  |
| Processor:              |                  |               |           |         |            |  |
| Date Claim Closed:      |                  |               |           |         |            |  |
|                         |                  |               |           |         |            |  |
| Next                    |                  |               |           |         |            |  |

- 4) The failure code is a required field. Select the appropriate code from the drop-down menu. The "Three-Cs" are also required fields. A minimum of 15 characters are required for each field.
  - Complaint Symptom: Used to describe the symptom the customer experienced
  - **Cause:** Used to describe the defect found
  - Corrective Action: Used to describe the work performed to correct the defect

| Claim      | Failure         | Parts                 | Labor        | Other Charges | Customer | Payment         | Attachment |
|------------|-----------------|-----------------------|--------------|---------------|----------|-----------------|------------|
|            |                 |                       |              |               | Descrip  | tion of Failure | re         |
| Fail       | ure Code*:      | NOISY                 |              | •             |          |                 |            |
| Con        | nplaint Sympt   | om*:                  |              |               |          |                 |            |
| Unit       | : makes a loud  | noise when the l      | blades are e | engaged.      |          |                 |            |
| Cau        | se*:            |                       |              |               | T        |                 |            |
| Fou        | nd bearing in d | eck idler pulley I    | had failed.  |               |          |                 |            |
| Cor<br>Rep | rective Action  | <b>1*:</b><br>pulley. |              |               |          |                 |            |

When all the information is completed on the <u>Failure</u> page proceed to the <u>Parts</u> page by either clicking on the <u>Parts</u> tab or <u>Next</u> at the bottom of the page.

| Claim    | Failure         Parts         Labor         Other Charges         Customer         Payment         Attachment |  |
|----------|----------------------------------------------------------------------------------------------------|--|
|          | Description of Failure                                                                                        |  |
|          | Failure Code*: NOISY                                                                                          |  |
|          | Complaint Symptom*:                                                                                           |  |
|          | Unit makes a loud noise when the blades are engaged.                                                          |  |
|          |                                                                                                    |  |
|          | Cause*:                                                                                                    |  |
|          | Found bearing in deck idler pulley had failed.                                                                |  |
|          | Corrective Action*:                                                                                           |  |
|          | Replaced the idler pulley.                                                                                    |  |
|          | Spell                                                                                                    |  |
| Previous | Next                                                                                                    |  |

5) All BOSS parts used to complete the warranty repair must be listed on the <u>Parts</u> page. Enter the part(s) quantity and the part number(s) in their respective fields. Upon clicking outside the <u>Part Number</u> field, the <u>Part Description</u> will populate. Designate the primary part, (the part responsible for the failure), by clicking on the "radio button" beside the primary part. Only one primary part may be selected per claim.

If any of the parts that failed require a component model and serial number, (for instance a transmission or an engine), enter the component information in the <u>Component Model #</u> and <u>Component Serial #</u> number fields. Note: The <u>Component Model #</u> and <u>Component Serial #</u> number fields on some claims may auto populate. If this occurs, it indicates that the information is already available and no action is required. The <u>Part Amount</u> and <u>Part</u> <u>Approved Amount</u> will not populate until the claim is saved or submitted.

If additional part number fields are required, click on <u>Add More Parts</u>. If a part is entered in error, click on the <u>Delete</u> button to the right of the errant entry.

| Claim   | Failure         | Parts       | Labor        | Other Charges | Customer        | Payment   | Attach  | ment               |                                                             |                      |
|---------|-----------------|-------------|--------------|---------------|-----------------|-----------|---------|--------------------|-------------------------------------------------------------|----------------------|
|         | Qty Part Numb   | er          | Part D       | escription    | Primary<br>Part | Component | Model # | Component Serial # | Part Part App<br>Amount                                     | roved<br>Amt         |
|         | 1 106-2175      | <b>#</b> \$ | PULLEY-IDLER | , FLAT        | •               |           |         |                    | 0.00                                                        | 0.00 Delete          |
|         | 0               | <b>#</b>    |              |               |                 |           |         |                    | 0.00                                                        | 0.00 Delete          |
|         | 0               | <b>#</b>    |              |               |                 |           |         |                    | 0.00                                                        | 0.00 Delete          |
|         | 0               | <b>#</b>    |              |               |                 |           |         |                    | 0.00                                                        | 0.00 Delete          |
|         | 0               | <b>#</b>    |              |               |                 |           |         |                    | 0.00                                                        | 0.00 Delete          |
| Add Mor | <u>re Parts</u> |             |              |               |                 |           |         |                    | Parts Total Amt:<br>Parts Approved Amt:<br>Parts Net Total: | 0.00<br>0.00<br>0.00 |

After the claim is submitted, an RGA field will populate indicating if an RGA has been issued for a specific part. (For more details on RGA processing see section K)

| Claim | Failure         | Parts | Labor            | Other Charges      | Customer | Payment                   | Attachment |                |                                                     |                                     |
|-------|-----------------|-------|------------------|--------------------|----------|---------------------------|------------|----------------|-----------------------------------------------------|-------------------------------------|
|       | Qty Part Number |       | Part Descriptio  | on Primary<br>Part | Componen | Component Model # Compone |            | Part<br>Amount | Part Approved<br>Amt                                | RGA<br>Requested<br>Y/N             |
|       | 1 106-2175      |       | PULLEY-IDLER, FL | LAT Yes            |          |                           |            | 27.18          | 27.18                                               | No                                  |
|       |                 |       |                  |                    |          |                           |            |                |                                                     |                                     |
|       |                 |       |                  |                    |          |                           |            | Р              | Parts Total An<br>arts Approved An<br>Parts Net Tot | nt: 27.18<br>nt: 27.18<br>al: 27.18 |

When all the information is completed on the <u>Parts</u> page proceed to the <u>Labor</u> page by either clicking on the <u>Labor</u> tab or <u>Next</u> at the bottom of the page.

| Claim    | Failure        | Parts | Labor         | Other Charges | Customer     | Pa        | iyment | Attachment   |                                                             |                         |
|----------|----------------|-------|---------------|---------------|--------------|-----------|--------|--------------|-------------------------------------------------------------|-------------------------|
| Qty      | Part Number    |       | Part I        | Description   | Prin<br>Pari | nary<br>t | Compo  | nent Model # | Component Serial # Part Ap                                  | Part<br>proved<br>Amt   |
| 1        | 106-2175       | PULLE | Y-IDLER, FLAT |               | (            | )         |        |              | 27.18                                                       | 27.18 Delete            |
| Add Mor  | <u>e Parts</u> |       |               |               |              |           |        |              | Parts Total Amt:<br>Parts Approved Amt:<br>Parts Net Total: | 27.18<br>27.18<br>27.18 |
| Previous | Next           |       |               |               |              |           |        |              |                                                             |                         |

#### 6) The <u>Labor</u> page is used to list all labor operations performed to complete the warranty repair. Note: <u>It may be necessary to scroll to the right to view the entire Labor page</u>.

The <u>SRT Product Code</u> will auto-populate based on the model number entered on the <u>Claim</u> page. The <u>Quantity</u> (Qty.) field defaults to zero (0). A quantity must be entered. Click on the drop-down arrow beside the <u>Repair Group</u> field and the <u>Labor Operation</u> field and select the appropriate descriptions as they relate to the warranty repair. Click on the "radio button" under the <u>Primary SRT</u> heading to designate the primary SRT, the SRT related to the cause of failure. Only one primary SRT may be selected per claim. Once the <u>Repair Group</u> and <u>Labor Operation</u> fields are selected, the allowed labor time for the repair will auto-populate in the <u>SRT Hours</u> field. If more than one repair was made, click on the Add More Labor link to display additional labor fields.

|    | Claim       | Failure          | Parts    | Labor        | Other Charges   | Customer    | Payment | Attachn | nent  |                        |                 |   |                |                |
|----|-------------|------------------|----------|--------------|-----------------|-------------|---------|---------|-------|------------------------|-----------------|---|----------------|----------------|
| SR | T Produc    | ct Code          | Quantity |              | Rep             | air Group   |         |         |       |                        | Labor Operation |   | Primary<br>SRT | / SRT<br>Hours |
| 35 | 8 - Titan 2 | Z 2009 and later | 1        | 65 - CUTTING | UNIT OR AUGER/C | OLLECTOR AS | SEMBLY  | •       | 012 - | Mower Deck Idler Pulle | ys              | • | •              | 0.50           |
| R  | equest fo   | or Labor Adjus   | tment    |              |                 |             |         |         |       |                        | A               |   |                |                |
| Ac | d More L    | Labor            |          |              |                 |             |         |         |       |                        |                 |   |                |                |

If there is not a Labor operation that matches the repair that was made, select the <u>Labor Operation</u> labeled "000-ZZZ Labor Operation Not Found". Enter a detailed description of the repair in the <u>Request For Labor Adjustment</u> field. A minimum of 15 characters is required. The repair description must support the time that will be entered in the A-Time hours field. In the <u>A-Time Hours</u> field enter the actual time it took to complete the repair.

| Claim Failure            | Parts            | Labor Other Charges Customer Payment                 | Attachmo | ent                                 |                |              |                 |
|--------------------------|------------------|------------------------------------------------------|----------|-------------------------------------|----------------|--------------|-----------------|
| SRT Product Code         | Quantity         | Repair Group                                         |          | Labor Operation                     | Primary<br>SRT | SRT<br>Hours | A-Time<br>Hours |
| 358 - Titan Z 2009 and I | ater 1 65        | 5 - CUTTING UNIT OR AUGER/COLLECTOR ASSEMBLY         | •        | 000 - ZZZ Labor Operation Not Found | O              | 0.00         | .5              |
| Request for Labor Ad     | justment Idler f | ailed on mower deck assembly. Replaced idler pulley. |          | A<br>V                              | ~              |              |                 |

In unusual circumstances, additional labor time may be requested beyond the Standard Repair Time guidelines. To request additional time, enter a detailed description of the circumstances in the <u>Request For Labor Adjustment</u> field. A minimum of 15 characters is required. In the <u>A-Time Hours</u> field enter the "actual time" it took to complete the repair. (SRT time allowed by the system plus the additional time). The repair description must support the time entered in the A-Time Hours field. If a SRT code is entered in error, click on the <u>Delete</u> button to the right of the errant entry.

| Claim Failure Pa             | rts Labor Other Charges Customer Payment Atta                                                          | chment                                 |                |              |                 |                     |                                             |           |                        |
|------------------------------|----------------------------------------------------------------------------------------------------|----------------------------------------|----------------|--------------|-----------------|---------------------|---------------------------------------------|-----------|------------------------|
| SRT Product Code Quan        | ity Repair Group                                                                                       | Labor Operation                        | Primary<br>SRT | SRT<br>Hours | A-Time<br>Hours | Approved /<br>Hours | Total<br>Approved Req<br>Labor Lab<br>Hours | uested Ap | Labor<br>proved<br>Amt |
| 358 - Titan Z 2009 and later | 65 - CUTTING UNIT OR AUGER/COLLECTOR ASSEMBLY                                                          | 007 - Idler Pulley                     | • 0            | 0.30         | .6              | 0.00                | 0.00                                        | 0.00      | 0.00 Delete            |
| Request for Labor Adjustment | Idler failed on mower deck assembly. Replaced idler pulley. The pulley was<br>being completely failed. | difficult to remove due to the bearing |                |              |                 |                     |                                             |           |                        |

If a claim is being filed for parts only and no labor, the claim <u>must still have</u> a SRT listed on the <u>Labor</u> page. Select the SRT that matches the primary part from the <u>Parts</u> page. Override the SRT Hours by populating 0.00 in the A-Time Hours field. Labor will not be paid for defective parts replaced over-the-counter to a customer

| Claim           | Failure        | Parts    | Labor Other Cha          | ges Customer   | Payment | Attachment |                 |   |                |              |                 |
|-----------------|----------------|----------|--------------------------|----------------|---------|------------|-----------------|---|----------------|--------------|-----------------|
| SRT Product     | Code           | Quantity |                          | Repair Group   |         |            | Labor Operation |   | Primary<br>SRT | SRT<br>Hours | A-Time<br>Hours |
| 358 - Titan Z 2 | 2009 and later | 1        | 65 - CUTTING UNIT OR AUC | ER/COLLECTOR A | SSEMBLY | ▼ 007      | - Idler Pulley  | • | ۲              | 0.30         | 0.00            |
| Request for     | Labor Adjus    | tment    |                          |                |         |            | A<br>V          |   |                | _            |                 |

When all the information is completed on the <u>Labor</u> page, the claim can be submitted if there are no "other charges". Before submitting a claim, we recommend clicking on the Save link. Any errors or warnings will then be displayed. Then, to submit the claim, click <u>Submit</u> at the top or bottom of the page.

| My Home Page > Claim Search Results > Claim Details                                            | 4479 dealer (TORO) |
|------------------------------------------------------------------------------------------------|--------------------|
| New Equipment Claim, New Trainstion Claim, Save, Submit, Delete, DrintBDE, EMail, Perst, Drint | 11-1-              |

If there were miscellaneous charges incurred while completing the warranty repair, they should be listed on the <u>Other Charges</u> page. To proceed to the <u>Other Charges</u> page click on either the <u>Other</u> Charges tab or Next at the bottom of the page.

| Claim Failure P                  | Parts Labor    | Other Charges Custom   | er Payment   | Attachment                                           |                |                                                                                   |                        |
|----------------------------------|----------------|------------------------|--------------|------------------------------------------------------|----------------|-----------------------------------------------------------------------------------|------------------------|
| SRT Product Code Q               | Quantity       | Repair Group           |              | Labor Operation                                      | Primary<br>SRT | Total<br>A-Time AppApprovedLabor<br>Hours Hours Labor Amt <sup>Apj</sup><br>Hours | Labor<br>proved<br>Amt |
| 353 - TimeCutter "Z" 2003 and Up | 1 65 - CUTTING | G UNIT OR AUGER/COLLEC | FOR ASSEMBLY | <ul> <li>007 - Idler Pulley/Arem Assembly</li> </ul> | <u> </u>       | 0.50 0.00 0.00 0.00                                                               | 0.00 Delete            |
| Request for Labor Adjustment     |                |                        |              |                                                      |                |                                                                                   |                        |
| Add More Labor                   |                |                        |              |                                                      |                | Labor Amt:<br>Labor Approved Amt:                                                 | 0.00<br>0.00           |
| Previous                         |                |                        |              |                                                      |                |                                                                                   |                        |

7) The <u>Other Charges</u> page is used to claim miscellaneous expenses incurred during a warranty repair that do not fall within the typical parts or labor category. To claim a miscellaneous item enter a quantity for the item(s) used. Using the drop-down menu in the <u>Expense Type</u> field select the appropriate expense. If none apply, use the "Other category". In the <u>Description</u> field give a brief description of the miscellaneous item used. In the <u>Misc. Each Amount</u> field enter the dealer's cost of the miscellaneous expense. If more items need to be added, click on the <u>Add More Charges</u> link. If an item is entered in error, click on the <u>Delete</u> button to the right of the errant entry.

| Claim                       | Failure                                       | Parts                                               | Labor    | Other Charges | Customer      | Payment        | Attachment        |                                    |                           |        |
|-----------------------------|-----------------------------------------------|-----------------------------------------------------|----------|---------------|---------------|----------------|-------------------|------------------------------------|---------------------------|--------|
|                             |                                               |                                                     |          |               | Miscellar     | ieous Charges  |                   |                                    |                           |        |
| Quantity<br>0.0<br>Add More | Expen                                         | nse Type                                            | <u>.</u> | D:            | escription    |                | Misc Each Amt     | Total<br>Misc Amt Appro<br>0.00    | Other<br>oved Amt<br>0.00 | Delete |
|                             | Non-C                                         | EM Toro Parts                                       |          | Transp        | ortation & Sp | oecial Progran | n Expenses        |                                    |                           |        |
| Kilo                        | Miles/ Other<br>meters TORO<br>Whole<br>clm_o | de Labor<br>Test<br>9 goods Accesso<br>ther_expense | Progr    | am Expenses   |               |                | Expense Amt       | Total<br>Expense<br>Amount<br>0.00 | Other Approved<br>Amt     | Delete |
| Add More                    | Charges                                       |                                                     |          |               |               |                |                   |                                    |                           |        |
| Notes                       |                                               |                                                     |          |               |               |                |                   |                                    |                           |        |
|                             |                                               |                                                     |          |               |               |                | Total Ex<br>Other | pense Amount:<br>Approved Amt:     |                           | 0.00   |
| Spell                       |                                               |                                                     |          |               |               |                |                   |                                    |                           |        |

Transportation and Special Program Expenses: This section is not used by BOSS

When all the information is completed on the <u>Other Charges</u> page the claim can be submitted or the user can proceed to the <u>Payment</u> page or <u>Attachment</u> page. The <u>Customer</u> page is populated with the contact information from the product registration and is for reference only. There are no editable fields on the <u>Customer</u> page so therefore it does not require any action.

Before submitting a claim, we recommend clicking on the Save link. Any errors or warnings will then be displayed and must be corrected. If there are no errors, the system will display the following message:

|                     | Claim # 20132021 - Other Charges |                           | UCF - TABBED V IWEC108 |
|---------------------|----------------------------------|---------------------------|------------------------|
| Dealer/Distributor: | 2001 TORO TEST DEALER            | Dealer Type:              | MSD                    |
| Dealer/Dist Ref #:  |                                  | Claim Type:               | Parts Warranty         |
| Serial #:           |                                  | Status:                   | DRAFT                  |
| Model:              | 74871                            | Status Change:            | ▼ Save                 |
| Customer Name:      |                                  | Calculate Currency Amount |                        |
|                     |                                  | View In Another Currency  |                        |

If there are no errors, click on Submit and generally, the claim the system will display the following message:

| My Home Page > Claim Search Results > Claim Details                      | 4479 dealer (TORO) |
|--------------------------------------------------------------------------|--------------------|
| New Equipment Claim New Irrigation Claim Save PrintPDF EMail Reset Print | Help               |
| Claim is approved for Payment                                            |                    |

If upon clicking on Submit, the claim returns a message in the header that says "Claim has Validation Errors", yet none of the tabs are marked with colored bars, simply click to the Claim Tab.

| /arranty Quick Links > Claim Details 2001 dealer (TORO)                         |                            |                |         |  |  |  |  |  |
|---------------------------------------------------------------------------------|----------------------------|----------------|---------|--|--|--|--|--|
| ew Equipment Claim New Irrigation Claim Save PrintPDF Reset PrintPDF Print Help |                            |                |         |  |  |  |  |  |
| Claim has Validation Errors.                                                    |                            |                |         |  |  |  |  |  |
|                                                                                 |                            |                |         |  |  |  |  |  |
|                                                                                 | Claim # 20132005 - Summary |                |         |  |  |  |  |  |
| Dealer/Distributor:                                                             | 2001 TORO TEST DEALER      | Dealer Type:   | MSD     |  |  |  |  |  |
| Dealer/Dist Ref #:                                                              |                            | Claim Type:    | Stock   |  |  |  |  |  |
| Serial #:                                                                       | <u>312021456</u>           | Status:        | PENDING |  |  |  |  |  |
| Model:                                                                          | 74630                      | Status Change: |         |  |  |  |  |  |

On the claim tab, you will notice that the claim has moved into Pending Status and the claim can no longer be modified. Claims in Pending status have automatically move to the BOSS Administrator work queue for review. The claim should be processed within 15 days.

|                        | Claim # 20132005 - Summa | ry                        | UCF - TABBED V IWEC103 |
|------------------------|--------------------------|---------------------------|------------------------|
| Dealer/Distributor:    | 2001 TORO TEST DEALER    | Dealer Type:              | MSD                    |
| Dealer/Dist Ref #:     |                          | Claim Type:               | Stock                  |
| Serial #:              | 312021456                | Status:                   | PENDING                |
| Model:                 | 74630                    | Status Change:            |                        |
| Customer Name:         |                          | Calculate Currency Amount |                        |
|                        |                          | View In Another Currency  |                        |
|                        |                          |                           |                        |
| Claim Faile            | ire Parts Labor          | Other Charges Customer Pa | ayment Attachment      |
|                        | Basic Claim              |                           |                        |
| Dealer/Distributor*:   | 2001                     | Comments:                 |                        |
| Based on Claim #:      | None                     |                           |                        |
| Model*:                | 74630                    |                           |                        |
| Serial #*:             | 312021456                |                           |                        |
| Claim Type*:           | Stock                    |                           |                        |
| Failure Date*:         | 02/26/2013               |                           |                        |
| Repair Date*:          | 02/26/2013               |                           |                        |
| Policy Exception Code: |                          |                           |                        |

To proceed to the <u>Payment</u> page click on either the <u>Payment</u> tab or <u>Next</u> at the bottom of the page.

| Claim    | Failure          | Parts          | Labor       | Other Charges | Customer      | Payment       | Attachment    |                            |                       |        |
|----------|------------------|----------------|-------------|---------------|---------------|---------------|---------------|----------------------------|-----------------------|--------|
|          |                  |                |             |               | Miscellan     | eous Charges  |               |                            |                       |        |
| Quantity | Exper            | nse Type       |             | D             | escription    |               | Misc Each Amt | Total<br>Misc Amt Appr     | Other<br>oved Amt     |        |
| 0.0      |                  |                | -           |               |               |               | 0.00          | 0.00                       | 0.00                  | Delete |
| Add More | <u>e charges</u> |                |             | Transp        | ortation & Sp | ecial Program | Expenses      |                            |                       |        |
| Kila     | Miles/ Tran      | sportation & S | Special Pro | gram Expenses |               |               | Expense Amt   | Total<br>Expense<br>Amount | Other Approved<br>Amt |        |
|          |                  |                |             | -             |               |               | 0.00          | 0.00                       | 0.00                  | Delete |
| Add More | e Charges        |                |             |               |               |               |               |                            |                       |        |
| Notes    |                  |                |             |               |               |               | Total Exp     | oense Amount:              |                       | 0.00   |
|          |                  |                |             |               |               |               | Other i       | Approved Amt:              |                       | 0.00   |
| Spell    |                  |                |             |               |               |               |               |                            |                       |        |
| revious  | lext             |                |             |               |               |               |               |                            |                       |        |

- 8) The <u>Payment</u> page displays all payment information related to the claim. Individual fields will populate when the claim is either saved or submitted.
  - Posting Date: The date the claim is posted in SAP
  - SAP Reference #: Claim # followed by 0 is the original claim Claim # followed by – (any number greater than zero) is a charge back (debit) associated with that claim
  - SAP Posting Doc: The SAP document #
  - Vat Reg No: Value Added Tax Registration Number (Currently not used)
  - **Payment Date:** The date the credit or check was issued
  - Payment Currency: Indicates the currency in which the dealer was paid
  - Payment Type: Indicates if the payment was made by Check or Credit
  - Check #: Indicates the check number of the payment
  - SAP Vendor #: Checks or ACH payments require an SAP vendor #
  - Requested Amount: The payment amount requested by the dealer
  - Approved Amount: The payment amount approved by Toro
  - Payment Amount: The payment amount the dealer will receive
  - Chargeback Amount: Indicates if there was a debit
- 9) The <u>Attachment</u> page is used to attach related documents to the claim such as pictures or invoices for miscellaneous items used for the warranty repair. To attach a document to a claim click on the <u>Browse</u> button and select the document you wish to attach. In the <u>Description</u> field enter a brief description of the document. Click on the <u>Upload</u> link and the document will appear under the <u>Attachments</u> field. The maximum file size is 10MB. If an item is entered in error, click on the <u>Delete</u> button to the right of the errant entry.

| Claim F            | Failure | Parts  | Labor           | Other Charges     | Customer | Payment         | Attachment (1) |        |
|--------------------|---------|--------|-----------------|-------------------|----------|-----------------|----------------|--------|
| Attach a Document: |         | Browse | Description:    |                   |          | Upload Max File | Size: 10MB     |        |
| Attach             | ments:  |        | Description:    |                   |          |                 |                |        |
| <u>IMG 44</u>      | 464.JPG |        | Picture of Geor | rge Smith's mower |          |                 |                | Delete |

If the claim has not been submitted up to this point, we recommend clicking on the Save link. Any errors or warnings will then be displayed and must be corrected. If there are no errors, the system will display the following message:

|                     | Claim # 20132021 - Other Charges |                           | UCF - TABBED - IWEC108 |
|---------------------|----------------------------------|---------------------------|------------------------|
| Dealer/Distributor: | 2001 TORO TEST DEALER            | Dealer Type:              | MSD                    |
| Dealer/Dist Ref #:  |                                  | Claim Type:               | Parts Warranty         |
| Serial #:           |                                  | Status:                   | DRAFT                  |
| Model:              | 74871                            | Status Change:            | ✓ Save                 |
| Customer Name:      |                                  | Calculate Currency Amount |                        |
|                     |                                  | View In Another Currency  |                        |

If there are no errors, click on Submit and generally, the claim the system will display the following message:

| My Home Page > Claim Search Results > Claim Details                      | 4479 dealer (TORO) |
|--------------------------------------------------------------------------|--------------------|
| New Equipment Claim New Irrigation Claim Save PrintPDF EMail Reset Print | Help               |
| Claim is approved for Payment                                            |                    |

If upon clicking on Submit, the claim returns a message in the header that says "Claim has Validation Errors", yet none of the tabs are marked with colored bars, simply click to the Claim Tab.

| Varranty Quick Links > Claim Details 2001 dealer (TORO)                         |                            |                |         |  |  |  |  |  |
|---------------------------------------------------------------------------------|----------------------------|----------------|---------|--|--|--|--|--|
| ew Equipment Claim New Irrigation Claim Save PrintPDF Reset PrintPDF Print Help |                            |                |         |  |  |  |  |  |
| Claim has Validation Errors.                                                    |                            |                |         |  |  |  |  |  |
|                                                                                 |                            |                |         |  |  |  |  |  |
|                                                                                 | Claim # 20132005 - Summary |                |         |  |  |  |  |  |
| Dealer/Distributor:                                                             | 2001 TORO TEST DEALER      | Dealer Type:   | MSD     |  |  |  |  |  |
| Dealer/Dist Ref #:                                                              |                            | Claim Type:    | Stock   |  |  |  |  |  |
| Serial #:                                                                       | <u>312021456</u>           | Status:        | PENDING |  |  |  |  |  |
| Model:                                                                          | 74630                      | Status Change: |         |  |  |  |  |  |

On the claim tab, you will notice that the claim has moved into Pending Status and the claim is no longer editable. Claims in Pending status have automatically move to the BOSS Administrator work queue for review. The claim should be processed within 15 days.

|                    | Claim # 20132005 - Summary UCF - TABBED - IWEC103 |                           |                  |               |                       |                 |            |  |  |  |  |  |
|--------------------|---------------------------------------------------|---------------------------|------------------|---------------|-----------------------|-----------------|------------|--|--|--|--|--|
| Dealer/Distribut   | or:                                               | 2001 TORO TEST            | DEALER           |               | Dealer Type:          | N               | 1SD        |  |  |  |  |  |
| Dealer/Dist Ref    | #:                                                |                           |                  | _             | Claim Type:           | S               | Stock      |  |  |  |  |  |
| Serial #:          |                                                   | 312021456                 | <u>312021456</u> |               |                       | Status: PENDING |            |  |  |  |  |  |
| Model:             |                                                   | 74630                     |                  |               | Status Change:        |                 |            |  |  |  |  |  |
| Customer Name:     |                                                   | Calculate Currency Amount |                  |               |                       |                 |            |  |  |  |  |  |
|                    |                                                   |                           |                  |               | View In Another Curre | ncy             |            |  |  |  |  |  |
|                    |                                                   |                           |                  |               |                       |                 |            |  |  |  |  |  |
| Claim              | Failure                                           | Parts                     | Labor            | Other Charges | Customer              | Payment         | Attachment |  |  |  |  |  |
|                    |                                                   | Basic Claim               |                  |               |                       |                 |            |  |  |  |  |  |
| Dealer/Distributo  | r*:                                               | 2001                      |                  |               | Comments:             |                 |            |  |  |  |  |  |
| Based on Claim #:  |                                                   | None                      |                  |               |                       |                 |            |  |  |  |  |  |
| Model*:            |                                                   | 74630                     |                  |               |                       |                 |            |  |  |  |  |  |
| Serial #*:         |                                                   | 312021456                 |                  |               |                       |                 |            |  |  |  |  |  |
| Claim Type*:       |                                                   | Stock                     |                  |               |                       |                 |            |  |  |  |  |  |
| Failure Date*:     |                                                   | 02/26/2013                |                  |               |                       |                 |            |  |  |  |  |  |
| Repair Date*:      | e*: 02/26/2013                                    |                           |                  |               |                       |                 |            |  |  |  |  |  |
| Policy Exception ( | Code:                                             |                           |                  |               |                       |                 |            |  |  |  |  |  |

# D.5 Filing an Over-the-Counter Exchange Warranty Claim (OTC)

Over-The-Counter (OTC) Exchange Warranty Claims are <u>not</u> used by BOSS.

## **D.6 Filing a Policy Exception Claim**

Policy Exceptions Claims are used for units that are out of their warranty coverage. Policy Exceptions Claims are also used to submit a claim for an approved exception repair on a unit within warranty.

Every Policy Exception Claim must contain a Policy Exception Code. Prior to submitting a Policy Exception claim, a policy exception code should have been obtained from the Customer Support Manager or a BOSS Technical Service Representative. To file a Policy Exception Claim, follow the procedure below:

 PRW is located on the Dealer Access page at <u>www.bossplow.com</u>. Select Dealer Login then enter your BOSS Distributor Username and Password. Select the Warranty (PRW) link from the menu board on the left. Enter your PRW username and password.

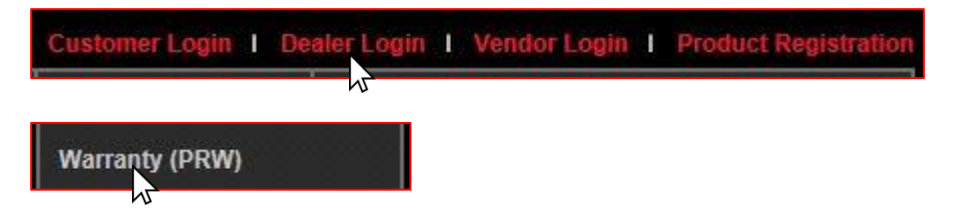

2) Click on the New Equipment Claim folder.

| Warranty Quick Links                                       |                                                                                                |
|------------------------------------------------------------|------------------------------------------------------------------------------------------------|
| New Equipment Claim<br>RGA Search Policy Exception Details | <ul> <li>Grade Work Queue</li> <li>Claim</li> <li>Product Registration</li> <li>RGA</li> </ul> |

The <u>Claim # - Summary</u> page will display. Note: The system will not assign a claim number until the claim is either saved or submitted.

| Warranty Quick Links > Claim D          | farranty Quick Links > Claim Details 2001 dealer (TORO) |                |                |                |         |            |                |         |  |  |  |
|-----------------------------------------|---------------------------------------------------------|----------------|----------------|----------------|---------|------------|----------------|---------|--|--|--|
| New Equipment Claim New Irrigation Clai | m Save Submit Del                                       | ete PrintPDF R | leset PrintPDF | Print          |         |            |                | Help    |  |  |  |
|                                         |                                                         |                |                |                |         |            |                |         |  |  |  |
|                                         | Claim # - 9                                             | iummary        |                |                |         |            | UCF - TABBED 🔻 | IWEC103 |  |  |  |
| Dealer/Distributor:                     | 2001 TORO TEST                                          | DEALER         |                | Dealer Type:   |         |            |                |         |  |  |  |
| Dealer/Dist Ref #:                      |                                                         |                |                | Claim Type:    |         | -          |                |         |  |  |  |
| Serial #:                               |                                                         |                |                | Status:        | DRA     | (FI        |                |         |  |  |  |
| Model:                                  |                                                         |                |                | Status Change: |         |            |                |         |  |  |  |
| Customer Name:                          |                                                         |                |                |                |         |            |                |         |  |  |  |
|                                         |                                                         |                |                |                |         |            |                |         |  |  |  |
|                                         |                                                         |                |                |                |         |            | _              |         |  |  |  |
| Claim Failure                           | Parts                                                   | Labor          | Other Cha      | rges Customer  | Payment | Attachment |                |         |  |  |  |
|                                         | Basic Claim                                             |                |                |                |         |            |                |         |  |  |  |
| Dealer/Distributor*:                    | 2001                                                    |                |                | Comments:      |         |            |                |         |  |  |  |
| Paced on Claim #                        | None -                                                  |                | <b>#</b> \$    |                |         | <u>^</u>   |                |         |  |  |  |
| based on claim #:                       | Retrieve                                                |                |                |                |         |            |                |         |  |  |  |
| Model*:                                 |                                                         |                |                |                |         |            |                |         |  |  |  |
| Serial #*·                              |                                                         | _              |                |                |         | Ŧ          |                |         |  |  |  |
| Scriar # .                              |                                                         |                |                |                |         |            |                |         |  |  |  |
| Claim Type*:                            | •                                                       |                |                |                |         |            |                |         |  |  |  |
| Failure Date*:                          |                                                         | 0              |                |                |         |            |                |         |  |  |  |
| Repair Date*:                           |                                                         | •              |                |                |         |            |                |         |  |  |  |
| Policy Exception Code:                  |                                                         | <b>#</b> \$    |                |                |         |            |                |         |  |  |  |
| Hour Meter Reading:                     | 0                                                       | Hours -        |                |                |         |            |                |         |  |  |  |
| Dealer/Dist Ref #:                      |                                                         |                |                |                |         |            |                |         |  |  |  |
| Warranty Start Date:                    |                                                         |                |                |                |         |            |                |         |  |  |  |

Under the Basic Claim header, the Distributor must enter their Distributor number.

| Claim           | Failure | Parts       | Labor | Other Charges | Customer  | Payment | Attachment |  |
|-----------------|---------|-------------|-------|---------------|-----------|---------|------------|--|
|                 |         | Basic Claim |       |               |           |         |            |  |
| Dealer/Distribu | ıtor*:  | 2001        |       | c             | comments: |         |            |  |

3) Enter the model and serial number of the failed unit in the appropriate fields. When the model number is entered the <u>Claim Type</u> field will display a drop-down menu that defaults to New Warranty. When the serial number is entered, the customer information will appear.

|                   |         | Claim # -:                         | Summary                        |               |                |         |            | UCF - TABBED 💌 | IWEC103 |
|-------------------|---------|------------------------------------|--------------------------------|---------------|----------------|---------|------------|----------------|---------|
| Dealer/Distribu   | itor:   | 2001 TORO TES                      | T DEALER                       | 1             | Dealer Type:   |         |            |                |         |
| Dealer/Dist Ref   | #:      |                                    |                                |               | Claim Type:    |         |            |                |         |
| Serial #:         |         |                                    |                                | 5             | Status:        | DF      | AFT        |                |         |
| Model:            |         |                                    |                                |               | Status Change: |         | - Save     |                |         |
| Customer Name     | 2:      | ,Joe Customer,1<br>St,Anywhere,Min | 23 Main<br>nesota,United State | s             |                |         |            |                |         |
| Claim             | Failure | Parts                              | Labor                          | Other Charges | Customer       | Payment | Attachment |                |         |
|                   |         | Basic Claim                        |                                |               |                |         |            |                |         |
| Dealer/Distribut  | or*:    | 2001                               |                                |               | Comments:      |         |            |                |         |
| Based on Claim #  | ¢:      | None -<br>Retrieve                 |                                | <i>#</i>      |                |         | *          |                |         |
| Model*:           |         | 74630                              |                                |               |                |         | ~          |                |         |
| Serial #*:        |         | 311010985                          |                                |               | <u> </u>       |         |            |                |         |
| Claim Type*:      |         | New Warranty                       | •                              |               |                |         |            |                |         |
| Failure Date*:    |         |                                    |                                |               |                |         |            |                |         |
| Repair Date*:     |         |                                    | Ø                              |               |                |         |            |                |         |
| Policy Exception  | Code:   |                                    | <i>4</i> %                     |               |                |         |            |                |         |
| Hour Meter Read   | ing:    | 0                                  | Hours 👻                        |               |                |         |            |                |         |
| Dealer/Dist Ref a | #:      |                                    |                                |               |                |         |            |                |         |

If the unit is not registered, this message will display: Registration required for all claim types except Stock and Parts Warranty. You will then have to back out of PRW and register the product following the steps outlined in Section C of this User Manual.

\*\* NOTE\*\* The Register Product link in PRW is not active and will not register the product.

|                      | Basic Claim                                                                                         |           |
|----------------------|----------------------------------------------------------------------------------------------------|-----------|
| Dealer/Distributor*: | 4479                                                                                                | Comments: |
| Based on Claim #:    | None  Retrieve                                                                                      | *         |
| Model*:              | 20332                                                                                               | <b>•</b>  |
| Serial #*:           | 311002852                                                                                           |           |
|                      | ECE802B : Registration required for all claim types<br>except stock claim type.<br>Register Product |           |
| Claim Type*:         | New Warranty                                                                                        |           |

Return to the claim form by clicking on the <u>Claim Details</u> link on the Bread Crumbs at the top of the page.

| My    | Home Page > Clair        | m Details > Product Registration Details |                                |            | 2001 dealer (TORO) |  |  |  |
|-------|--------------------------|------------------------------------------|--------------------------------|------------|--------------------|--|--|--|
| Print | PDF Save Save As         | Return To Stock Reset Print New          |                                |            | Help               |  |  |  |
| Rec   | ecord Saved Successfully |                                          |                                |            |                    |  |  |  |
|       |                          | Prod                                     | uct Registration Details #5398 |            | IWWC388            |  |  |  |
|       |                          |                                          | Product                        |            |                    |  |  |  |
|       | Model*:                  | 20334                                    | Status:                        | Registered |                    |  |  |  |
|       | Serial #*:               | 311998998                                |                                |            |                    |  |  |  |

You will need to re-enter the model and serial number of the product into the Claim Form.

|                      | Basic Claim    |           |
|----------------------|----------------|-----------|
| Dealer/Distributor*: | 2001           | Comments: |
| Based on Claim #:    | None  Retrieve | ×         |
| Model*:              | 74630          |           |
| Serial #*:           | 311010985      |           |
| Claim Type*:         | New Warranty 👻 |           |

The <u>Claim Type</u> field displays the different types of claims that can be submitted based on the model number entered. Click on the drop-down arrow to display the claim types.

- New Warranty: Used to submit a claim on a customer's unit that has failed within the normal warranty period
- **Stock:** Used to submit a claim for repairs made to a unit that is in a dealer's inventory.
- **Parts Warranty:** Used to submit a claim on a part that has been found to be defective after it has been installed on a unit
- **Policy Exception:** Used whenever there is a Policy Exception code that must be entered. This occurs whenever a claim is for a unit that is out of warranty (Prior approval is required) or for a claim for an approved exception repair on a unit within warranty.
- **Campaign:** Used to submit a claim for a unit included in a mandatory rework or a fixas-fail bulletin

| Claim             | Failure | Parts                              | Labor | Other Charges | Customer  | Payment | Attachment |  |
|-------------------|---------|------------------------------------|-------|---------------|-----------|---------|------------|--|
|                   |         | Basic Claim                        |       |               |           |         |            |  |
| Dealer/Distributo | or*:    | 2001                               |       |               | Comments: |         |            |  |
| Based on Claim #  | :       | None -<br>Retrieve                 |       | <i>i</i> 4    |           |         | *          |  |
| Model*:           |         | 74630                              |       |               |           |         | -          |  |
| Serial #*:        |         | 311010985                          |       |               | <u> </u>  |         |            |  |
| Claim Type*:      |         | New Warranty 👻                     |       |               |           |         |            |  |
| Failure Date*:    |         | New Warranty<br>Stock              | 0     |               |           |         |            |  |
| Repair Date*:     |         | Parts Warranty<br>Policy Exception | Ø     |               |           |         |            |  |
| Policy Exception  | Code:   | Campaign                           | 14    |               |           |         |            |  |

**4)** Select the appropriate <u>Claim Type</u>. For this example "Policy Exception" is used. (Specific instructions for other claim types appear elsewhere in this section.)

Enter the <u>Failure Date</u> and the <u>Repair Date</u> in the appropriate fields or click on the calendar to select the date. All dates must be formatted as MM/DD/YYYY.

Note: The <u>Comments</u> box is not to be used by the dealer. Any desired comments must be listed in the appropriate fields on the <u>Failure</u> and <u>Labor</u> pages.

| Claim            | Failure | Parts              | Labor      | Other Charges | Customer  | Payment | Attachment |  |
|------------------|---------|--------------------|------------|---------------|-----------|---------|------------|--|
|                  |         | Basic Claim        |            |               |           |         |            |  |
| Dealer/Distribut | or*:    | 2001               |            |               | Comments: |         |            |  |
| Based on Claim a | #:      | None -<br>Retrieve |            | <b>44</b>     |           |         | ~          |  |
| Model*:          |         | 74630              |            |               |           |         | -          |  |
| Serial #*:       |         | 311010985          |            |               |           |         |            |  |
| Claim Type*:     |         | New Warranty       | -          |               |           |         |            |  |
| Failure Date*:   |         | 02/27/2013         | 0          |               |           |         |            |  |
| Repair Date*:    |         | 02/27/2013         | 0          |               |           |         |            |  |
| Policy Exception | Code:   |                    | <b>#</b> % |               |           |         |            |  |
| Hour Meter Read  | ling:   | 0                  | Hours -    |               |           |         |            |  |

All Policy Exception claims require a Policy Exception Code from Customer Support Manager or a BOSS Technical Service Representative. The Policy Exception Code will be pre-entered into PRW by either the Distributor or BOSS. Click on the <u>Binoculars</u> link to find the code.

| Claim            | Failure | Parts           | Labor | Other Charges | Customer  | Payment | Attachment |  |
|------------------|---------|-----------------|-------|---------------|-----------|---------|------------|--|
|                  |         | Basic Claim     |       |               |           |         |            |  |
| Dealer/Distribut | or*:    | 2001            |       |               | Comments: |         |            |  |
| Based on Claim   | #:      | None   Retrieve |       | <u> </u>      |           |         | *          |  |
| Model*:          |         | 74630           |       |               |           |         | -          |  |
| Serial #*:       |         | 311010985       |       |               | •         |         |            |  |
| Claim Type*:     |         | New Warranty    | •     |               |           |         |            |  |
| Failure Date*:   |         | 02/27/2013      |       |               |           |         |            |  |
| Repair Date*:    |         | 02/27/2013      |       |               |           |         |            |  |
| Policy Exception | Code:   |                 | M     |               |           |         |            |  |

The <u>Pre Authorization Lookup</u> screen will display. Click on the Radio Button beside the desired policy exception code and then click <u>Submit</u>.

|          | Pre Authorization          |                                 |             |         |  |  |  |  |  |
|----------|----------------------------|---------------------------------|-------------|---------|--|--|--|--|--|
| Close Re | set Clear                  |                                 |             |         |  |  |  |  |  |
|          | Pre Authorization LookUp ( | 1 records returned. Viewing rec | ords 1 - 1) | IWLP707 |  |  |  |  |  |
| Mode     | l: 74630                   | Serial #:                       | 11010985    | Go      |  |  |  |  |  |
|          | <u>Coverage</u> (          | End Date                        | Usage Limit |         |  |  |  |  |  |
| ۲        | JCP100AB369852             | 12/31/2013                      | 0.00        |         |  |  |  |  |  |
| _        |                            | Submit                          |             |         |  |  |  |  |  |

The Policy Exception Code will auto-populate in the <u>The Policy Exception Code</u> field.

The <u>Dealer/Distributor Reference #</u> field is an optional field that can be used by the dealer to assign a specific reference number to the claim (i.e. a work order number). Any correspondence from BOSS regarding the claim will use the system assigned claim number, not the dealer reference number.

<u>The Warranty Start Date</u> field will auto-populate when the claim is saved or submitted. The <u>Claim</u> <u>Origination Date</u> will auto-populate with the date the claim is created. The <u>Created By</u> and <u>Submitted By</u> date fields will auto-populate based on the user submitting the claim. The <u>Submitted</u> <u>Date</u> field will auto-populate based on the date the claim is submitted to BOSS. The <u>Processor</u> and <u>Date Claim Closed</u> fields are not used.

| Claim                  | Failure  | Parts              | Labor     | Other Charges | Customer  | Payment | Attachment |  |
|------------------------|----------|--------------------|-----------|---------------|-----------|---------|------------|--|
|                        |          | Basic Claim        |           |               |           |         |            |  |
| Dealer/Distribu        | tor*:    | 2001               |           |               | Comments: |         |            |  |
| Based on Claim         | #:       | None -<br>Retrieve |           | <i>#</i>      |           |         | *          |  |
| Model*:                |          | 74630              |           |               |           |         | -          |  |
| Serial #*:             |          | 311010985          |           |               |           |         |            |  |
| Claim Type*:           |          | New Warranty       |           |               |           |         |            |  |
| Failure Date*:         |          | 02/27/2013         | ø         |               |           |         |            |  |
| Repair Date*:          |          | 02/27/2013         | 0         |               |           |         |            |  |
| <b>Policy Exceptio</b> | n Code:  | JCP100AB159753     | <b>64</b> |               |           |         |            |  |
| Hour Meter Rea         | ding:    | 0                  | Hours -   |               |           |         |            |  |
| Dealer/Dist Ref        | #:       |                    |           |               |           |         |            |  |
| Warranty Start         | Date:    |                    |           |               |           |         |            |  |
| Claim Originatio       | on Date: | 02/28/2013         |           |               |           |         |            |  |
| Created By:            |          | WTY2001            |           |               |           |         |            |  |
| Submitted Date         | :        |                    |           |               |           |         |            |  |
| Submitted By:          |          |                    |           |               |           |         |            |  |
| Processor:             |          |                    |           |               |           |         |            |  |
| Date Claim Clos        | ed:      |                    |           |               |           |         |            |  |
|                        |          |                    |           |               |           |         |            |  |

When all information is completed on the <u>Claim</u> page, proceed to the <u>Failure</u> page by either clicking on the <u>Failure</u> tab or <u>Next</u> at the bottom of the page.

| Claim            | Failure  | Parts              | Labor      | Other Charges | Customer  | Payment | Attachment |  |
|------------------|----------|--------------------|------------|---------------|-----------|---------|------------|--|
|                  |          | Basic Claim        |            |               |           |         |            |  |
| Dealer/Distrib   | utor*:   | 2001               |            |               | Comments: |         |            |  |
| Based on Claim   | :#:      | None -<br>Retrieve |            | <i>6</i> 4    |           |         | *          |  |
| Model*:          |          | 74630              |            |               |           |         | -          |  |
| Serial #*:       |          | 311010985          |            |               | <u> </u>  |         |            |  |
| Claim Type*:     |          | New Warranty       |            |               |           |         |            |  |
| Failure Date*:   |          | 02/27/2013         | •          |               |           |         |            |  |
| Repair Date*:    |          | 02/27/2013         |            |               |           |         |            |  |
| Policy Exception | n Code:  | JCP100AB159753     | <b>4</b> % |               |           |         |            |  |
| Hour Meter Rea   | ding:    | 0                  | Hours -    |               |           |         |            |  |
| Dealer/Dist Re   | f #:     |                    |            |               |           |         |            |  |
| Warranty Start   | Date:    |                    |            |               |           |         |            |  |
| Claim Originati  | on Date: | 02/28/2013         |            |               |           |         |            |  |
| Created By:      |          | WTY2001            |            |               |           |         |            |  |
| Submitted Date   | :        |                    |            |               |           |         |            |  |
| Submitted By:    |          |                    |            |               |           |         |            |  |
| Processor:       |          |                    |            |               |           |         |            |  |
| Date Claim Clo   | sed:     |                    |            |               |           |         |            |  |
|                  |          |                    |            |               |           |         |            |  |
| Next             |          |                    |            |               |           |         |            |  |

- 5) The failure code is a required field. Select the appropriate code from the drop-down menu. The "Three-Cs" are also required fields. A minimum of 15 characters are required for each field.
  - **Complaint Symptom:** Used to describe the symptom the customer experienced
  - **Cause:** Used to describe the defect found
  - **Corrective Action:** Used to describe the work performed to correct the defect

| Claim                | Failure                      | Parts                | Labor            | Other Charges     | Customer | Payment | Attachment |  |
|----------------------|------------------------------|----------------------|------------------|-------------------|----------|---------|------------|--|
|                      |                              |                      |                  | Description of Fa | ilure    |         |            |  |
| Failure              | Code*: NOISY                 |                      | -                |                   |          |         |            |  |
| Compla               | int Symptom*:                |                      |                  | 1                 |          |         |            |  |
| Unit will            | not move when LH h           | nandle assembly is e | engaged. 🔺       |                   |          |         |            |  |
|                      |                              |                      | <b>*</b>         |                   |          |         |            |  |
| Cause*:              |                              |                      |                  |                   |          |         |            |  |
| Checked<br>be faulty | l linkage and belts. [<br>'. | Determined LH hydro  | o transaxle to 🔺 |                   |          |         |            |  |
| Correct              | ive Action*:                 |                      |                  |                   |          |         |            |  |
| Remove               | d faulty transaxle ar        | nd installed new tra | nsaxle.          |                   |          |         |            |  |
| Spell                |                              |                      |                  | e                 |          |         |            |  |

When all the information is completed on the <u>Failure</u> page, proceed to the <u>Parts</u> page by either clicking on the <u>Parts</u> tab or <u>Next</u> at the bottom of the page.

| Claim                | Failure                    | Parts                 | Labor          | Other Charges     | Customer | Payment | Attachment |
|----------------------|----------------------------|-----------------------|----------------|-------------------|----------|---------|------------|
|                      |                            |                       | <i>.</i>       | Description of Fa | ilure    |         |            |
| Failure              | Code*: NOISY               |                       | •              |                   |          |         |            |
| Complai              | int Symptom*:              |                       |                |                   |          |         |            |
| Unit will I          | not move when LH h         | andle assembly is e   | ngaged. 🔺      |                   |          |         |            |
| Cause*:              |                            |                       |                |                   |          |         |            |
| Checked<br>be faulty | linkage and belts. [<br>'. | Determined LH hydro   | transaxle to 🔺 |                   |          |         |            |
| Correcti             | ive Action*:               |                       |                |                   |          |         |            |
| Removed              | d faulty transaxle ar      | nd installed new tran | isaxle.        |                   |          |         |            |
| Spell                |                            |                       |                |                   |          |         |            |
|                      |                            |                       |                |                   |          |         |            |

6) All BOSS parts used to complete the warranty repair must be listed on the <u>Parts</u> page. Enter the part(s) quantity and the part number(s) in their respective fields. Upon clicking outside the <u>Part Number</u> field, the <u>Part Description</u> will populate. Designate the primary part, (the part responsible for the failure), by clicking on the "radio button" beside the primary part. Only one primary part may be selected per claim.

If any of the parts that failed require a component model and serial number, (for instance a transmission or an engine), a message will display stating: "Component Model # and Component Serial # are required". Enter the component information in the Component Model # and Component Serial # number fields. Note: The Component Model # and Component Serial # number fields on some claims may auto populate. If this occurs, it indicates that the information is already available and no action is required. The Part Amount and Part Approved Amount will not populate until the claim is saved or submitted.

If additional part number fields are required, click on <u>Add More Parts</u>. If a part is entered in error, click on the <u>Delete</u> button to the right of the errant entry.

| Claim        | Failure     | Parts            | Labor   | Other Ch        | arges                                | Customer | Payment                             | Attachment                                                  |                      |
|--------------|-------------|------------------|---------|-----------------|--------------------------------------|----------|-------------------------------------|-------------------------------------------------------------|----------------------|
| Qty I        | Part Number | Part Description |         | Primary<br>Part | Component Model # Component Serial # |          | <pre># Part Part App # Amount</pre> | Amt                                                         |                      |
| 1            | 119-3350    | TRANSAXLE-HY     | DRO, LH | •               |                                      |          |                                     | 0.00                                                        | 0.00 Delete          |
|              | #A          |                  |         | 0               |                                      |          |                                     | 0.00                                                        | 0.00 Delete          |
|              | <i>#</i> 4  |                  |         | 0               |                                      |          |                                     | 0.00                                                        | 0.00 Delete          |
|              | <i>#</i> 4  |                  |         | 0               |                                      |          |                                     | 0.00                                                        | 0.00 Delete          |
| 0            | #4          |                  |         | - C             |                                      |          |                                     | 0.00                                                        | 0.00 Delete          |
| Add More Par | <u>ts</u>   |                  |         |                 |                                      |          |                                     | Parts Total Amt:<br>Parts Approved Amt:<br>Parts Net Total: | 0.00<br>0.00<br>0.00 |
|              |             |                  |         |                 |                                      |          |                                     |                                                             |                      |

After the claim is submitted, an RGA field will populate indicating if an RGA has been issued for a specific part. (For more details on RGA processing see section K)

| Claim | Failure Parts   | Labor            | Other Charges     | Customer | Payment       | Attachment      |                |                                                      |                                  |
|-------|-----------------|------------------|-------------------|----------|---------------|-----------------|----------------|------------------------------------------------------|----------------------------------|
|       | Qty Part Number | Part Descriptio  | n Primary<br>Part | Componen | t Model # Com | ponent Serial # | Part<br>Amount | Part Approved<br>Amt                                 | RGA<br>equested<br>Y/N           |
|       | 1 106-2175      | PULLEY-IDLER, FL | AT Yes            |          |               |                 | 27.18          | 27.18                                                | No                               |
|       |                 |                  |                   |          |               |                 |                |                                                      |                                  |
|       |                 |                  |                   |          |               |                 | Р              | Parts Total Am<br>arts Approved Am<br>Parts Net Tota | t: 27.18<br>t: 27.18<br>l: 27.18 |

When all the information is completed on the <u>Parts</u> page proceed to the <u>Labor</u> page by either clicking on the <u>Labor</u> tab or <u>Next</u> at the bottom of the page.

| Claim              | Failure    | Parts            | Labor          | Other Charges   | Customer        | Payment    | Attac                      | chment                                |                               |       |
|--------------------|------------|------------------|----------------|-----------------|-----------------|------------|----------------------------|---------------------------------------|-------------------------------|-------|
| Qty Part           | Number     | Part I           | Description    | Primary<br>Part | Component Model | # Componer | t Serial #                 | Part<br>Amount Ap                     | Part<br>oproved<br>Amt        |       |
| 1 119-             | -3350 🏟    | LH HYDRO TRANSAX | LE ASM ZT-2200 | ۲               |                 |            |                            | 0.00                                  | 0.00 D                        | elete |
|                    | <i>M</i>   |                  |                |                 |                 |            |                            | 0.00                                  | 0.00 D                        | elete |
| 0                  | <i>4</i> 4 |                  |                | O               |                 |            |                            | 0.00                                  | 0.00 D                        | elete |
| 0                  | dâ.        |                  |                | 0               |                 |            |                            | 0.00                                  | 0.00 D                        | elete |
| 0                  | <i>4</i> % |                  |                | 0               |                 |            |                            | 0.00                                  | 0.00 D                        | elete |
| <u>Add More Pa</u> | rts        |                  |                |                 |                 |            | Parts<br>Parts App<br>Part | s Total Am<br>proved Am<br>s Net Tota | t: 0.00<br>t: 0.00<br>l: 0.00 |       |
| Previous N         | ext        |                  |                |                 |                 |            |                            |                                       |                               |       |

7) The <u>Labor</u> page is used to list all labor operations performed to complete the warranty repair. Note: <u>It may be necessary to scroll to the right to view the entire Labor page</u>.

The <u>SRT Product Code</u> will auto-populate based on the model number entered on the <u>Claim</u> page. The <u>Quantity</u> (Qty) field defaults to zero (0). A quantity must be entered. Click on the drop-down arrow beside the <u>Repair Group</u> field and the <u>Labor Operation</u> field and select the appropriate descriptions as they relate to the warranty repair. Click on the "radio button" under the <u>Primary SRT</u> heading to designate the primary SRT, the SRT related to the cause of failure. Only one primary SRT may be selected per claim. Once the <u>Repair Group</u> and <u>Labor Operation</u> fields are selected, the allowed labor time for the repair will auto-populate in the <u>SRT Hours</u> field. If more than one repair was made, click on the <u>Add More Labor</u> link to display addition labor fields.

| Claim              | Failure        | Parts       | Labor            | Other Charges    | Customer | Payment | Attachment |                 |        |       |
|--------------------|----------------|-------------|------------------|------------------|----------|---------|------------|-----------------|--------|-------|
|                    |                |             |                  |                  |          |         |            |                 |        |       |
| SRT Product Cod    | e Qu           | antity      | R                | epair Group      |          |         |            | Labor Operation | Primar | y SRT |
|                    |                |             |                  |                  |          |         |            |                 | SKI    | nours |
| 353 - TimeCutter * | Z" 2003 and Up | 1 60 - TRAN | SMISSION AND OTH | ER DRIVE LINE CO | MPONENTS |         | de (Ea.)   |                 | -      | 1.80  |
| -                  |                |             |                  |                  |          | -       | . ,        |                 |        |       |

If there is not a Labor operation that matches the repair that was made, select the <u>Labor Operation</u> labeled "000-ZZZ Labor Operation Not Found". Enter a detailed description of the repair in the <u>Request For Labor Adjustment</u> field. A minimum of 15 characters is required. The repair description must support the time that will be entered in the A-Time Hours field. In the <u>A-Time</u> <u>Hours</u> field, enter the actual time it took to complete the repair.

| Claim            | Failure         | Parts                | Labor             | Other Charges         | Customer  | Payment                          | Attachment           |                 |                |              |                 |                     |                                             |          |                         |
|------------------|-----------------|----------------------|-------------------|-----------------------|-----------|----------------------------------|----------------------|-----------------|----------------|--------------|-----------------|---------------------|---------------------------------------------|----------|-------------------------|
| SRT Product Cod  | le Qu           | antity               |                   | Repair Group          |           |                                  |                      | Labor Operation | Primary<br>SRT | SRT<br>Hours | A-Time<br>Hours | Approved A<br>Hours | Total<br>Approved Rec<br>Labor Lab<br>Hours | uested A | Labor<br>pproved<br>Amt |
| 353 - TimeCutter | 'Z" 2003 and Up | 1 60 - TRANS         | MISSION AND OT    | THER DRIVE LINE COM   | PONENTS   | <ul> <li>000 - ZZZ Li</li> </ul> | abor Operation Not F | ound            | •              | 0.00         | 1.00            | 0.00                | 0.00                                        | 0.00     | 0.00 Delete             |
| Request for Lab  | or Adjustment   | ydro breather tube v | was cracked. Repl | aced hydro breather a | assembly. |                                  | A                    |                 |                |              |                 |                     |                                             |          |                         |

In unusual circumstances, additional labor time may be requested beyond the Standard Repair Time guidelines. To request additional time, enter a detailed description of the extenuating circumstances in the <u>Request For Labor Adjustment</u> field. A minimum of 15 characters is required. In the <u>A-Time Hours</u> field enter the "actual time" it took to complete the repair. (SRT time allowed by the system plus the additional time). The repair description must support the time that will be entered in the A-Time Hours field. If a SRT code is entered in error, click on the <u>Delete</u> button to the right of the errant entry.

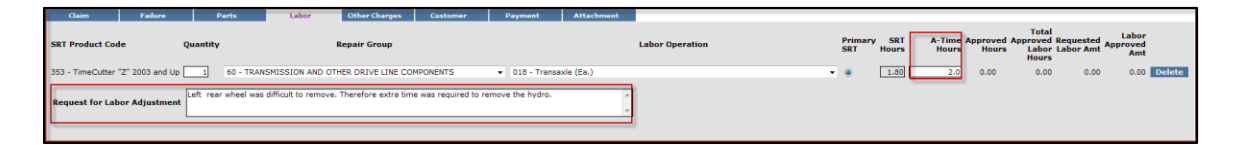

When all the information is completed on the <u>Labor</u> page, the claim can be submitted if there are no "other charges". Before submitting a claim, we recommend clicking on the Save link. Any errors or warnings will then be displayed. Then, to submit the claim, click <u>Submit</u> at the top or bottom of the page.

New Equipment Claim New Irrigation Claim Save Submit Delete PrintPDF EMail Print
If there were miscellaneous charges (DRSP bonus, transportation, non-Toro parts etc) incurred while completing the warranty repair, they must be listed on the <u>Other Charges</u> page. To proceed to the <u>Other Charges</u> page click on either the <u>Other Charges</u> tab or <u>Next</u> at the bottom of the page.

| Claim F                  | ailure Parts          | Labor Other Charges                       | Customer            | Payment         | Attachment |                 |
|--------------------------|-----------------------|-------------------------------------------|---------------------|-----------------|------------|-----------------|
| SRT Product Code         | Quantity              | Repair Group                              |                     |                 |            | Labor Operation |
| 353 - TimeCutter "Z" 200 | 03 and Up 1 60 - TRAN | SMISSION AND OTHER DRIVE LINE COM         | IPONENTS            | ▼ 018 - Transa  | xle (Ea.)  | -               |
| Request for Labor Ad     | justment              | difficult to remove. Therefore extra time | was required to ren | nove the hydro. | A<br>7     |                 |
| Add More Labor           |                       |                                           |                     |                 |            |                 |
| Previous Next            |                       |                                           |                     |                 |            |                 |

8) The <u>Other Charges</u> page is used to claim miscellaneous expenses incurred during a warranty repair that do not fall within the typical parts or labor category. To claim a miscellaneous item enter a quantity for the item(s) used. Using the drop-down menu in the <u>Expense Type</u> field select the appropriate expense. If none apply use the "Other "category. In the <u>Description</u> field give a brief description of the miscellaneous item used. In the <u>Misc. Each Amount</u> field enter the dealer's cost of the miscellaneous expense. If more items need to be added, click on the <u>Add More Charges</u> link. If an item is entered in error, click on the <u>Delete</u> button to the right of the errant entry.

| Claim Failure Part                       | s Labor Other                        | Charges Customer Payment At                                                   | tachment                        |
|------------------------------------------|--------------------------------------|-------------------------------------------------------------------------------|---------------------------------|
|                                          | Miscella                             | neous Charges                                                                 |                                 |
| Quantity Expense Type 0.0 Add More Chart | Description                          | Misc Each Amt<br>Misc Amt<br>0.00<br>0.00                                     | Other<br>red Amt<br>0.00 Delete |
| Miles/<br>Kilometers<br>Add More Chardes | Transportation & S<br>ogram Expenses | pecial Program Expenses<br>Expense Amt Expense Other A<br>Amount<br>0.00 0.00 | Approved Amt<br>0.00 Delete     |
| Notes                                    |                                      | Total Expense Amount:<br>Other Approved Amt:                                  | 0.00                            |

Transportation and Special Program Expenses: This section is not used by BOSS

| Transp                                                            | ortation & Special Program Expenses                                                              |
|-------------------------------------------------------------------|--------------------------------------------------------------------------------------------------|
| Miles/<br>Kilometers<br>Transportation & Special Program Expenses | Expense Amt     Total<br>Expense<br>Amount     Other Approved Amt       25.00     25.00     0.00 |
| Add More Charges Notes                                            |                                                                                                  |
| ×                                                                 | Total Expense Amount: 0.00                                                                       |
| ·                                                                 | Other Approved Amt: 0.00                                                                         |

When all the information is completed on the <u>Other Charges</u> page, the claim may be submitted or the user can proceed to the <u>Payment</u> page or <u>Attachment</u> page. The <u>Customer</u> page is populated with the contact information from the product registration and is for reference only. There are no editable fields on the <u>Customer</u> page so therefore it does not require any action. Before submitting a claim, we recommend clicking on the Save link. Any errors or warnings will then be displayed and must be corrected. If there are no errors, the system will display the following message:

| aim 20132039 Updated successfully |                                          |                  |                        |  |  |  |  |  |  |
|-----------------------------------|------------------------------------------|------------------|------------------------|--|--|--|--|--|--|
|                                   | Claim # 20132039 - Parts                 |                  | UCF - TABBED V IWEC111 |  |  |  |  |  |  |
| Dealer/Distributor:               | 2001 TORO TEST DEALER                    | Dealer Type:     | MSD                    |  |  |  |  |  |  |
| Dealer/Dist Ref #:                |                                          | Claim Type:      | New Warranty           |  |  |  |  |  |  |
| Serial #:                         | 311010985                                | Status:          | DRAFT                  |  |  |  |  |  |  |
| Model:                            | 74630 TIMECUTTER SS 5000 - 50 IN KAWASAK | I Status Change: | ✓ Save                 |  |  |  |  |  |  |

If there are no errors, click on Submit and generally, the claim the system will display the following message:

| My Home Page > Claim Search Results > Claim Details                      | 4479 dealer (TORO) |
|--------------------------------------------------------------------------|--------------------|
| New Equipment Claim New Irrigation Claim Save PrintPDF EMail Reset Print | Help               |
| Claim is approved for Payment                                            |                    |

If upon clicking on Submit, the claim returns a message in the header that says "Claim has Validation Errors", yet none of the tabs are marked with colored bars, simply click to the Claim Tab.

| Warranty Quick Links > Claim                                            | /arranty Quick Links > Claim Details 2001 dealer (TORO) |                |         |                        |  |  |  |  |  |
|-------------------------------------------------------------------------|---------------------------------------------------------|----------------|---------|------------------------|--|--|--|--|--|
| tew Equipment Claim New Irrigation Claim Save PrintPDF Reset Print Help |                                                         |                |         |                        |  |  |  |  |  |
| Claim has Validation Errors.                                            |                                                         |                |         |                        |  |  |  |  |  |
| -                                                                       |                                                         |                |         |                        |  |  |  |  |  |
|                                                                         | Claim # 20132005 - Summary                              |                |         | UCF - TABBED - IWEC103 |  |  |  |  |  |
| Dealer/Distributor:                                                     | 2001 TORO TEST DEALER                                   | Dealer Type:   | MSD     |                        |  |  |  |  |  |
| Dealer/Dist Ref #:                                                      |                                                         | Claim Type:    | Stock   |                        |  |  |  |  |  |
| Serial #:                                                               | <u>312021456</u>                                        | Status:        | PENDING |                        |  |  |  |  |  |
| Model:                                                                  | 74630                                                   | Status Change: |         |                        |  |  |  |  |  |

On the claim tab, you will notice that the claim has moved into Pending Status and the claim is no longer editable. Claims in Pending status have automatically move to the BOSS Administrator work queue for review. The claim should be processed within 15 days.

|                        | Claim # 201320 | 05 - Summary |               |                       |         |            | UCF - TABBED 🔻 | IWEC103 |
|------------------------|----------------|--------------|---------------|-----------------------|---------|------------|----------------|---------|
| Dealer/Distributor:    | 2001 TORO TEST | DEALER       | D             | ealer Type:           | MSE     | )          |                |         |
| Dealer/Dist Ref #:     |                |              | C             | laim Type:            | Stoc    | sk         |                |         |
| Serial #:              | 312021456      |              | S             | itatus:               | PEN     | DING       |                |         |
| Model:                 | 74630          |              | S             | tatus Change:         |         |            |                |         |
| Customer Name:         |                |              | <u>c</u>      | Calculate Currency An | nount   |            |                |         |
|                        |                |              | ⊻             | liew In Another Curre | ncy     |            |                |         |
|                        |                |              |               |                       |         |            |                |         |
| Claim Failure          | Parts          | Labor        | Other Charges | Customer              | Payment | Attachment |                |         |
|                        | Basic Claim    |              |               |                       |         |            |                |         |
| Dealer/Distributor*:   | 2001           |              |               | Comments:             |         |            |                |         |
| Based on Claim #:      | None           |              |               |                       |         |            |                |         |
| Model*:                | 74630          |              |               |                       |         |            |                |         |
| Serial #*:             | 312021456      |              |               |                       |         |            |                |         |
| Claim Type*:           | Stock          |              |               |                       |         |            |                |         |
| Failure Date*:         | 02/26/2013     |              |               |                       |         |            |                |         |
| Repair Date*:          | 02/26/2013     |              |               |                       |         |            |                |         |
| Policy Exception Code: |                |              |               |                       |         |            |                |         |

To proceed to the <u>Payment</u> page click on either the <u>Payment</u> tab or <u>Next</u> at the bottom of the page.

| Claim                 | Failure               | Parts             | Labor      | Other Charges        | Customer       | Payment                    | Attachment            |            |  |  |
|-----------------------|-----------------------|-------------------|------------|----------------------|----------------|----------------------------|-----------------------|------------|--|--|
|                       | Miscellaneous Charges |                   |            |                      |                |                            |                       |            |  |  |
| Quantity              | Expense Type          |                   | Descr      | iption               | Misc Each A    | mt Total<br>Misc Amt       | Other<br>Approved Amt |            |  |  |
| 0.0                   |                       | •                 |            |                      | 0.00           | 0.00                       | 0.00                  | Delete     |  |  |
| Add More Cha          | irges                 |                   |            |                      |                |                            |                       |            |  |  |
|                       |                       |                   | Transpor   | tation & Special Pro | ogram Expenses |                            |                       |            |  |  |
| Miles/<br>Kilometers  | Transportation (      | & Special Program | n Expenses |                      | Expense Amt    | Total<br>Expense<br>Amount | Other Approved A      | imt        |  |  |
|                       |                       |                   | •          |                      | 0.00           | 0.00                       | C                     | .00 Delete |  |  |
| Add More Cha<br>Notes | <u>irges</u>          | *                 |            |                      | Total          | Expense Amo                | ount:                 | 0.00       |  |  |
|                       |                       | ~                 |            |                      | Oth            | er Approved                | Amt:                  | 0.00       |  |  |
| Spell                 |                       |                   |            |                      |                |                            |                       |            |  |  |
| Previous Ne           | ext                   |                   |            |                      |                |                            |                       |            |  |  |

- **9)** The <u>Payment</u> tab displays all payment information related to the claim. Individual fields will populate when the claim is either saved or submitted.
  - Posting Date: The date the claim is posted in SAP
  - SAP Reference #: Claim # followed by 0 is the original claim Claim # followed by – (any number greater than zero) is a charge back (debit) associated with that claim
  - SAP Posting Doc: The SAP document #
  - Payment Currency: Indicates the currency in which the dealer was paid
  - Payment Type: Indicates if the payment was made by Check or Credit
  - Check #: Indicates the check number of the payment
  - SAP Vendor #: Checks or ACH payments require an SAP vendor #
  - Requested Amount: The payment amount requested by the dealer
  - Approved Amount: The payment amount approved by BOSS
  - **Payment Amount:** The payment amount the dealer will receive
  - Chargeback Amount: Indicates if there was a debit adjustment made to the claim

| Claim Failure       | Parts                      | Labor Other | Charges Custome | Payment          | Attachment |             |  |  |  |  |  |
|---------------------|----------------------------|-------------|-----------------|------------------|------------|-------------|--|--|--|--|--|
| Posting Date:       | osting Date: Payment Date: |             |                 |                  |            |             |  |  |  |  |  |
| SAP Reference #:    |                            |             | Pi              | ayment Currency: | USD        |             |  |  |  |  |  |
| SAP Posting Doc #:  |                            |             | Pi              | ayment Type:     | Credit     |             |  |  |  |  |  |
| VAT Registration #: |                            |             | c               | heck #:          |            |             |  |  |  |  |  |
|                     |                            |             | Si              | AP Vendor #:     | 165083     |             |  |  |  |  |  |
|                     |                            |             |                 |                  |            |             |  |  |  |  |  |
|                     |                            |             |                 |                  |            |             |  |  |  |  |  |
|                     | Parts                      | Labo        | r Other Charges | Total            | VAT Amt    | Payment Amt |  |  |  |  |  |
| Requested Amt:      | 528.73                     | 140.00      | 0.00            | 668.73           | 0.00       | 0.00        |  |  |  |  |  |
| Approved Amt:       | 528.73                     | 140.00      | 0.00            | 668.73           | 0.00       | 0.00        |  |  |  |  |  |
| Payment Amt:        | 528.73                     | 140.00      | 0.00            | 0.00             | 0.00       | 0.00        |  |  |  |  |  |
| Charge Back Amount: | ( 0.00)                    | ( 0.00      | ) ( 0.00)       | ( 0.00)          | ( 0.00)    | ( 0.00)     |  |  |  |  |  |

To proceed to the Attachment page click on either the <u>Attachment</u> tab or <u>Next</u> at the bottom of the page.

| Claim Failure                | Parts                       | Labor   | Other Charges      | Customer     | Payment        | Attachment |                             |  |  |  |
|------------------------------|-----------------------------|---------|--------------------|--------------|----------------|------------|-----------------------------|--|--|--|
| Posting Date:                | Posting Date: Payment Date: |         |                    |              |                |            |                             |  |  |  |
| SAP Reference #:             |                             |         |                    | Payı         | ment Currency: | USD        |                             |  |  |  |
| SAP Posting Doc #:           |                             |         |                    | Payr         | ment Type:     | Credit     |                             |  |  |  |
| VAT Registration #:          |                             |         |                    | Chee         | ck #:          |            |                             |  |  |  |
|                              |                             |         |                    | SAP          | Vendor #:      | 165083     |                             |  |  |  |
|                              |                             |         |                    |              |                |            |                             |  |  |  |
|                              |                             |         |                    |              |                |            |                             |  |  |  |
|                              | Parts                       |         | Labor O            | ther Charges | Total          | VAT Amt    | Payment Amt                 |  |  |  |
| Requested Amt:               | 528.73                      |         | 140.00             | 0.00         | 668.73         | 0.00       | 0.00                        |  |  |  |
| Approved Amt:                | 528.73                      |         | 140.00             | 0.00         | 668.73         | 0.00       | 0.00                        |  |  |  |
| Payment Amt:                 | 528.73                      |         | 140.00             | 0.00         | 0.00           | 0.00       | 0.00                        |  |  |  |
| Charge Back Amount:          | ( 0.00)                     |         | ( 0.00)            | ( 0.00)      | ( 0.00)        | ( 0.00)    | ( 0.00)                     |  |  |  |
|                              | Accounting Transactions     |         |                    |              |                |            |                             |  |  |  |
| SAP Reference # Posting Date | Payment Date                | Check # | Transactio<br>Type | n Status     |                | Total VAT  | Amt Payment /<br>Chg Bk Amt |  |  |  |
| Previous Next                |                             |         |                    |              |                |            |                             |  |  |  |

10) The <u>Attachment</u> page is used to attach related documents to the claim such as pictures or invoices for miscellaneous items used for the warranty repair. To attach a document to a claim click on the <u>Browse</u> button and select the document you wish to attach. In the <u>Description</u> field enter a brief description of the document. Click on the <u>Upload</u> link and the document will appear under the <u>Attachments</u> field. The maximum file size is 10MB. If an item is entered in error, click on the <u>Delete</u> button to the right of the errant entry.

| Claim Fa           | ailure | Parts  | Labor          | Other Charges     | Customer | Payment       | Attachment (1) |        |
|--------------------|--------|--------|----------------|-------------------|----------|---------------|----------------|--------|
| Attach a Document: |        | Browse | Description:   |                   | Up       | load Max File | Size: 10MB     |        |
| Attachn            | nents: |        | Description:   |                   |          |               |                |        |
| IMG 446            | 54.JPG |        | Picture of Geo | rge Smith's mower |          |               |                | Delete |

If the claim has not been submitted up to this point, we recommend clicking on the Save link. Any errors or warnings will then be displayed and must be corrected If there are no errors, the system will display the following message:

| Clai | aim 20132039 Updated successfully |                                           |                |                        |  |  |  |  |  |  |
|------|-----------------------------------|-------------------------------------------|----------------|------------------------|--|--|--|--|--|--|
|      |                                   | Claim # 20132039 - Pa <del>rts</del>      |                | UCF - TABBED V IWEC111 |  |  |  |  |  |  |
|      | Dealer/Distributor:               | 2001 TORO TEST DEALER                     | Dealer Type:   | MSD                    |  |  |  |  |  |  |
|      | Dealer/Dist Ref #:                |                                           | Claim Type:    | New Warranty           |  |  |  |  |  |  |
|      | Serial #:                         | 311010985                                 | Status:        | DRAFT                  |  |  |  |  |  |  |
|      | Model:                            | 74630 TIMECUTTER SS 5000 - 50 IN KAWASAKI | Status Change: | ▼ Save                 |  |  |  |  |  |  |

If there are no errors, click on Submit and generally, the claim the system will display the following message:

| My Home Page > Claim Search Results > Claim Details                      | 4479 dealer (TORO) |
|--------------------------------------------------------------------------|--------------------|
| New Equipment Claim New Irrigation Claim Save PrintPDF EMail Reset Print | Help               |
| Claim is approved for Payment                                            |                    |

If upon clicking on Submit, the claim returns a message in the header that says "Claim has Validation Errors", yet none of the tabs are marked with colored bars, simply click to the Claim Tab.

| Warranty Quick Links > Clai        | farranty Quick Links > Claim Details 2001 dealer (TORO)                         |                |         |                        |  |  |  |  |  |  |
|------------------------------------|---------------------------------------------------------------------------------|----------------|---------|------------------------|--|--|--|--|--|--|
| New Equipment Claim New Irrigation | ew Equipment Claim New Irrigation Claim Save PrintPDF Reset PrintPDF Print Help |                |         |                        |  |  |  |  |  |  |
| Claim has Validation Erro          | rs.                                                                             |                |         |                        |  |  |  |  |  |  |
| -                                  |                                                                                 |                |         |                        |  |  |  |  |  |  |
|                                    | Claim # 20132005 - Summary                                                      |                |         | UCF - TABBED - IWEC103 |  |  |  |  |  |  |
| Dealer/Distributor:                | 2001 TORO TEST DEALER                                                           | Dealer Type:   | MSD     |                        |  |  |  |  |  |  |
| Dealer/Dist Ref #:                 |                                                                                 | Claim Type:    | Stock   |                        |  |  |  |  |  |  |
| Serial #:                          | <u>312021456</u>                                                                | Status:        | PENDING |                        |  |  |  |  |  |  |
| Model:                             | 74630                                                                           | Status Change: |         |                        |  |  |  |  |  |  |

On the claim tab, you will notice that the claim has moved into Pending Status and the claim is no longer editable. Claims in Pending status have automatically move to the BOSS Administrator work queue for review. The claim should be processed within 15 days.

|                         |         | Claim # 201320 | 05 - Summary |               |                      |         |            | UCF - TABBED 🔻 | IWEC103 |
|-------------------------|---------|----------------|--------------|---------------|----------------------|---------|------------|----------------|---------|
| Dealer/Distribu         | utor:   | 2001 TORO TEST | DEALER       | D             | ealer Type:          | MSE     | )          |                |         |
| Dealer/Dist Ref         | f #:    |                |              | C             | laim Type:           | Stor    | k          |                |         |
| Serial #:               |         | 312021456      |              | S             | tatus:               | PEN     | DING       |                |         |
| Model:                  |         | 74630          |              | S             | tatus Change:        |         |            |                |         |
| Customer Name           | e:      |                |              | <u>C</u>      | alculate Currency Ar | mount   |            |                |         |
|                         |         |                |              | V             | iew In Another Curre | ency    |            |                |         |
|                         |         |                |              |               |                      |         |            |                |         |
| Claim                   | Failure | Parts          | Labor        | Other Charges | Customer             | Payment | Attachment |                |         |
|                         |         | Basic Claim    |              |               |                      |         |            |                |         |
| Dealer/Distribut        | or*:    | 2001           |              |               | Comments:            |         |            |                |         |
| Based on Claim #        | #:      | None           |              |               |                      |         |            |                |         |
| Model*:                 |         | 74630          |              |               |                      |         |            |                |         |
| Serial #*:              |         | 312021456      |              |               |                      |         |            |                |         |
| Claim Type*:            |         | Stock          |              |               |                      |         |            |                |         |
| Failure Date*:          |         | 02/26/2013     |              |               |                      |         |            |                |         |
| Repair Date*:           |         | 02/26/2013     |              |               |                      |         |            |                |         |
| <b>Bolicy</b> Exception | Cardan  |                |              |               |                      |         |            |                |         |

## D.7 Filing a Campaign Claim

Campaign claims are used by BOSS to handle situations that require rework, fix as fail, or recall of products. For these claims, the system will auto-populate the Failure section with the appropriate Failure Code and 3C's information, the Parts section with the required parts, and the Labor section with the correct SRT for the selected Campaign and Campaign Procedure. These auto-populated fields cannot be modified by the dealer. Only the Claim and Other Charges sections are available for input for the dealer. To determine if an active campaign exists on a specific unit, refer to **Warranty Info/Bulletins** in the **Go To** section of this manual. (Section L5). You may also be alerted to an existing campaign while filing a routine, unrelated warranty claim. In this case, the following message will appear:

| Claim Failur         | e Parts                              | Labor              | Other Charges   | Customer  | Payment | Attachment |  |
|----------------------|--------------------------------------|--------------------|-----------------|-----------|---------|------------|--|
|                      | Basic Claim                          |                    |                 |           |         |            |  |
| Dealer/Distributor*: | 2001                                 |                    |                 | Comments: |         |            |  |
| Based on Claim #:    | None   Retrieve                      |                    | <b>#</b> \$     |           |         | ~          |  |
| Model*:              | 38272                                |                    |                 |           |         | -          |  |
| Serial #*:           | 310000100<br><u>ECE905</u> : An Open | Campaign exists or | n this Machine. | <u> </u>  |         |            |  |
| Claim Type*:         | New Warranty                         | •                  |                 |           |         |            |  |

When the message "An Open Campaign exists on this machine" is displayed, you may finish the routine claim initially started. Then, the unit should be repaired for the open campaign issue and a Campaign Equipment claim filed.

To file a Campaign Equipment Claim follow the procedure below:

 PRW is located on the Dealer Access page at <u>www.bossplow.com</u>. Select Dealer Login then enter your BOSS Distributor Username and Password. Select the Warranty (PRW) link from the menu board on the left. Enter your PRW username and password.

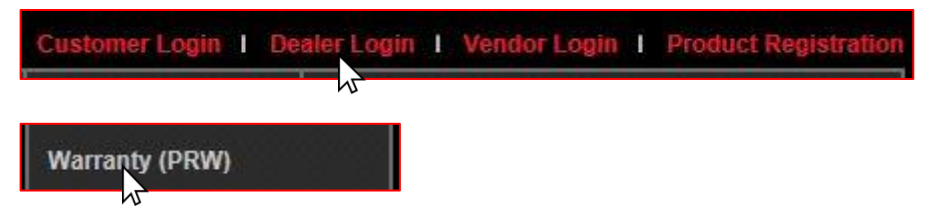

2) Click on the New Equipment Claim folder

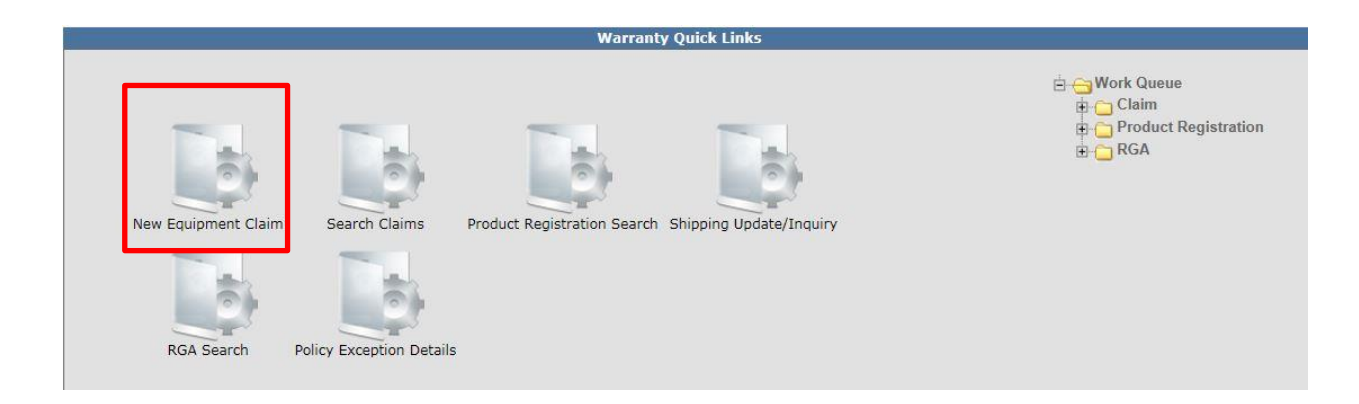

The <u>Claim # - Summary</u> page will display. Note: The system will not assign a claim number until the claim is either saved or submitted. The claim <u>Status</u> will appear as Draft.

| Warranty Quick Links > Claim Deta        | ails                                          |                                 | 2001 dealer (TORO)     |
|------------------------------------------|-----------------------------------------------|---------------------------------|------------------------|
| New Equipment Claim New Irrigation Claim | Save Submit Delete EMail PrintPDF Reset Print | tPDF Print                      | Help                   |
|                                          |                                               |                                 |                        |
| Deales (Distributero                     | Claim # - Summary                             | Deslar Tures                    | UCF - TABBED - IWEC103 |
| Dealer/Dist Ref #:                       | 2001 TORO TEST DEALER                         | Claim Type:                     |                        |
| Serial #:                                |                                               | Status: DRAFT                   |                        |
| Model:                                   |                                               | Status Change: 🔹 Save           |                        |
| Customer Name:                           |                                               |                                 |                        |
|                                          |                                               |                                 |                        |
|                                          |                                               |                                 |                        |
| Claim Failure                            | Parts Labor Other Char                        | ges Customer Payment Attachment |                        |
|                                          | Basic Claim                                   |                                 |                        |
| Dealer/Distributor*:                     | 2001                                          | Comments:                       |                        |
| Based on Claim #:                        | None 👻                                        | A                               |                        |
|                                          | Retrieve                                      |                                 |                        |
| Model*:                                  |                                               |                                 |                        |
| Serial #*:                               |                                               |                                 |                        |
| Claim Type*:                             | •                                             |                                 |                        |
| Failure Date*:                           |                                               |                                 |                        |
| Repair Date*:                            |                                               |                                 |                        |
| Policy Exception Code:                   |                                               |                                 |                        |
| Hour Meter Reading:                      | 0 Hours 👻                                     |                                 |                        |
| Dealer/Dist Ref #:                       |                                               |                                 |                        |
| Warranty Start Date:                     |                                               |                                 |                        |
| Claim Origination Date:                  | 02/18/2013                                    |                                 |                        |
| Created By:                              | WTY2001                                       |                                 |                        |
| Submitted Date:                          |                                               |                                 |                        |
| Submitted By:                            |                                               |                                 |                        |

Under the <u>Basic Claim</u> header, the <u>Dealer / Distributor</u> field will auto-populate for Dealers. Distributors must enter their Distributor number.

| Claim           | Failure | Parts       | Labor | Other Charges | Customer  | Payment | Attachment |  |
|-----------------|---------|-------------|-------|---------------|-----------|---------|------------|--|
|                 |         | Basic Claim |       |               |           |         |            |  |
| Dealer/Distribu | tor*:   | 2001        |       | C             | Comments: |         |            |  |

3) Enter the model and serial number of the failed unit in the appropriate fields. When the model number is entered, the <u>Claim Type</u> field will display a drop-down menu option that defaults to New Warranty. When the serial number is entered, the customer information will populate.

|                      | Claim # - Sı             | ummary                  |            |                |         |                          | UCF - TABBED 🔻 | IWEC103 |
|----------------------|--------------------------|-------------------------|------------|----------------|---------|--------------------------|----------------|---------|
| Dealer/Distributor:  | 2001 TORO TEST           | DEALER                  | D          | ealer Type:    | MSI     | D                        |                |         |
| Dealer/Dist Ref #:   |                          |                         | C          | laim Type:     | Nev     | v Warranty               |                |         |
| Serial #:            | 31000098                 |                         | S          | Status:        | DRA     | AFT                      |                |         |
| Model:               | 38282 POWERCLE<br>START  | EAR 418 SNOWTHROWER     | R - ELEC S | Status Change: |         | <ul> <li>Save</li> </ul> |                |         |
| Customer Name:       | John Customer, 12<br>USA | 3 Main St, Anywhere, Mi | nnesota,   |                |         |                          |                |         |
| -                    |                          |                         |            |                |         |                          |                |         |
| Claim Failure        | Parts                    | Labor Othe              | er Charges | Customer       | Payment | Attachment               |                |         |
|                      | Basic Claim              |                         |            |                |         |                          |                |         |
| Dealer/Distributor*: | 2001                     |                         |            | Comments:      |         |                          |                |         |
| Read on Claim #      | None 👻                   |                         | <b>#</b> % |                |         |                          |                |         |
| based on claim #.    | Retrieve                 |                         |            |                |         |                          |                |         |
| Model*:              | 38282                    |                         |            |                |         | -                        |                |         |
| Serial #*:           | 310000098                |                         |            | L              |         |                          |                |         |
| Claim Type*:         | New Warranty 👻           |                         |            |                |         |                          |                |         |

If the unit is not registered, this message will display: Registration required for all claim types except Stock and Parts Warranty. You will then have to back out of PRW and register the product following the steps outlined in Section C of this User Manual.

\*\* NOTE\*\* The Register Product link in PRW is not active and will not register the product.

|                      | Basic Claim                                                                                                    |           |
|----------------------|----------------------------------------------------------------------------------------------------|-----------|
| Dealer/Distributor*: | 2001                                                                                                    | Comments: |
| Based on Claim #:    | None  Retrieve                                                                                                    |           |
| Model*:              | 38272                                                                                                    |           |
| Serial #*:           | 310000101<br>ECE802B : Registration required for all claim types<br>except Stock and Parts Warranty.<br>Register Product |           |
| Claim Type*:         | New Warranty 👻                                                                                                    |           |

Return to the claim form by clicking on the <u>Claim Details</u> link on the Bread Crumbs at the top of the page.

| Warranty Quick Links > Claim       | Details                                 |                | 2001 dealer (TORO)     |
|------------------------------------|-----------------------------------------|----------------|------------------------|
| New Equipment Claim New Irrigation | Claim Save Submit Delete PrintPDF Reset | PrintPDF Print | Help                   |
|                                    |                                         |                |                        |
|                                    | Claim # - Summary                       |                | UCF - TABBED - IWEC103 |
| Dealer/Distributor:                | 2001 TORO TEST DEALER                   | Dealer Type:   |                        |
| Dealer/Dist Ref #:                 |                                         | Claim Type:    |                        |
| Serial #:                          |                                         | Status:        | DRAFT                  |
| Model:                             |                                         | Status Change: | - Save                 |
| Customer Name:                     |                                         |                |                        |

You will need to re-enter the model and serial number of the product into the Claim Form.

| Claim           | Failure | Parts           | Labor | Other Charges | Customer  | Payment | Attachment |  |
|-----------------|---------|-----------------|-------|---------------|-----------|---------|------------|--|
|                 |         | Basic Claim     |       |               |           |         |            |  |
| Dealer/Distribu | itor*:  | 2001            |       |               | Comments: |         |            |  |
| Based on Claim  | #:      | None   Retrieve |       | 44            |           |         | A          |  |
| Model*:         |         | 38282           |       |               |           |         | *          |  |
| Serial #*:      |         | 310000098       |       |               | <u> </u>  |         |            |  |

The <u>Claim Type</u> field will display the different types of claims that can be submitted based on the model number entered. Click on the drop-down arrow to display the claim types.

- **New Warranty:** Used to submit a claim on a customer's unit that has failed within the normal warranty period
- **Stock:** Used to submit a claim for repairs made to a unit that is in a dealer's inventory.
- **Parts Warranty:** Used to submit a claim on a part that has been found to be defective after it has been installed on a unit
- **Policy Exception:** Used whenever there is a Policy Exception code that must be entered. This occurs whenever a claim is for a unit that is out of warranty (Prior approval is required) or for a claim for an approved exception repair on a unit within warranty.
- **Campaign:** Used to submit a claim for a unit included in a mandatory rework or a fix-as-fail bulletin

|                      | Basic Claim                                    |           |
|----------------------|------------------------------------------------|-----------|
| Dealer/Distributor*: | 2001                                           | Comments: |
| Based on Claim #:    | None  Retrieve                                 |           |
| Model*:              | 38282                                          |           |
| Serial #*:           | 31000098                                       |           |
| Claim Type*:         | New Warranty                                   |           |
| Failure Date*:       | New Warranty<br>Stock                          |           |
| Repair Date*:        | Parts Warranty<br>Policy Exception<br>Campaign |           |

**4)** Select the appropriate claim type. For this example "Campaign" is used. (Specific instructions for other claim types appear elsewhere in this section.)

Enter the <u>Failure Date</u> and the <u>Repair Date</u> in the appropriate fields or click on the calendar to select the date. All dates must be formatted as MM/DD/YYYY.

Note: The <u>Comments</u> box is not to be used by the dealer. Any desired comments must be listed in the appropriate fields on the <u>Failure</u> and <u>Labor</u> pages.

| Claim            | Failure | Parts          | Labor         | Other Charges | Customer  | Payment | Attachment |  |
|------------------|---------|----------------|---------------|---------------|-----------|---------|------------|--|
|                  |         | Basic Claim    |               |               |           |         |            |  |
| Dealer/Distribut | or*:    | 2001           |               |               | Comments: |         |            |  |
| Based on Claim   | #:      | None  Retrieve |               | <i>#</i>      |           |         | *          |  |
| Model*:          |         | 38282          |               |               |           |         | -          |  |
| Serial #*:       |         | 310000098      |               |               | <u> </u>  |         |            |  |
| Claim Type*:     |         | Campaign •     | -             |               |           |         |            |  |
| Failure Date*:   |         | 02/26/2013     |               |               |           |         |            |  |
| Repair Date*:    |         | 02/27/2013     |               |               |           |         |            |  |
| Policy Exception | Code:   |                | <i>6</i> %    |               |           |         |            |  |
| Campaign Bullet  | in*:    | Select Cam     | paign Details |               |           |         |            |  |
| Hour Meter Read  | ling:   | 0              | Hours -       |               |           |         |            |  |

To select the appropriate campaign, click on the Binoculars beside the Campaign Bulletin field.

|                        | Basic Claim             |           |
|------------------------|-------------------------|-----------|
| Dealer/Distributor*:   | 2001                    | Comments: |
| Based on Claim #:      | None  Retrieve          | <u> </u>  |
| Model*:                | 38282                   |           |
| Serial #*:             | 310000098               |           |
| Claim Type*:           | Campaign 👻              |           |
| Failure Date*:         | 02/26/2013              |           |
| Repair Date*:          | 02/27/2013              |           |
| Policy Exception Code: | <i>b</i> h              |           |
| Campaign Bulletin*:    | Select Campaign Details |           |

The <u>Campaign Lookup Details</u> screen will display. Click on the radio button beside the <u>Campaign</u> <u>Type</u> and click <u>Submit</u>. When your selection is made, you will automatically be returned to the <u>Claim Summary</u> screen.

| Campaign LookUp Details                  |                     |                            |                          |                  |                |                   |                |                   |  |  |
|------------------------------------------|---------------------|----------------------------|--------------------------|------------------|----------------|-------------------|----------------|-------------------|--|--|
| Reset Clear Close                        |                     |                            |                          |                  |                |                   |                |                   |  |  |
| Campaign / Fix as Fall Bulletins IWLP714 |                     |                            |                          |                  |                |                   |                |                   |  |  |
| Model:                                   | 38282               |                            | ProductSerial: 310000098 |                  |                |                   |                |                   |  |  |
|                                          | <u>CoverageType</u> | <u>Campaign / Bulletin</u> | <u>Description</u>       | <u>EndDate</u> ¥ | Hour Indicator | <u>Hour Limit</u> | Days indicator | <u>Days Limit</u> |  |  |
| $\odot$                                  | Mandatory Repair    | RLC-SNO- #83 AB            | CARBURETOR NEEDLE REWORK | 06/17/2999       | Y              | 0.000             | Y              | 0.000             |  |  |
| _                                        | ·                   |                            | Submit                   |                  |                |                   |                |                   |  |  |

The <u>Campaign Bulletin</u> field will auto-populate. Next, click on the <u>Select Campaign Details</u> link to display all available procedures listed on the related service bulletin.

|                        | Basic Claim                                  |           |
|------------------------|----------------------------------------------|-----------|
| Dealer/Distributor*:   | 2001                                         | Comments: |
| Based on Claim #:      | None  Retrieve                               |           |
| Model*:                | 38282                                        |           |
| Serial #*:             | 310000098                                    |           |
| Claim Type*:           | Campaign 👻                                   |           |
| Failure Date*:         | 02/26/2013                                   |           |
| Repair Date*:          | 02/27/2013                                   |           |
| Policy Exception Code: | <u>A</u>                                     |           |
| Campaign Bulletin*:    | RLC-SNO- #83 AB M<br>Select Campaign Details | _         |

Since there can be single or multiple procedures available in a service bulletin, select the appropriate procedure by clicking on the <u>Radio</u> button located beside the procedure options, then click <u>Return</u> at the bottom of the page.

For this example below, there are two possible procedures. One procedure allows for a repair to the carburetor and the other procedure allows for a replacement of the carburetor. For this example, <u>Procedure Option 2</u> is selected by marking the radio button and clicking on the Return button. The procedure links at the top left of the page under the <u>Close</u> link merely move the curser up and down when multiple procedures are available.

|           |                                                                                                    |                                                                                             | 1 .6.2                                                                                      |                                                         |                             |                                                        |                 |                                            | 1991 0 700                                                              |
|-----------|----------------------------------------------------------------------------------------------------|---------------------------------------------------------------------------------------------|---------------------------------------------------------------------------------------------|---------------------------------------------------------|-----------------------------|--------------------------------------------------------|-----------------|--------------------------------------------|-------------------------------------------------------------------------|
|           | Optiopul 🦳 INLET MEED                                                                                                    |                                                                                             | 1 of 2                                                                                      |                                                         |                             |                                                        |                 |                                            | TWLP708                                                                 |
| oceuure   |                                                                                                    | LE REPLACEMENT                                                                              | F                                                                                           | Parts                                                   |                             |                                                        |                 |                                            |                                                                         |
|           | Part Number                                                                                                    | Quantit                                                                                     | y U/M                                                                                       | Return                                                  | F                           | rimary Part                                            |                 | Unit Price                                 | Parts Total Am                                                          |
|           | 119-1978                                                                                                    |                                                                                             | 1 Each                                                                                      | N                                                       |                             | Y                                                      |                 | 0.0                                        | 0.0                                                                     |
|           |                                                                                                    |                                                                                             | L                                                                                           | .abor                                                   |                             |                                                        |                 |                                            |                                                                         |
|           | SRT Product Code                                                                                                    | Repair Group                                                                                | Labor Operation                                                                             | Labor<br>Type                                           | Hours                       | Primary Qu<br>SRT                                      | antity Ave      | age Rate Requ                              | uested Labor Am                                                         |
|           | 322 - Single-Stage -                                                                                                    | RE - Rework - Fuel &                                                                        | 322-RE-001                                                                                  | Labor<br>Rate                                           | 0.3                         | Y                                                      | 1               | 0.0                                        | 0.0                                                                     |
|           | Power Clear 180                                                                                                    | Exhaust Systems                                                                             |                                                                                             | 11000                                                   |                             |                                                        |                 |                                            |                                                                         |
|           | Power Clear 180                                                                                                    | Exhaust Systems                                                                             | Other                                                                                       | r Charges                                               |                             |                                                        |                 |                                            |                                                                         |
|           | Power Cléar 180<br>Expense Type                                                                                                    | Exhaust Systems                                                                             | Other<br>Description<br>2 of 2                                                              | r Charges                                               | Max Ur                      | its U/M                                                |                 |                                            | Max Ami<br>IWLP708                                                      |
| ocedure   | Power Cléar 180<br>Expense Type<br>Option:2 © CARBURETO                                                                                         | Exhaust Systems                                                                             | Other<br>Description<br>2 of 2                                                              | r Charges                                               | Max Ur                      | its U/M                                                |                 |                                            | Max Ami<br>IWLP708                                                      |
| ocedure   | Power Cléar 180<br>Expense Type<br>Option:2 © CARBURETO<br>Part Number                                                                          | Exhaust Systems R REPLACEMENT Quantit                                                       | Other<br>Description<br>2 of 2<br>i<br>y U/M                                                | Parts<br>Return                                         | Max Ur                      | its U/M<br>rimary Part                                 |                 | Unit Price                                 | Max Ami<br>IWLP708<br>Parts Total Ami                                   |
| ocedure   | Power Cléar 180<br>Expense Type<br>Option:2 CARBURETO<br>Part Number<br>119-1977                                                                | Exhaust Systems                                                                             | Other<br>Description<br>2 of 2<br>i<br>y U/M<br>1 Each                                      | Parts<br>Return                                         | Max Ur                      | its U/M<br>'rimary Part<br>Y                           |                 | Unit Price<br>0.0                          | Max Ami<br>IWLP708<br>Parts Total Ami<br>0.0                            |
| ocedure   | Power Cléar 180<br>Expense Type<br>Option:2  CARBURETO<br>Part Number<br>119-1977                                                               | Exhaust Systems                                                                             | Other<br>Description<br>2 of 2<br>4<br>y U/M<br>1 Each<br>L                                 | Parts<br>Return<br>N<br>abor                            | Max Ur                      | its U/M<br>rimary Part<br>Y                            |                 | Unit Price<br>0.0                          | Max Ami<br>IWLP708<br>Parts Total Ami<br>0.0                            |
| ocedure   | Power Cléar 180<br>Expense Type<br>Option:2 CARBURETO<br>Part Number<br>119-1977<br>SRT Product Code                                            | Exhaust Systems REPLACEMENT Quantit Repair Group                                            | Other<br>Description<br>2 of 2<br>y U/M<br>1 Each<br>Labor Operation                        | Parts<br>Return<br>Nabor<br>Labor<br>Type               | Max Ur<br>F<br>Hours        | its U/M<br>rimary Part<br>Y<br>Primary Qu<br>SRT       | antity Ave      | Unit Price<br>0.0<br>rage Rate Requ        | Max Ami<br>IWLP708<br>Parts Total Ami<br>0.0                            |
| ocedure   | Power Cléar 180<br>Expense Type<br>Option:2 CARBURETO<br>Part Number<br>119-1977<br>SRT Product Code<br>322 - Single-Stage -<br>Power Clear 180 | Exhaust Systems  R REPLACEMENT  Quantit  Repair Group  RE - Rework - Fuel & Exhaust Systems | Other<br>Description<br>2 of 2<br>y U/M<br>1 Each<br>Labor Operation<br>322-RE-002          | Parts<br>Return<br>N<br>abor<br>Labor<br>Rate           | Max Ur<br>F<br>Hours<br>0.5 | its U/M<br>rimary Part<br>Y<br>Primary Qu<br>SRT<br>Y  | antity Ave      | Unit Price<br>0.0<br>rage Rate Requ        | Max Ami<br>IWLP708<br>Parts Total Ami<br>0.0<br>uested Labor Ami<br>0.0 |
| ocedure I | Power Cléar 180<br>Expense Type<br>Option:2 CARBURETO<br>Part Number<br>119-1977<br>SRT Product Code<br>322 - Single-Stage -<br>Power Clear 180 | Exhaust Systems OR REPLACEMENT Quantit Repair Group RE - Rework - Fuel & Exhaust Systems    | Other<br>Description<br>2 of 2<br>y U/M<br>1 Each<br>Labor Operation<br>322-RE-002<br>Other | Parts<br>Return N<br>abor<br>Labor<br>Rate<br>r Charges | Max Ur<br>F<br>Hours<br>0.5 | iits U/M<br>rimary Part<br>Y<br>Primary Qu<br>SRT<br>Y | antity Ave<br>1 | Unit Price<br>0.0<br>rage Rate Requ<br>0.0 | Max Ami<br>IWLP708<br>Parts Total Ami<br>0.0<br>uested Labor Ami<br>0.0 |

The <u>Dealer/Distributor Reference #</u> field is an optional field that can be used by the dealer to assign a specific reference number to the claim (i.e. A work order number). Any correspondence from BOSS regarding the claim will use the system assigned claim number, not the dealer reference number.

<u>The Warranty Start Date</u> field will auto-populate when the claim is saved or submitted. The <u>Claim</u> <u>Origination Date</u> will auto-populate with the date the claim is created. The <u>Created By</u> and <u>Submitted By</u> date fields will auto-populate based on the user submitting the claim. <u>The Submitted</u> <u>Date</u> field will auto-populate based on the date the claim is submitted to BOSS. The <u>Processor</u> and <u>Date Claim Closed</u> fields are not used.

|                         | Basic Claim                                        |           |
|-------------------------|----------------------------------------------------|-----------|
| Dealer/Distributor*:    | 2001                                               | Comments: |
| Based on Claim #:       | None                                               |           |
| Model*:                 | 38282                                              |           |
| Serial #*:              | 310000098                                          | -         |
| Claim Type*:            | Campaign 👻                                         |           |
| Failure Date*:          | 02/26/2013                                         |           |
| Repair Date*:           | 02/27/2013                                         |           |
| Policy Exception Code:  | <i>P</i> A                                         |           |
| Campaign Bulletin*:     | RLC-SNO- #83 AB AS Select Campaign Details         |           |
| Hour Meter Reading:     | 0 Hours 👻                                          |           |
| Dealer/Dist Ref #:      |                                                    |           |
| -                       | ECE818B : Input your reference number if available |           |
| Warranty Start Date:    | 02/01/2013                                         |           |
| Claim Origination Date: | 02/27/2013                                         |           |
| Created By:             | WTY2001                                            |           |
| Submitted Date:         |                                                    |           |
| Submitted By:           |                                                    |           |
| Processor:              |                                                    |           |
| Date Claim Closed:      |                                                    |           |

When all information is completed on the <u>Claim</u> page, proceed to the <u>Failure</u> page by either clicking on the <u>Failure</u> tab or <u>Next</u> at the bottom of the page.

| Claim             | Failure | Parts                          | Labor             | Other Charges   | Customer  | Payment | Attachment |  |
|-------------------|---------|--------------------------------|-------------------|-----------------|-----------|---------|------------|--|
|                   |         | Basic Claim                    |                   |                 |           |         |            |  |
| Dealer/Distribut  | or*:    | 2001                           |                   |                 | Comments: |         |            |  |
| Based on Claim    | #:      | None                           |                   |                 |           |         | ~          |  |
| Model*:           |         | 38282                          |                   |                 |           |         |            |  |
| Serial #*:        |         | 310000098                      |                   |                 |           |         | Ŧ          |  |
| Claim Type*:      |         | Campaign 👻                     |                   |                 |           |         |            |  |
| Failure Date*:    |         | 02/26/2013                     | •                 |                 |           |         |            |  |
| Repair Date*:     |         | 02/27/2013                     | ø                 |                 |           |         |            |  |
| Policy Exception  | Code:   |                                | <b>64</b>         |                 |           |         |            |  |
| Campaign Bullet   | in*:    | RLC-SNO- #83 AB<br>Select Camp | paign Details     |                 |           |         |            |  |
| Hour Meter Read   | ling:   | 0                              | Hours -           |                 |           |         |            |  |
| Dealer/Dist Ref   | #:      |                                |                   |                 |           |         |            |  |
|                   |         | ECE818B : Input you            | ur reference numb | er if available |           |         |            |  |
| Warranty Start D  | )ate:   | 02/01/2013                     |                   |                 |           |         |            |  |
| Claim Origination | n Date: | 02/27/2013                     |                   |                 |           |         |            |  |
| Created By:       |         | WTY2001                        |                   |                 |           |         |            |  |
| Submitted Date:   |         |                                |                   |                 |           |         |            |  |
| Submitted By:     |         |                                |                   |                 |           |         |            |  |
| Processor:        |         |                                |                   |                 |           |         |            |  |
| Date Claim Close  | ed:     |                                |                   |                 |           |         |            |  |
|                   |         |                                |                   |                 |           |         |            |  |
|                   |         |                                |                   |                 |           |         |            |  |
| Next              |         |                                |                   |                 |           |         |            |  |

When the Failure tab is displayed, all required fields will be populated with the necessary information. The dealer may add additional text in these fields, if something unusual is appropriate to communicate to BOSS.

| Claim             | Failure               | Parts             | Labor       | Other Charges     | Customer | Payment | Attachment |
|-------------------|-----------------------|-------------------|-------------|-------------------|----------|---------|------------|
|                   | -                     |                   |             | Description of Fa | ilure    |         |            |
| Failure<br>Compla | Code*: BY SPEC        | CIAL INSTRUCTION  | FROM TORO 🔻 |                   |          |         |            |
| Carbure           | tor leaks due to faul | lty parts         | *           |                   |          |         |            |
| Cause*            | :                     |                   |             |                   |          |         |            |
| CARBUR            | RETOR NEEDLE IS NO    | DT REPAIRABLE, RE | PLACE       |                   |          |         |            |
| Correct           | ive Action*:          |                   |             |                   |          |         |            |
| REPLAC            | E THE CARBURETOR      | 1                 | *           |                   |          |         |            |

When all information is confirmed on the <u>Failure</u> page, proceed to the <u>Parts</u> page by either clicking on the <u>Parts</u> tab or <u>Next</u> at the bottom of the page.

| Claim      | Failure                    | Parts              | Labor       | Other Charges     | Customer | Payment | Attachment |
|------------|----------------------------|--------------------|-------------|-------------------|----------|---------|------------|
|            | -                          | _                  |             | Description of Fa | ilure    |         |            |
| Failure    | Code*: BY SPE              | CIAL INSTRUCTION   | FROM TORO 🔻 |                   |          |         |            |
| Compla     | aint Symptom*:             |                    |             |                   |          |         |            |
| Carbure    | etor leaks due to fau      | ilty parts         | *           |                   |          |         |            |
| Cause*     | :                          |                    |             |                   |          |         |            |
| CARBUR     | RETOR NEEDLE IS N<br>RETOR | OT REPAIRABLE, REF | PLACE       |                   |          |         |            |
| Correct    | tive Action*:              |                    |             |                   |          |         |            |
| REPLAC     | E THE CARBURETOR           | 2                  | ۸<br>۳      |                   |          |         |            |
| Spell      |                            |                    |             |                   |          |         |            |
| Previous N | lext                       |                    |             |                   |          |         |            |

5) When the <u>Parts</u> page is displayed, all part numbers needed for the procedure will be populated. If component information is required, the dealer should provide it if the fields are not pre-populated.

Note: Dealers may not add additional parts to a Campaign claim type.

| Claim              | Failure | Parts            | Labor             | Other Charges   | Customer       | Payment         | Attachment                                     |                                      |
|--------------------|---------|------------------|-------------------|-----------------|----------------|-----------------|------------------------------------------------|--------------------------------------|
| Qty Part           | Number  | Part             | Description       | Primary<br>Part | Component Mode | l # Component ! | Serial # Part<br>Amount                        | Part<br>Approved<br>Amt              |
| 1 119-             | 1977    | COMPLETE CARB SE | RVICE KIT LC154,Y | R1,BR 💿         | ABCD           | EFGH            | 0.00                                           | 0.00 Delete                          |
| <u>Add More Pa</u> | rts     |                  |                   |                 |                |                 | Parts Total /<br>Parts Approved<br>Parts Net T | Amt: 0.00<br>Amt: 0.00<br>otal: 0.00 |

When all information is confirmed on the <u>Parts</u> page, proceed to the <u>Labor</u> page by either clicking on the Labor tab or <u>Next</u> at the bottom of the page.

| Claim         | Failure   | Parts            | Labor             | Other Charges   | Customer       | Payment          | Attachment                                        |                                      |
|---------------|-----------|------------------|-------------------|-----------------|----------------|------------------|---------------------------------------------------|--------------------------------------|
| Qty Part      | Number    | Part [           | Description       | Primary<br>Part | Component Mode | el # Component : | Serial # Part<br>Amount                           | Part<br>Approved<br>Amt              |
| 1 119-        | 1977      | COMPLETE CARB SE | RVICE KIT LC154,Y | R1,BR ()        | ABCD           | EFGH             | 0.00                                              | 0.00 Delete                          |
| Add More Par  | <u>ts</u> |                  |                   |                 |                |                  | Parts Total /<br>Parts Approved /<br>Parts Net To | Amt: 0.00<br>Amt: 0.00<br>otal: 0.00 |
| Previous Next | h         |                  |                   |                 |                |                  |                                                   |                                      |

6) When the <u>Labor</u> page is displayed, all required fields will be populated with the necessary information. The dealer cannot edit any of the fields on the <u>Labor</u> tab or claim additional labor time.

| Claim Failure                       | Parts Labor                | Other Charges Customer | Payment Attachment                               |                 |                |              |                             |                        |                                          |                |                        |
|-------------------------------------|----------------------------|------------------------|--------------------------------------------------|-----------------|----------------|--------------|-----------------------------|------------------------|------------------------------------------|----------------|------------------------|
| SRT Product Code                    | Quantity                   | Repair Group           |                                                  | Labor Operation | Primary<br>SRT | SRT<br>Hours | A-Time Ap<br>Hours          | proved A<br>Hours      | Total<br>pproved Re<br>Labor La<br>Hours | quested Ap     | Labor<br>proved<br>Amt |
| 322 - Single-Stage - Power Clear 18 | 0 1 RE - Rework - Fuel & I | Exhaust Systems        | <ul> <li>002 - Carburetor Replacement</li> </ul> | -               | ۲              | 0.50         | 0.50                        | 0.50                   | 0.50                                     | 35.00          | 35.00 Delete           |
| Request for Labor Adjustment        |                            |                        | Â.<br>V                                          |                 |                |              |                             |                        |                                          |                |                        |
| Add Hore Labor                      |                            |                        |                                                  |                 |                |              | lequested La<br>Labor Appro | abor Amt:<br>oved Amt: |                                          | 35.00<br>35.00 |                        |

When all the information is completed on the <u>Labor</u> page, the claim can be submitted if there are no "other charges". Before submitting a claim, we recommend clicking on the Save link. Any errors or warnings will then be displayed. Then, to submit the claim, click <u>Submit</u> at the top or bottom of the page.

#### My Home Page > Claim Search Results > Claim Details New Equipment Claim New Irrigation Claim Save Submit Delete PrintPDF EMail Print

If there were miscellaneous costs incurred while completing the warranty repair, they must be listed on the <u>Other Charges</u> page. To proceed to the <u>Other Charges</u> page click on either the <u>Other</u> <u>Charges</u> tab or <u>Next</u> at the bottom of the page.

| Claim Failure                      | Parts Labor                  | Other Charges Customer | Payment Attachment                               |                 |
|------------------------------------|------------------------------|------------------------|--------------------------------------------------|-----------------|
| SRT Product Code                   | Quantity                     | Repair Group           |                                                  | Labor Operation |
| 322 - Single-Stage - Power Clear 1 | 80 1 RE - Rework - Fuel & E: | xhaust Systems         | <ul> <li>002 - Carburetor Replacement</li> </ul> | •               |
| Request for Labor Adjustment       |                              |                        | A<br>T                                           |                 |
| Add More Labor                     |                              |                        |                                                  |                 |
| Spell                              |                              |                        |                                                  |                 |
| Previous Next                      |                              |                        |                                                  |                 |

7) The Other Charges page is used to claim miscellaneous expenses incurred during a warranty repair that do not fall within the typical parts or labor category. To claim a miscellaneous item, enter a quantity for the item(s) used. Using the drop-down menu in the Expense Type field select the appropriate expense. If none apply, use the "Other "category. In the Description field, give a brief description of the miscellaneous item used. In the Misc. Each Amount field, enter the dealer's cost of the miscellaneous expense. If more items need to be added, click on the Add More Charges link. If an item is entered in error, click on the Delete button to the right of the errant entry.

| Claim                | Failure                               | Parts     | Labor      | Other Charges      | Customer       | Payment                    | Attachment            |        |
|----------------------|---------------------------------------|-----------|------------|--------------------|----------------|----------------------------|-----------------------|--------|
|                      |                                       |           |            | Miscellaneous Ch   | arges          |                            |                       |        |
| Quantity             | Expense Type                          |           | Descrip    | tion               | Misc Each /    | Amt Total<br>Misc Amt      | Other<br>Approved Amt |        |
| 1                    | Other                                 | -         | Fuse       |                    | 1.00           | 0.00                       | 0.00                  | Delete |
| Add More Cha         | arg Eluide                            |           |            |                    | -              |                            |                       |        |
|                      | Non-OEM Toro                          | Parts     | Transporta | tion & Special Pro | ogram Expenses |                            |                       |        |
| Miles/<br>Kilometers | Other<br>Outside Labor<br>RGA Freight | gra       | m Expenses |                    | Expense Amt    | Total<br>Expense<br>Amount | Other Approved Am     | t      |
|                      | ▼                                     | cessories |            |                    | 0.00           | 0.00                       | 0.00                  | Delete |
| Add More Cha         | arges                                 |           |            |                    |                |                            |                       |        |

#### Transportation and Special Program Expenses: This section is not used by BOSS

|              | Transportation                                                                                               | & Special Program Expenses                        |  |
|--------------|----------------------------------------------------------------------------------------------------|---------------------------------------------------|--|
|              | Miles/<br>Kilometers<br>Transportation & Special Program Expenses<br>Transportation for Riding Products Only | Expense Amt Total Expense Amount Amt 25.00 Delete |  |
| <b>A</b><br> | idd <u>More Charges</u><br>Iotes                                                                             |                                                   |  |
|              |                                                                                                    | Total Expense Amount: 0.00                        |  |
|              |                                                                                                    | Other Approved Amt: 0.00                          |  |

When all the information is completed on the <u>Other Charges</u> page, the claim may be submitted or the user can proceed to the <u>Payment</u> page or <u>Attachment</u> page. The <u>Customer</u> page is populated with the contact information from the product registration and is for reference only. There are no editable fields on the <u>Customer</u> page so therefore it does not require any action. Before submitting a claim, we recommend clicking on the Save link. Any errors or warnings will then be displayed and must be corrected. If there are no errors, the system will display the following message:

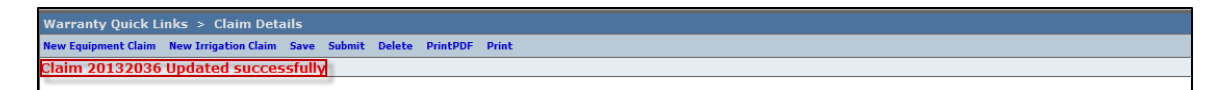

If there are no errors, click submit and generally the system will display the following message:

| My Home Page > Claim Search Results > Claim Details                      | 4479 dealer (TORO) |
|--------------------------------------------------------------------------|--------------------|
| New Equipment Claim New Irrigation Claim Save PrintPDF EMail Reset Print | Help               |
| Claim is approved for Payment                                            |                    |

If upon clicking on Submit, the claim returns a message in the header that says "Claim has Validation Errors", yet none of the tabs are marked with colored bars, simply click to the Claim Tab.

|                                 | War | ranty Quick Links > Claim S        | 2001 dealer (TORO)           |              |              |                        |
|---------------------------------|-----|------------------------------------|------------------------------|--------------|--------------|------------------------|
|                                 | New | Equipment Claim New Irrigation Cla | im Save Reset PrintPDF Print |              |              | Help                   |
|                                 | Cl  | aim has Validation Errors.         |                              |              |              |                        |
| product registration & warranty | -   |                                    |                              |              |              |                        |
| Search                          |     |                                    | Claim # 20131945 - Failure   |              |              | UCF - TABBED V IWEC107 |
| Claims 👻                        |     | Dealer/Distributor:                | 2001 TORO TEST DEALER        | Dealer Type: | MSD          |                        |
|                                 |     | Dealer/Dist Ref #:                 |                              | Claim Type:  | New Warranty |                        |
| Claim # 🔻 Go                    |     | Serial #:                          | 312558703                    | Status:      | PENDING      |                        |

On the claim tab, you will notice that the claim has moved into Pending Status and the claim can no longer be modified. Claims in Pending status have automatically moved to the BOSS Administrator work queue for review. The claim should be processed within 15 days.

|                     |         | Claim # 2013194                                        | 45 - Summary |                |                           |         |            | UCF - TABBED 🔻 | IWEC103 |
|---------------------|---------|--------------------------------------------------------|--------------|----------------|---------------------------|---------|------------|----------------|---------|
| Dealer/Distributor: |         | 2001 TORO TEST DEALER                                  |              | 1              | Dealer Type: MSD          |         |            |                |         |
| Dealer/Dist Ref     | #:      |                                                        |              | _              | Claim Type:               | New     | Warranty   |                |         |
| Serial #:           |         | 312558703                                              |              |                | Status:                   | PEN     | PENDING    |                |         |
| Model: 20334 Stat   |         |                                                        |              | Status Change: |                           |         |            |                |         |
| Customer Name       | :       | Joe Customer, 123 Main St, Anywhere, Minnesota,<br>USA |              |                | Calculate Currency Amount |         |            |                |         |
|                     |         |                                                        |              | 2              | View In Another Curre     | ency    |            |                |         |
|                     |         |                                                        |              |                |                           |         |            |                |         |
|                     |         |                                                        |              |                |                           |         |            |                |         |
| Claim               | Failure | Parts                                                  | Labor        | Other Charges  | Customer                  | Payment | Attachment |                |         |

To proceed to the <u>Payment</u> page click on either the <u>Payment</u> tab or <u>Next</u> at the bottom of the page.

| Claim              | Failure             | Part     | 5          | Labor           | Other Charges | Customer | Payment   | Attachment             |                 |
|--------------------|---------------------|----------|------------|-----------------|---------------|----------|-----------|------------------------|-----------------|
| SRT Product Cod    | le                  | Quantity |            |                 | Repair Group  |          |           |                        | Labor Operation |
| 322 - Single-Stage | e - Power Clear 180 | ) 1      | RE - Rewor | rk - Fuel & Exh | naust Systems |          | ▼ 002 - 0 | Carburetor Replacement |                 |
| Request for Lab    | or Adjustment       |          |            |                 |               |          |           | A<br>v                 |                 |
| Add More Labor     |                     |          |            |                 |               |          |           |                        |                 |
| Previous           | ext                 |          |            |                 |               |          |           |                        |                 |

- 8) The <u>Payment</u> page displays all payment information related to the claim. Individual fields will populate when the claim is either saved or submitted.
  - Posting Date: The date the claim is posted in SAP
  - SAP Reference #: Claim # followed by 0 is the original claim
     Claim # followed by (any number greater than zero) is a charge back (debit) associated with that claim
  - SAP Posting Doc: The SAP document #
  - Vat Reg No: Value Added Tax Registration Number (Currently not used)
  - **Payment Date:** The date the credit or check was issued
  - Payment Currency: Indicates the currency in which the dealer was paid
  - Payment Type: Indicates if the payment was made by Check or Credit
  - Check #: Indicates the check number of the payment
  - SAP Vendor #: Checks or ACH payments require an SAP vendor #
  - Requested Amount: The payment amount requested by the dealer
  - Approved Amount: The payment amount approved by BOSS
  - **Payment Amount:** The payment amount the dealer will receive
  - Chargeback Amount: Indicates if there was a debit adjustment made to the claim

| Claim             | Failure | Parts  | Labor ( | Other Charge | es Custome    | Payment          | Attachment |             |
|-------------------|---------|--------|---------|--------------|---------------|------------------|------------|-------------|
| Posting Date:     |         |        |         |              | Pa            | ayment Date:     |            |             |
| SAP Reference #:  |         |        |         |              | Pa            | ayment Currency: | USD        |             |
| SAP Posting Doc a | #:      |        |         |              | Pa            | ayment Type:     | Credit     |             |
| VAT Registration  | #:      |        |         |              | C             | neck #:          |            |             |
|                   |         |        |         |              | Si            | AP Vendor #:     | 165083     |             |
|                   |         |        |         |              |               |                  |            |             |
|                   |         |        |         |              |               |                  |            |             |
|                   |         | Parts  | 5       | Labor        | Other Charges | Total            | VAT Amt    | Payment Amt |
| Requested Amt:    |         | 45.8   | 7       | 35.00        | 0.00          | 80.87            | 0.00       | 0.00        |
| Approved Amt:     |         | 45.8   | 7       | 35.00        | 0.00          | 80.87            | 0.00       | 0.00        |
| Payment Amt:      |         | 45.8   | 7       | 35.00        | 0.00          | 0.00             | 0.00       | 0.00        |
| Charge Back Amo   | ount:   | ( 0.00 | ) (     | ( 0.00)      | ( 0.00)       | ( 0.00)          | ( 0.00)    | ( 0.00)     |
|                   |         |        |         |              |               |                  |            |             |

9) The <u>Attachment</u> tab is used to attach related documents to the claim such as pictures or invoices for miscellaneous items used for the warranty repair. To attach a document to a claim click on the <u>Browse</u> button and select the document you wish to attach. In the <u>Description</u> field enter a brief description of the document. Click on the <u>Upload</u> link and the document will appear under the <u>Attachments</u> field. The maximum file size is 10MB. If an item is entered in error, click on the Delete button to the right of the errant entry.

| Claim           | Failure     | Parts  | Labor          | Other Charges     | Customer | Payment         | Attachment (1) |        |
|-----------------|-------------|--------|----------------|-------------------|----------|-----------------|----------------|--------|
| Attach a Docume | ent:        | Browse | Description:   |                   |          | Upload Max File | e Size: 10MB   |        |
| A               | ttachments: |        | Description:   |                   |          |                 |                |        |
| 11              | MG 4464.JPG |        | Picture of Geo | rge Smith's mower |          |                 |                | Delete |

If the claim has not been submitted up to this point, we recommend clicking on the Save link. Any errors or warnings will then be displayed and must be corrected If there are no errors, the system will display the following message:

| arranty Quick Links > Claim Details                                      |
|--------------------------------------------------------------------------|
| w Equipment Claim New Irrigation Claim Save Submit Delete PrintPDF Print |
| aim 20132036 Updated successfully                                        |
|                                                                          |

If there are no errors, click on Submit and generally, the claim the system will display the following message:

| My Home Page > Claim Search Results > Claim Details                      | 4479 dealer (TORO) |
|--------------------------------------------------------------------------|--------------------|
| New Equipment Claim New Inrigation Claim Save PrintPDF EMail Reset Print | Help               |
| Claim is approved for Payment                                            |                    |

If upon clicking on Submit, the claim returns a message in the header that says "Claim has Validation Errors", yet none of the tabs are marked with colored bars, simply click to the Claim Tab.

|                      |              | War | ranty Quick Links > Claim S        | earch Results > Claim Details |              |              | 2001 dealer (TORO)     |
|----------------------|--------------|-----|------------------------------------|-------------------------------|--------------|--------------|------------------------|
|                      |              | New | Equipment Claim New Irrigation Cla | im Save Reset PrintPDF Print  |              |              | Help                   |
|                      |              | Cla | aim has Validation Errors.         | 1                             |              |              |                        |
| product registration | n & warranty | -   |                                    |                               |              |              |                        |
| Search               |              |     |                                    | Claim # 20131945 - Failure    |              |              | UCF - TABBED V IWEC107 |
| Claims               | <b>-</b>     |     | Dealer/Distributor:                | 2001 TORO TEST DEALER         | Dealer Type: | MSD          |                        |
|                      |              |     | Dealer/Dist Ref #:                 |                               | Claim Type:  | New Warranty |                        |
| Claim #              | ▼ Go         |     | Serial #:                          | 312558703                     | Status:      | PENDING      |                        |

On the claim tab, you will notice that the claim has moved into Pending Status and the claim is no longer editable. Claims in Pending status have automatically move to the BOSS Administrator work queue for review. The claim should be processed within 15 days.

|                     |         | Claim # 2013194                                        | 45 - Summary |               |                           |         |            | UCF - TABBED | IWEC103 |  |
|---------------------|---------|--------------------------------------------------------|--------------|---------------|---------------------------|---------|------------|--------------|---------|--|
| Dealer/Distributor: |         | 2001 TORO TEST DEALER                                  |              |               | Dealer Type:              | MSI     | MSD        |              |         |  |
| Dealer/Dist Ref #:  |         |                                                        |              |               | Claim Type:               | Nev     | w Warranty |              |         |  |
| Serial #:           |         | <u>312558703</u>                                       |              |               | Status:                   | PEN     | PENDING    |              |         |  |
| Model: 20334        |         |                                                        |              |               | Status Change:            |         |            |              |         |  |
| Customer Name:      | 1       | Joe Customer, 123 Main St, Anywhere, Minnesota,<br>USA |              |               | Calculate Currency Amount |         |            |              |         |  |
|                     |         |                                                        |              |               | View In Another Curre     | ency    |            |              |         |  |
|                     |         |                                                        |              |               |                           |         |            |              |         |  |
|                     |         |                                                        |              |               |                           |         |            |              |         |  |
| Claim               | Failure | Parts                                                  | Labor        | Other Charges | Customer                  | Payment | Attachment |              |         |  |

# E. Claims Search

As claims are saved and submitted they are stored in a repository for PRW user reference. A dealer can find and gather details for all their claims through the **Search Claims** folder. To search for a claim follow the procedure below:

1) PRW is located on the Dealer Access page at <u>www.bossplow.com</u>. Select Dealer Login then enter your BOSS Distributor Username and Password. Select the Warranty (PRW) link from the menu board on the left. Enter your PRW username and password.

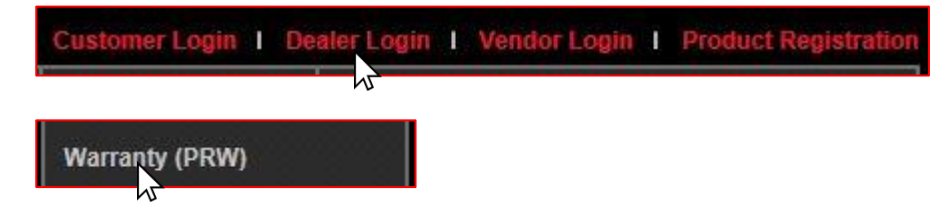

2) Click on the Search Claims folder.

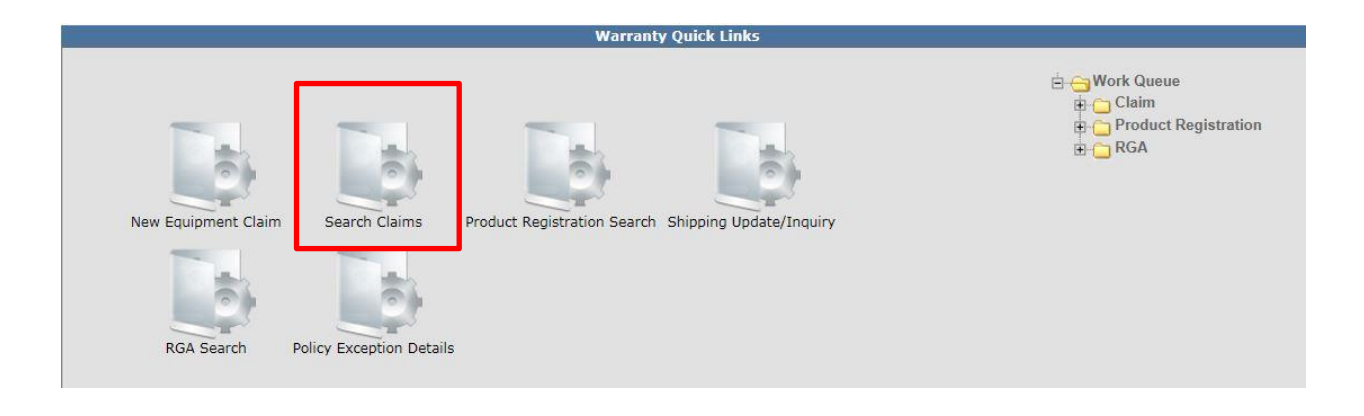

#### The Claims Search Results screen will be viewable.

| Warranty Quick Links > | Claim Search Results    |                          |              |          |                       |                          |   |
|------------------------|-------------------------|--------------------------|--------------|----------|-----------------------|--------------------------|---|
| New Clear Reset        |                         |                          |              |          |                       |                          |   |
| Please enter Search C  | riteria.                |                          |              |          |                       |                          |   |
|                        |                         |                          |              |          |                       |                          |   |
|                        |                         |                          | Claim Search | h Result | s (0 records returned | l. Viewing records 0 - 0 | ) |
| Dealer/Distributor #:  | 2001-TORO TEST DEALER 💌 | Claim #:                 |              |          | Claim Status:         | <b></b>                  |   |
| Claim Type:            | •                       | Dealer/Distributor Ref#: |              |          | Repair Date From:     |                          |   |
| Repair Date To:        |                         | Claim Date From:         |              | o        | Claim Date To:        |                          | • |
| Submit Date From:      |                         | Submit Date To:          |              |          | Paid Date From:       |                          |   |
| Paid Date To:          |                         | Go                       |              |          |                       |                          |   |

Numerous search criteria are available from the <u>Claims Search Results</u> screen. The search results can be exported in various file formats. Export To: <u>PDF XLS XML CSV</u>

- **Dealer / Distributor #:** Searching by this field will bring back a listing of <u>all</u> claims the dealer has filed. The dealer does not need to use the drop-down menu, the system will automatically default to their dealer number.
- Claim #: Use this field when searching for a specific claim.
- **Claim Status:** Use this field when searching for claims in a specific status. A search using this field alone will bring back a list of <u>all</u> claims for the selected status.

|                         |                              |                               | Claim Search Re          | esults (0 records returned | . Viewing records 0 - | 0)                        |
|-------------------------|------------------------------|-------------------------------|--------------------------|----------------------------|-----------------------|---------------------------|
| Dealer/Distributor #:   | 2001-TORO TEST DEALER 💌      | Claim #:                      |                          | Claim Status:              | -                     |                           |
| Claim Type:             | •                            | Dealer/Distributor Ref#:      |                          | Repair Date From:          | ACTION REQUIRED       |                           |
| Repair Date To:         |                              | Claim Date From:              |                          | Claim Date To:             | APPROVED              |                           |
| Submit Date From:       |                              | Submit Date To:               |                          | Paid Date From:            | DELETED               |                           |
| Paid Date To:           |                              | Go                            |                          |                            | DRAFT                 |                           |
| Dealer/Dist # Claim # [ | Dealer/Dist Ref # Claim Type | Claim Status Serial # Model : | # Bus./Inst. Name Custom | ner First Name Customer I  | PAID                  | <u>User</u> <u>Repair</u> |
|                         |                              |                               |                          |                            | PARTS RETURN          |                           |
|                         |                              |                               |                          |                            | PENDING CLAIM         |                           |

- **Claim Type:** Use this field when searching for a specific claim type. A search using this field alone will bring back a list of <u>all</u> claims for the selected type.
- **Dealer Distributor Reference #:** Use this field to search for a claim with a unique reference number assigned by the dealer.

|                         |                                                                                                    |                                      | Claim Sear           | rch Result       | s (0 records returned              | . Viewing records 0 - 0 )              |
|-------------------------|----------------------------------------------------------------------------------------------------|--------------------------------------|----------------------|------------------|------------------------------------|----------------------------------------|
| Dealer/Distributor #:   | 2001-TORO TEST DEALER 💌                                                                                             | Claim #:                             |                      |                  | Claim Status:                      | <b></b>                                |
| Claim Type:             | •                                                                                                    | Dealer/Distributor Ref#:             |                      |                  | Repair Date From:                  |                                        |
| Repair Date To:         | Campaign                                                                                                    | Claim Date From:                     |                      |                  | Claim Date To:                     |                                        |
| Submit Date From:       | Extended Coverage                                                                                                   | Submit Date To:                      |                      |                  | Paid Date From:                    |                                        |
| Paid Date To:           | Irrigation Parts<br>Irrigation Policy Exception                                                                     | Go                                   |                      |                  |                                    |                                        |
| Dealer/Dist # Claim # [ | Irrigation Warranty<br>New Warranty<br>Over-The-Counter<br>Parts Warranty<br>Policy Exception<br>Pre-owned Warranty | e <u>Claim Status</u> Serial # Model | # Bus./Inst. Name Ct | <u>istomer F</u> | <u>irst Name</u> <u>Customer I</u> | <u>ast Name</u> Created By User Repair |

- **Repair Date From:** Use this field in conjunction with the <u>Repair Date To</u> field to search for claims with a repair date within a specific timeframe. Enter the dates in the appropriate fields or click on the calendar to select the date. All dates must be formatted as MM/DD/YYYY.
- **Repair Date To:** Use this field in conjunction with the <u>Repair Date From</u> field to search for claims with a repair date within a specific timeframe. Enter the dates in the appropriate fields or click on the calendar to select the date. All dates must be formatted as MM/DD/YYYY.
- **Claim Date From:** Use this field in conjunction with the <u>Claim Date To</u> field to search for claims created within a specific timeframe. Enter the dates in the appropriate fields or click on the calendar to select the date. All dates must be formatted as MM/DD/YYYY.
- Claim Date To: Use this field in conjunction with the <u>Claim Date From</u> field to search for claims created within a specific timeframe. Enter the dates in the appropriate fields or click on the calendar to select the date. All dates must be formatted as MM/DD/YYYY.

|                         |                              |                                                  | Claim Sea         | arch Result | s (0 records returned | . Viewing records 0 - 0 )        |
|-------------------------|------------------------------|--------------------------------------------------|-------------------|-------------|-----------------------|----------------------------------|
| Dealer/Distributor #:   | 2001-TORO TEST DEALER 💌      | Claim #:                                         |                   |             | Claim Status:         | -                                |
| Claim Type:             | •                            | Dealer/Distributor Ref#:                         |                   |             | Repair Date From:     |                                  |
| Repair Date To:         |                              | Claim Date From:                                 |                   | 0           | Claim Date To:        |                                  |
| Submit Date From:       |                              | Submit Date To:                                  |                   |             | Paid Date From:       |                                  |
| Paid Date To:           |                              | Go                                               |                   |             |                       |                                  |
| Dealer/Dist # Claim # [ | Dealer/Dist Ref # Claim Type | <u>Claim Status</u> <u>Serial #</u> <u>Model</u> | # Bus./Inst. Name | Customer F  | irst Name Customer I  | Last Name Created By User Repair |

- **Submit Date From:** Use this field in conjunction with the <u>Submit Date To</u> field to search for claims with a submission date within a specific timeframe. Enter the dates in the appropriate fields or click on the calendar to select the date. All dates must be formatted as MM/DD/YYYY.
- **Submit Date To:** Use this field in conjunction with the <u>Submit Date From</u> field to search for claims with a submission date within a specific timeframe. Enter the dates in the appropriate fields or click on the calendar to select the date. All dates must be formatted as MM/DD/YYYY.
- **Paid Date From:** Use this field in conjunction with the <u>Paid Date To</u> field to search for claims with a payment date within a specific timeframe. Enter the dates in the appropriate fields or click on the calendar to select the date. All dates must be formatted as MM/DD/YYYY.
- **Paid Date To:** Use this field in conjunction with the <u>Paid Date From</u> field to search for claims with a payment date within a specific timeframe. Enter the dates in the appropriate fields or click on the calendar to select the date. All dates must be formatted as MM/DD/YYYY.

|                              |                                |                                      | Claim Search Results | (0 records returned. \ | /iewing records 0 - 0 )        |
|------------------------------|--------------------------------|--------------------------------------|----------------------|------------------------|--------------------------------|
| Dealer/Distributor #:        | 2001-TORO TEST DEALER 💌        | Claim #:                             |                      | Claim Status:          | ▼                              |
| Claim Type:                  | ▼                              | Dealer/Distributor Ref#:             |                      | Repair Date From:      |                                |
| Repair Date To:              |                                | Claim Date From:                     |                      | Claim Date To:         |                                |
| Submit Date From:            |                                | Submit Date To:                      | III III              | Paid Date From:        |                                |
| Paid Date To:                | 0                              | Go                                   |                      |                        |                                |
| <u>Dealer/Dist #</u> Claim # | Dealer/Dist Ref # Claim Type C | laim Status Serial # Model # Bus./In | st. Name Customer Fi | rst Name Customer La   | st Name Created By User Repair |

3) After all desired claim search criteria has been entered in the appropriate fields, click <u>Go</u>. Note: Different combinations of claim search criteria can be used as in the example below.

|                         |                             |                                             | Claim Se          | earch Result | s (0 records returne | ed. Viewing I | records 0-0  |            |
|-------------------------|-----------------------------|---------------------------------------------|-------------------|--------------|----------------------|---------------|--------------|------------|
| Dealer/Distributor #:   | 2001-TORO TEST DEALER 💌     | Claim #:                                    |                   |              | Claim Status:        | PAID          | <b>~</b>     |            |
| Claim Type:             | New Warranty 💌              | Dealer/Distributor Ref#:                    |                   |              | Repair Date From     | 01/01/201     | 3            | 0          |
| Repair Date To:         | 02/19/2013                  | Claim Date From:                            |                   |              | Claim Date To:       |               |              | •          |
| Submit Date From:       |                             | Submit Date To:                             |                   |              | Paid Date From:      |               |              | 0          |
| Paid Date To:           |                             | Go                                          |                   |              |                      |               |              |            |
| Dealer/Dist # Claim # [ | Dealer/Dist Ref # Claim Typ | e <u>Claim Status</u> <u>Serial # Model</u> | # Bus./Inst. Name | Customer Fi  | irst Name Custome    | r Last Name   | Created By U | ser Repair |

A list of claims meeting the selected criteria will display. Each column in the list represents pertinent claim information. Depending on the user's screen setup, it may be necessary to scroll to the right to view all columns. To view an individual claim, click on the claim link in the "Claim #" column.

| Dealer/Dist # | <u>Claim #</u> | Dealer/Dist Ref # | <u>Claim Type</u> | <u>Claim Status</u> | <u>Serial #</u> | Model #    | Bus./Inst. Name                       | Customer First Name | Customer Last Name | Created By User | Repair Date | Claim  |
|---------------|----------------|-------------------|-------------------|---------------------|-----------------|------------|---------------------------------------|---------------------|--------------------|-----------------|-------------|--------|
| 2001          | 20131846       | SUZ               | New<br>Warranty   | PAID                | 280000497       | 22320      |                                       | b                   | b                  | WTY2001         | 02/06/2013  | 02/10/ |
| 2001          | 20131838       | suz               | New<br>Warranty   | PAID                | 312029966       | 20332      |                                       | Mary Ann            | Maro               | WTY2001         | 02/02/2013  | 02/09/ |
| 2001          | 20131612       |                   | New<br>Warranty   | PAID                | 310000555       | 38272      |                                       | John                | Doe                | WTY2001         | 01/28/2013  | 01/28/ |
| 2001          | 20131606       | JOE               | New<br>Warranty   | PAID                | 260000589       | 22242      |                                       | George              | Smith              | WTY2001         | 01/25/2013  | 01/28/ |
| 2001          | 20131604       | suz               | New<br>Warranty   | PAID                | 280000497       | 22320      |                                       | b                   | b                  | WTY2001         | 01/15/2013  | 01/26/ |
| 2001          | 20131509       | suz               | New<br>Warranty   | PAID                | DD40450L0444    | AU70902B01 | Potter's<br>Landscape                 | Harry               | Potter             | WTY2001         | 01/20/2013  | 01/21/ |
| 2001          | 20131401       | suz               | New<br>Warranty   | PAID                | 312123456       | 38639      |                                       | Pick                | Up                 | WTY2001         | 01/09/2013  | 01/14/ |
| 2001          | 20131400       | suz               | New<br>Warranty   | PAID                | 312123456       | 38639      |                                       | Pick                | Up                 | WTY2001         | 01/05/2013  | 01/14/ |
| 2001          | 20131332       | suz               | New<br>Warranty   | PAID                | 311123456       | 38588      |                                       | P                   | and D              | WTY2001         | 01/01/2013  | 01/09/ |
| 2001          | 20131280       | SUZ               | New<br>Warranty   | PAID                | 280000497       | 22320      |                                       | b                   | b                  | WTY2001         | 01/02/2013  | 01/06/ |
| 2001          | 20131279       | suz               | New<br>Warranty   | PAID                | 280000497       | 22320      |                                       | b                   | b                  | WTY2001         | 01/01/2013  | 01/06/ |
| 2001          | 20131276       | SUZ               | New<br>Warranty   | PAID                | 310002371       | 74832      | TERREBONNE<br>PARISH FIRE<br>DISTRICT |                     |                    | WTY2001         | 01/01/2013  | 01/06/ |

The claim list can be sorted by claim # in ascending or descending order. The list can also be sorted by claim date in ascending or descending order. To execute either search, click on the Claim  $\underline{H}$  header or the Claim Date header.

| <u>Claim #</u> y | Dealer/Dist Ref # | Claim Type      | Claim Status | Serial #     | <u>Model #</u> | Bus./Inst. Name                       | Customer First Name | Customer Last Name | Created By User | Repair Date | <u>Claim Date</u> | <u>Submit D</u> |
|------------------|-------------------|-----------------|--------------|--------------|----------------|---------------------------------------|---------------------|--------------------|-----------------|-------------|-------------------|-----------------|
| 20131846         | SUZ               | New<br>Warranty | PAID         | 280000497    | 22320          |                                       | b                   | b                  | WTY2001         | 02/06/2013  | 02/10/2013        | 02/10/201       |
| 20131838         | suz               | New<br>Warranty | PAID         | 312029966    | 20332          |                                       | Mary Ann            | Maro               | WTY2001         | 02/02/2013  | 02/09/2013        | 02/09/201       |
| 20131612         |                   | New<br>Warranty | PAID         | 310000555    | 38272          |                                       | John                | Doe                | WTY2001         | 01/28/2013  | 01/28/2013        | 01/28/201       |
| 20131606         | JOE               | New<br>Warranty | PAID         | 260000589    | 22242          |                                       | George              | Smith              | WTY2001         | 01/25/2013  | 01/28/2013        | 01/28/201       |
| 20131604         | suz               | New<br>Warranty | PAID         | 280000497    | 22320          |                                       | b                   | b                  | WTY2001         | 01/15/2013  | 01/26/2013        | 01/26/201       |
| 20131509         | suz               | New<br>Warranty | PAID         | DD40450L0444 | AU70902B01     | Potter's<br>Landscape                 | Harry               | Potter             | WTY2001         | 01/20/2013  | 01/21/2013        | 01/21/201       |
| 20131401         | suz               | New<br>Warranty | PAID         | 312123456    | 38639          |                                       | Pick                | Up                 | WTY2001         | 01/09/2013  | 01/14/2013        | 01/14/201       |
| <u>20131400</u>  | suz               | New<br>Warranty | PAID         | 312123456    | 38639          |                                       | Pick                | Up                 | WTY2001         | 01/05/2013  | 01/14/2013        | 01/14/201       |
| 20131332         | suz               | New<br>Warranty | PAID         | 311123456    | 38588          |                                       | P                   | and D              | WTY2001         | 01/01/2013  | 01/09/2013        | 01/09/201       |
| 20131280         | SUZ               | New<br>Warranty | PAID         | 280000497    | 22320          |                                       | b                   | b                  | WTY2001         | 01/02/2013  | 01/06/2013        | 01/18/201       |
| 20131279         | suz               | New<br>Warranty | PAID         | 280000497    | 22320          |                                       | b                   | b                  | WTY2001         | 01/01/2013  | 01/06/2013        | 01/06/201       |
| 20131276         | SUZ               | New<br>Warranty | PAID         | 310002371    | 74832          | TERREBONNE<br>PARISH FIRE<br>DISTRICT |                     |                    | WTY2001         | 01/01/2013  | 01/06/2013        | 01/06/201       |
|                  |                   |                 |              |              |                |                                       |                     | Goto: 1            | Of 1            |             |                   |                 |

To expand the page size (the number of claims per page), enter in the number of entries per page desired and click on the <u>Page Size</u> box at the bottom left of the screen.

| Dealer/Distr  | ibutor #:            | 2001-TORO TEST    | DEALER 💌        | Claim #      | :               |                |                                       | Claim Status:         |                | PAID          | -       |    |
|---------------|----------------------|-------------------|-----------------|--------------|-----------------|----------------|---------------------------------------|-----------------------|----------------|---------------|---------|----|
| Claim Type:   |                      | New Warranty      | •               | Dealer/      | Distributor Ref | f#:            |                                       | Repair Date F         | rom:           | 01/01/2013    |         | •  |
| Repair Date   | то:                  | 02/19/2013        |                 | Claim D      | ate From:       |                | [                                     | Claim Date To         |                |               |         |    |
| Submit Date   | From:                |                   |                 | Submit       | Date To:        |                | [                                     | Paid Date From:       |                |               |         | •  |
| Paid Date To  | e .                  |                   |                 | Go           |                 |                |                                       |                       |                |               |         |    |
| Export To:    | PDF XLS              | KML CSV           |                 |              |                 |                |                                       |                       |                |               |         |    |
| Dealer/Dist # | Claim # <sub>Y</sub> | Dealer/Dist Ref # | Claim Type      | Claim Status | <u>Serial #</u> | <u>Model #</u> | Bus./Inst. Nam                        | e Customer First Name | e <u>Custo</u> | ner Last Name | Created | By |
| 2001          | <u>20131846</u>      | SUZ               | New<br>Warranty | PAID         | 280000497       | 22320          |                                       | b                     | b              |               | WTY2001 | 1  |
| 2001          | <u>20131838</u>      | suz               | New<br>Warranty | PAID         | 312029966       | 20332          |                                       | Mary Ann              | Maro           |               | WTY2001 | 1  |
| 2001          | <u>20131612</u>      |                   | New<br>Warranty | PAID         | 310000555       | 38272          |                                       | John                  | Doe            |               | WTY2001 | 1  |
| 2001          | <u>20131606</u>      | JOE               | New<br>Warranty | PAID         | 260000589       | 22242          |                                       | George                | Smith          |               | WTY2001 | 1  |
| 2001          | <u>20131604</u>      | suz               | New<br>Warranty | PAID         | 280000497       | 22320          |                                       | Ь                     | b              |               | WTY2001 | 1  |
| 2001          | <u>20131509</u>      | suz               | New<br>Warranty | PAID         | DD40450L0444    | AU70902B01     | Potter's<br>Landscape                 | Harry                 | Potter         |               | WTY2001 | 1  |
| 2001          | <u>20131401</u>      | suz               | New<br>Warranty | PAID         | 312123456       | 38639          |                                       | Pick                  | Up             |               | WTY2001 | 1  |
| 2001          | <u>20131400</u>      | suz               | New<br>Warranty | PAID         | 312123456       | 38639          |                                       | Pick                  | Up             |               | WTY2001 | 1  |
| 2001          | 20131332             | suz               | New<br>Warranty | PAID         | 311123456       | 38588          |                                       | Ρ                     | and D          |               | WTY2001 | 1  |
| 2001          | <u>20131280</u>      | SUZ               | New<br>Warranty | PAID         | 280000497       | 22320          |                                       | b                     | b              |               | WTY2001 | L  |
| 2001          | <u>20131279</u>      | suz               | New<br>Warranty | PAID         | 280000497       | 22320          |                                       | Ь                     | b              |               | WTY2001 | L  |
| 2001          | <u>20131276</u>      | SUZ               | New<br>Warranty | PAID         | 310002371       | 74832          | TERREBONNE<br>PARISH FIRE<br>DISTRICT |                       |                |               | WTY2001 | 1  |
| Page Size 25  |                      |                   |                 |              |                 |                |                                       |                       |                | Goto: 1       | Of 1    |    |

# F. Claims Quick Search

The Quick Search Screen is available throughout the PRW application and is a quick way to find a claim. To search for a claim using the Quick Search feature, follow the procedure below:

1) Click on the drop-down arrow above the left hand navigation menu. Select the type of claim search to be executed.

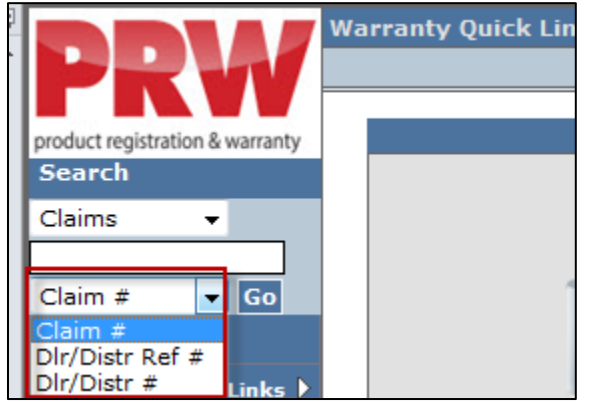

- **Claim #:** Use this selection when searching for a specific claim. Enter the claim number in the blank field above the dropdown menu.
- **Dealer/Distributor Reference #:** Use this selection when searching for a specific claim by the dealer's claim reference number. Enter the reference number in the blank field above the dropdown menu.
- **Dir/Dist #:** Use this selection when a comprehensive list of the dealer's claims are desired. This search includes claims of all type and status.
- 2) When the proper search criteria has been selected, click on <u>Go</u> to review the search results.

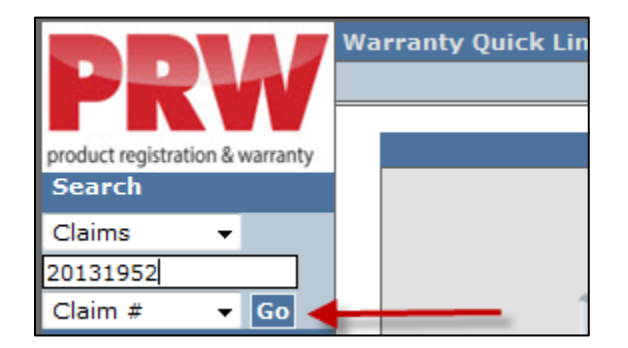

|                   |         | Claim # 2013195 | 52 - Summary |               |                       |         |                       | UCF - TABBED 🔻 | IWEC103 |
|-------------------|---------|-----------------|--------------|---------------|-----------------------|---------|-----------------------|----------------|---------|
| Dealer/Distribut  | tor:    | 2001 TORO TEST  | DEALER       | 1             | Dealer Type:          |         | Master Service Dealer | (MSD)          |         |
| Dealer/Dist Ref   | #:      | JOE             |              | •             | Claim Type:           |         | Stock                 |                |         |
| Serial #:         |         | 312891587       |              | :             | Status:               |         | PENDING               |                |         |
| Model:            |         | 20334           |              | :             | Status Change:        |         |                       |                |         |
| Customer Name     |         |                 |              | 1             | Calculate Currency Ar | mount   |                       |                |         |
|                   |         |                 |              | 1             | View In Another Curre | ency    |                       |                |         |
|                   |         |                 |              |               |                       |         |                       |                |         |
| Claim             | Failure | Parts           | Labor        | Other Charges | Customer              | Payment | Attachment (1)        |                |         |
|                   |         | Basic Claim     |              |               |                       |         |                       |                |         |
| Dealer/Distributo | e*:     | 2001            |              |               | Comments:             |         |                       |                |         |
| Based on Claim #  | :       | None            |              |               |                       |         |                       |                |         |
| Model*:           |         | 20334           |              |               |                       |         |                       |                |         |
| Serial #*:        |         | 312891587       |              |               |                       |         |                       |                |         |
| Claim Type*:      |         | Stock           |              |               |                       |         |                       |                |         |
| Failure Date*:    |         | 02/19/2013      |              |               |                       |         |                       |                |         |
| Repair Date*:     |         | 02/19/2013      |              |               |                       |         |                       |                |         |
| Policy Exception  | Code:   |                 |              |               |                       |         |                       |                |         |
| Hour Meter Readi  | ng:     | 0 Hours         |              |               |                       |         |                       |                |         |
| Dealer/Dist Ref # | :       | JOE             |              |               |                       |         |                       |                |         |
| Claim Origination | Date:   | 02/19/2013      |              |               |                       |         |                       |                |         |
|                   |         |                 |              |               |                       |         |                       |                |         |

If searching for a single claim, no other action is required. The claim will display.

If searching for a comprehensive list of the dealer's claims, click on the desired claim number to view the claim.

| My Home        | e Page > Cla         | im Search Re    | sults > Claim [ | Details > Quick Se | arch Results          |                 |                     |                        |                 |                          |  |  |  |  |
|----------------|----------------------|-----------------|-----------------|--------------------|-----------------------|-----------------|---------------------|------------------------|-----------------|--------------------------|--|--|--|--|
| Reset Pr       | int                  |                 |                 |                    |                       |                 |                     |                        |                 |                          |  |  |  |  |
|                |                      |                 |                 |                    |                       |                 |                     |                        |                 |                          |  |  |  |  |
|                |                      |                 |                 |                    |                       |                 |                     | Quick Search Results ( | 81 records retu | rned. Viewing reco       |  |  |  |  |
| RGA Sea        | irch:                |                 |                 | Service Order # =  | Service Order # = All |                 |                     |                        |                 |                          |  |  |  |  |
| Sort Criteria: |                      |                 |                 | clm_create_dt Desc |                       |                 |                     |                        |                 |                          |  |  |  |  |
| Export         | IO: PDF E            | XCEL XML CSV    |                 |                    |                       |                 |                     |                        |                 |                          |  |  |  |  |
| Claim #        | Claim Type           | Claim Status    | Dealer/Dist #   | Dealer/Dist Ref #  | Model #               | <u>Serial #</u> | <u>Organization</u> | Product Agreement Code | Primary Part#   | Bus./Inst. Name          |  |  |  |  |
| 201228         | Policy<br>Exception  | DRAFT           | 4479            |                    | 74630                 | 311010985       | RLC                 | RLC TORO RIDING        | 119-3350        | SHELBY COUNTY<br>COOKERS |  |  |  |  |
| 201226         | Over-The-<br>Counter | APPROVED        | 4479            |                    | 51574                 | 270000000       | TOROOEM             | RLC TORO WPM           | 51574           | F                        |  |  |  |  |
| 201221         | New<br>Warranty      | DRAFT           | 4479            |                    | 38282                 | 310000554       | RLC                 | RLC TORO WPM           |                 | t                        |  |  |  |  |
| 201220         | 1 Campaign           | DRAFT           | 4479            |                    | 38272                 | 310000147       | RLC                 | RLC TORO WPM           | 119-1977        | F                        |  |  |  |  |
| 201218         | Over-The-<br>Counter | APPROVED        | 4479            |                    | 51592                 | 311030164       | TOROOEM             | RLC TORO WPM           | 51592           | I                        |  |  |  |  |
| 201218         | Over-The-<br>Counter | DRAFT           | 4479            |                    | 51559                 | 310229146       | TOROOEM             | RLC TORO WPM           | 51559           | 1                        |  |  |  |  |
| 201218         | Stock                | DRAFT           | 4479            |                    | 74630                 | 311111444       | RLC                 | RLC TORO RIDING        | 104-2493        |                          |  |  |  |  |
| 201217         | New<br>Warranty      | APPROVED        | 4479            |                    | 74630                 | 311121212       | RLC                 | RLC TORO RIDING        | 110-6766        | (                        |  |  |  |  |
| <u>201299</u>  | New<br>Warranty      | APPROVED        | 4479            | 123                | 13AP91RT848           | 1E170H60246     | RLC                 | RLC TORO RIDING        | 112-0425        | F                        |  |  |  |  |
| 201284         | New<br>Warranty      | PARTS<br>RETURN | 4479            |                    | 13AP91RT848           | 1E170H60215     | RLC                 | RLC TORO RIDING        | 112-0581        | 5                        |  |  |  |  |
| Page Size      | 10                   |                 |                 |                    |                       |                 |                     |                        |                 | Goto 1 of 9              |  |  |  |  |

# G. "Based On" Claims

PRW operates in "real time". When a claim is submitted and the status changes from Draft to Approved or Paid status, the claim is locked and the dealer cannot make changes to it. There may be unique situations when an item was inadvertently left off the claim and needs to be added after the claim is submitted. In these rare situations, the <u>Based On Claim</u> function can be used to simplify submitting a new claim. The <u>Based On Claim</u> function can be used for the following claim types:

- New Warranty
- Stock
- Parts Warranty

To use the <u>Based On Claim</u> function follow the procedure below:

1) PRW is located on the Dealer Access page at <u>www.bossplow.com</u>. Select Dealer Login then enter your BOSS Distributor Username and Password. Select the Warranty (PRW) link from the menu board on the left. Enter your PRW username and password.

| Customer Login | I   | Dealer Login | 1 | Vendor Login | ï | Product Registration |
|----------------|-----|--------------|---|--------------|---|----------------------|
|                |     | 13           |   |              |   |                      |
| Warranty (PRW) | in' |              |   |              |   |                      |

2) Click on the New Equipment Claim folder.

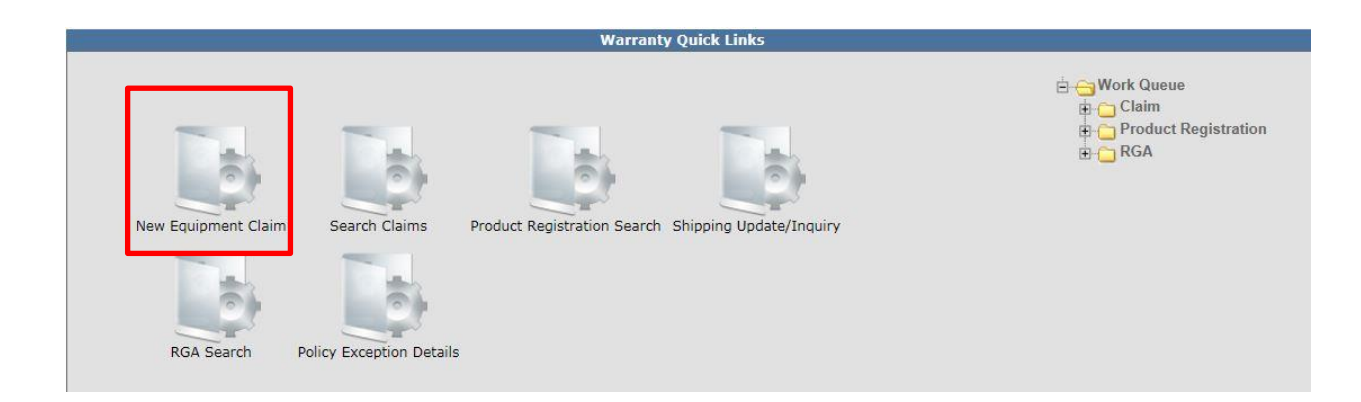

The <u>Claim # - Summary</u> page will display. Note: The system will not assign a claim number until the claim is either saved or submitted.

|                        | Claim # - Summar      | <b>y</b>          |               |          |              | UCF - TABBED 👻 | IWEC103 |
|------------------------|-----------------------|-------------------|---------------|----------|--------------|----------------|---------|
| Dealer/Distributor:    | 2001 TORO TEST DEALER | —<br>D            | ealer Type:   |          |              |                |         |
| Dealer/Dist Ref #:     |                       | Cl                | laim Type:    |          |              |                |         |
| Serial #:              |                       | SI                | tatus:        | D        | RAFT         |                |         |
| Model:                 |                       | SI                | tatus Change: |          | - Save       |                |         |
| Customer Name:         |                       |                   |               |          |              |                |         |
| Claim Failure          | Darte La              | Other Charges     | Customer      | Deverset | 844-sh-ss-sh |                |         |
| Claim Failure          | Parts Lai             | oor Other Charges | Customer      | Payment  | Attachment   |                |         |
|                        | Basic Claim           |                   |               |          |              |                |         |
| Dealer/Distributor*:   | 2001                  |                   | Comments:     |          |              |                |         |
| Based on Claim #:      | None   Retrieve       | <i>0</i> 4        |               |          | ~            |                |         |
| Model*:                |                       |                   |               |          | -            |                |         |
| Serial #*:             |                       |                   |               |          |              |                |         |
| Claim Type*:           | •                     |                   |               |          |              |                |         |
| Failure Date*:         |                       |                   |               |          |              |                |         |
| Repair Date*:          |                       |                   |               |          |              |                |         |
| Policy Exception Code: | <b>M</b>              |                   |               |          |              |                |         |
| Hour Meter Reading:    | 0 Hours               | <b>v</b>          |               |          |              |                |         |
| Dealer/Dist Ref #:     |                       |                   |               |          |              |                |         |

Under the <u>Basic Claim</u> header, the <u>Dealer / Distributor</u> field will auto-populate for Dealers. Distributors must enter their Distributor number.

| Claim            | Failure | Parts       | Labor | Other Charges | Customer  | Payment | Attachment |  |
|------------------|---------|-------------|-------|---------------|-----------|---------|------------|--|
|                  |         | Basic Claim |       |               |           |         |            |  |
| Dealer/Distribut | tor*:   | 2001        |       | C             | Comments: |         |            |  |

3) From the <u>Based on Claim #</u> dropdown menu, select <u>Previous Claim</u>.

| Claim           | Failure | Parts                            | Labor | Other Charges | Customer  | Payment | Attachment |  |
|-----------------|---------|----------------------------------|-------|---------------|-----------|---------|------------|--|
|                 |         | Basic Claim                      |       |               |           |         |            |  |
| Dealer/Distribu | tor*:   | 2001                             |       |               | Comments: |         |            |  |
| Based on Claim  | #:      | None -<br>None<br>Previous Claim |       | 44            |           |         | *          |  |

Enter the claim number in the <u>Based on Claim #</u> field beside the <u>Binoculars</u> icon or Click on the <u>Binoculars</u> icon to select the desired claim from a list of all approved or paid claims. Once the claim number is populated in the <u>Based on Claim #</u> field, click on the <u>Retrieve</u> link

| Claim             | Failure | Parts                        | Labor    | Other Charges | Customer Payment Attachment |  |   |  |  |  |  |
|-------------------|---------|------------------------------|----------|---------------|-----------------------------|--|---|--|--|--|--|
|                   |         | Basic Claim                  |          |               |                             |  |   |  |  |  |  |
| Dealer/Distribu   | tor*:   | 2001                         |          |               | Comments:                   |  |   |  |  |  |  |
| Based on Claim #: |         | Previous Claim 👻<br>Retrieve | 20132025 | <i>8</i> 4    |                             |  | * |  |  |  |  |

When the retrieve link is selected, the claim details from the original claim will populate on the Claim and Failure pages of the original claim. All other details will not populate (i.e. parts and labor).

| Claim            | Failure  | Parts                        | Labor    | Other Charges     | Customer  | Payment | Attachment |
|------------------|----------|------------------------------|----------|-------------------|-----------|---------|------------|
|                  |          | Basic Claim                  |          |                   |           |         |            |
| Dealer/Distribu  | itor*:   | 2001                         |          |                   | Comments: |         |            |
| Based on Claim   | #:       | Previous Claim -<br>Retrieve | 20132025 | <i>d</i> <b>4</b> |           |         | *          |
| Model*:          |          | 20334                        |          |                   |           |         | -          |
| Serial #*:       |          | 312012321                    |          |                   | <u> </u>  |         |            |
| Claim Type*:     |          | New Warranty                 | •        |                   |           |         |            |
| Failure Date*:   |          | 02/26/2013                   |          |                   |           |         |            |
| Repair Date*:    |          | 02/26/2013                   |          |                   |           |         |            |
| Policy Exceptio  | n Code:  |                              | <b>#</b> |                   |           |         |            |
| Hour Meter Rea   | ding:    | 0                            | Hours 👻  |                   |           |         |            |
| Dealer/Dist Ref  | · #:     |                              | ]        |                   |           |         |            |
| Warranty Start   | Date:    | 01/01/2013                   |          |                   |           |         |            |
| Claim Originatio | on Date: | 02/27/2013                   |          |                   |           |         |            |
| Created By:      |          | WTY2001                      |          |                   |           |         |            |
| Submitted Date   | :        |                              |          |                   |           |         |            |
| Submitted By:    |          |                              |          |                   |           |         |            |
| Processor:       |          |                              |          |                   |           |         |            |
| Date Claim Clos  | ed:      |                              |          |                   |           |         |            |

4) Enter the items that were inadvertently left off the original claim on the <u>Parts</u>, <u>Labor</u> or <u>Other Charges</u> pages.

| Claim    | Failure       | Parts            | Labor       | Other Charges   | Customer        | Payment       | Attachment                |                        |
|----------|---------------|------------------|-------------|-----------------|-----------------|---------------|---------------------------|------------------------|
| Qty Part | Number        | Part I           | Description | Primary<br>Part | Component Model | # Component S | Serial # Part<br>Amount A | Part<br>pproved<br>Amt |
| 1 115-8  | 8437 🏙 🕻      | CABLE-BRAKE PP B | S           | •               |                 |               | 0.00                      | 0.00 Delete            |
| 1        |               |                  |             |                 |                 |               |                           |                        |
| 0        | <b>#</b>      |                  |             | Ô               |                 |               | 0.00                      | 0.00 Delete            |
| 0        | <i>i</i> th [ |                  |             | 0               |                 |               | 0.00                      | 0.00 Delete            |
| 0        | <i>i</i> 44   |                  |             | 0               |                 |               | 0.00                      | 0.00 Delete            |
| 0        | <i>i</i> 44   |                  |             | 0               |                 |               | 0.00                      | 0.00 Delete            |

Note: Claims cannot be submitted without an SRT.

In the example above (4), if only Part(s) are being claimed, an SRT is still required. Select the corresponding SRT and <u>enter 0.00</u> in the <u>A-Time Hours</u> field. Describe in the Request for Labor Adjustment field the reason the part(s) are being requested. Example..."Parts left off of original claim". If labor is being requested select the appropriate SRT and describe the reason it is being requested in the Request for Labor Adjustment field. Example..."Left SRT off of original claim".

| «     | Claim       | Failu      | re      | Parts             | Labor               | Other Charges | Customer | Payment       | Attac        | hment |               |               |                |                       |                         |                                        |                       |                         |
|-------|-------------|------------|---------|-------------------|---------------------|---------------|----------|---------------|--------------|-------|---------------|---------------|----------------|-----------------------|-------------------------|----------------------------------------|-----------------------|-------------------------|
| SRT   | Product Co  | ode        | Quantit | ,                 | Re                  | apair Group   |          |               |              | La    | bor Operation | Primar<br>SRT | y SRT<br>Hours | A-Time /<br>Hours     | Approved A<br>Hours     | Total<br>pproved R<br>Labor L<br>Hours | lequested<br>abor Amt | Labor<br>oproved<br>Amt |
| 302 - | 22" Walk P  | ower Mower | s 1     | 51 - HANDLES      | , CONTROL PANE      | L/ASSEMBLIES  |          | • 002 - Cable | and/or Lever |       |               | <br>0         | 0.40           | 0.40                  | 0.00                    | 0.00                                   | 0.00                  | 0.00 Delete             |
| Requ  | uest for La | abor Adjus | ment    | got to add part a | nd labor to the ori | iginal claim. |          |               |              | × +   |               |               |                |                       |                         |                                        |                       |                         |
| Add   | More Labo   | e          |         |                   |                     |               |          |               |              |       | ,             |               |                | Requester<br>Labor Ap | l Labor Am<br>proved Am | 5                                      | 28.00<br>28.00        |                         |

If all desired additions have been made to the claim, we recommend clicking on the Save link. Any errors or warnings will then be displayed and must be corrected. If there are errors that the dealer must correct, the tab will be underlined in a color. A claim number will now be assigned. If there are no errors for the dealer to correct, the system will display the following message:

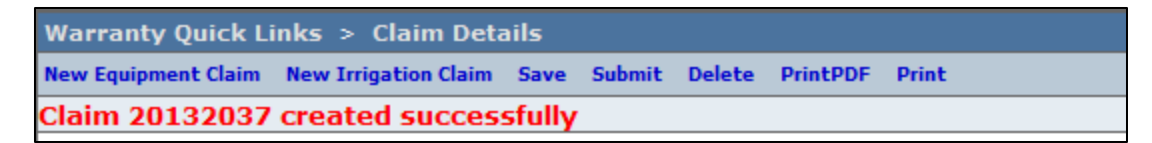

If there are no errors, click Submit and generally the claim will display the following message:

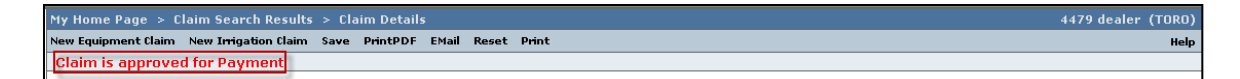

If upon clicking on Submit, the claim returns a message in the header that says "Claim has Validation Errors", yet none of the tabs are marked with colored bars, simply click to the Claim Tab.

| Warranty Quick Links > Clain       | /arranty Quick Links > Claim Details                                       |                |         |                        |  |  |  |  |  |  |
|------------------------------------|----------------------------------------------------------------------------|----------------|---------|------------------------|--|--|--|--|--|--|
| New Equipment Claim New Irrigation | ew Equipment Claim New Irrigation Claim Save PrintPDF Reset PrintPDF Print |                |         |                        |  |  |  |  |  |  |
| Claim has Validation Error         | S.                                                                         |                |         |                        |  |  |  |  |  |  |
| -                                  |                                                                            |                |         |                        |  |  |  |  |  |  |
|                                    | Claim # 20132005 - Summary                                                 |                |         | UCF - TABBED - IWEC103 |  |  |  |  |  |  |
| Dealer/Distributor:                | 2001 TORO TEST DEALER                                                      | Dealer Type:   | MSD     |                        |  |  |  |  |  |  |
| Dealer/Dist Ref #:                 |                                                                            | Claim Type:    | Stock   |                        |  |  |  |  |  |  |
| Serial #:                          | <u>312021456</u>                                                           | Status:        | PENDING |                        |  |  |  |  |  |  |
| Model:                             | 74630                                                                      | Status Change: |         |                        |  |  |  |  |  |  |

Upon checking the claim status from the Claim tab, you will see that the claim has moved into <u>Pending</u> status and the claim is not longer editable. All "Based On Claims" will automatically move to the BOSS Administrator work queue for review. The claim should be processed within 15 days.

|                    |         | Claim # 201320 | )5 - Summary |               |                           |         |           | UCF - TABBE | D 🔻 | IWEC103 |
|--------------------|---------|----------------|--------------|---------------|---------------------------|---------|-----------|-------------|-----|---------|
| Dealer/Distribut   | or:     | 2001 TORO TEST | DEALER       |               | Dealer Type:              |         | MSD       |             |     |         |
| Dealer/Dist Ref #  | #:      |                |              |               | Claim Type:               |         | Stock     |             |     |         |
| Serial #:          |         | 312021456      |              | 2             | Status:                   |         | PENDING   |             |     |         |
| Model:             |         | 74630          |              | 3             | Status Change:            |         |           |             |     |         |
| Customer Name:     |         |                |              | 2             | Calculate Currency Amount |         |           |             |     |         |
|                    |         |                |              | 7             | View In Another Curre     | incy    |           |             |     |         |
| ĺ                  |         |                |              |               |                           |         |           |             |     |         |
| Claim              | Failure | Parts          | Labor        | Other Charges | Customer                  | Payment | Attachmer | t           |     |         |
|                    |         | Basic Claim    |              |               |                           |         |           |             |     |         |
| Dealer/Distributo  | r*:     | 2001           |              |               | Comments:                 |         |           |             |     |         |
| Based on Claim #:  |         | None           |              |               |                           |         |           |             |     |         |
| Model*:            |         | 74630          |              |               |                           |         |           |             |     |         |
| Serial #*:         |         | 312021456      |              |               |                           |         |           |             |     |         |
| Claim Type*:       |         | Stock          |              |               |                           |         |           |             |     |         |
| Failure Date*:     |         | 02/26/2013     |              |               |                           |         |           |             |     |         |
| Repair Date*:      |         | 02/26/2013     |              |               |                           |         |           |             |     |         |
| Policy Exception ( | Code:   |                |              |               |                           |         |           |             |     |         |

### H. Claim Returns With Reason Codes

In certain circumstances, a claim may be returned to the dealer for additional information. These claims will show up in the dealers Claim Work Queue in Action Required status. Refer to the **Work Queue** section of this manual for additional details on how to respond to these claims.

## I. Locked Claims

If multiple users are attempting to view a single claim at the same time, the following message and symbol will be displayed upon accessing the claim.

| My Home Page >      | CLM Suite > Cla                       | aim Details      |                    |                  |                      |         |                          | 2001 d         | lealer (TORO) |  |  |  |
|---------------------|---------------------------------------|------------------|--------------------|------------------|----------------------|---------|--------------------------|----------------|---------------|--|--|--|
| New Equipment Claim | New Irrigation Claim                  | Save Submit Del  | ete EMail PrintPDI | F Reset PrintPDF | Print                |         |                          |                | Help          |  |  |  |
| Claim has been l    | laim has been Locked by another User- |                  |                    |                  |                      |         |                          |                |               |  |  |  |
| -                   |                                       |                  |                    |                  |                      |         |                          |                |               |  |  |  |
|                     | Cla                                   | aim # 20131591 - | Summary 🚧          |                  |                      |         | L                        | JCF - TABBED 🔻 | IWEC103       |  |  |  |
| Dealer/Distrib      | utor:                                 | 2001 TORO TEST   | DEALER             | De               | ealer Type:          | Ma      | ster Service Dealer (M   | 1SD)           |               |  |  |  |
| Dealer/Dist Re      | f #:                                  |                  |                    | Cl               | Claim Type: Stock    |         |                          |                |               |  |  |  |
| Serial #:           |                                       |                  |                    | St               | atus:                | DR      | AFT                      |                |               |  |  |  |
| Model:              |                                       | 20334            |                    | St               | atus Change:         |         | <ul> <li>Save</li> </ul> |                |               |  |  |  |
| Customer Nam        | e:                                    |                  |                    | Ca               | alculate Currency An | nount   |                          |                |               |  |  |  |
|                     |                                       |                  |                    | Vie              | ew In Another Curre  | ncy     |                          |                |               |  |  |  |
|                     |                                       |                  |                    |                  |                      |         |                          |                |               |  |  |  |
|                     |                                       |                  |                    |                  |                      |         |                          |                |               |  |  |  |
| Claim               | Failure                               | Parts            | Labor              | Other Charges    | Customer             | Payment | Attachment               |                |               |  |  |  |

The initial user who logged into the claim will be able to continue to edit the claim and no symbol displays for this user. Any subsequent users logged in at the same time as the initial user will be "locked out" when attempting to edit any field on the claim. The claim will Unlock once the original user has maneuvered <u>out</u> of the claim. You will need to click the refresh symbol of your browser before the locked symbol will disappear.

## J. Claim Payment Information

Each claim in PRW, regardless of claim type, has a <u>Payment</u> page. The <u>Payment</u> page displays all payment information related to the claim. Individual fields populate when the claim is either saved or submitted. To check on the payment of a claim, follow the procedure below:

 PRW is located on the Dealer Access page at <u>www.bossplow.com</u>. Select Dealer Login then enter your BOSS Distributor Username and Password. Select the Warranty (PRW) link from the menu board on the left. Enter your PRW username and password.

| Customer Login | Dealer Login | I Vendor Lo | ogin I P | roduct Registration |
|----------------|--------------|-------------|----------|---------------------|
|                | W5           |             |          |                     |
| Warranty (PRW) |              |             |          |                     |

2) Enter the claim number in the <u>Quick Search</u> field and click <u>Go</u>.

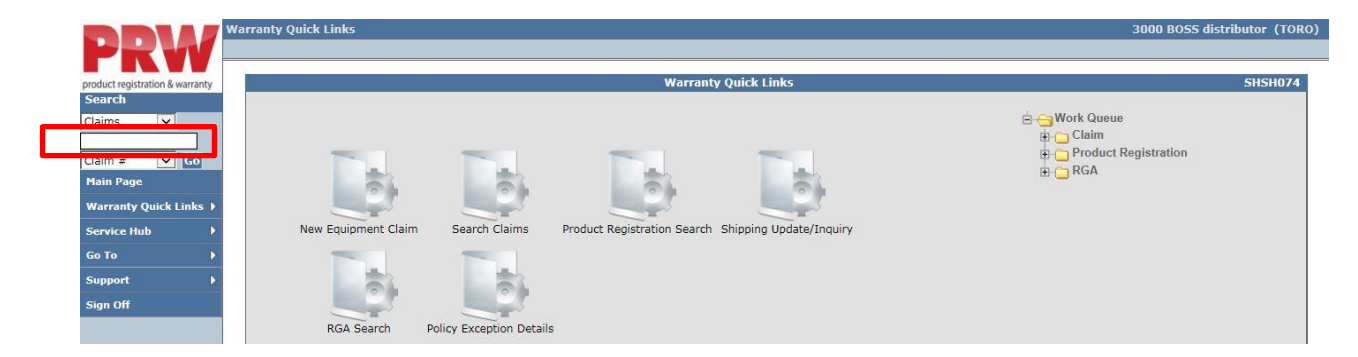

3) The claim will display with all pages available for viewing. Click on the <u>Payment</u> page to view the payment details

| DDW                             | iWarranty > CLM     | I Suite > My Ho    | ne Page > Claim                                | Details      |               |                          |         |                      |         | 2001 d  | ealer (TOR | 0) |
|---------------------------------|---------------------|--------------------|------------------------------------------------|--------------|---------------|--------------------------|---------|----------------------|---------|---------|------------|----|
| <b>FRV</b>                      | new cquipment claim | new ingation clair | a save chan Philo                              | PDI PINC     |               |                          |         |                      |         |         |            | np |
| product registration & warranty |                     |                    | Claim # 201316                                 | 06 - Summary |               |                          |         |                      | UCF - T | ABBED 👻 | IWEC103    |    |
| Search                          | Dealer/Distrib      | utor:              | 2001 ADVANCE                                   | MOWER INC    |               | Dealer Type:             | м       | aster Service Dealer | (MSD)   |         |            |    |
| Claims -                        | Dealer/Dist Re      | f#:                | JOE                                            |              |               | Claim Type:              | N       | ew Warranty          |         |         |            |    |
|                                 | Serial #:           |                    | 260000589                                      |              |               | Status:                  | P       | AID                  |         |         |            |    |
| Claim # • Go                    | Model:              |                    | 22242                                          |              |               | Status Change:           |         |                      |         |         |            |    |
| My Home Page                    | Customer Name       | e:                 | GEORGE SMITH, 123 Main St, Anytown, Minnesota, |              |               | Calculate Currency An    | nount   |                      |         |         |            |    |
| Service Hub                     |                     |                    | USA                                            |              |               | View In Another Currency |         |                      |         |         |            |    |
| Warranty 🕨 🕨                    |                     |                    |                                                |              |               | view in Another Corre    |         |                      |         |         |            |    |
| Service Intelligence            |                     |                    | 1                                              |              |               |                          | -       |                      | _       |         |            |    |
| Go To                           | Claim               | Failure            | Parts                                          | Labor        | Other Charges | Customer                 | Payment | Attachment           |         |         |            |    |
| 4010                            |                     |                    | Basic Claim                                    |              |               |                          |         | _                    |         |         |            |    |
| External Links 🔹 🕨              | Dealer/Distribut    | tor*:              | 2001                                           |              |               | Comments:                |         |                      |         |         |            |    |
| Support 🕨 🕨                     | Racad on Claim      | <b>.</b> .         | None                                           |              |               |                          |         |                      |         |         |            |    |
| Sign Off                        | based on Claim      |                    | None                                           |              |               |                          |         |                      |         |         |            |    |
|                                 | Model*:             |                    | 22242                                          |              |               |                          |         |                      |         |         |            |    |

4) The payment details will be viewable.

|                     | Claim # 20131606 - Pa                  | yment           |                      |                  | UCF - TABBE        | D - IWEC112 |
|---------------------|----------------------------------------|-----------------|----------------------|------------------|--------------------|-------------|
| Dealer/Distributor: | 2001 ADVANCED MOWE                     | RINC            | Dealer Type:         | Master Se        | rvice Dealer (MSD) |             |
| Dealer/Dist Ref #:  | JOE                                    |                 | Claim Type:          | New Warr         | anty               |             |
| Serial #:           | 260000589                              |                 | Status:              | PAID             |                    |             |
| Model:              | 22242                                  |                 | Status Change:       |                  |                    |             |
| Customer Name:      | GEORGE SMITH, 123 Ma<br>Minnesota, USA | in St, Anytown, | Calculate Currency A | Amount           |                    |             |
|                     |                                        |                 | View In Another Can  | <u>iency</u>     |                    |             |
| Claim Failure       | Parts                                  | Labor Other C   | harges Customer      | Payment          | Attachment         |             |
| osting Date:        | 01/28/2013                             |                 | Pa                   | ayment Date:     | 01/28/2013         |             |
| AP Reference #:     | 20131606-0                             |                 | Pa                   | ayment Currency: | USD                |             |
| AP Posting Doc #:   | 1950000838                             |                 | Pa                   | ayment Type:     | Credit             |             |
| AT Registration #:  |                                        |                 | cl                   | neck #:          |                    |             |
|                     |                                        |                 | S                    | AP Vendor #:     | 165083             |             |
|                     |                                        |                 |                      |                  |                    |             |
|                     |                                        |                 |                      |                  |                    |             |
|                     | Parts                                  | Labor           | Other Charges        | Total            | VAT Amt            | Payment Amt |
| equested Amt:       | 437.00                                 | 105.00          | 0.00                 | 542.00           | 0.00               | 0.00        |
| opproved Amt:       | 437.00                                 | 105.00          | 0.00                 | 542.00           | 0.00               | 0.00        |
| 'ayment Amt:        | 437.00                                 | 105.00          | 0.00                 | 542.00           | 0.00               | 542.00      |
|                     |                                        |                 |                      |                  |                    |             |

Refer to the individual field descriptions below for the desired information.

- Posting Date: The date the claim is posted in SAP
- SAP Reference #: Claim # followed by 0 is the original claim Claim # followed by – (any number greater than zero) is a charge back associated with that claim
- SAP Posting Doc: The SAP document #
- Vat Reg No: Value Added Tax Registration Number (Currently not used)
- **Payment Date:** The date the credit or check was issued
- Payment Currency: Indicates the currency in which the dealer was paid
- Payment Type: Indicates if the payment was made by Check or Credit
- Check #: Indicates the check number of the payment
- SAP Vendor #: Checks or ACH payments require an SAP vendor #
- Requested Amount: The payment amount requested by the dealer
- Approved Amount: The payment amount approved by BOSS
- Payment Amount: The payment amount the dealer will receive
- Chargeback Amount: Indicates if there was a debit

## Charge Back

J. Claim Payment Information

If a Charge Back (debit) to an already paid claim is made by BOSS, the Charge Back amount will display on the Payment tab of the claim in the breakout of charges section as well as the Accounting Transactions section. A Charge Back can be made for a number of reasons, such as an error in payment of a claim or an internal claim audit revealed an inappropriate part was paid.

|                                                                            | C               | laim # 20131950 - Pa                                               | yment                                          |                                                                                   |                                                              | UCF - TABB                      | D V IWEC112               |
|----------------------------------------------------------------------------|-----------------|--------------------------------------------------------------------|------------------------------------------------|-----------------------------------------------------------------------------------|--------------------------------------------------------------|---------------------------------|---------------------------|
| Dealer/Distribu<br>Dealer/Dist Ref<br>Serial #:<br>Model:<br>Customer Name | tor:<br>#:<br>: | 2001 TORC<br><u>312012579</u><br>51599<br>Joe Custom<br>Minnesota, | ) TEST DEALER<br>er, 123 Main St, Anywh<br>USA | Dealer T<br>Claim Ty<br>Status:<br>Status C<br>ere, <u>Calculate</u><br>View In A | ype:<br>rpe:<br>hange:<br>Currency Amount<br>nother Currency | MSD<br>Over-The-Counter<br>PAID |                           |
| Parts Order #:                                                             |                 | <u>69</u>                                                          |                                                |                                                                                   |                                                              |                                 |                           |
| Claim<br>Resting Date:                                                     | Parts           | Labor Other Cha                                                    | rges Customer                                  | Payment Chai                                                                      | ge Back Attachme                                             | nt 02/18/2012                   |                           |
| Fosting Date.                                                              | 02,             | 10/2013                                                            |                                                |                                                                                   | ayment bate.                                                 | 02/10/2013                      |                           |
| SAP Reference #:                                                           | 20              | 131950-0                                                           |                                                | Pa                                                                                | ayment Currency:                                             | USD                             |                           |
| SAP Posting Doc #                                                          | : 19            | 50000901                                                           |                                                | Pa                                                                                | ayment Type:                                                 | Credit                          |                           |
| VAT Registration #                                                         | <b>#:</b>       |                                                                    |                                                | c                                                                                 | neck #:                                                      |                                 |                           |
|                                                                            |                 |                                                                    |                                                | Si                                                                                | AP Vendor #:                                                 | 165083                          |                           |
|                                                                            |                 | Parts                                                              | Labor                                          | Other Charges                                                                     | Total                                                        | VAT Amt                         | Payment Amt               |
| Requested Amt:                                                             |                 | 0.00                                                               | 0.00                                           | 20.00                                                                             | 20.00                                                        | 0.00                            | 0.00                      |
| Approved Amt:                                                              |                 | 0.00                                                               | 0.00                                           | 20.00                                                                             | 20.00                                                        | 0.00                            | 0.00                      |
| Payment Amt:                                                               |                 | 0.00                                                               | 0.00                                           | 20.00                                                                             | 20.00                                                        | 0.00                            | 20.00                     |
| Charge Back Amo                                                            | unt:            | ( 0.00)                                                            | ( 0.00)                                        | ( 20.00)                                                                          | ( 20.00)                                                     | ( 0.00)                         | ( 0.00)                   |
|                                                                            |                 |                                                                    | Accounti                                       |                                                                                   |                                                              |                                 |                           |
| SAP Reference #                                                            | Posting Date    | Payment Date                                                       | Check # Tra                                    | insaction Status                                                                  |                                                              | Total VAT /                     | Amt Payment /             |
| 20131950-0<br>20131950-1                                                   | 02/18/2013      | 02/18/2013                                                         | Pay                                            | ment Closed<br>arge Back Pending                                                  |                                                              | 20.00 (0.00)                    | 0.00 20.00<br>.00) (0.00) |

The Charge Back reason details can be found by clicking on the Charge Back tab. An email also will be sent to the Dealer at the time of the Charge Back as a notification that a Charge Back has been made.

|             | Charge Back History                        |                                                      |                                       |                                         |                          |      |        |        |         |         |         |                 |
|-------------|--------------------------------------------|------------------------------------------------------|---------------------------------------|-----------------------------------------|--------------------------|------|--------|--------|---------|---------|---------|-----------------|
| Entry Date  | SAP Reference #                            | SAP Posting Doc #                                    | Posting Date                          | Payment Date                            | Check #                  | Туре | Parts  | Labor  | Other   | Total   | VAT Amt | Charge Back Amt |
| 03/16/2013  | 20131950-1                                 |                                                      | -                                     | -                                       |                          | Full | (0.00) | (0.00) | (20.00) | (20.00) | ( 0.00) | ( 0.00)         |
| Reason Type | : ChargeBack                               |                                                      |                                       |                                         |                          | _    |        |        |         |         |         |                 |
| Code D08    | Reason Not a Warra<br>claim have been revi | anty Situation: This clair<br>ewed and it has been d | m has been debit<br>etermined this is | ed. The technical<br>not a warranty sit | aspects of t<br>tuation. | this |        |        |         |         |         |                 |

## K. RGA (Return Goods Authorization)

BOSS may request warranty parts be returned from the dealer for a quality evaluation. In these cases an RGA will be issued by PRW. The following instructions detail how to process RGAs.

- 1) When an RGA is issued, the dealer will receive an email notification with details for returning the defective part(s).
- 2) PRW is located on the Dealer Access page at <u>www.bossplow.com</u>. Select Dealer Login then enter your BOSS Distributor Username and Password. Select the Warranty (PRW) link from the menu board on the left. Enter your PRW username and password.

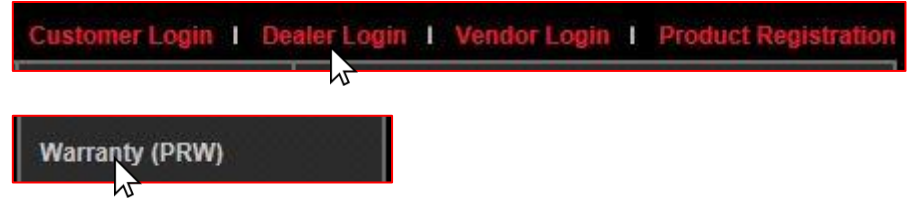

RGAs ready for processing are found in the RGA Work Queue. To access the <u>RGA Work Queue</u>, click on the (+) sign beside the Work Queue Folder.

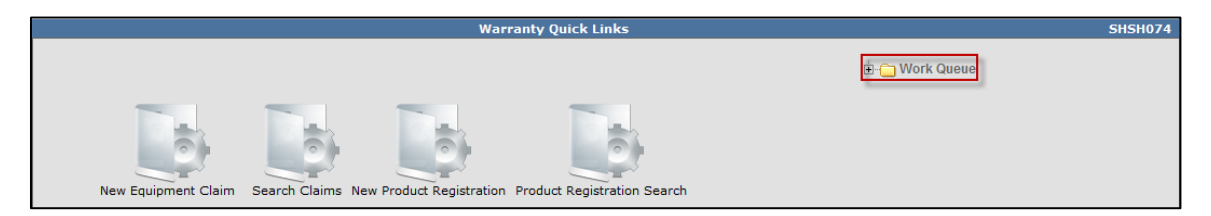

All work queue folders will display. Click on the (+) sign beside the <u>RGA</u> folder. **Note: A** minimum of one item must be present before a work queue will display.

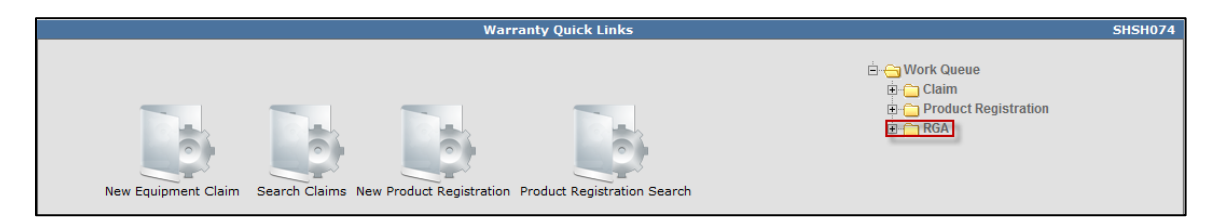

A folder with the dealer number will display. Click on the (+) sign beside the dealer folder

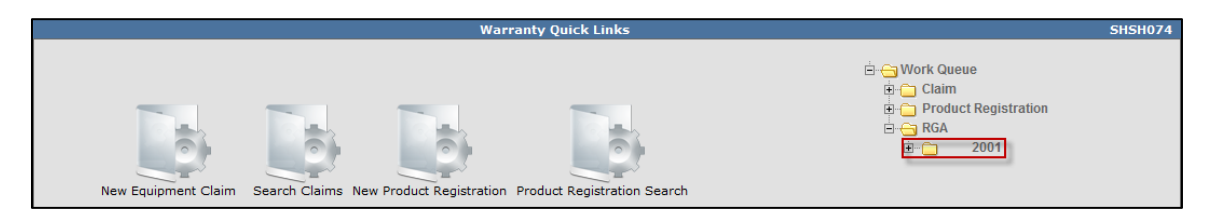

The <u>Ready</u> and <u>Overdue</u> folders will display with a number beside each folder. The number indicates the quantity of RGAs in the folder ready for processing. Click <u>Ready</u> or Overdue to display the contents of the work queue.

|                     | Wa                                    | arranty Quick Links         | SHSH074                                                                                   |
|---------------------|---------------------------------------|-----------------------------|-------------------------------------------------------------------------------------------|
| New Equipment Claim | Search Claims New Product Registratio | Product Registration Search | È - Work Queue<br>⊕ Claim<br>⊕ Product Registration<br>⊟ - RGA<br>È - 2001<br>└ READY (7) |

3) Each RGA is listed separately under the <u>Document Number</u> heading. The document number is the actual RGA number. Select the desired RGA and click on the corresponding link under the <u>Document Number</u> header.

|                            | Work Queue   | Search Results (7 records    | returned. V   | liewing records/ | 1 - 7 )             | IW               | /WC439 |
|----------------------------|--------------|------------------------------|---------------|------------------|---------------------|------------------|--------|
| Queue:<br>Document Number: | 2001         | Document Type:<br>From Date: | RGA           | -<br>-           | Status:<br>To Date: | READY -          | Go     |
| Work Queue CodeA_          | Document Num | ber <u>Type</u>              | <u>Status</u> | Priority         | Item In Date        | Days Count Locke | ed_    |
| 2001                       | 102          | RGA                          | READY         | 1                | 12/07/2012          | 83               |        |
| 2001                       | <u>107</u>   | RGA                          | READY         | 1                | 12/10/2012          | 80               |        |
| 2001                       | <u>177</u>   | RGA                          | READY         | 1                | 01/07/2013          | 52               |        |
| 2001                       | 267          | RGA                          | READY         | 1                | 02/19/2013          | 9                |        |
| 2001                       | 290          | RGA                          | READY         | 1                | 02/26/2013          | 2                |        |
| 2001                       | 291          | RGA                          | READY         | 1                | 02/26/2013          | 2                |        |
| 2001                       | 294          | RGA                          | READY         | 1                | 02/28/2013          | 0                |        |

Once inside the RGA, you will see the details for the return request. From this page, you will be able to complete the RGA process.

|                                           |                                     |                    | -                        |                     |            |  |  |  |  |
|-------------------------------------------|-------------------------------------|--------------------|--------------------------|---------------------|------------|--|--|--|--|
| <b>RGA #:</b> [236 ▼]  < < Queue [4] of 4 |                                     |                    |                          |                     |            |  |  |  |  |
|                                           |                                     | RGA # 236          |                          | View: RGA Details   | IWRM2      |  |  |  |  |
| lequest Type:                             | Recall                              | Status:            | READY                    | Request Date:       | 01/28/2013 |  |  |  |  |
| laim #:                                   | 20131632                            | RR Reference:      | 1347999279680            | Dealer/Distributor: | 2001       |  |  |  |  |
| lodel:                                    | 38272                               | Serial #*:         | 310000560                | Dealer/Dist Ref #:  |            |  |  |  |  |
|                                           |                                     | Parts 1            | Information              |                     |            |  |  |  |  |
| art Number<br>19-1977                     | Description<br>COMPLETE CARB SERVIC | E KIT LC154,YR1,BR | Quantity U/M<br>1.0 Each |                     |            |  |  |  |  |
| pecial Instructions:                      |                                     |                    |                          |                     |            |  |  |  |  |
|                                           |                                     | Shipm              | ent Details              |                     |            |  |  |  |  |
| o.of Packages: 1                          | •                                   |                    |                          |                     |            |  |  |  |  |
| Weig                                      | ht:                                 |                    |                          |                     |            |  |  |  |  |
| ackage: 0.6                               | lbs                                 |                    |                          |                     |            |  |  |  |  |
|                                           |                                     |                    | ihin To                  |                     |            |  |  |  |  |
|                                           |                                     |                    | Lesstien Tuner           | OEM                 |            |  |  |  |  |
| arrier:                                   | 043-043                             | <b>•</b>           | Location Type:           | CEM                 |            |  |  |  |  |
| Shipment Date:                            | 02/05/2013                          |                    | Location Code:           | TOROOEM             |            |  |  |  |  |
| racking: #                                |                                     |                    | Attn*:                   | TORO SHOP GENEO     |            |  |  |  |  |
|                                           |                                     |                    | Name                     | TOPO OEM            |            |  |  |  |  |
|                                           |                                     |                    | Address:                 | 8111 Lyndale Ave S  |            |  |  |  |  |
|                                           |                                     |                    |                          |                     |            |  |  |  |  |
| Shipping Instructions:                    |                                     | .::                | City:                    | Bloomington         |            |  |  |  |  |
| BIN Location:                             | CARB BIN M DAILY                    |                    | State / Province:        | Minnesota           |            |  |  |  |  |
|                                           |                                     |                    | Postal Code:             | 55420               |            |  |  |  |  |
|                                           |                                     |                    | Country:                 | United States       |            |  |  |  |  |
| nspection Results                         |                                     |                    |                          |                     |            |  |  |  |  |
|                                           |                                     | Act                | ivity Log                |                     |            |  |  |  |  |
|                                           | User                                | Activity           |                          |                     |            |  |  |  |  |
| Date/Time                                 |                                     |                    |                          |                     |            |  |  |  |  |

The <u>Status</u> of the RGA will be listed at the top of the page. It is important to understand each status since RGA notices are time sensitive.

- **READY-** The requested return parts are available and should be shipped to BOSS as soon as possible. Payment will not be processed until the part is received by BOSS.
- **SENT** The requested return parts have been shipped and are waiting to be received by Toro personnel.
- COMPLETE Not used by Toro RLC or Commercial businesses.
- **RECEIVED** The requested part has been received by Toro personnel.
- **NEEDS REVIEW** Not used by BOSS.
- **OVERDUE** The requested return parts are over 3 weeks overdue and need to be shipped as soon as possible for claim reimbursement.
- NOT RETURNED- The requested return parts have not been returned within policy timeframe and therefore will no longer be accepted for claim reimbursement. The claim will not be paid and the claim status will be marked as NOT ACCEPTED.

|                       | R                          | GA # 294      |                                   | View: RGA Details   | • | IWRM220    |
|-----------------------|----------------------------|---------------|-----------------------------------|---------------------|---|------------|
| Request Type:         | Recall                     | Status:       | READY                             | Request Date:       |   | 02/28/2013 |
| Claim #:              | 20132036                   | RR Reference: | 1347999279680                     | Dealer/Distributor: |   | 2001       |
| Model:                | 38282                      | Serial #*:    | 310000098                         | Dealer/Dist Ref #:  |   |            |
|                       |                            | Parts         | 5 Information                     |                     |   |            |
| Part Number           |                            | C154 VD1 BD   | Quantity U/M                      |                     |   |            |
| 119-1977              | COMPLETE CARD SERVICE RITE | .0134,111,01  | 1.0 Lach                          |                     |   |            |
| Special Instructions: |                            |               |                                   |                     |   |            |
|                       |                            | Ship          | ment Details                      |                     |   |            |
| No.of Packages: 1     | <b>•</b>                   |               |                                   |                     |   |            |
| Weigl<br>Package: 1.0 | ht:<br>Ibs                 |               |                                   |                     |   |            |
|                       | ]                          |               |                                   |                     |   |            |
|                       |                            |               | Ship To                           |                     |   |            |
| Carrier:              | UPS-UPS                    | •             | Location Type:                    | OEM                 |   |            |
| Shipment Date:        | 03/02/2013                 |               | Location Code:                    | TOROOEM             |   |            |
| Tracking: #           |                            |               | Attn*:                            | TORO SHOP GENEO     |   |            |
|                       |                            |               | Name:                             | TORO OEM            |   |            |
|                       |                            |               | Address:                          | 8111 Lyndale Ave S  |   |            |
| Shipping Instructions | :                          | A             | City:                             | Bloomington         |   |            |
|                       |                            | Ŧ             |                                   |                     |   |            |
| BIN Location:         | CARB BIN M DAILY           |               | State / Province:<br>Postal Code: | Minnesota<br>55420  |   |            |
|                       |                            |               | Country:                          | United States       |   |            |
| Inspection Results    |                            |               |                                   |                     |   |            |
| Activity Log          |                            |               |                                   |                     |   |            |
| Date/Time             | User                       | Activity      |                                   |                     |   |            |
|                       |                            | chi           |                                   |                     |   |            |
|                       |                            | Ship          |                                   |                     |   |            |
- 4) Once the RGA details have been reviewed, and you are ready to ship the defective parts, follow the steps below to process the RGA.
  - A. Select the number of packages being returned for the desired RGA. If the parts being returned require more than 1 package, select the drop-down arrow and choose the desired number of packages. Once your package quantity has been selected, adjust the weight per package accordingly.
  - B. Note: UPS requires that packages must be listed with at least 1 lb of weight. Failing to do this results in an error and the system will not generate an RGA.

|                     | Shipment Details |
|---------------------|------------------|
| No.of Packages: 1 - |                  |
| Package: .6 Ibs     |                  |

C. Select the Carrier for the returned packages. The system defaults to UPS. Note: BOSS preferred carrier is UPS; please use UPS for all RGA returns unless otherwise instructed or if the part is beyond the UPS weight or dimension limits.

|                |            | Ship | То             |         |  |
|----------------|------------|------|----------------|---------|--|
| Carrier:       | UPS-UPS    |      | Location Type: | OEM     |  |
| Shipment Date: | 02/05/2013 |      | Location Code: | TOROOEM |  |

**D.** Review any special shipping instructions.

|                        | Ship To                                                              |                |                    |  |  |  |  |
|------------------------|----------------------------------------------------------------------|----------------|--------------------|--|--|--|--|
| Carrier:               | UPS-UPS 💌                                                            | Location Type: | OEM                |  |  |  |  |
| Shipment Date:         | 02/05/2013                                                           | Location Code: | TOROOEM            |  |  |  |  |
| Tracking: #            |                                                                      | Attn*:         | TORO SHOP GENEO    |  |  |  |  |
|                        |                                                                      | Name:          | TORO OEM           |  |  |  |  |
|                        |                                                                      | Address:       | 8111 Lyndale Ave S |  |  |  |  |
| Shipping Instructions: | Place carburetor in a sealed plastic<br>bag prior to shipping.  <br> | City:          | Bloomington        |  |  |  |  |

E. Select the blue "Submit & Print Label" link at the top of the screen header.

| Note: Please ensure all Pop-Up blockers are off or disabled from your computer price | r |
|--------------------------------------------------------------------------------------|---|
| to submission.                                                                       |   |

| Warr | anty Quick Links    | > Work   | Queue | Search > | RGA Details |  |  |
|------|---------------------|----------|-------|----------|-------------|--|--|
| Save | Submit & PrintLabel | PrintPDF | Reset | Print    |             |  |  |

**F.** An automated pop-up will ask you if you are ready to generate the UPS shipping label. If you are ready, select "Yes".

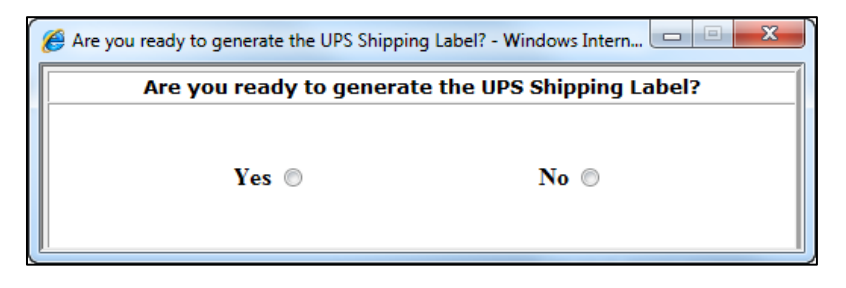

- G. A pop-up window will display the desired <u>PDF shipping label and Parts Tags</u>. To print a copy move your mouse towards the bottom middle of the page and the print icon will appear. Note If you are running on an older Adobe application, select File in the top left corner and print
- H. <u>\*\*\*Parts Tag must be attached to the individual part being returned. Failure to do so may</u> result in no credits being issued.

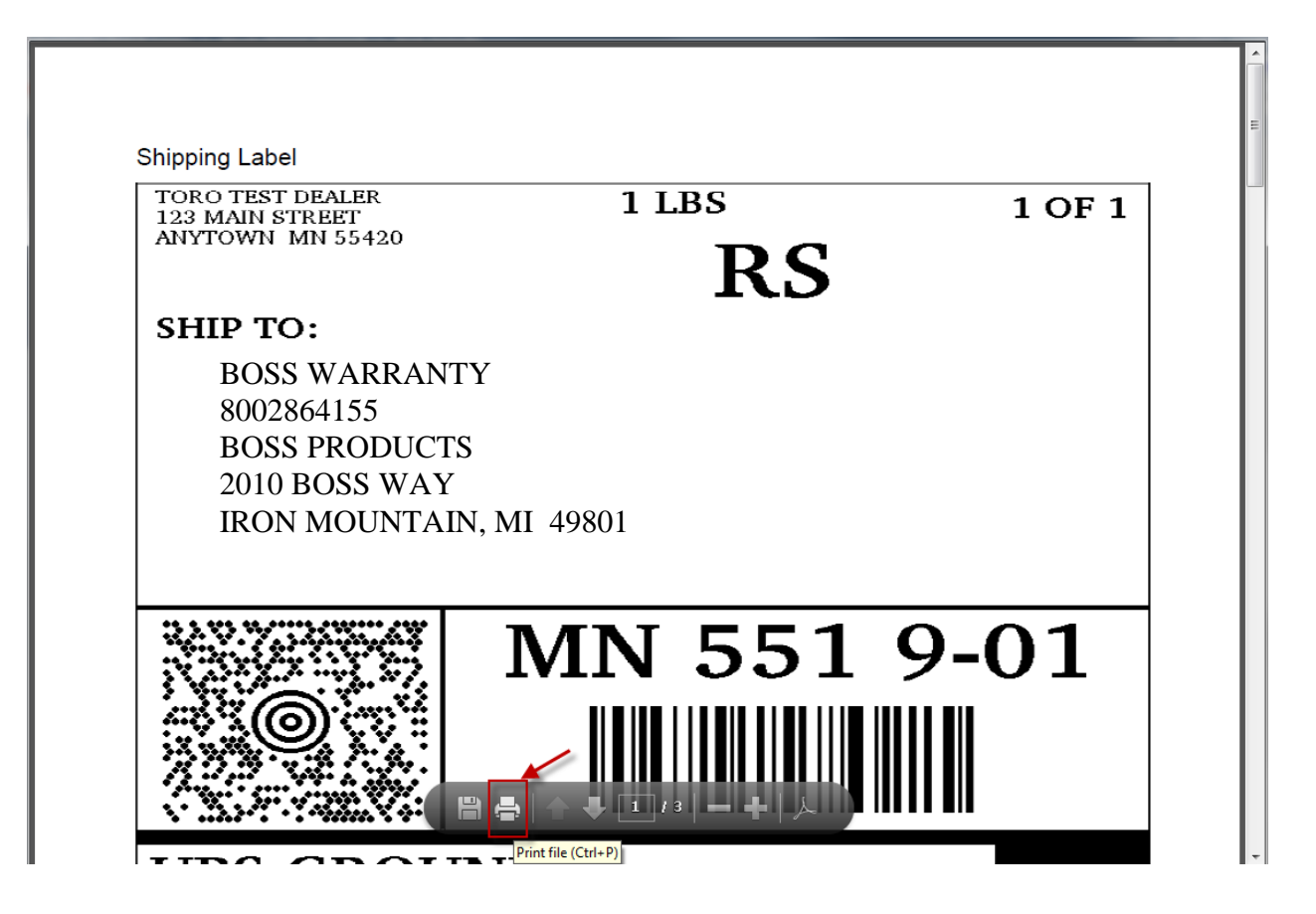

I. The PRW system will generate the following message at the top of the screen: "RGA Details Saved Successfully; RGA information is sent to the Destination". This means the shipment information has been sent to UPS. The Status of the RGA will change to <u>Sent</u>.

A UPS <u>Tracking Number</u> will be generated. At this time, the RGA is removed from the dealer's <u>Ready</u> folder and is placed in a boss Work Queue until the part is received for processing.

| Wa    | rranty Quick Links > Work Queue Search > RGA Details 2001 dealer (TOR    |                                          |               |                |                     |                             |  |  |  |  |
|-------|--------------------------------------------------------------------------|------------------------------------------|---------------|----------------|---------------------|-----------------------------|--|--|--|--|
| Print | tPDF Reset Print He                                                      |                                          |               |                |                     |                             |  |  |  |  |
| (GA   | GA Details Saved Successfully; RGA Information is Sent to Destination. ] |                                          |               |                |                     |                             |  |  |  |  |
|       |                                                                          |                                          | RGA # 291     |                | View: RGA Details   | <ul> <li>IWRM220</li> </ul> |  |  |  |  |
|       | Request Type:                                                            | Warranty                                 | Status:       | SENT           | Request Date:       | 02/26/2013                  |  |  |  |  |
|       | Claim #:                                                                 | <u>20132019</u>                          | RR Reference: | 1360277997646  | Dealer/Distributor: | 2001                        |  |  |  |  |
|       | Model:                                                                   | 38282                                    | Serial #*:    | 312588852      | Dealer/Dist Ref #:  |                             |  |  |  |  |
|       |                                                                          |                                          | Parts I       | nformation     |                     |                             |  |  |  |  |
|       | Part Number                                                              | Description                              |               | Quantity U/M   |                     |                             |  |  |  |  |
|       | 119-1925                                                                 | RECOIL ASM KIT LC154                     |               | 1.0 Each       |                     |                             |  |  |  |  |
|       | Special Instructions                                                     | 5:                                       |               |                |                     |                             |  |  |  |  |
|       |                                                                          |                                          | Shipm         | ent Details    |                     |                             |  |  |  |  |
|       | No.of Packages:                                                          | •                                        |               |                |                     |                             |  |  |  |  |
|       | We<br>Package: -1                                                        | ight:<br>9 Ibs                           |               |                |                     |                             |  |  |  |  |
|       |                                                                          |                                          | S             | hip To         |                     |                             |  |  |  |  |
|       | Carrier:                                                                 | UPS-UPS                                  | •             | Location Type: | RGA Location        |                             |  |  |  |  |
|       | Shipment Date:                                                           | 02/28/2013                               |               | Location Code: | RLC-RGA LYNDALE     |                             |  |  |  |  |
|       | Tracking: #                                                              | 1209E2V79097932739<br>1209E2V79097932739 |               | Attn*:         | MARK DALY@TORO COM  |                             |  |  |  |  |

J. Once the UPS shipping label, shipping instruction sheet and the part and carton tags have been printed, tag the parts. Seal the parts and instruction sheet in the box. Affix the UPS shipping label and the RGA carton tag(s) to the outside of the box.

# Note: The dealer must <u>contact</u> UPS and request the package(s) be picked up.

The package is now ready for shipment. No other action on the claim or RGA is required by the dealer. When the part is received by boss, the RGA status will change to Received and the Claim will be processed.

- **5)** There may be instances when the dealer may have numerous RGA's in <u>Ready</u> status to be shipped to BOSS. When this occurs, RGA shipments can be combined so that only one shipment is necessary. To combine RGA Shipments, follow the instructions below.
  - A. From Warranty Quick Links, click on the Shipping Update/Inquiry Folder.

| Warranty Quick Links                                                                   | SHSH134        |
|----------------------------------------------------------------------------------------|----------------|
|                                                                                        | 🖻 🔂 Work Queue |
| New Equipment Claim Search Claims New Product Registration Product Registration Search |                |
| Shipping Update/Inquiry RGA Search                                                     |                |

**B.** The Shipping Update/Inquiry screen will display with a <u>RGA Status</u> drop- down menu. Select <u>Ready</u> from the drop-down and click <u>Go.</u>

|                     | Shipping Update/Inquiry 1WRM233            |                      |          |           |   |  |  |  |
|---------------------|--------------------------------------------|----------------------|----------|-----------|---|--|--|--|
| Ship From:          | 2001 <b>S</b>                              | hip To:              | A4       | Carrier:  | • |  |  |  |
| Shipment Tracking#: | D                                          | ealer/Dist Ref #:    |          | RGA Code: |   |  |  |  |
| RGA Status:         | READY V                                    | laim #:              |          | Go        |   |  |  |  |
|                     |                                            |                      |          |           |   |  |  |  |
|                     |                                            | Shipping De          | tails    |           |   |  |  |  |
|                     | No.of Packages: 1                          | ▼ Generated Tr       | acking#: |           |   |  |  |  |
|                     | Weig<br>Package: <u>1.0</u><br>Calculate V | ht:<br>Ibs<br>Weight |          |           |   |  |  |  |
|                     | Carrier:                                   | UPS - UPS            | •        |           |   |  |  |  |
|                     | Shipment Tracking#:                        |                      |          |           |   |  |  |  |
|                     | Shipment Date:                             | 02/28/2013           |          |           |   |  |  |  |
|                     | Shipping Instructions:                     |                      | *        |           |   |  |  |  |
|                     |                                            |                      |          |           |   |  |  |  |

C. A list of all RGAs in Ready status will appear. Click on the box beside claim number to select the RGA's you wish to ship to BOSS. Using the dropdown arrow, select the number of boxes being returned. Click on the Calculate Weight link to determine the weight of the package. Note: UPS requires that packages must be listed with at least 1 lb of weight. Failing to do this results in an error and the system will not generate an RGA.

|                     |                        | Ship                   | ping Update/Inqu  | ıiry                |                         |                          | IWRM233    |
|---------------------|------------------------|------------------------|-------------------|---------------------|-------------------------|--------------------------|------------|
| Ship From:          | 2001                   | Ship To:               |                   | <i>i</i> th         | Carrier:                |                          | •          |
| Shipment Tracking#: |                        | Dealer/Dist R          | ef #:             |                     | RGA Code:               |                          |            |
| RGA Status:         | READY -                | Claim #:               |                   |                     | Go                      |                          |            |
|                     |                        |                        |                   |                     |                         |                          |            |
|                     |                        |                        | Shipping Details  |                     |                         |                          |            |
|                     | No.of Packag           | es: 1 ▼ G              | Generated Trackin | ng#:                |                         |                          |            |
|                     | -                      |                        |                   |                     |                         |                          |            |
|                     | De alva e e d          | Weight:                |                   |                     |                         |                          |            |
|                     | Раскаде: 1             | 1.0 105                |                   |                     |                         |                          |            |
|                     | Ca                     | alculate Weight        |                   |                     |                         |                          |            |
|                     |                        |                        |                   |                     |                         |                          |            |
|                     | Carrier:               | UPS - UPS              |                   | •                   |                         |                          |            |
|                     | Shipment Tra           | cking#:                |                   |                     |                         |                          |            |
|                     | Shipment Dat           | te: 02/28/2013         |                   |                     |                         |                          |            |
|                     | Shipping Inst          | ructions:              |                   | *                   |                         |                          |            |
|                     |                        |                        |                   |                     |                         |                          |            |
|                     |                        |                        |                   |                     |                         |                          |            |
|                     |                        |                        |                   | *                   |                         |                          |            |
|                     |                        |                        |                   |                     |                         |                          |            |
|                     | Warranty F             | ailed Parts Ship Inqui | iry/Update Searc  | h(3 records returne | d . Viewing records 1 - | 3)                       |            |
| Claim # RGA# F      | RGA Status Return Requ | est # Primary Part P   | art Code Carrier  | Ship To Ship Date   | Shipment Tracking #     | Part Return Instructions | LogMessage |
| 20131955 <u>267</u> | READY 136027799764     | 46 119-1925 1          | 19-1925 UPS       | RLC-RGA<br>LYNDALE  |                         | TRMD TRMD                |            |
| ☑ 20132018 290 F    | READY 136027799764     | 46 119-1925 1          | 19-1925 UPS       | RLC-RGA<br>LYNDALE  |                         | TRMD TRMD                |            |
| ☑ 20132036 294 F    | READY 134799927968     | 30 119-1977 1:         | 19-1977 UPS       | TOROOEM             |                         |                          |            |

**D.** Click Save at the top of the page.

| Warranty Quick Links > Shipping Update/Inquiry | 2001 dealer (TORO) |
|------------------------------------------------|--------------------|
| Save Print PDF Ship Instructions Print Reset   | Help               |

E. An automated pop-up will ask you if you are ready to generate the UPS shipping label. If you are ready, select "Yes".

| Are you ready to generate the UPS Shipping | Label? - Windows Intern   |
|--------------------------------------------|---------------------------|
| Are you ready to generate                  | e the UPS Shipping Label? |
| Yes 💿                                      | No ©                      |

F. A pop-up window will display the desired PDF shipping label and parts tags. To print a copy move your mouse towards the bottom middle of the page and the print icon will appear.
 Note: If you are running on an older Adobe application, select File in the top left corner and print.

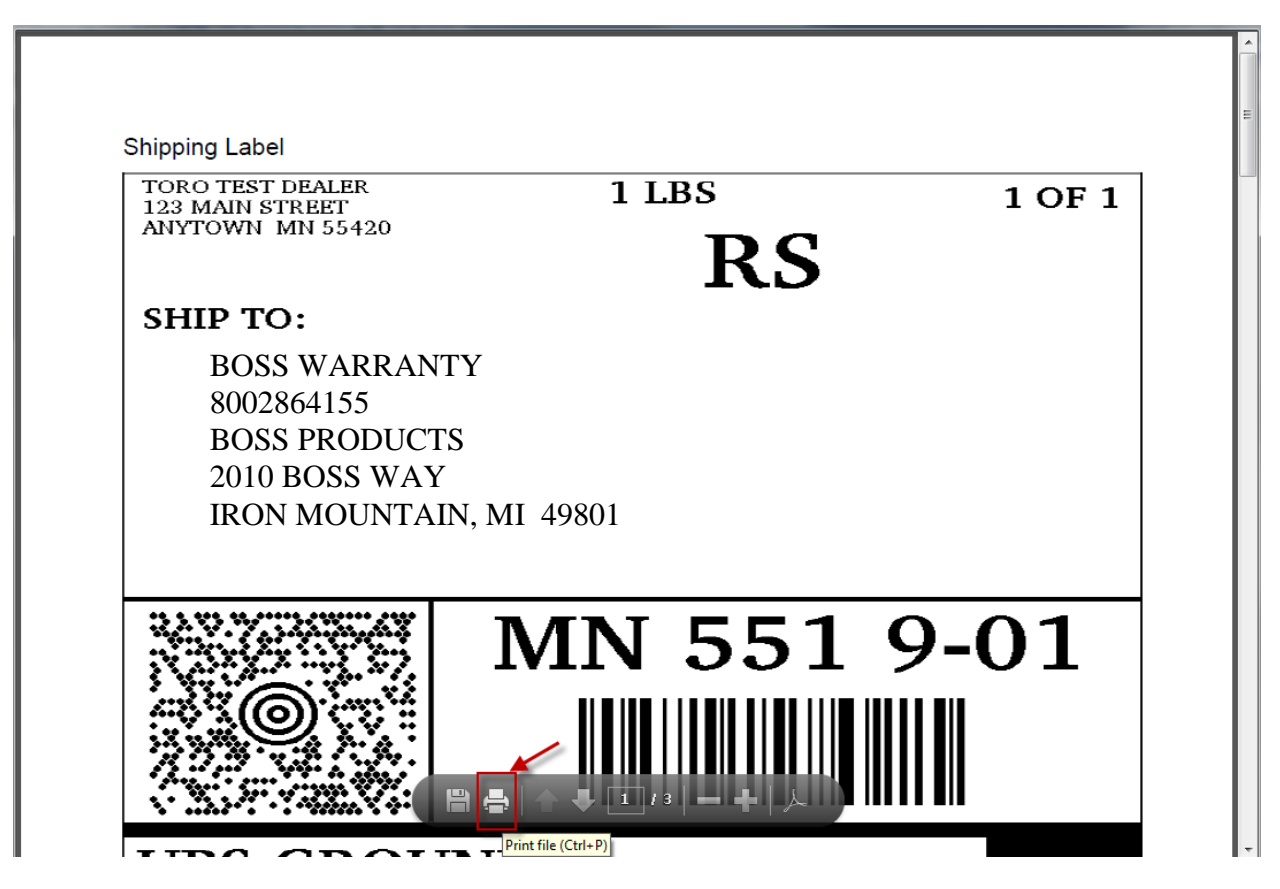

- G. The PRW system will generate the following message at the top of the screen: "RGA Details Saved Successfully; RGA information is sent to the Destination". This means the shipment information has been sent to UPS. The Status of the RGAs will change to <u>Sent</u>. A UPS <u>Tracking Number</u> will be generated. At this time, the RGA is removed from the dealer's <u>Ready</u> folder and is placed in a BOSS Work Queue until the part is received for processing.
- **H.** Once the UPS shipping label and parts tags have been printed, tag the parts, seal them in the box and affix the UPS shipping label and the other part tag(s) to the outside of the box.

# Note: The dealer must <u>contact</u> UPS and request the package(s) be picked up.

The package is now ready for shipment. No other action on the claim or RGA is required by the dealer. When the part is received by BOSS, the RGA status will change to Received and the Claim status will be processed.

## L. Go To Functionality

The Go To menu contains a series of queries that can be accessed using the standard navigation feature on the Left Hand Navigation Menu or directly from a document such as a claim or registration. The Go To Menu contains the following links.

- Claims History
- Claim Life Cycle
- Over The-Counter Product Shipment Information
- RGA (Returned Goods Authorization)
- Warranty Info/Bulletins

| DDW                             | Warranty Quick Links                             |                                                                    | 2001 dealer (TORO) |
|---------------------------------|--------------------------------------------------|--------------------------------------------------------------------|--------------------|
| PRVV                            |                                                  |                                                                    |                    |
| product registration & warranty |                                                  | Warranty Quick Links                                               | SHSH074            |
| Claims                          |                                                  | 🗄 🍅 Work Queue                                                     |                    |
|                                 |                                                  |                                                                    |                    |
| Claim # 🔻 Go                    |                                                  |                                                                    |                    |
| Main Page                       |                                                  |                                                                    |                    |
| Warranty Quick Links 🕨          |                                                  |                                                                    |                    |
| Service Hub                     | New Equipment Claim                              | Search Claims New Product Registration Product Registration Search |                    |
| Go To                           | Claims History                                   |                                                                    |                    |
| Support 🕨                       | Claim Life Cycle                                 |                                                                    |                    |
| Sign Off                        | Over-The-Counter Product<br>Shipment Information | R GA Search                                                        |                    |
|                                 | RGA                                              |                                                                    |                    |
|                                 | Warranty Info/Bulletins                          |                                                                    |                    |

The Left Hand Navigation Panel can be used to access all functions within PRW. For training purposes, BOSS elected to use the icons as displayed on the Warranty Quick Links and Main Page screens as described elsewhere in this manual for everything except the Go To Menu. The Go To menu is unique in its functionality and is best utilized from the Left Hand Navigation Panel but also can be accessed from a folder.

To access an item in the Go To Menu, simply hover your cursor over <u>Go To</u> on the Left Hand Navigation Panel. The contents of the Go To Menu will display. Carefully move your cursor to the right over Claims History and then down to the desired selection. Left click on the desired selection and a search screen will display. (Hint if using Microsoft Explorer as the browser: Hold the right mouse button down until you reach the desired menu item, then click the menu item. This will make maneuvering easier).

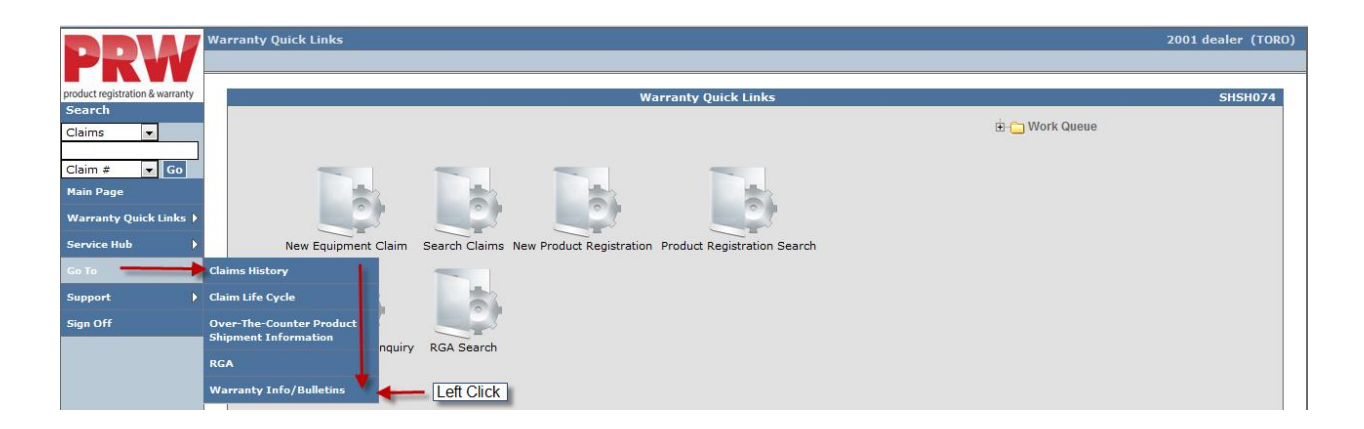

When you access the Go To Query directly from a document, the system will bring over information from the document as appropriate such as the claim number, model number or owner. When the information is carried over from the document, the Go To query will automatically populate the screen with the relevant information from the document allowing you to get detailed information without exiting the document itself. By pressing the back button on your browser, you can return to the claim screen without having to reload the document. **Note: The Back Button can only be used when working in the Go To Menu.** 

The Go To functionality varies slightly based on the query. Specifics for each query will be provided in a red box like this one.

#### L.1 Claims History

Dealers can search for claims on a specific unit to see what warranty repairs have been made to the unit in the past. This includes claims submitted by **all** dealers. If the repair was made by a dealer other than the dealer conducting the search, pricing information will not be displayed. Claims History is only available for claims entered into PRW beginning with the first day of PRW deployment. Claims prior to this will not be included in the Claims History results.

Note: if you select Claims History from the LH Navigation Menu while viewing a document such as a claim or registration, the Claims History screen will appear with the product information already populated. You can then use the back button on your browser to return to the originating document.

To conduct a <u>Claims History</u> search, follow the procedure below:

1) With your cursor, hover over the <u>Go To</u> search query and click on <u>Claims History</u>.

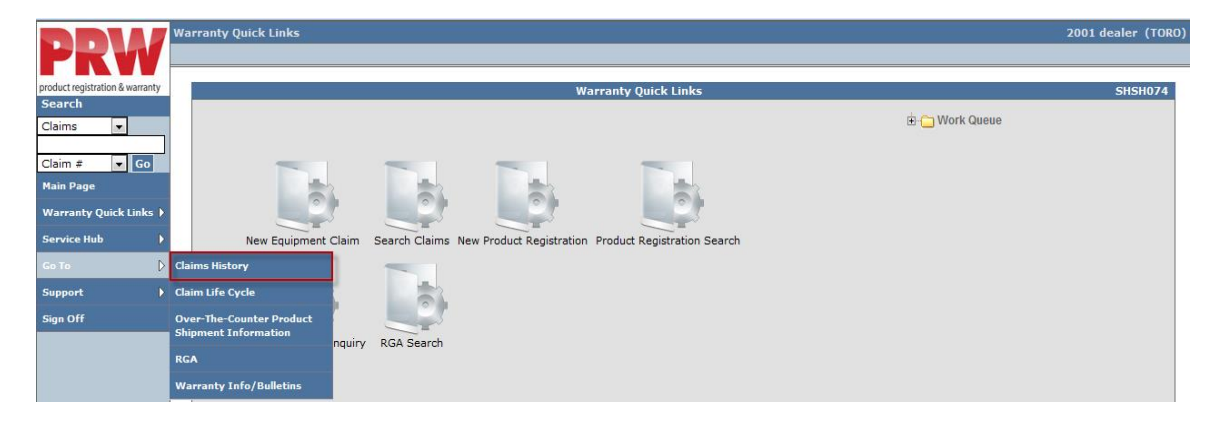

The <u>Claims History</u> page will display.

|                      | Claims History                                                                                            |                            |
|----------------------|----------------------------------------------------------------------------------------------------|----------------------------|
|                      |                                                                                                    |                            |
|                      | Product                                                                                                   |                            |
| Model:               | WcMessage008 : Please enter the Model.                                                                    |                            |
| Serial #*:           | Go<br>AMessage0060 : Product Serial Number cannot be null or blank                                        |                            |
| Description:         | Purchase Date:                                                                                            |                            |
| Model Year:          | Warranty Start Date:                                                                                      |                            |
| How Used:            | Last Hour Meter Reading:                                                                                  | 0                          |
|                      | Customer Type:                                                                                            |                            |
|                      |                                                                                                    |                            |
|                      | Claims History                                                                                            |                            |
| Claim # Claim Date S | tatus Dealer/Distributor # Dealer/Distributor Name Primary Part Primary Part Name Primary SRT Description | Failure Date Hour Meter De |

2) Enter the model and serial number of the product in the appropriate fields and click Go.

|              | Claims History                      |                          |            |  |  |  |  |  |
|--------------|-------------------------------------|--------------------------|------------|--|--|--|--|--|
|              |                                     | Product                  |            |  |  |  |  |  |
| Model:       | 74630                               |                          |            |  |  |  |  |  |
| Serial #*:   | 311010985 Go                        |                          |            |  |  |  |  |  |
| Description: | TIMECUTTER SS 5000 - 50 IN KAWASAKI | Purchase Date:           | 02/01/2013 |  |  |  |  |  |
| Model Year:  | 2011                                | Warranty Start Date:     | 02/01/2013 |  |  |  |  |  |
| How Used:    | Residential                         | Last Hour Meter Reading: | 0          |  |  |  |  |  |
|              |                                     | Customer Type:           | Individual |  |  |  |  |  |

Claims H IWEC154 Model 74630 Serial #\*: 311010985 Go 02/01/2013 Description TIMECUTTER SS 5000 - 50 IN KAWASAKI Purchase Date: 02/01/2013 Warranty Start Date: Model Year: 2011 How Used: Residentia Last Hour Meter Reading 0 Individual Customer Type Claim # Claim Date Status Dealer/Distributor # Dealer/Distributor Name Primar ary Part Name Prin ry SRT Description Failure Date Hour Meter Dealer/Distributor Ref# v Part P LH HYDRO TRANSAXLE ASM ZT- 353-60-018 2200 018 -Transa (Ea.) 20132039 02/28/2013 DRAFT 2001 TORO TEST DEALER 119-3350 02/27/2013 0 axle

The Claims History page will display with links to all claims that have been filed on the unit.

To view an individual claim, click on the link under the <u>Claim #</u> column. The claim will display with all tabs accessible to the user. Pricing on the claim will not display if the dealer conducting the query is different from the original dealer that filed the claim.

|                     |                               |                         | <b>Claims Histor</b> | γ                                     |             |                             |              |            | I                | IWEC154 |
|---------------------|-------------------------------|-------------------------|----------------------|---------------------------------------|-------------|-----------------------------|--------------|------------|------------------|---------|
|                     |                               |                         |                      |                                       |             |                             |              |            |                  |         |
|                     |                               |                         | Р                    | roduct                                |             |                             |              |            |                  |         |
| Model:              | 74630                         |                         |                      |                                       |             |                             |              |            |                  |         |
| Serial #*:          | 311010985                     | Go                      |                      |                                       |             |                             |              |            |                  |         |
| Description:        | TIMECUTTER SS 50              | 00 - 50 IN KAWASAKI     |                      | Purchase Date:                        |             |                             |              | 02/01/2013 |                  |         |
| Model Year:         | 2011                          |                         |                      | Warranty Start Da                     | ate:        |                             |              | 02/01/2013 |                  |         |
| How Used:           | Residential                   |                         |                      | Last Hour Meter R                     | leading:    |                             |              | D          |                  |         |
|                     |                               |                         |                      | Customer Type:                        |             |                             |              | Individual |                  |         |
|                     |                               |                         |                      |                                       |             |                             |              |            |                  |         |
|                     |                               |                         | Clair                | ns History                            |             |                             |              |            |                  |         |
| Claim # Claim Date  | e Status Dealer/Distributor # | Dealer/Distributor Name | Primary Part         | Primary Part Name                     | Primary SRT | Description                 | Failure Date | Hour Meter | Dealer/Distribut | or Ref# |
| 20132039 02/28/2013 | 3 DRAFT 2001                  | TORO TEST DEALER        | 119-3350             | LH HYDRO<br>TRANSAXLE ASM ZT-<br>2200 | 353-60-018  | 018 -<br>Transaxle<br>(Ea.) | 02/27/2013   | 0          |                  |         |

# L.2 Claim Life Cycle

The Claim Life Cycle query allows the user to view history details of an individual claim as well as RGA information and Related Claims. To conduct a <u>Claim Life Cycle</u> search, follow the procedure below:

Note: if you select Claim Life Cycle from the LH Navigation Menu while viewing a claim, the Claims History screen will appear with the claim number already populated. You can then use the back button on your browser to return to the claim.

1) With your cursor, hover over the Go To search query and click on Claim Life Cycle.

|                                 | Warranty Quick Links                             |                                                                    | 2001 dealer (TORO) |
|---------------------------------|--------------------------------------------------|--------------------------------------------------------------------|--------------------|
| PKW                             |                                                  |                                                                    |                    |
| product registration & warranty |                                                  | Warranty Quick Links                                               | SHSH074            |
| Search<br>Claims 💌              |                                                  | 🗄 🔂 Work Queue                                                     |                    |
| Claim # Go<br>Main Page         |                                                  |                                                                    |                    |
| Warranty Quick Links 🕨          |                                                  |                                                                    |                    |
| Service Hub                     | New Equipment Claim                              | Search Claims New Product Registration Product Registration Search |                    |
| Go To                           | Claims History                                   |                                                                    |                    |
| Support 🕨                       | Claim Life Cycle                                 |                                                                    |                    |
| Sign Off                        | Over-The-Counter Product<br>Shipment Information | RGA Search                                                         |                    |
|                                 | RGA                                              |                                                                    |                    |
|                                 | Warranty Info/Bulletins                          |                                                                    |                    |

The Claim Life Cycle page will display.

|                                                   |                                                                                        |  |            | Claim I   | Life Cycle         |          |        |             |           | I | WWC298 |
|---------------------------------------------------|----------------------------------------------------------------------------------------|--|------------|-----------|--------------------|----------|--------|-------------|-----------|---|--------|
| Claim #: Go<br>CLE001 : Please Enter Claim Number |                                                                                        |  |            |           |                    |          |        |             |           |   |        |
|                                                   |                                                                                        |  |            |           | Claim Details      |          |        |             |           |   |        |
| Claim Number                                      | aim Number Model Product Serial Status Dealer/Dist Total Part Labor Other Created Date |  |            |           |                    |          |        |             |           |   |        |
|                                                   |                                                                                        |  |            |           |                    |          |        |             |           |   |        |
|                                                   |                                                                                        |  | 0          | ver-The-C | ounter Product Shi | pment Ir | fo     |             |           |   |        |
| Order#                                            | Status                                                                                 |  | Order Date |           | Ship P             | iority   |        | C           | rdered By |   |        |
|                                                   |                                                                                        |  |            |           |                    |          |        |             |           |   |        |
|                                                   |                                                                                        |  |            |           | Parts Returns      |          |        |             |           |   |        |
| RGA Number                                        | RGA Number Request Type Created Date Status Part # Location                            |  |            |           |                    |          |        |             |           |   |        |
|                                                   |                                                                                        |  |            |           |                    |          |        |             |           |   |        |
|                                                   |                                                                                        |  |            |           | Related Claims     |          |        |             |           |   |        |
| Claim Number                                      | er Claim Type Created Date Req Amt Part Labor Other Status                             |  |            |           |                    |          | Status | Dealer/Dist |           |   |        |

2) Enter the desired claim number in the <u>Claim #</u> field and click <u>Go</u>.

|                   | Claim Life Cycle IWWC                                                                 |              |            |    |            |             |      | IWWC298      |      |            |             |
|-------------------|---------------------------------------------------------------------------------------|--------------|------------|----|------------|-------------|------|--------------|------|------------|-------------|
| Claim #: 20131632 |                                                                                       |              |            |    |            |             |      |              |      |            |             |
|                   |                                                                                       |              |            |    | Claim De   | tails       |      |              |      |            |             |
| Claim Number      | im Number Model Product Serial Status Dealer/Dist Total Part Labor Other Created Date |              |            |    |            |             |      | Created Date |      |            |             |
|                   |                                                                                       |              |            |    |            |             |      |              |      |            |             |
|                   | Over-The-Counter Product Shipment Info                                                |              |            |    |            |             |      |              |      |            |             |
| Order#            | Status                                                                                | c            | Order Date |    |            | Ship Priori | ty   |              |      | Ordered By |             |
|                   |                                                                                       |              |            |    |            |             |      |              |      |            |             |
|                   |                                                                                       |              |            |    | Parts Ret  | urns        |      |              |      |            |             |
| RGA Number        |                                                                                       | Request Type |            | Cr | eated Date |             |      | Status       | Pa   | rt #       | Location    |
|                   |                                                                                       |              |            |    |            |             |      |              |      |            |             |
|                   |                                                                                       |              |            |    | Related Cl | aims        |      |              |      |            |             |
| Claim Number      | m Number Claim Type Created Date                                                      |              |            |    |            | Req Amt     | Part | Labor        | Othe | r Status   | Dealer/Dist |
|                   |                                                                                       |              |            |    |            |             |      |              |      |            |             |

The <u>Claim Life Cycle</u> page will display with all applicable links to the Claim Details, Parts Returns (RGA) and Related Claims (Based On Claims).

|              |                      |                |           | cl         | aim Lif                | e Cycle    |           |           |        |       |         |         |         | IWWC2        | 298 |
|--------------|----------------------|----------------|-----------|------------|------------------------|------------|-----------|-----------|--------|-------|---------|---------|---------|--------------|-----|
|              | Claim #: 20131632 Go |                |           |            |                        |            |           |           |        |       |         |         |         |              |     |
|              |                      |                |           |            |                        | Claim Det  | ails      |           |        |       |         |         |         |              |     |
| Claim Number | Model                | Product Serial | S         | atus       |                        | Dealer/Di  | st        |           | То     | tal   | Part    | Labor   | Other   | Created Date |     |
| 20131632     | 38272                | 310000560      | PA        | RTS RETURN |                        | ADVANCED   | MOWER     | INC       | 80     | .87   | 45.87   | 35.00   | 0.00    | 01/28/2013   |     |
|              |                      |                |           | Over-T     | ۲ <mark>he-C</mark> oı | unter Prod | uct Shipi | ment Info |        |       |         |         |         |              |     |
| Order#       | Statu                | 5              | Order D   | ate        |                        |            | Ship Pric | ority     |        |       |         | Ordered | Ву      |              |     |
|              |                      |                |           |            | _                      |            |           |           |        |       |         |         |         |              |     |
|              |                      |                |           |            | 1                      | Parts Retu | irns      |           |        |       |         |         |         |              |     |
| RGA Number   |                      | Request Type   |           |            | Create                 | d Date     |           | 5         | Status |       | Part #  |         | L       | ocation      |     |
| <u>236</u>   |                      | Recall         |           |            | 01/28/2                | 2013       |           | F         | READY  |       | 119-197 | 77      | 20      | 001          |     |
|              |                      |                |           |            |                        | Related Cl | aims      |           |        |       |         |         |         |              |     |
| Claim Number | Claim '              | Гуре С         | reated D  | ate        |                        | Req Amt    | Part      | Labor     | Other  | Statu | s       | Dealer  | /Dist   |              |     |
| 20131828     | New Wa               | arranty 0      | 2/08/2013 | 3          |                        | 35.00      | 0.00      | 0.00      | 35.00  | PENDI | NG      | ADVAN   | CED MOW | ER INC       |     |

3) To view any document related to the claim, click on the appropriate link.

|                      |                                        |                |         | Cl           | aim Lif | e Cycle   |           |       |        |        |         |      |         |        | IWW             | C298 |
|----------------------|----------------------------------------|----------------|---------|--------------|---------|-----------|-----------|-------|--------|--------|---------|------|---------|--------|-----------------|------|
| Claim #: 20131632 Go |                                        |                |         |              |         |           |           |       |        |        |         |      |         |        |                 |      |
|                      |                                        |                |         |              |         | Claim De  | tails     |       |        |        |         |      |         |        |                 |      |
| Claim Number         | Model                                  | Product Serial |         | Status       |         | Dealer/D  | ist       |       |        | Tota   | al Pa   | irt  | Labor   | Othe   | er Created Date |      |
| 20131632             | 38272                                  | 310000560      |         | PARTS RETURN |         | ADVANCE   | MOWER     | INC   |        | 80.8   | 7 45.   | 87   | 35.00   | 0.0    | 00 01/28/2013   |      |
|                      | Over-The-Counter Product Shipment Info |                |         |              |         |           |           |       |        |        |         |      |         |        |                 |      |
| Order#               | Statu                                  | 5              | Order   | r Date       |         |           | Ship Pric | ority |        |        |         |      | Ordered | Ву     |                 |      |
|                      |                                        |                |         |              |         |           |           |       |        |        |         |      |         |        |                 |      |
|                      |                                        |                |         |              |         | Parts Ret | urns      |       |        |        |         |      |         |        |                 |      |
| RGA Number           |                                        | Request Type   |         |              | Create  | d Date    |           |       | Status |        | Pa      | rt # |         |        | Location        |      |
| 236 Recall           |                                        |                | 01/28/2 | 2013         |         |           | READY     |       | 119    | 9-197  | 7       |      | 2001    |        |                 |      |
|                      |                                        |                |         |              | 1       | Related C | laims     |       |        |        |         |      |         |        |                 |      |
| Claim Number         | Claim <sup>·</sup>                     | Гуре 🤇         | Created | d Date       |         | Req Amt   | Part      | Labor | r Ot   | her S  | Status  |      | Dealer  | /Dist  |                 |      |
| 20131828             | New Wa                                 | arranty 0      | 02/08/2 | 013          |         | 35.00     | 0.00      | 0.00  | ) 35   | 5.00 P | PENDING |      | ADVANO  | CED MO | WER INC         |      |

The related document will appear in its entirety.

# L.3 Over-The-Counter Product Shipment Information

Over-The-Counter (OTC) Exchange/Warranty Claims are <u>not</u> used by BOSS.

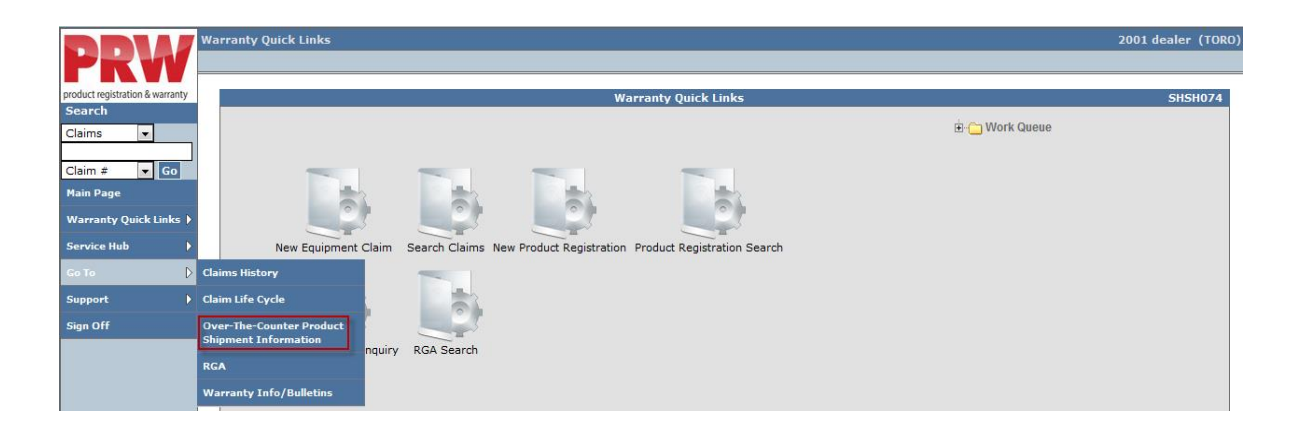

## L.4 RGA (Returned Goods Authorization)

The RGA query allows the user to search for the status of an RGA. To conduct an <u>RGA</u> search, follow the procedure below:

1) With your cursor, hover over the <u>Go To</u> search query and click on RGA

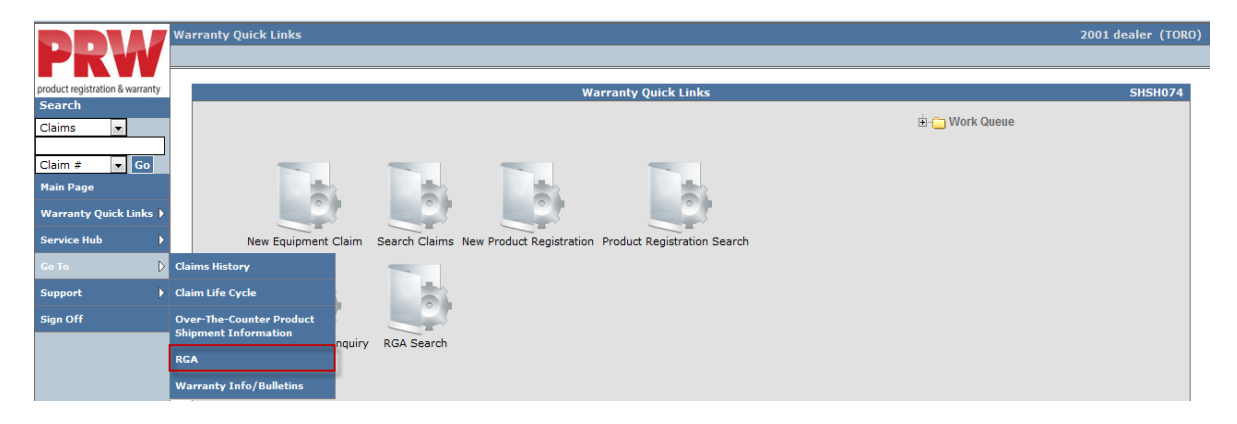

#### 2) The <u>RGA Search</u> screen will display

|                                                                                                    | RGA Search                                                                                                    | IWRM224 |
|----------------------------------------------------------------------------------------------------|----------------------------------------------------------------------------------------------------|---------|
| Criteria Name:                                                                                                    | •                                                                                                    |         |
| RGA #:                                                                                                    |                                                                                                    |         |
| Dealer/Dist Ref #:                                                                                                    |                                                                                                    |         |
| Model:                                                                                                    |                                                                                                    |         |
| Serial #:                                                                                                    |                                                                                                    |         |
| Request Type:                                                                                                    | Recall<br>Warranty                                                                                                    |         |
| Status:                                                                                                    | COMPLETED A<br>NEEDS, REVIEW                                                                                                    |         |
| Request Date:                                                                                                    | From: To:                                                                                                    |         |
| Claim #:<br>Part #:                                                                                                    |                                                                                                    |         |
| Ship to Material Location                                                                                                    | n: 2001                                                                                                    |         |
| Columns                                                                                                    | Show Columns                                                                                                    |         |
| RGA Number # Dealer/Distributor # Organization<br>Request Type = Request Status<br>Request Status<br>Claim Number<br>Model * | RGA Number #     A       Dealer/Distributor #     A       Organization     E       Request Type     E       Request Status     Request Date       Claim Number     Model |         |
| Sort Result By                                                                                                    | Sort Order                                                                                                    |         |
| RGA Number # 👻                                                                                                    | Ascending 👻                                                                                                    |         |
|                                                                                                    | Search                                                                                                    |         |

An RGA search can be executed by either entering the RGA number or the claim number in the appropriate field. Enter the desired criteria and select <u>Search</u>.

|                                                                                                    | RGA Search I                                                                                                    | WRM224 |
|----------------------------------------------------------------------------------------------------|----------------------------------------------------------------------------------------------------|--------|
| Criteria Name:                                                                                                    | •                                                                                                    |        |
| RGA #:                                                                                                    | 294                                                                                                    |        |
| Dealer/Dist Ref #:                                                                                                    |                                                                                                    |        |
| Model:                                                                                                    |                                                                                                    |        |
| Serial #:                                                                                                    |                                                                                                    |        |
| Request Type:                                                                                                    | Recall<br>Warranty                                                                                                    |        |
| Status:                                                                                                    | COMPLETED A<br>NEEDS_REVIEW                                                                                                    |        |
| Request Date:                                                                                                    | From: To: From:                                                                                                    |        |
| Claim #:                                                                                                    |                                                                                                    |        |
| Part #:                                                                                                    | <i>3</i> 4                                                                                                    |        |
| Ship to Material Location:                                                                                                   | 2001                                                                                                    |        |
| Columns<br>RGA Number #<br>Dealer/Distributor #<br>Organization<br>Request Status<br>Request Status<br>Claim Number<br>Model | Show Columns       PS     RGA Number #       Dealer/Distributor #       Organization       Request Type       Request Status       Request Status       Request Status       Request Status       Request Status       Request Status       Request Status       Request Status       Request Status |        |
| Sort Result By                                                                                                    | Sort Order                                                                                                    |        |
| RGA Number #                                                                                                    | Ascending -                                                                                                    |        |
|                                                                                                    | Search                                                                                                    |        |

The <u>RGA Search Results</u> screen will display. To view the RGA details, click on the RGA number link under the <u>RGA#</u> header.

|                                               | RGA Search Results (1 records returned. Viewing records 1 - 1 ) IWR |              |              |               |              |                |       |           |                         |
|-----------------------------------------------|---------------------------------------------------------------------|--------------|--------------|---------------|--------------|----------------|-------|-----------|-------------------------|
| View Criteria<br>Export To: PDF EXCEL XML CSV |                                                                     |              |              |               |              |                |       |           |                         |
| RG                                            | A #A. Dealer/Distributor #                                          | Organization | Request Type | <u>Status</u> | Request Date | <u>Claim #</u> | Model | Serial #  | Dealer/Distributor Ref# |
|                                               | <u>294</u> 2001                                                     | RLC          | Recall       | READY         | 02/28/2013   | 20132036       | 38282 | 310000098 |                         |

| The <u>RGA Details</u> | screen will display. |
|------------------------|----------------------|
|------------------------|----------------------|

|                         |                                  | RGA # 294              |                          | View: RGA Details   | - IWRM220  |
|-------------------------|----------------------------------|------------------------|--------------------------|---------------------|------------|
| Request Type:           | Recall                           | Status:                | READY                    | Request Date:       | 02/28/2013 |
| Claim #:                | 20132036                         | RR Reference:          | 1347999279680            | Dealer/Distributor: | 2001       |
| Model:                  | 38282                            | Serial #*:             | 310000098                | Dealer/Dist Ref #:  |            |
|                         |                                  | Parts I                | nformation               |                     |            |
| Part Number<br>119-1977 | Description<br>COMPLETE CARB SEF | RVICE KIT LC154,YR1,BR | Quantity U/M<br>1.0 Each |                     |            |
| Special Instructions:   |                                  |                        |                          |                     |            |
|                         |                                  | Shipm                  | ent Details              |                     |            |
| No.of Packages: 1       | •                                |                        |                          |                     |            |
| Weig<br>Package: 0.6    | ht:<br>Ibs                       |                        |                          |                     |            |
|                         |                                  |                        |                          |                     |            |
|                         |                                  | S                      | hip To                   |                     |            |
| Carrier:                | UPS-UPS                          | <b>•</b>               | Location Type:           | OEM                 |            |
| Shipment Date:          | 03/01/2013                       |                        | Location Code:           | TOROOEM             |            |
| Tracking: #             |                                  |                        | Attn*:                   | TORO SHOP GENEO     |            |
|                         |                                  |                        | Name:                    | TORO OEM            |            |
|                         |                                  |                        | Address:                 | 8111 Lyndale Ave S  |            |
| Shipping Instructions   | :                                | *                      | City:                    | Bloomington         |            |
|                         |                                  | -                      |                          |                     |            |
| BIN Location:           | CARB BIN M DAI                   | LY                     | State / Province:        | Minnesota           |            |
|                         |                                  |                        | Postal Code:             | 55420               |            |
| Inspection Results      |                                  |                        | Country:                 | United States       |            |
|                         |                                  |                        |                          |                     |            |
| Date/Time               | User                             | Activity               |                          |                     |            |
|                         |                                  | ,                      |                          |                     |            |
|                         |                                  | Shipp                  | ing Labels               |                     |            |

For information on processing RGAs refer to section K of this manual.

#### L.5 Warranty Info/Bulletins

Use the Warranty Info/Bulletins Query to search for any open campaigns on a specific unit.

To search for an open campaign, follow the procedure below:

1) Hover over the Go To search query with your cursor and click on Warranty Info/Bulletins.

|                                 | Warranty Quick Links                             |                                                                    | 2001 dealer (TORO) |
|---------------------------------|--------------------------------------------------|--------------------------------------------------------------------|--------------------|
| FRV                             |                                                  |                                                                    |                    |
| product registration & warranty |                                                  | Warranty Quick Links                                               | SHSH074            |
| Search                          | 7                                                | The Work Output                                                    |                    |
| Claims 👻                        |                                                  | E work doese                                                       |                    |
|                                 |                                                  |                                                                    |                    |
| Claim # Go                      |                                                  |                                                                    |                    |
| Main Page                       |                                                  |                                                                    |                    |
| Warranty Quick Links 🕨          |                                                  |                                                                    |                    |
| Service Hub                     | New Equipment Claim                              | Search Claims New Product Registration Product Registration Search |                    |
| Go To 👂                         | Claims History                                   |                                                                    |                    |
| Support >                       | Claim Life Cycle                                 |                                                                    |                    |
| Sign Off                        | Over-The-Counter Product<br>Shipment Information | PCA Saarch                                                         |                    |
|                                 | RGA                                              |                                                                    |                    |
|                                 | Warranty Info/Bulletins                          |                                                                    |                    |

The system will display Warranty Info/Bulletins Details screen.

|                       | Warranty/Bulletin Details                                                            |  |  |  |  |  |
|-----------------------|--------------------------------------------------------------------------------------|--|--|--|--|--|
|                       |                                                                                      |  |  |  |  |  |
| Product               |                                                                                      |  |  |  |  |  |
| Dealer/Distributor #: | 2001                                                                                 |  |  |  |  |  |
| Model:                | WcMessage008 : Please enter the Model.                                               |  |  |  |  |  |
| Serial #*:            | Go<br><u>AMessaqe0060</u> : Product Serial Number cannot Status:<br>be null or blank |  |  |  |  |  |

2) Enter the model and serial number of the product in the appropriate fields and click Go.

|                       | Warranty/Bulletin Details                                       |                      | IWEC179 |  |  |  |  |  |  |
|-----------------------|-----------------------------------------------------------------|----------------------|---------|--|--|--|--|--|--|
|                       |                                                                 |                      |         |  |  |  |  |  |  |
|                       | Product                                                         |                      |         |  |  |  |  |  |  |
| Dealer/Distributor #: | 2001                                                            |                      |         |  |  |  |  |  |  |
| Model:                | 74871                                                           | 1                    |         |  |  |  |  |  |  |
|                       | WcMessage008 : Please enter the Model.                          |                      |         |  |  |  |  |  |  |
| Serial #*:            | 311000110 Go                                                    |                      |         |  |  |  |  |  |  |
|                       | AMessage0060 : Product Serial Number cannot<br>be null or blank | Status:              |         |  |  |  |  |  |  |
| Model Description:    |                                                                 | Warranty Start Date: |         |  |  |  |  |  |  |
| Customer Name:        |                                                                 | Bus./Inst. Name:     |         |  |  |  |  |  |  |
| Customer Type:        |                                                                 | How Used:            |         |  |  |  |  |  |  |
| Purchase Date:        |                                                                 | Model Year:          |         |  |  |  |  |  |  |
| Hour Meter:           |                                                                 |                      |         |  |  |  |  |  |  |
| Comments:             |                                                                 |                      |         |  |  |  |  |  |  |

If any open or closed campaigns exist for the unit, details will be displayed under the <u>Campaign/Fix as Fail Bulletins</u> section of the <u>Warranty/Bulletins Details</u> screen.

# Note: the Warranty Coverage is coded for PRW to interpret. Please refer to Gateway or the Owner's Manual for complete warranty coverage details.

A campaign claim for the inserted model-serial can be started by clicking on the "Draft Claim" button on the associated campaign line item.

|                                                                             | Warranty/Bulletin Details IWE |            |           |                      |                                                      |  |  |  |  |
|-----------------------------------------------------------------------------|-------------------------------|------------|-----------|----------------------|------------------------------------------------------|--|--|--|--|
| Product                                                                     |                               |            |           |                      |                                                      |  |  |  |  |
| Dealer/Distributor #:                                                       | 2001                          |            |           |                      |                                                      |  |  |  |  |
| Model:                                                                      | 7487                          | 1          |           |                      |                                                      |  |  |  |  |
| Serial #*:                                                                  | 31100                         | 0110       | Go        | Status:              | Registered                                           |  |  |  |  |
| Model Description:                                                          | TITAN                         | MX4880     |           | Warranty Start Date: | 03/01/2013                                           |  |  |  |  |
| Customer Name:                                                              | Joe Cu                        | stomer     |           | Bus./Inst. Name:     |                                                      |  |  |  |  |
| Customer Type:                                                              | Individ                       | ual        |           | How Used:            | Residential                                          |  |  |  |  |
| Purchase Date:                                                              | 03/01/                        | 2013       |           | Model Year:          | 2011                                                 |  |  |  |  |
| Hour Meter:                                                                 | 0                             |            |           |                      |                                                      |  |  |  |  |
| comments:                                                                   |                               |            |           |                      |                                                      |  |  |  |  |
|                                                                             |                               | War        | eanty Cov | 97309                |                                                      |  |  |  |  |
| Coverage                                                                    | Duration Davied               | End Date   | unty cov  |                      | Delieu                                               |  |  |  |  |
| RLC Battery - 1 year                                                        | 1 Years                       | 03/01/2014 |           | 9999 Hours           | RLC Unit - 3 yr- 400<br>hr- Bat1- wp90- pt -<br>life |  |  |  |  |
| RLC Parts - Lifetime                                                        | 99 Years                      | 03/01/2112 |           | 9999 Hours           | RLC Unit - 3 yr- 400<br>hr- Bat1- wp90- pt -<br>life |  |  |  |  |
| RLC Parts - Lifetime<br>1094                                                | 1094 Days                     | 02/28/2016 |           | 9999 Hours           | RLC Unit - 3 yr- 400<br>hr- Bat1- wp90- pt -<br>life |  |  |  |  |
| RLC Unit - 3 years-<br>RLC Battery - 1<br>year- RLC Wear<br>Parts - 90 days | 3 Years                       | 03/01/2016 |           | 400 Hours            | RLC Unit - 3 yr- 400<br>hr- Bat1- wp90- pt -<br>life |  |  |  |  |
| RLC Wear Parts - 90<br>days                                                 | 90 Days                       | 05/30/2013 |           | 9999 Hours           | RLC Unit - 3 yr- 400<br>hr- Bat1- wp90- pt -<br>life |  |  |  |  |
|                                                                             |                               |            |           |                      |                                                      |  |  |  |  |

| 5 |                   |                 |        |          |                        |        |  |  |  |  |  |
|---|-------------------|-----------------|--------|----------|------------------------|--------|--|--|--|--|--|
|   | <u>Coverage</u> A | <u>Duration</u> | Period | End Date | <u>Usage Limit</u> UOM | Policy |  |  |  |  |  |
| - |                   |                 |        |          |                        |        |  |  |  |  |  |

| (                   | Campaign / Fix as Fail Bulletins |                                                                                          |            |               |                |            |                |                   |             |  |  |
|---------------------|----------------------------------|------------------------------------------------------------------------------------------|------------|---------------|----------------|------------|----------------|-------------------|-------------|--|--|
| <u>Түре</u> ≜       | <u>Campaign / Bulletin</u>       | Description                                                                              | End Date   | <u>Status</u> | Hour Indicator | Hour Limit | Days Indicator | <u>Days Limit</u> |             |  |  |
| Mandatory<br>Repair | RLC-ZRT-JOE P TEST               | THE FLANGE BUSHINGS CAN<br>CRACK DUE TO PLACING<br>EXCESSIVE WEIGHT ON IMPACT<br>TO DECK | 12/01/2999 | OPEN          | Over           | 0          | Over           | 0                 | Draft Claim |  |  |

#### If there is not an open campaign on the unit, the following message will display.

|                                 |                               | Warranty                       | /Bulletin D       | etails           |              |              |                    | IWEC        | 179 |
|---------------------------------|-------------------------------|--------------------------------|-------------------|------------------|--------------|--------------|--------------------|-------------|-----|
|                                 |                               |                                | Proc              | duct             |              |              |                    |             |     |
| Dealer/Distributor #:<br>Model: | 2001                          |                                | 7                 |                  |              |              |                    |             |     |
| Serial #*:                      | 311111<br>AMessa<br>selection | 999<br><u>ge0030</u> : No info | G<br>prmation fou | o<br>nd for this | Status:      |              |                    |             |     |
| Model Description:              | TITAN M                       | X4880                          |                   |                  | Warranty St  | art Date:    |                    |             |     |
| Customer Name:                  |                               |                                |                   |                  | Bus./Inst. N | ame:         |                    |             |     |
| Customer Type:                  |                               |                                |                   |                  | How Used:    |              |                    |             |     |
| Purchase Date:                  |                               |                                |                   |                  | Model Year:  |              |                    |             |     |
| Hour Meter:                     |                               |                                |                   |                  |              |              |                    |             |     |
| Comments:                       |                               |                                |                   |                  |              |              |                    |             |     |
|                                 |                               |                                |                   |                  |              |              |                    |             |     |
|                                 |                               |                                | Warranty          | Coverage         |              |              |                    |             |     |
| <u>Coverage</u>                 | Duration Peri                 | <u>bd</u>                      | End Date          |                  |              | Usac         | <u>e Limit UOM</u> | Policy      |     |
| 1                               |                               |                                |                   |                  |              |              |                    |             | _   |
|                                 |                               | Ext                            | ended Warı        | ranty Cove       | rage         |              |                    |             |     |
| <u>Coverage</u>                 | Duration Perio                | <u>əd</u>                      | End Date          |                  |              | <u>Usage</u> | Limit UOM          | Policy      |     |
|                                 |                               | Cam                            | paign / Fix       | as Fail Bul      | letins       |              |                    |             |     |
|                                 | Description                   | Cullip                         |                   |                  |              | 11           | D                  | Davie Limit |     |

To access the <u>Warranty/Bulletins Details</u> Query from a document such as a registration or claim, follow the procedure below:

Note: If you select <u>Warranty Info/Bulletins</u> from the LH Navigation Menu while viewing a document such as a claim or registration, the Campaign screen will appear with the product information already populated. You can then use the back button on your browser to return to the originating document.

1) From the document, hover over the <u>Go To</u> search query with your cursor and click on Warranty Info/Bulletins. (A registration is being used for this example.)

| PRW                                       | PRWW         Warranty Quick Links > Claim Details > Product Registration Search > Product Registration Details         2001 dealer (TORO)           New Save PrintPDF         Save As         Return To Stock         Reset         Print         Help |                                  |              |             |                         |               |         |  |  |  |  |
|-------------------------------------------|----------------------------------------------------------------------------------------------------|----------------------------------|--------------|-------------|-------------------------|---------------|---------|--|--|--|--|
| product registration & warranty<br>Search |                                                                                                    |                                  |              | Product Reg | istration Details #5752 |               | IWWC388 |  |  |  |  |
| Claims 👻                                  | 1                                                                                                    |                                  |              |             | Product                 |               |         |  |  |  |  |
| Claim # 🔻 🔽 Go                            |                                                                                                    | Model*:                          | 74871        |             | Status:                 | Registered    |         |  |  |  |  |
| Main Page                                 |                                                                                                    | Serial #*:                       | 311000110    |             |                         |               |         |  |  |  |  |
| Warranty Ouick Links                      |                                                                                                    | Model Description:               | TITAN MX4880 |             |                         |               |         |  |  |  |  |
| Service Hub                               |                                                                                                    | Model Year:                      | 2011         |             |                         |               |         |  |  |  |  |
| Go To 🕨                                   | Clair                                                                                                    | ms History                       | RLC          |             |                         |               |         |  |  |  |  |
| Support 🕨                                 | Clair                                                                                                    | m Life Cycle                     |              |             |                         |               |         |  |  |  |  |
| Sign Off                                  | Ove<br>Shir                                                                                                    | ver-The Counter Product Delivery |              |             |                         |               |         |  |  |  |  |
| New                                       |                                                                                                    |                                  |              |             | How Used:               | Residential   |         |  |  |  |  |
| RGA 03/01/2013                            |                                                                                                    |                                  |              |             | Warranty Start Date*:   | 03/01/2013    |         |  |  |  |  |
|                                           | War                                                                                                    | ranty Info/Bulletins             | Spell        | *           |                         |               |         |  |  |  |  |
|                                           |                                                                                                    |                                  |              |             | Customer                |               |         |  |  |  |  |
|                                           |                                                                                                    | Customer Type*:                  | Individual   |             | Bus./Inst. Name:        |               |         |  |  |  |  |
|                                           |                                                                                                    |                                  |              |             | Customer First Name:    | Joe           |         |  |  |  |  |
|                                           |                                                                                                    |                                  |              |             | Customer Last Name:     | Customer      |         |  |  |  |  |
|                                           |                                                                                                    |                                  |              |             | Country*:               | United States | -       |  |  |  |  |
|                                           |                                                                                                    |                                  |              |             | Address Line1*:         | 123 Main St   |         |  |  |  |  |
|                                           |                                                                                                    |                                  |              |             | Address Line2:          |               |         |  |  |  |  |
|                                           |                                                                                                    |                                  |              |             | Address Line3:          |               |         |  |  |  |  |
|                                           |                                                                                                    |                                  |              |             | Address Line 4:         |               |         |  |  |  |  |
|                                           |                                                                                                    |                                  |              |             | City*:                  | Anywhere      |         |  |  |  |  |
|                                           |                                                                                                    |                                  |              |             | State/Province*:        | Minnesota     | •       |  |  |  |  |
|                                           |                                                                                                    |                                  |              |             | Postal Code*:           | 55555         |         |  |  |  |  |

The <u>Warranty/Bulletin Details</u> screen will display. The model and serial number from the original document will auto-populate in the appropriate fields. Note, the Warranty Coverage is coded for PRW to interpret. Please refer to Gateway or the Owner's Manual for complete warranty coverage details.

If there is an active campaign on the unit, the campaign details will appear under <u>Campaign/Fix as Fail Bulletins</u>.

|                       | Warranty/Bulletin Details I |               |                      |             |  |  |  |  |  |
|-----------------------|-----------------------------|---------------|----------------------|-------------|--|--|--|--|--|
|                       |                             |               |                      |             |  |  |  |  |  |
|                       |                             | Product       |                      |             |  |  |  |  |  |
| Dealer/Distributor #: | 2001                        |               |                      |             |  |  |  |  |  |
| Model:                | 74871                       |               |                      |             |  |  |  |  |  |
| Serial #*:            | 311000110                   | Go            | Status:              | Registered  |  |  |  |  |  |
| Model Description:    | TITAN MX4880                |               | Warranty Start Date: | 03/01/2013  |  |  |  |  |  |
| Customer Name:        | Joe Customer                |               | Bus./Inst. Name:     |             |  |  |  |  |  |
| Customer Type:        | Individual                  |               | How Used:            | Residential |  |  |  |  |  |
| Purchase Date:        | 03/01/2013                  |               | Model Year:          | 2011        |  |  |  |  |  |
| Hour Meter:           | 0                           |               |                      |             |  |  |  |  |  |
| Comments:             |                             |               |                      |             |  |  |  |  |  |
|                       |                             |               |                      |             |  |  |  |  |  |
|                       | v                           | /arranty Cove | rage                 |             |  |  |  |  |  |

| <u>Coverage</u>                                                             | Duration Period | End Date   | <u>Usage Limit</u> UOI | <u>M Policy</u>                                          |        |  |  |  |
|-----------------------------------------------------------------------------|-----------------|------------|------------------------|----------------------------------------------------------|--------|--|--|--|
| RLC Battery - 1 year                                                        | 1 Years         | 03/01/2014 | 9999 Hou               | RLC Unit - 3 yr- 400<br>urs hr- Bat1- wp90- pt -<br>life |        |  |  |  |
| RLC Parts - Lifetime                                                        | 99 Years        | 03/01/2112 | 9999 Hou               | RLC Unit - 3 yr- 400<br>urs hr- Bat1- wp90- pt -<br>life |        |  |  |  |
| RLC Parts - Lifetime<br>1094                                                | 1094 Days       | 02/28/2016 | 9999 Hou               | RLC Unit - 3 yr- 400<br>urs hr- Bat1- wp90- pt -<br>life |        |  |  |  |
| RLC Unit - 3 years-<br>RLC Battery - 1<br>year- RLC Wear<br>Parts - 90 days | 3 Years         | 03/01/2016 | 400 Hou                | RLC Unit - 3 yr- 400<br>hr- Bat1- wp90- pt<br>life       |        |  |  |  |
| RLC Wear Parts - 90<br>days                                                 | 90 Days         | 05/30/2013 | 9999 Hou               | RLC Unit - 3 yr- 400<br>urs hr- Bat1- wp90- pt -<br>life |        |  |  |  |
|                                                                             |                 |            |                        |                                                          |        |  |  |  |
| Extended Warranty Coverage                                                  |                 |            |                        |                                                          |        |  |  |  |
| <u>Coverage</u> A                                                           | Duration Pe     | riod E     | nd Date                | <u>Usage Limit</u> UOM                                   | Policy |  |  |  |

| 1                   | Campaign / Fix as Fail Bulletins |                                                                                          |            |               |                |                   |                |                   |             |  |
|---------------------|----------------------------------|------------------------------------------------------------------------------------------|------------|---------------|----------------|-------------------|----------------|-------------------|-------------|--|
| <u>Type</u> A       | <u>Campaign / Bulletin</u>       | Description                                                                              | End Date   | <u>Status</u> | Hour Indicator | <u>Hour Limit</u> | Days Indicator | <u>Days Limit</u> |             |  |
| Mandatory<br>Repair | RLC-ZRT-JOE P TEST               | THE FLANGE BUSHINGS CAN<br>CRACK DUE TO PLACING<br>EXCESSIVE WEIGHT ON IMPACT<br>TO DECK | 12/01/2999 | OPEN          | Over           | 0                 | Over           | 0                 | Draft Claim |  |

To return to the original document, click the <u>Back</u> button on your browser.

| Harranty Info/Bulletins Details - Windows Internet Explorer                                       |                                                                                                    |        |                      |             |  |  |  |  |  |  |  |  |
|---------------------------------------------------------------------------------------------------|----------------------------------------------------------------------------------------------------|--------|----------------------|-------------|--|--|--|--|--|--|--|--|
| 💽 🕞 🗢 🔊 https://preprod-iwarranty.toro.com/clm/sh/servlet/com.fou                                 | 🔋 https://preprod-iwarranty.toro.com/clm/sh/servlet/com.fourcs.clm.iwarranty.eclaims.dataview.servlets.WarrantyDetailsGoToServlet 🔹 🔒 🕁 🗙 📗 💆 Bing |        |                      |             |  |  |  |  |  |  |  |  |
| File Edit View Favorites Tools Help                                                               |                                                                                                    |        |                      |             |  |  |  |  |  |  |  |  |
| 🗴 💣 Snegit 🧮 📺 📉 🕹 Kalett                                                                         |                                                                                                    |        |                      |             |  |  |  |  |  |  |  |  |
| 👷 Favorites 👍 🟟 Please Login Now 🔊 Web Slice Gallery 🕶                                            |                                                                                                    |        |                      |             |  |  |  |  |  |  |  |  |
| 🍘 👻 Warranty Info/Bulletins Details                                                               |                                                                                                    |        |                      |             |  |  |  |  |  |  |  |  |
| Warranty Quick Links > Product Registration Search > Warranty Info/Bulletins 2001 dealer (10R0) 4 |                                                                                                    |        |                      |             |  |  |  |  |  |  |  |  |
| product registration & warranty                                                                   | Warranty/Bulletin Details for REGISTERED Products ONLY IWEC179                                                                                     |        |                      |             |  |  |  |  |  |  |  |  |
| Search                                                                                            |                                                                                                    |        |                      |             |  |  |  |  |  |  |  |  |
| Claims -                                                                                          | Product                                                                                                    |        |                      |             |  |  |  |  |  |  |  |  |
| Claim # T Go Dealer/Distributor #:                                                                | 2001                                                                                                    |        |                      |             |  |  |  |  |  |  |  |  |
| Main Page Model:                                                                                  | 74871                                                                                                    |        |                      |             |  |  |  |  |  |  |  |  |
| Warranty Quick Links                                                                              | 311000110                                                                                                    | Go Sta | tus:                 | Registered  |  |  |  |  |  |  |  |  |
| Service Hub Model Description:                                                                    | TITAN MX4880                                                                                                    | Wa     | rranty Start Date:   | 03/01/2013  |  |  |  |  |  |  |  |  |
| Customer Name:                                                                                    | Joe Customer                                                                                                    | Bus    | ./Inst. Name:        | Build and I |  |  |  |  |  |  |  |  |
| Customer Type:                                                                                    | 03/01/2013                                                                                                    | HOV    | v used:<br>del Vear: | 2011        |  |  |  |  |  |  |  |  |
| Hour Meter:                                                                                       | 0                                                                                                    | 100    |                      |             |  |  |  |  |  |  |  |  |
| Comments:                                                                                         |                                                                                                    |        |                      |             |  |  |  |  |  |  |  |  |

If there is not an open campaign on the unit, the following message will appear.

| Warranty/Bulletin Details        |                 |                                 |                              |                 |                    |              |             |                              |               | WEC179 |  |  |
|----------------------------------|-----------------|---------------------------------|------------------------------|-----------------|--------------------|--------------|-------------|------------------------------|---------------|--------|--|--|
| Product                          |                 |                                 |                              |                 |                    |              |             |                              |               |        |  |  |
| Dealer/Distrib                   | utor #:         | 2001                            |                              | _               |                    |              |             |                              |               |        |  |  |
| Model:                           |                 | 74871                           |                              |                 |                    |              |             |                              |               |        |  |  |
| Serial #*:                       |                 | 3111119<br>AMessau<br>selection | 999<br>ge0030 : No info<br>1 | ormation for    | Go<br>und for this | Status:      |             |                              |               |        |  |  |
| Model Descrip                    | tion:           | TITAN M                         | X4880                        |                 | 1                  | Varranty S   | tart Date:  |                              |               |        |  |  |
| Customer Nam                     | ie:             |                                 |                              |                 | L. L.              | Bus./Inst. M | Name:       |                              |               |        |  |  |
| Customer Typ                     | e:              |                                 |                              |                 | I                  | low Used:    |             |                              |               |        |  |  |
| Purchase Date                    | :               |                                 |                              |                 |                    | 1odel Year:  | :           |                              |               |        |  |  |
| Hour Meter:                      |                 |                                 |                              |                 |                    |              |             |                              |               |        |  |  |
| Comments:                        |                 |                                 |                              |                 |                    |              |             |                              |               |        |  |  |
|                                  |                 |                                 |                              |                 |                    |              |             |                              |               |        |  |  |
| Warranty Coverage                |                 |                                 |                              |                 |                    |              |             |                              |               |        |  |  |
| <u>Coverage</u>                  |                 | Duration Perio                  | <u>bc</u>                    | End Date        |                    |              | <u>U</u>    | <u>sage Limit</u> <u>UOM</u> | <u>Policy</u> |        |  |  |
|                                  |                 |                                 |                              |                 |                    |              |             |                              |               |        |  |  |
| Extended Warranty Coverage       |                 |                                 |                              |                 |                    |              |             |                              |               |        |  |  |
| <u>Coverage</u>                  |                 | Duration Perio                  | <u>od</u>                    | <u>End Date</u> |                    |              | <u>Us</u> i | age Limit <u>VOM</u>         | <b>Policy</b> |        |  |  |
| Campaion / Fix as Fail Rulletins |                 |                                 |                              |                 |                    |              |             |                              |               |        |  |  |
| Type Came                        | aion / Bullotin | Description                     | End Date                     | Status          | Hour Indi          | ator         | Hourtinait  | Dave Indicator               | Dave Limit    |        |  |  |
| <u>type</u> <u>Camp</u>          | aign / buiretin | Description                     | Enu Date                     | Status          | Hour India         | ator         | HOUP LIMIT  | Days Indicator               | Days Limit    | -      |  |  |

To return to the original document, click the Back button on your browser.

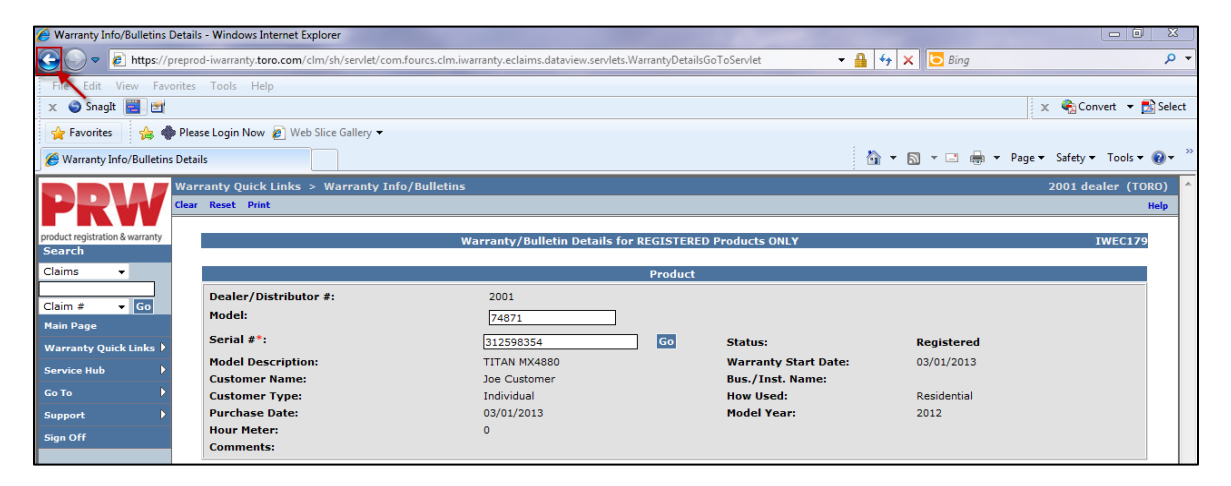